# 易龙一键报告软件 WordX

说 明 书

九江易龙技术有限公司

V1.1.23.05.29

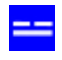

### 目录

| 1. | 客户端下载                   | 5    |
|----|-------------------------|------|
|    | 1.1 初次下载                | 5    |
|    | 1.2 升级版下载               | 6    |
| 2. | 登录                      | 6    |
| 3. | 创建新报告                   | 8    |
|    | 3.1 创建一个空白报告(Book 导入)   | 8    |
|    | 3.2 根据已有报告创建一个新报告(复制追加) | . 12 |
| 4. | 设置章节标题                  | . 14 |
|    | 4.1 格式                  | . 14 |
| 5. | 素材插入                    | . 16 |
|    | 5.1 插入方法                | . 16 |
|    | 5.2 插入 ASCII 字符         | . 18 |
|    | 5.3 插入上下标               | . 19 |
|    | 5.4.ChatGPT 接入          | 22   |
| 6. | 图像插入                    | . 23 |
|    | 6.1 有插入图像红色标识代码情况       | . 23 |
|    | 6.2 无插入图像标识代码情况         | . 26 |
| 7. | 设置纸张方向                  | . 27 |
|    | 7.1 设置纸张横向              | . 27 |
|    | 7.2 设置纸张纵向              | . 28 |
| 8. | 公式插入                    | . 30 |
|    | 8.1 公式插入方法              | . 30 |
|    | 8.2 标识代码格式              | . 32 |
|    | 8.3 特殊数学符号的输入           | . 32 |
|    | 8.4 举例                  | . 33 |
| 9. | 表格插入                    | 35   |
|    | 9.1 表格插入方法              | . 35 |
|    | 9.1.1 有插入表格红色标识代码情况     | . 35 |
|    | 9.1.2 无插入表格标识代码情况       | . 39 |
|    | 9.2 标识代码格式              | . 42 |

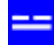

|     | 9.3 编辑和显示表格                       |     |
|-----|-----------------------------------|-----|
|     | 9.4 举例                            |     |
|     | 9.5 表格要点说明                        |     |
|     | 951 表头合并及单位换行显示                   | 51  |
|     | 952 表内容换行显示                       | 52  |
|     | 9.5.3 编辑状态,导入表格内容时字段宽度定义不够,显示会出现? | 53  |
|     | 9.5.4 表格的部分显示                     | 54  |
|     | 9.5.5 表格行列换向显示                    |     |
|     | 9.5.6 多列并排显示                      |     |
|     | 9.5.7 插入数据表(隐藏表格显示)               |     |
|     | 9.5.8 插入附加表                       |     |
|     | 9.5.9 表格字段属性说明                    | 73  |
|     | 9.5.10 单元格内容分行显示                  |     |
|     | 9.5.11 单元格合并                      |     |
| 10. | . 图表插入                            |     |
|     | 10.1 图表插入方法                       | 84  |
|     |                                   |     |
|     | 10.2 坟塊图 1                        |     |
|     | 10.2.1 插入方法                       |     |
|     | 10.2.2 举例                         | 92  |
|     | 10.3 玫瑰图 2                        | 95  |
|     | 10.3.1 插入方法                       |     |
|     | 10.3.2 举例                         | 96  |
|     | 10.4 直方图 1                        | 97  |
|     | 10.4.1 插入方法                       | 97  |
|     | 10.4.2 举例                         |     |
|     | 10.5 直方图 2                        |     |
|     | 10.5.1 插入方法                       |     |
|     | 10.5.2 举例                         | 100 |
|     | 10.6 直方图 3                        |     |
|     | 10.6.1 插入方法                       |     |
|     | 10.6.2 举例                         | 102 |
|     | 10.7 相关性图                         |     |
|     | 10.7.1 插入方法                       |     |
|     | 10.7.2 举例                         |     |
|     | 10.8 曲线图                          |     |
|     | 10.8.1 插入方法                       |     |
|     | 10.8.2 举例                         |     |

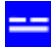

|     | 10.9 威布尔图             | 110   |
|-----|-----------------------|-------|
|     | 10.9.1 插入方法           | 110   |
|     | 10.9.2 举例             | 111   |
|     |                       |       |
|     | 10.10 指数图             | 112   |
|     | 10.10.1 插入方法          | 112   |
|     | 10.10.2 举例            | 113   |
| 11. | 插入计划表                 | 114   |
|     | 11.1 项目实施进度计划图表 编辑    | 117   |
|     | 11.2 项目讲度计划表(相对时间) 编辑 | 118   |
| 12. | 插入流程图(结构图)            | 118   |
|     |                       |       |
|     | 12.1 插入流程图            | 119   |
|     | 122插入结构图              | 135   |
| 40  |                       | . 135 |
| 13. |                       | 135   |
| 14. | 文档显示、打印及 pdf 文件生成     | 138   |

### 易龙一键报告软件 WordX

本软件的设计目的:协助专业人员更高效地完成更高质量的各类报告。

写报告通常用 word 或 WPS 来完成,使用本软件可以不用这两者。

功能:各种原始素材提供(导入、插入、AI 接入)后,无需多少排版即可一键生成报告。

项目报告是由多章组成,各章又是由以下素材组成,可由不同的人员来编辑。

软件使用:首次是导入报告样板,然后增减修改,通过图形化界面,插入文本、图像、 表格、图表、公式、流程图、计划表等。文档格式自动设置,而后一键生成报告。

其中:

1. 图像(图片、图形) image: 指航拍图片、CAD 及第三方软件图形截图等;

2. 表格 table;

3. 图表 chart : 主要是指根据表格数据而自动生成的图表。包括 : 玫瑰图、直方图、 相关性图、曲线图、指数图及威布尔图等。

4. 公式 formula: 自带 ASCII 码,按规则顺序输入,图形化显示。

## 1. 客户端下载

1.1 初次下载

打开 <u>http://help.ilongbase.com/wordx/</u>,下载客户端,因采用 Java 开发,其运行需 Java 虚拟机支持,若本机没有安装、需下载并安装 Java 虚拟机,然后就可以打开客户端。比如:建立 d:\WordX 路径,把客户端 WordX.exe 保存在其下。

在桌面建一个快捷方式方便运行,如右: 3000

5

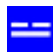

### 1.2 升级版下载

<mark>易龙软件</mark> 云应用 下列文件已更新(2023-5-22 16:18:50) http://excal.ilongbase.com/excal.exe 下载 取消 确定 取消

客户端运行时若有升级版,会自动提示下载,如下:

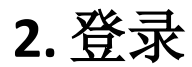

以注册的手机号码(帐号)和密码(区分大小写)登录系统。

|    | 下列输入是区分-大小写) |         |
|----|--------------|---------|
| 帐号 | 18270668378  |         |
| 密码 | ****         | ✔ 保存密码  |
|    |              | 勾选方便下次登 |

登录成功界面:

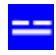

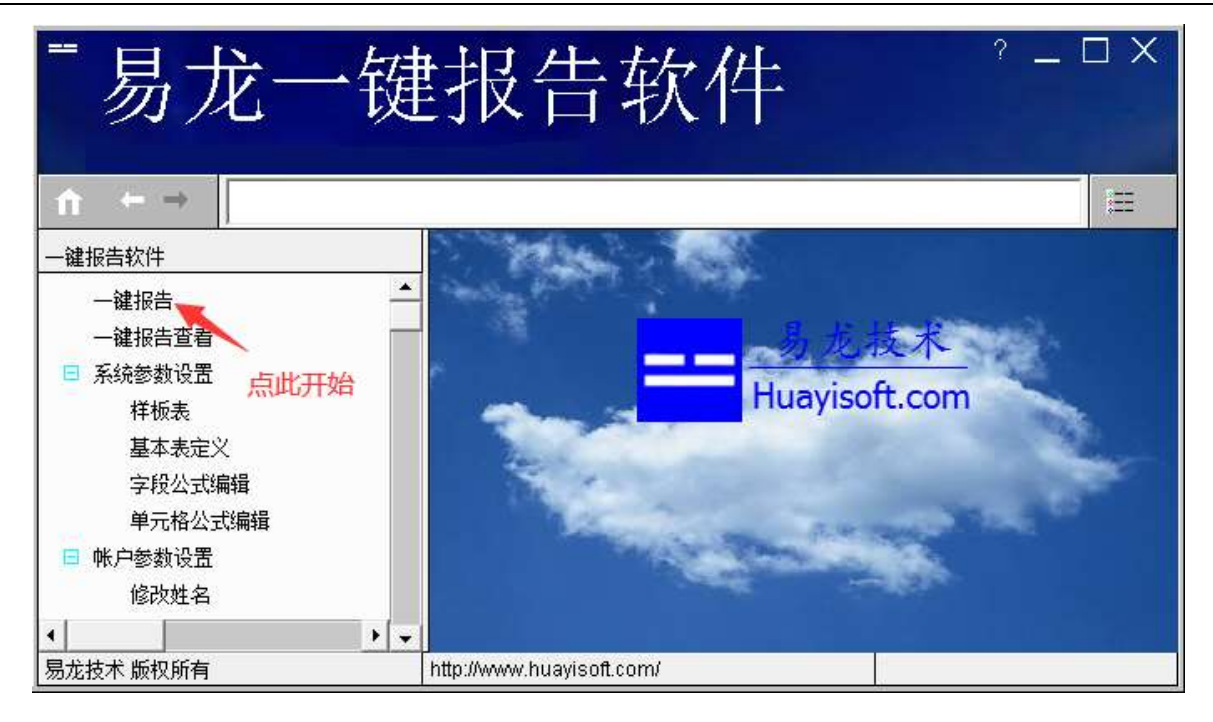

#### 点左边菜单风电报告管理及一键生成,显示一样例报告:

| ¯易龙软件云应用 <sup>°-□×</sup> |                 |           |                                    |     |           |
|--------------------------|-----------------|-----------|------------------------------------|-----|-----------|
| ← → 100,风电报告管理及一篇        | 罐生成, a          | office.ex | cal.ItemsCall, table=app_100/items |     | <b>f</b>  |
| 应用管理                     | 创建 打印           | 印 导出 公式   | t.                                 |     | ۲         |
| 风电报告管理及一键生成<br>□ 系统参数设置  |                 | app_100/i | 风电报告管理及一键生成<br>tems                |     |           |
| 修改姓名                     | 序               | 弓 工程编号    | 工程名称                               | 批准人 | 编制时间      |
| 修改密码                     | 1               | 101       | 朔州平鲁区大山台三期48MW风电项目可行性研究报告          |     | 2023-2-20 |
| 样例                       |                 |           | 样例                                 |     |           |
| <br>  风电报告管理及一键生成        | <b>↓</b><br>1:3 |           |                                    |     | •         |

# 3. 创建新报告

----

## 3.1 创建一个空白报告(Book 导入)

| ¯易龙软件云应用 °-□×           |                                                |           |  |  |
|-------------------------|------------------------------------------------|-----------|--|--|
| ← → 100,风电报告管理及一        | 瞿生成,office.excal.ItemsCall,table=app_100/items | T .       |  |  |
| 应用管理                    | 创建打印 导出 公式                                     | ۲         |  |  |
| 风电报告管理及一键生成<br>□ 系统参数设置 | 点此 风电报告管理及一键生成<br>app_100/items                |           |  |  |
| 修改姓名                    | 序号 工程编号 工程名称                                   | 批准人 编制时间  |  |  |
| 修改密码                    | 1 101 朔州平鲁区大山台三期48MW风电项目可行性研究报告                | 2023-2-20 |  |  |
|                         | 4                                              | Þ         |  |  |
| 风电报告管理及一键生成             | 1:3                                            |           |  |  |

| ■易龙软件云应用 <sup>?-□×</sup> |                                                                                                  |          |  |  |  |
|--------------------------|--------------------------------------------------------------------------------------------------|----------|--|--|--|
| ← → 100,风电报告管理及-         | —鍵生成, office. excal. ItemsCall, table=app_100/items                                              | <b>f</b> |  |  |  |
| 应用管理                     | 确定                                                                                               | ۲        |  |  |  |
| 风电报告管理及一键生成<br>□ 系统参数设置  | 2 点此 app_100/items菜单                                                                             |          |  |  |  |
| 修改姓名                     | 日 工程编号 工程名称 批准人 編制时间                                                                             |          |  |  |  |
| 修改密码                     | 102<br><u> <u> </u> <u> </u> <u> </u> <u> </u> <u> </u> <u> </u> <u> </u> <u> </u> <u> </u> </u> | •        |  |  |  |
| 风电报告管理及一键生成              | 1:2                                                                                              |          |  |  |  |

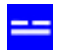

#### 易龙软件云应用 ? \_ 🗆 X 100,风电报告管理及 -鍵生成, office. excal. ItemsCall, table=app\_100/items $\leftarrow \rightarrow$ î ۲ 创建 打印 导出 公式 应用管理 风电报告管理及一键生成 风电报告管理及一键生成 □ 系统参数设置 app\_100/items 修改姓名 序号 工程编号 工程名称 批准人 编制时间 修改密码 1 101 朔州平鲁区大山台三期48MVV风电项目可行性研究报告 2023-2-20 102 2 朔州平鲁区大山台三期48MW风电项目可行性研究报告2023 2023-4-28 新建的空白报告,双击名称进入编辑。 • Þ 2:3 第2章 风能资源评价

| ¯易龙软件云应用 <sup>°-□×</sup>                                                      |                                                                                   |  |  |  |
|-------------------------------------------------------------------------------|-----------------------------------------------------------------------------------|--|--|--|
| ← → 100,风电报告管理及一;                                                             | 罐生成, office. excal. ItemsCall, table=app_100/items 1                              |  |  |  |
| 应用管理                                                                          | 保存修改 查找代替                                                                         |  |  |  |
| <ul> <li>风电报告管理及一键生成</li> <li>■ 系统参数设置</li> <li>修改姓名</li> <li>修改密码</li> </ul> | <ul> <li>● 朔州平魯区大山</li> <li>Book导入</li> <li>留加</li> <li>调试</li> <li>显示</li> </ul> |  |  |  |
| 第2章 风能资源评价                                                                    | 2:3                                                                               |  |  |  |

九江易龙技术有限公司

| ■易龙软件云应用 <sup>?-□×</sup>                |                                          |                                                                                                    |  |  |
|-----------------------------------------|------------------------------------------|----------------------------------------------------------------------------------------------------|--|--|
| ← → 100,风电报告管理及-                        | - <i>罐生成</i><br>   <sub>保存</sub>         | <ul> <li>送择</li> <li>查看: □原始文档</li> </ul>                                                                                 |  |  |
| 风电报告管理及一键生成<br>■ 系统参数设置<br>修改姓名<br>修改密码 | () () () () () () () () () () () () () ( | <ul> <li>→ 朔州平魯区大山台三期48MW风电项目可行性研究报告修编2023.txt</li> <li>→ 朔州平魯区大山台三期48MW风电项目可行性研究报告修编3.19.txt</li> </ul>                  |  |  |
| 风中记去等田花一磅十年                             | 2.3                                      | 文件名:         朔州平魯区大山台三期48MW风电项目可行性研究报告修编2023.txt           文件类型:         透择bxt文本文件,点打开           近择bxt文本文件,点打开         打开 |  |  |

导入已有报告 txt 文本,导入后如下:

----

| ¯易龙软件云应用 <sup>°-□×</sup> |                                                    |          |  |  |
|--------------------------|----------------------------------------------------|----------|--|--|
| ← → 100,风电报告管理及一级        | 離生成, office. excal. ItemsCall, table=app_100/items | <b>↑</b> |  |  |
| 应用管理                     | 保存修改 查找代替                                          | ۲        |  |  |
| 风电报告管理及一键生成              | 日 朔州平鲁区大山台三期48MW风电项目可行性研究报告2023                    |          |  |  |
| □ 系统参数设置                 | ■ 第1章 综合说明                                         |          |  |  |
| 修改姓名                     | ■ 第2章 风能资源评价                                       |          |  |  |
| 修改密码                     | ■ 第3章 工程地质                                         |          |  |  |
|                          | ■ 第4章 项目任务和规模                                      |          |  |  |
|                          | ■ 第5章 机组选型与发电量估算                                   |          |  |  |
|                          | ■ 第6章电气                                            |          |  |  |
|                          | ■ 第7章 消防                                           |          |  |  |
|                          | ■ 第8章 土建工程                                         |          |  |  |
|                          | ■ 第9章 施工组织设计                                       |          |  |  |
|                          | <ul> <li>第10章 环境保护与水土保持设计</li> </ul>               |          |  |  |
|                          | ■ 第11章 劳动安全与工业卫生                                   |          |  |  |
|                          | ■ 第12章 工程概算                                        |          |  |  |
|                          | ■ 第13章 财务评价与社会效果分析                                 |          |  |  |
|                          | Ⅲ 第14章 节能减排                                        |          |  |  |
|                          | Ⅲ 第15章 社会稳定风险分析                                    |          |  |  |
|                          | ■ 第16章 工程招标                                        |          |  |  |
|                          | Ⅲ 第17章 结论                                          |          |  |  |
|                          | Ⅲ 第18章 附表及附图                                       |          |  |  |
|                          |                                                    |          |  |  |
| 风电报告管理及一键生成              | J<br>2:3                                           |          |  |  |

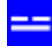

双击各章进行编辑。

比如双击第1章,进入文档编辑状态:

| ¯易龙软件云应用 <sup>?-□×</sup>                |                                                                                                    |                                                                                                    |                                                                                                    |  |  |  |
|-----------------------------------------|----------------------------------------------------------------------------------------------------|----------------------------------------------------------------------------------------------------|----------------------------------------------------------------------------------------------------|--|--|--|
| 10.318 6281                             | ll affice book IditarCall, fileSup_100/11m_1                                                                                                    | 19/text_100_txt                                                                                                    | Ĥ                                                                                                    |  |  |  |
| 应用管理                                    | (作存 聖消 回動 童我代替 自动执行 Ascii                                                                                                    |                                                                                                    | ۲                                                                                                    |  |  |  |
| 风电报告管理及一键生成<br>■ 系统参数设置<br>修改姓名<br>修改密码 | 第1章 朝台说明<br>1.1 研究<br>5.1.1 项目地理做要<br>朔州,位于中国山西省北部,桑干河上<br>朔州市整体是黄土覆盖的山地形高原,<br>朔州市属温带大陆性季风气候,根据山<br>平鲁区为山西省朔州市所辖区,地理坐<br>平鲁区地处山西最北部的洪涛山西延和<br>平鲁境内属北温带大陆性季风气候,四<br>《image name="项目所在地理位置示意图"》                                                | 游。西北毗邻内蒙古自治区。南扼雁门关隘,<br>自然条件复杂多样。过渡性质明显。地貌轮竟<br>西气候区划方案,属晋北温带寒冷半干旱气,<br>标介于东经111、、一11、41、,北\$439°<br>管泽山北延斜轴部,东西两侧为高山。中部5<br>季分明 春季凉爽,夏季炎热,秋季晚凉,冬                            | ・□<br>地貌轮廓总体<br>廓总体上是北、<br>殿区。主要特征<br>□1 -30° 59<br>□1 -30° 59<br>□1 -30° 59<br>□2 -30° 59<br>□2 -30° 59<br>□2 -30° 59<br>□2 -30° 59<br>□3 -30° 59<br>□3 -30° 59<br>□4 -30° 59<br>□4 -30° 59 |  |  |  |
|                                         | 《image name="风电场位置示意图"》<br>一、开发风电和太阳能符合我国能源产业发展起<br>目前、国家已将新能源的开发提到了战<br>风电是新能源领域中技术最成熟、最具<br>、风电和太阳能的开发建设,符合我国<br>、风电和太阳能的开发建设,符合我国<br>、风电的建设有利于改善地区电源结相<br>、风电工程开发有利于该解环境保护<br>风电、太阳能发电总装机容量将达到12<br>通过对实测测风数据的分析处理。风电<br>、本风电场代表年风资源状况见下表。 | 機略和方向<br>略高度, 风能、生物质能、太阳能和潮汐能得<br>规模开发条件以及有商业化发展前景的发电,<br>国能源发展战略, 有利于调整电网结构。风电<br>每充分利用当地风能资源, 发展风电, 可较大<br>E力随着化石资源(石油、煤炭)的大量开发<br>亿千瓦以上。目前, 国家已将新能源的开发打<br>场风能资源初步评价结论如下, | 等将是未来一€<br>方式之一。<br>过程开发可促<br>                                                                                                    |  |  |  |
| 第1章 综合说明                                | startRow=1 page=24 PAGE=24 row_height=21                                                                                                    | Position(16,25)                                                                                                    | 3                                                                                                    |  |  |  |

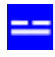

## 3.2 根据已有报告创建一个新报告(复制追加)

| ■易龙软件云应用                |                                                                |  |  |  |  |
|-------------------------|----------------------------------------------------------------|--|--|--|--|
| ← → 100,风电报告管理及一        | 鍵生成, office. excal. ItemsCall, table=app_100/items 1           |  |  |  |  |
| 应用管理                    | 创建打印 导出 公式 💿                                                   |  |  |  |  |
| 风电报告管理及一键生成<br>□ 系统参数设置 | 风电报告管理及一键生成<br>app_100/items                                   |  |  |  |  |
| 修改姓名                    | 序号         工程编号         工程名称         批准人         编制时间          |  |  |  |  |
| 修改密码<br>                | 1 101 朔州平静区大山台三期48MW风电项目 745-04-745-02023-2-20<br>复制追加<br>复制插入 |  |  |  |  |
|                         | 石击调出菜単,点复制追加                                                   |  |  |  |  |
| 风电报告管理及一键生成 1:3         |                                                                |  |  |  |  |
|                         | <sup>−</sup> 易龙软件云应用 <sup>?</sup> - □×                         |  |  |  |  |
|                         | 创建 打印 导出 公式                                                    |  |  |  |  |
| 风电报告管理及一键生成<br>□ 系统参数设置 | 风电报告管理及一键生成<br>D0/items                                        |  |  |  |  |
| 修改姓名                    |                                                                |  |  |  |  |
| 修改密码                    | 朔州平魯区大山台三期48MWQ电项目可行性研究报告 2023-2-20                            |  |  |  |  |
|                         | 朔州平魯区大山台三期48MWQ电项目可行性研究报告_bak 2023-2-20                        |  |  |  |  |
| 风电报告管理及一键生成             | 2:3                                                            |  |  |  |  |

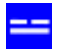

《易龙一键报告软件 WordX》

#### 易龙软件云应用 $\Box \times$ 100,风电报告管理及一键生成,office.excal.ItemsCall,table=app\_100/items $\leftarrow \rightarrow$ П 创建 打印 导出 公式 Θ 应用管理 风电报告管理及一键生成 风电报告管理及一键生成 □ 系统参数设置 00/items 修改姓名 盻 工程名称 批准人 编制时间 修改密码 2023-2-20 朔州平魯区大山台三期48MW风电项目可行性研究报告 朔州之魯区大山台三期48MW风电项户一个世界中的中国。bak 2023-2-20 复制追加 复制插入 右击调出菜单,点修改 删除 F • 风电报告管理及一键生成 2:3

| ■易龙软件云应用 <sup>?-□×</sup> |             |                                        |     |           |          |
|--------------------------|-------------|----------------------------------------|-----|-----------|----------|
| ← → 100,风电报告管理及一         | 健生成, office | e.excal.ItemsCall, table=app_100/items |     |           | <b>f</b> |
| 应用管理                     | 创建 打印 导出    | 公式                                     |     |           | ۲        |
| 风电报告管理及一键生成<br>京统参数设置    | app_100     | 风电报告管理及一键生成<br>app_100/items           |     |           |          |
| 修改姓名                     | 序号 工程编号     | ; 工程名称                                 | 批准人 | 编制时间      |          |
| 修改密码                     | 1 101       | 朔州平鲁区大山台三期48MW风电项目可行性研究报告              |     | 2023-2-20 |          |
|                          | 2 102       | 朔州平鲁区大山台三期48MW风电项目可行性研究报告2023          |     | 2023-4-28 |          |
|                          | 1           | 双击新复制追加的报名名称进入编辑                       |     |           | Þ        |
| 第2章 风能资源评价               | 1/36        |                                        |     |           |          |

双击新建的报告名称进入编辑:

### 4. 设置章节标题

### 4.1 格式

文档编辑状态:

◆ 设置为章标题,格式:

第n章 名称

说明:1) 标识符第n章后面(名称前面)有一个空格,否则以普通段落显示。

2) 若要所有的章标题**中间对齐**,则格式为:第一(或1)章 XXX,也即只需 在第一(或1)章前**加一个空格**,就行。否则所有的章标题**左对齐**。

3) 若第一章格式为: 第一章 XXX, 则往下各章顺序为第二章, 第三章.....

若第一章格式为:第1章 XXX,则往下各章顺序为第2章,第3章.....

◆ 设置为节标题,格式依次为:

a.b 名称

a.b.c 名称

a.b.c.d 名称

•••••

说明:标识符 a.b、a.b.c、a.b.c.d 等的后面有一个空格,才标识为节,否则以普通段落显示。

例1:章左对齐,编辑如下:

第1章 综合说明 1.1 概述 1.1.1 项目地理位置

文档显示状态下:

14

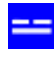

#### 朔州平鲁区大山台三期48MW风电项目可行性研究报告2023

第1章 综合说明

1.1 概述

1.1.1 项目地理位置

例 2:章中间对齐,编辑如下:

第1章 综合说明 空格 1.1 概述 1.1.1 项目地理位置

文档显示状态下:

朔州平鲁区大山台三期48MWV风电项目可行性研究报告2023

### 第1章 综合说明

1.1 概述

1.1.1 项目地理位置

# 5. 素材插入

5.1 插入方法

文档编辑状态下,文本、图像、表格、图表、ASCII字符、公式、上下标、新页面、 纸张横放(纵放)都可以通过右键调出插入... 菜单或相应的快捷键插入。

右击调出 插入... 菜单, 若是如下不能点时:

| 一易龙一键打                 | 设告软件                                                              |                | ? _ □ X<br>⊕ |
|------------------------|-------------------------------------------------------------------|----------------|--------------|
| ↑ ← → 16600, 一鍵报告, off | ice.AppCall, type=15                                              |                | 8==          |
| 一键报告软件                 | 保存 撤销 回撤 查找代替 自动换行 文档                                             |                | ۲            |
| 一键报告                   | 成立现场抢救组、善后工作组、事故调查组组                                              | 等应急反应工<br>↓    | 作组。具体组:      |
| ☐ 通報(1) □ 至 1          | 4.1.1应急总指挥由公司项目经理担任,具体                                            | chatGPT        | •            |
| 样板表                    | 4.1.2应急副总指挥由公司项目部副经理担任                                            | 撤销             | Ctrl+Z       |
| 计划表样板                  | 4.1.3现场抢救组组长田坝目部现场施工负责<br> 4.1.4重拉调查组组长由项目经理组任 目体                 | 回撤             | Ctrl+Y       |
| ▲本表定×<br>字段小式编辑        | 4.2 应急救援组织机构的职责、分工                                                | 剪切             | Ctrl+X       |
|                        | 4.2.1、应急预案总指挥的职能及职责                                               | 复制             | Ctrl+C       |
| □ 帐户参数设置               | ①分析紧急状态确定相应报警级别,根据相                                               | 著 粘贴           | Ctrl+V       |
| 修改姓名                   | ②宿莽、协调应急反应行动,及时与输电官;<br> ③与企业外应急反应人员、部门、组织和机                      | a<br>如         | Ctrl+D       |
|                        | ④直接监察应急操作人员行动;                                                    | ASCII          | Ctrl+S       |
|                        | ⑤取入限度地保证现场入员和外援入员及相;<br> ⑥协调后勤方面以支援应急反应组织;                        | 选择所有           | Ctrl+A       |
|                        | ⑦宣布应急反应组织的启动;<br>@ 应急速生 确实共享式降低应急数据级型                             | 插入             | •            |
|                        | ◎应急评估、确定开高或降低应急警报级别;<br>⑨通报外部机构,决定请求外部援助;<br>⑩决定应急撤离,决定事故现场外影响区域( | 的安全性。          | • •          |
| sending ok!            | startRow=5 page=18 PAGE=18 row_height=21                          | Position(6,31) |              |

回车切换到下一行激活:

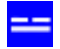

《易龙一键报告软件 WordX》

| - 易龙一键打                               | <b>员告软件</b>                                                    | ? <u>–</u> □ X      |
|---------------------------------------|----------------------------------------------------------------|---------------------|
|                                       |                                                                | Ð                   |
| ↑ ← → 16600, 一鍵报告, off                | ce. AppCall, type=15                                           |                     |
| 一键报告软件                                | 保存 撤销 回撒 查找代替 自动换行 文档                                          | ۲                   |
| 一键报告                                  | 成立现场抢救组、善后工作组、事故调查组等应急反应工                                      | 作组。具体组              |
| 一键报告查看                                | <flow id="119" name="″应急救援组织框架图″"></flow>                      |                     |
|                                       | chatGPT , <del>你理由优良优色素人用</del> 宏                              |                     |
|                                       | 4                                                              | 人,周望东,              |
|                                       | 4 同樹 Ctruy 部现场施工负责人担任,具                                        | へ: 冯望尔,<br>体负责人: 顾金 |
| → → → → → → → → → → → → → → → → → → → | 4 经理担任,具体负责人:周3                                                | 军。                  |
| 单元格公式编辑                               | 4 剪切 Ctrl+X 责、分工                                               |                     |
| □ 帐户参数设置                              | 4 复制 Ctrl+C 能及职责<br>A A A A A A A A A A A A A A A A A A A      | 进去后田一项              |
| 修改姓名                                  | Naku Ctrl+V 管级利,依据相大厄应尖型、<br>及时与输电管理部门联系。                      | <i>`</i> 伯仕后果、现     |
| 修改密码                                  | 間、一般的一個的時代。<br>「」」。<br>「」」。<br>「」」<br>「」」<br>「」」<br>「」」<br>「」」 |                     |
|                                       | ASCII Ctrl+S b;                                                |                     |
|                                       | G 动外援人员及相关人员的安全 反应组织,                                          | ž;                  |
|                                       | ▲ 插入 文本 Ctrl+T                                                 |                     |
|                                       |                                                                |                     |
|                                       | ⑩決定应急撤离,决定事故表                                                  |                     |
|                                       | 4.2.2、应急预案副总指挥自 计划表 Ctrl+U                                     |                     |
|                                       | ①协助应急总指挥组织和指 流程图 Ctrl+O                                        |                     |
|                                       | ②向应急总指挥提出采取的 图表 Ctrl+K 必                                       | Z对策和建议;             |
|                                       | ③保持与事故现场的且接联 创表 Ctrl+B 和表 Ctrl+B 和表 Strl+B                     | 旧场的应刍塌作             |
|                                       | ⑤组织项目部相关技术人员公式 Ctrl+F 23                                       | 1/爆破施丁场区            |
|                                       | ⑥定期检查各常设应急反应 上下标 Ctrl+L IIS                                    | Z急反应准备状             |
|                                       | ⑦根据爆破施工场区的实际 新页面 Ctrl+N                                        | 业为在事故应              |
|                                       | 4.2.3、现场抢救组的职能别 纸张横放 Ctrl+H                                    |                     |
|                                       | U把秋城功协贝; 纸纸纸板 Ctrl+E                                           |                     |
|                                       | <                                                              | Þ                   |
| sending ok!                           | startRow=5 page=29 PAGE=29 row_height=21 Position(6,31)        |                     |

菜单说明:在插入处,

插入...文本:插入本地机文本文件。

插入...图像:插入本地机图像文件。

插入...表:插入各式表格。

插入...**计划表**:插入计划表。

插入...流程图:插入流程图(或框架图)。

插入...图表:根据某id 号表格数据插入各种图表。

插入...制表:插入 Tab 制表。

插入...公式:插入公式,选择公式类型再修改。

插入...上下标:在段落、表格、公式、图像、图表标识代码前插入上下标定义。

插入...新页面:插入新页面。

插入...纸张横放:设置纸张横放。

插入...纸张纵放:设置纸张纵放。

### 5.2 插入 ASCII 字符

编辑状态,在光标处插入ASCII字符。

| ■易龙一键                                                                                                    | 报告软件                                                                                                    |                             |                                        | ? <u> </u>                                    |
|----------------------------------------------------------------------------------------------------|----------------------------------------------------------------------------------------------------|-----------------------------|----------------------------------------|-----------------------------------------------|
| ↑ ← → 16600, 一鍵报告                                                                                                    | , office. AppCall, type=15                                                                                 |                             |                                        | 8==                                           |
| 一键报告软件                                                                                                    | 保存 撤销 回撒 查找代替 不自动换行 文档                                                                                     |                             |                                        | ۲                                             |
| - 建报告<br>- 建报告查看<br>□ 系统参数设置<br>样板表<br>甘まま☆※                                                                                                    | 第二章 爆破设计<br>2.1爆破方案选择<br>该工程为地下爆破,目的为开采矿石,巷<br>净断面S =17.7 m2,围岩坚固性系数f=8 <sup>-</sup><br>断面尺寸等 决定采用全断面浅孔爆破的 | 道为圆拱形<br>chatGPT            | ;,宽4.7 m<br>z <del>r r là.lt )</del> n | , 高4 m,<br>一<br>一<br>世<br>出<br>斜井<br>▶<br>皮碎的 |
| <ul> <li>基本表定×</li> <li>字段公式编辑</li> <li>单元格公式编辑</li> <li>□</li> <li>●</li> <li>●</li> <li>●</li> <li>参数设置</li> <li>修改姓名</li> <li>修改亦码</li> </ul> | 方式。<br>采用2#岩石乳化炸药,数码电子雷管起爆<br>结构,辅助孔采用反向连续装药结构,角<br>结构。施工中根据岩石情况及时调整,并<br>示为爆破工艺流程图。                       | <b>撤销</b><br>回撤<br>剪切<br>复制 | Ctrl+Z<br>Ctrl+Y<br>Ctrl+X<br>Ctrl+C   |                                               |
|                                                                                                    | 图3 爆破工艺流程图<br>2.2 钻孔<br>(1)钻孔准备<br>采用阿特拉斯?科普柯凿岩台车BoomerK2                                                  | 粘贴<br>删除<br>ASCII<br>选择所有   | Ctrl+V<br>Ctrl+D<br>Ctrl+S             |                                               |
| 一確报告                                                                                                    | 町山内部赤道有珪十伊,积水应用水泉相<br>查断面荒径是否存在超欠挖,欠挖部分育<br>▲<br>startRow=1 page=17 PAGE=17 row_height=21                  | 插入<br>Positio               | on(4,25)                               | 王·50位<br>下能处<br>▲                             |

|                                                                                                    | 《易龙一键报告软件 WordX》                             | 九江易龙技术有限公                                                                                                    |
|----------------------------------------------------------------------------------------------------|----------------------------------------------|----------------------------------------------------------------------------------------------------|
| 一易龙一银                                                                                                    | 建报告软件                                        | ? _ 🗆 X                                                                                                    |
| <b>↑ ← →</b> 16600, -@}                                                                                                    | 覺告, office. AppCall, type=15                 |                                                                                                    |
| <ul> <li>一裡报告软件</li> <li>一键报告</li> <li>一键报告查看</li> <li>■ 系統参数设置</li> <li>样板表</li> <li>基本表定义</li> <li>字段公式编辑</li> <li>单元格公式编辑</li> <li>单元格公式编辑</li> <li>● 帐户参数设置</li> <li>修改姓名</li> <li>修改密码</li> </ul> | 、・・・、、、、、、、、、、、、、、、、、、、、、、、、、、、、、、、、、        | <ul> <li>() 「」『』【】±</li> <li>() ∞ ≠ ≪ ) ≪ ≥ ∞ ∵ ∴</li> <li> △▲※→← ↑ ↓ =</li> <li>() *+, /</li> <li>() *+, /</li> <li>() *+, /</li> <li>() *+, /</li> <li>() *→ ← ↑ ↓ =</li> <li>() *→ ← ↑ ↓ =</li> <li>() *→ ← ↑ ↓</li></ul> |
| <br> 一键报告                                                                                                    | startRow=1 page=17 PAGE=17 row_height=21 Pos | sition(4,25)                                                                                                    |

点击就可插入需要的 ASCII 字符。

### 5.3 插入上下标

编辑状态,在段落、表格、公式、图像、图表代码前插入上下标定义。

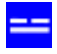

| ■易龙一键                                                                                                    | 报告软件 ?-□                                                                                                    | ×                 |
|----------------------------------------------------------------------------------------------------|----------------------------------------------------------------------------------------------------|-------------------|
| <ul> <li>↑ ← → 16600, 一鍵报告,</li> <li>一键报告软件</li> <li>一键报告</li> <li>一键报告 查看</li> </ul>                                                   | office. AppCall, type=15<br>保存 撤销 回撤 查找代替 不自动换行 文档<br>第二章 爆破设计<br>2.1 爆破方案选择                                                                                                    | <u>∈</u><br>●<br> |
| <ul> <li>■ 系统参数设置</li> <li>样板表</li> <li>基本表定义</li> <li>字段公式编辑</li> <li>单元格公式编辑</li> <li>● 帐户参数设置</li> <li>修改姓名</li> <li>修改密码</li> </ul> | ChatGPT     文本     Ctrl+T     宽4.7 m, 高4 m,       撤销     Ctrl+Z     图像     Ctrl+I       回撤     Ctrl+Y     图像     Ctrl+J       剪切     Ctrl+X     计划表     Ctrl+J       复制     Ctrl+C     流程图     Ctrl+K       指贴     Ctrl+V     图表     Ctrl+K       出账     Ctrl+D     公式     Ctrl+F | ¥<br>fr           |
| 2#47/t-                                                                                                    | ASCII Ctrl+S<br>选择所有 Ctrl+A<br>插入                                                                                                    | <u>}</u><br>►     |

右击选择插入...上下标,插入默认m<sup>2</sup>m<sup>3</sup>样式上标代码:<:m2[2]:m3>,按需修改。

1. 上下标完整标识代码为:

<:字符集1上标下标[上标,下标]:字符集2上标下标[上标,下标]...>

这里,英文冒号(:)为不同上下标间隔符。

例1:<:Ijrep[j,rep]> 显示:Ij<sub>rep</sub>

2. 特例, 上标标识代码:

<:字符集1上标>

或<:字符集1上标 [上标] >

例 2: <:m2>或<:m2[2]> 显示: m<sup>2</sup>

3. 特例,下标标识代码:

<:字符集1下标[,下标]>

例3: <:T3[,3]>

显示:T₃

- 4. 数学公式中有很多上下标情况,见后面公式。
- 5. 段落前上下标标识,例4:

| - 易龙软件                                  | 云应用                                                                                                    | ? _ 🗆 X                                                                                                    |
|-----------------------------------------|----------------------------------------------------------------------------------------------------|----------------------------------------------------------------------------------------------------|
| ← → 100,第1章 综合说明, 03                    | ffice.book.EditorCall,file=app_100/item_1.                                                                                                    | 19/text_100. txt 🕺 🏦                                                                                          |
| 应用管理                                    | 保存 撤销 回撤 查找代替 自动换行 Ascii                                                                                                    | ۲                                                                                                    |
| 风电报告管理及一键生成<br>■ 系统参数设置<br>修改姓名<br>修改密码 | 5、根据IEC61400-1标准,本风电场宜说<br>(:m3)6、本风场的空气密度值,约为1.075 kg<br>1.3 工程地质<br>1、工程区位于黄土高原东北侧边缘,是<br>2、建筑场地类别为Ⅱ类,抗震设防烈度为<br>0.10g,基本地震动加速度反应谱特征展<br>3、工程区不存在滑坡、泥石流等不良力 | 选机型为IEC IIIC类。<br>g/m <sup>3</sup><br>吕梁山主脉管涔山以西,黄河<br>为7度,地震动峰值加速度值;<br>周期为0.40s,属第一组。<br>地质作用,季节性冻土层厚度<br>▲ |
| 第1章 综合说明                                | startRow=32 page=7 PAGE=7 row_height=21                                                                                                    | Position(24,12)                                                                                               |

也即编辑状态段落前插入: <:m3>就实现了段落中所有 m<sup>3</sup>显示。

文档显示:

| ■易龙软件            | 云应用 ?-                                         |          |
|------------------|------------------------------------------------|----------|
| ← → 100,风电报告管理及一 | 離生成,office.excal.ItemsCall,table=app_100/items |          |
| 应用管理             | 文件 编辑 紙张 页 数据库 显示设置 撤销 回撤 保存 .pdf              | ۲        |
| 风电报告管理及一键生成      | 新建 打开 保存 另存为 打印 单元格表 表头修改                      |          |
| │<br>□ 系统参数设置    | 4、测风塔最终的综合风切变指数为0.173。                         | <b>_</b> |
| 修改姓名             | 5、根据IEC61400-1标准,本风电场宜选机型为IEC IIIC类。           |          |
| 修改密码             | 6、本风场的空气密度值, 约为1.075 kg/m³                     |          |
|                  | 1.3 工程地质                                       |          |
|                  |                                                | <u> </u> |
| 第1章 综合说明         | 4/14 Position(33,31)                           |          |

6. 表格前插入上下标识:

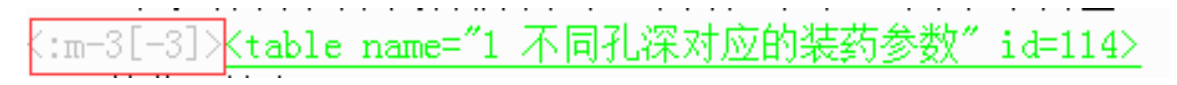

显示:

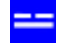

#### 表1:1 不同孔深对应的装药参数

| 孔深<br>(m) | 超深<br>(m) | 最小抵抗线(或排距)<br>(m) | 孔距<br>(m) | 排距<br>(m) | 单耗<br>(kg.m <sup>-3</sup> ) | 单孔装药量<br>(kg) | 填塞长度<br>(m) |
|-----------|-----------|-------------------|-----------|-----------|-----------------------------|---------------|-------------|
| 7         | 0.5       | 3                 | 3.5       | 3.0       | 0.4                         | 30            | 3.0         |
| 8         | 0.5       | 3                 | 3.5       | 3.0       | 0.4                         | 34            | 3.3         |
| 9         | 0.5       | 3                 | 3.5       | 3.0       | 0.4                         | 38            | 3.7         |
| 10        | 0.5       | 3                 | 3.5       | 3.0       | 0.4                         | 42            | 4.2         |

## 5.4 ChatGPT 接入

文档编辑状态,右击调出菜单,接入 ChatGPT:

| ■易龙一键                                                                                     | 报告软件 <sup>?-□×</sup>                                                                                                    |
|-------------------------------------------------------------------------------------------|----------------------------------------------------------------------------------------------------|
| ↑ ← →     16600, 一鍵报告,       一键报告软件     -       一键报告     -       一键报告     -               | . office. AppCall, type=15       ■         保存 撤销 回激 查找代替 自动换行 文档       ●         该工程为地下爆破,目的为开采矿石,巷道为圆拱形,宽4.7m,高4m,净断       采用2#岩石乳化炸药,数码电子雷管起爆。掏槽孔首段采用正向连续装药结 |
| <ul> <li>三 系統参数设置</li> <li>样板表</li> <li>基本表定义</li> <li>字段公式编辑</li> <li>单元格公式编辑</li> </ul> | chatGPT     GPTText     插入查询文本       撤销     Ctrl+Z     GPTImages     插入查询图像       2     回撤     Ctrl+Y     」                                                    |
| ○ 帐户参数设置<br>修改姓名<br>修改密码                                                                  | <sup>3</sup> <sup>9</sup> <sup>1</sup> <sup>9</sup> <sup>1</sup> <sup>1</sup> <sup>1</sup>                                                                     |
|                                                                                           | ASCII Ctrl+S<br>选择所有 Ctrl+A<br>插入<br>ASCII Ctrl+A<br>大<br>市<br>市<br>在trl+A<br>本<br>大<br>本<br>本<br>本<br>本<br>本<br>本<br>本<br>本<br>本<br>本<br>本<br>本<br>本          |
|                                                                                           | startRow=4 page=16 PAGE=16 row_height=21   Position(9,7)                                                                                                    |

| Send a message 🔶 | 输入信息  |
|------------------|-------|
| ▶ 刪除空格行          |       |
|                  | 发送 取消 |
|                  |       |

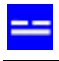

| Send a message | 输入查询的图像文本 | 1 <b>▼</b> 512x512 <b>▼</b> |
|----------------|-----------|-----------------------------|
|                | 发送 取消     |                             |

# 6.图像插入

### 6.1 有插入图像红色标识代码情况

新建一空白报告,也即 Book 导入后,文档编辑状态下,要插入图像处代码显示如下:

<image name="图像名称" >

图像未上传前是红色代码,双击红色代码上传图像。

|                                         | 「 cffire had AE to AL To A                                                                             | iane 74/71<br>j. Asci                                                                                                    | 100,118/1001_105_105_105                                                                                                    |                                                                                                    | •                                       |
|-----------------------------------------|----------------------------------------------------------------------------------------------------|----------------------------------------------------------------------------------------------------|----------------------------------------------------------------------------------------------------|----------------------------------------------------------------------------------------------------|-----------------------------------------|
| 风电报告管理及一键生成<br>■ 系统参数设置<br>修改姓名<br>修改密码 | <ul> <li>第1章 時春秋期<br/>11章 第一次期<br/>第1章 時春秋期<br/>第1章 第一次第一次第一次第一次第一次第一次第一次第一次第一次第一次第一次第一次第一次第</li></ul> | <ul> <li>送標</li> <li>査者:</li> <li>1 tu1-1.pr</li> <li>1 tu1-2.pu</li> <li>1 tu2-10.p</li> <li>1 tu2-10.p</li> <li>1 tu2-</li></ul> | pog g 1 112-8.png 1 119-1.png g 1113-1.png 1 119-2.png g 1113-1.png 1 119-2.png g 114-2.png 1 119-3.png mg 114-2.png 1 119-5.png mg 1116-1.png hui-1.png hui-1.png | ■ (4) = (2) 280 gr<br>17月 (2) 280 gr<br>17月 (2) 280 gr<br>171 (2) 280 gr<br>171 (2) 280 | · □ □ □ □ □ □ □ □ □ □ □ □ □ □ □ □ □ □ □ |
| 第1章 行动说明                                | 通过对实测测风数据的<br>通过对实测测风数据的<br>1、本风电场代表年风<br>4)                                                           | 9分析处理。<br>资源状况见<br>18/8/8=21                                                                                                    | 风电场风能资源初步评价结<br>下表:<br> Pool                                                                                                    | )论加下。<br>600(11,24)                                                                                                    | 2                                       |

选择本地图像上传后,代码变成绿色,并给图像赋予了一个 id 号,如下:

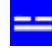

<image name="项目所在地理位置示意图" id=119>

双击绿色代码,出现如下命令:

| kimage name="项目所在地理位置示意图   |         |
|----------------------------|---------|
|                            | 打开      |
| <image name="″风电场位置示意图″"/> | 上传      |
| 1.1.2 建设必要性                | 删除      |
| 1、开发风电和太阳能符合我国能源产业         | 汉辰或昭和方向 |

**打开**:显示图像;

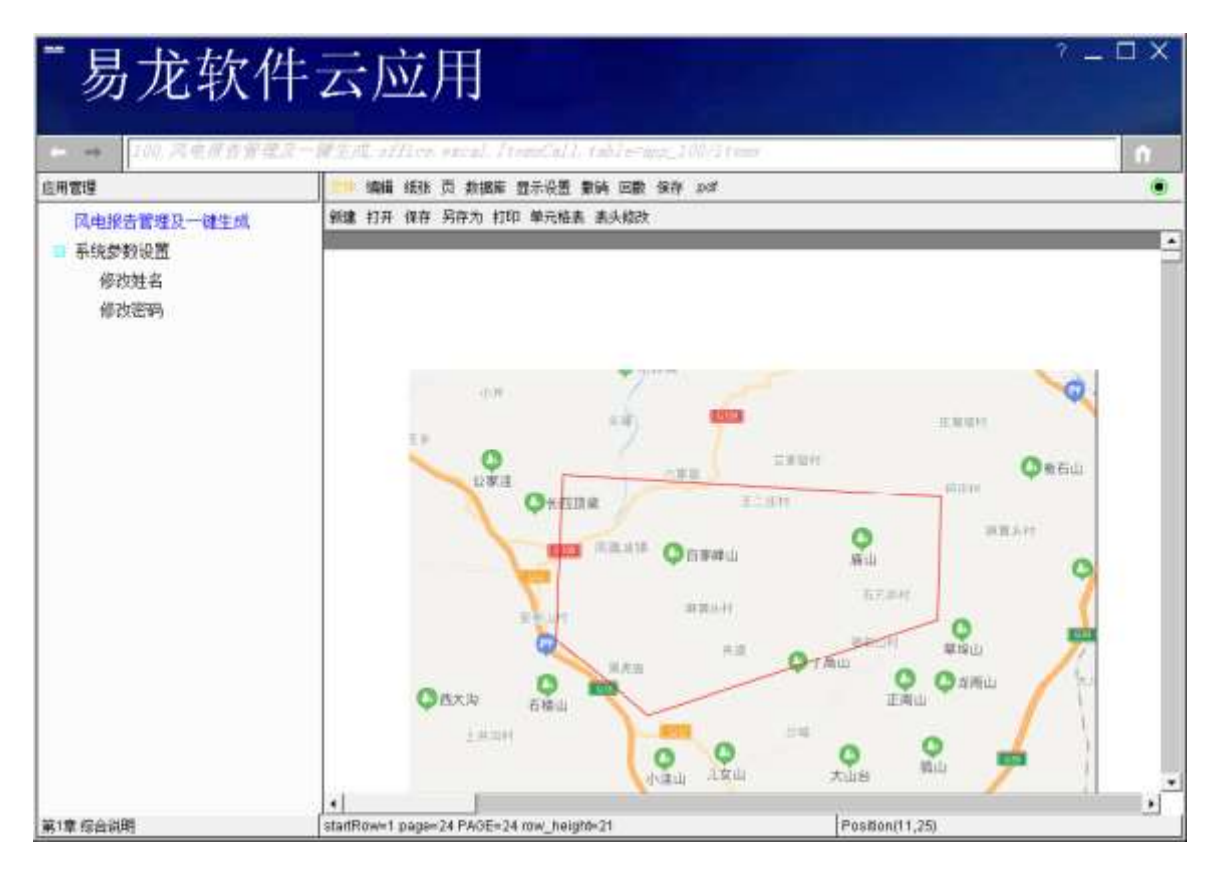

上传:可更改图像。

切换到显示状态,右击对应章调出显示 菜单:

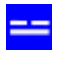

| ■易龙软件云应用 <sup>?-□×</sup>                |                                                                                                    |  |  |  |
|-----------------------------------------|----------------------------------------------------------------------------------------------------|--|--|--|
|                                         | ₩±ρμ, office.excal.itemscall, table=app_100/items                                                                                                    |  |  |  |
| 应用管理                                    | 保存修改 查找代替                                                                                                    |  |  |  |
| 风电报告管理及一键生成<br>■ 系统参数设置<br>修改姓名<br>修改密码 | <ul> <li>□ 朔州平魯区大山台三期48MW风电项目可行性研究报告2023</li> <li>□ 第1章 综合         重命名         田 第2章 风能         删除         田 第3章 工程         移动         田 第4章 项目         调试         田 第5章 机组         显示         古算         ▼     </li> </ul> |  |  |  |
| <br> 第1章 综合说明                           | 4/14 Position(33,31)                                                                                                    |  |  |  |

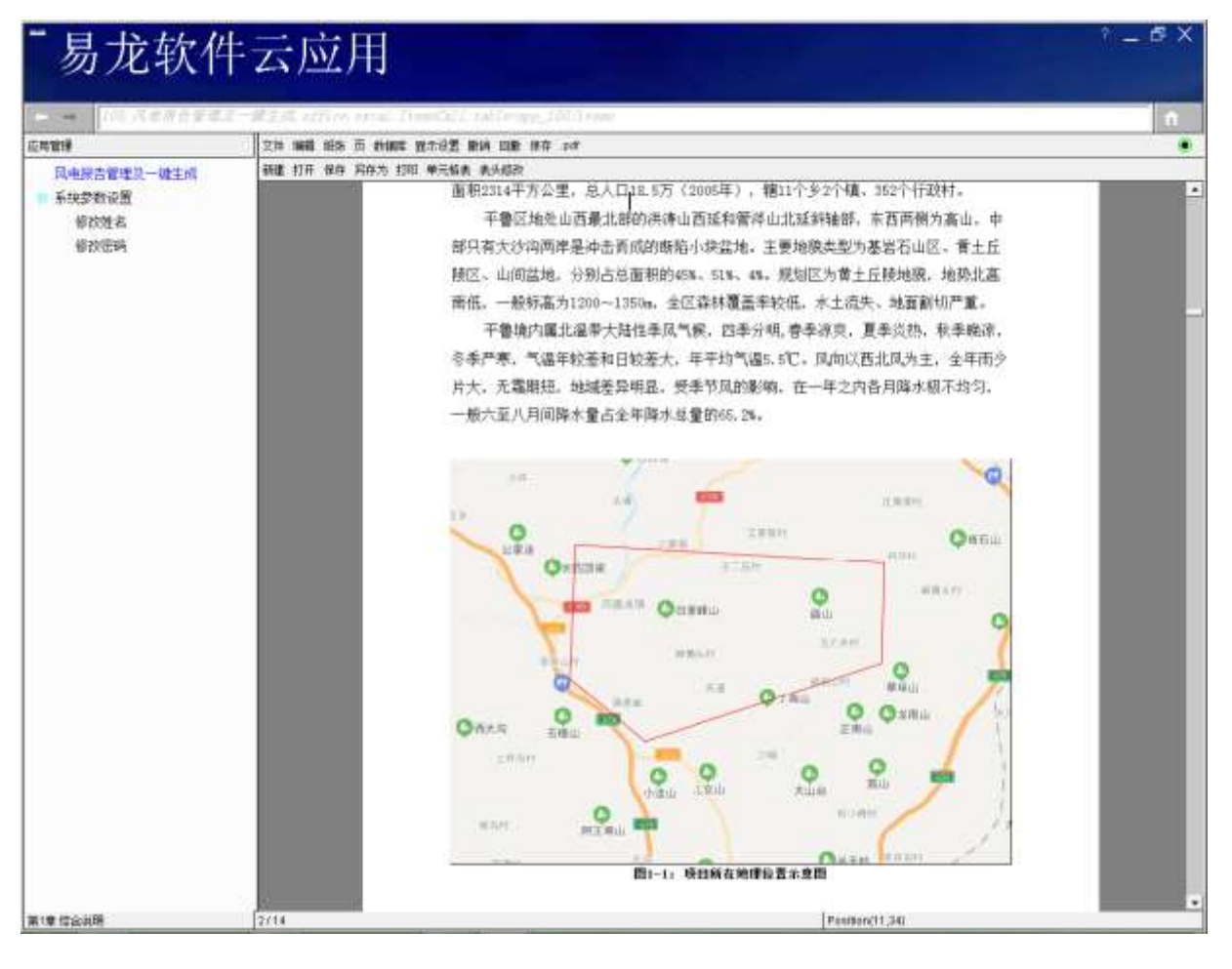

图像自动按文档预设宽度显示。

● **补充**:若要调整图像在文档中的显示缩放比例,支持以下三种方式:

方式一:在代码中加入 width=n%, 图像就以 n%的比例显示;

比如: <image name="项目所在地理位置示意图" width=70% id=119>

方式二:在代码中加入 width=n,图像就以像素 n 宽度显示;

比如: <image name="项目所在地理位置示意图" width=200 id=119>

**方式三**:在代码中加入 width=nf,图像就以 n(此处支持小数)毫米宽度显示;

比如: <image name="项目所在地理位置示意图" width=200.5f id=119>

### 6.2 无插入图像标识代码情况

文档编辑状态下,在要插入图像处右击调出菜单,点 插入...图像:

| - 易龙软件                          | 云应用                                                                                                    | ? _ □ ?<br>mm_100/item_110/iest_100_tat                                                                                                    | × |
|---------------------------------|----------------------------------------------------------------------------------------------------|----------------------------------------------------------------------------------------------------|---|
| 应用管理                            | 保存 重油 回歌 查找代替 自动执行                                                                                                    | ĵ Asco                                                                                                    | • |
| 风电报告营理及一继生成<br>■ 系统参数设置<br>修改姓名 | 平鲁境内属北温带大财<br>Simmer nume="项目所在地理                                                                                                    | 批性季风气候,四季分明,春季凉灾,夏季炎热,秋季晚凉,冬季严寒,气温<br>位置示意图 <sup>7</sup> 1#=119)                                                                                                    |   |
| 修改密码                            | 编辑 Chri+Z<br>回撤 Chri+Y                                                                                                    |                                                                                                    |   |
| 插入处调出菜单                         | 折分 Cirl+X  麦申 Ctrl+C  粘贴 Ctrl+V  删除 Ctrl+D  选择所有 Ctrl+A                                                                                                    | 目能源产业发展战略和方向的开发提到了战略高度,风能、生物质能、太阳能和潮汐能等将是未3本最成熟、最具规模开发条件以及有商业化发展前景的发电方式之一、发建设,符合我国能源发展战略,有利于调整电网结构。风电工程开发发善地区电源结构充分利用当地风能资源,发展风电,可较大幅度提高下缓解环境保护压力随着化石资源(石油、煤炭)的大量开发,不可再机容量将达到12亿千瓦以上。目前,国家已将新能源的开发提到了战                                                                                                    |   |
|                                 | 后人<br>超21-23 关ortis)/N32(3hu<br>1、本风电场代表年风<br>(tsble name <sup>-</sup> "侧风塔音高度<br>高度 100m (推算)<br>风速 (m/s) 6.19 6<br>风功率密度 (W/m <sup>2</sup> ) 210<br>根据业主所提供本风电<br>3、据6285#测风塔全角<br>3、mm、1(m高度处盛<br>4、测风塔最终的综合) | 文本         Ctrl+T         初步评价结论如下,           書         Ctrl+R            要表         Ctrl+G         >           公式         Ctrl+F         4.02         6.12           上下标         Ctrl+S         50         119         83           紙張葉横放         Ctrl+H         50         119         83           纸張橫放         Ctrl+H         50         119         83           新紫線放         Ctrl+H         50         119         83           新紫線放         Ctrl+H         50         119         83           纸影型和 Ctrl+H         50         119         83           纸影 # MW,         Ctrl+P         功为WW,         3为WW, | 8 |
| 第1章 综合说明                        | startRow=9 page=24 PAGE=24 row_h                                                                                                    | eight=21 Position(12,1)                                                                                                    | - |

选择图像上传:

| AutoCAD Sheet Sets |                     |                     |
|--------------------|---------------------|---------------------|
| Downloads          | 📑 Picosmos          | □ 我的数据源             |
| ImTOO Software Stu | dio 🗂 Tencent Files | □ 美图图库              |
| JSOCR              | Tisual Studio 2010  | msgcenter_close.png |
| 🗂 My eBooks        | 🔄 WeChat Files      |                     |
| My WebZIP Projects | 📑 Zoom              |                     |
| >#b                | 192-190             |                     |

上传成功,即插入以下图像代码,正确修改图像名称。

<image name="tu1−1" id=318>

# 7. 设置纸张方向

7.1 设置纸张横向

默认纸张是纵放,要横放,就在文档编辑状态,在需要切换处右键调出菜单,点 插入... 纸张横放:

|                                 | 《易龙一键报告软件 WordX》 九江易龙技术                                                                                                    |                                                                                                    |                                                                                                   | 九江易龙技术有限公司                                                                            |
|---------------------------------|----------------------------------------------------------------------------------------------------|----------------------------------------------------------------------------------------------------|---------------------------------------------------------------------------------------------------|---------------------------------------------------------------------------------------|
|                                 | 云应用                                                                                                    | torCall, file=em_100/iten                                                                                                    | 118/test_50% ist                                                                                  |                                                                                       |
| 应用管理                            | 保存 數納 回题 塗粉/代替 自动执行                                                                                                    | 7 Asci                                                                                                    |                                                                                                   |                                                                                       |
| 风电报告管理及一键生成<br>5 系统参数设置<br>修改性名 | 经济性排序<br>本风电场综合风切变射<br>本方案推荐安装11台1                                                                                                    | 9<br>指数为0 173,顶层风切变为0<br>。<br>金风料技GW171-3600/10Cm。1                                                                                                    | 138. 风速随高度的增加<br>合金风料技GW171-1950/0                                                                | -<br> 变化较小、增加轮毂测<br>(0℃m和1台金风GW191-=                                                  |
| 修改密码<br>右击调出 插入 纸张楼放 菜          | 撤销         Ctri+Z           回激         Ctri+Y           振行         Ctri+X           其申         Ctri+C           私払         Ctri+C           私払         Ctri+C           私払         Ctri+C           私払         Ctri+D | <u>十上岡电量成単表<sup>™</sup>&gt;</u> H(m) <u>风速(m/s)</u> 1005.54 1751.4 5.75     1992.17 1744.9 5.65     185.00 1755.6 6.65     942.20 1755.7 6.75     1940.22 1750.1 6.75     1940.23 1750.1 6.75 | 机型 轮毂高度<br>GH171-5000 105<br>GH171-5000 105<br>GH171-5000 105<br>GH171-5000 105<br>GH171-5000 105 | 等效满负荷小时数(<br>2857.4 -7.0<br>2859.4 -7.6<br>2809.5 -11.9<br>2926.0 -7.0<br>2604.9 -0.2 |
|                                 | 1 选择所有 Ctrl+A                                                                                                    | 164 44 1059.7 7.25                                                                                                    | GW171-3000 105                                                                                    | 2242.1 -1.5                                                                           |
|                                 | 1 插入                                                                                                    | 文本 Ctrl+T                                                                                                    | GW191-4550 110<br>GW171-3000 105                                                                  | 5213.7 -0.8<br>3991.6 -1.8                                                            |
|                                 | D35 17601912.01 439<br>D36 57603057.00 430<br>D38 17604042.53 439<br>D39 57605431.35 439<br>平均值 1756.5 6.84<br>注,风机坐标系统采用C                                                                                            | 图像 Ctrl+H<br>表 Ctrl+R<br>图表 Ctrl+G<br>公式 Ctrl+F<br>上下标 Ctrl+S<br>机砂模版 Ctrl+H<br>纸张纵放 Ctrl+P                                                                                                   | GM171-3600 105<br>GM171-3600 105<br>GM171-3600 105<br>GM171-3600 105                              | 2907.2 -7.5<br>2717.6 -8.1<br>2912.7 -7.6<br>2838.2 -6.4                              |
|                                 | 4                                                                                                    |                                                                                                    |                                                                                                   |                                                                                       |
| 穿着 机组装用气力电量装置                   | startRoves87 pages 73 PAGEs 74 row                                                                                                    | haiohts 21                                                                                                    | Position(91.1)                                                                                    |                                                                                       |

这样此后的纸张就横向显示打印。

其实是在文档编辑状态,插入了以下标识代码:

paper direction=horz>

7.2 设置纸张纵向

如果要再设为纵向显示、打印,在文档编辑状态,在需要切换处右键调出菜单,点插入...纸张纵放:

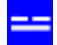

#### 易龙软件云应用 $\square X$ 1.00 104 第5章 祝敬祷告 保存 撒請 回意 查找代替 自动换行 Ascil . 应用管理 经济性排序 风电报告管理及一键生成 本风电场综合风切变指数为0.173,顶层风切变为0.138,风速随高度的增加变化较小,增加轮毂高 ■ 系统参数设置 修改姓名 本方案推荐安装11台金风科技GW171-3600/105m、1台金风科技GW171-3850/105m和1台金风GW191-修改密码 (table name="风机坐标及預计上网电量成果表") 编号 X (m) Y (m) H (m) 风速 (n/s) 机型 轮毂高度 等效满负荷小时数( D12 1751.4 6.78 GW171-0600 4399982, 27 D13 1744. 9 GW171-3000 GW171-3600 D14 GW171-3600 6.75 D15 D GW171-3450 撤销 Ctrl+Z D 129:34 1738 7.05 GH171-3600 回撤 Chi+Y GW171-3000 D 164.44 7, 26 p GW191-4550 Ghi+X. D GW171-3600 -1.1 1738.4 复制 D GW171-3600 -1.5 利店 D GW171-3600 田信 D GW171-3600 26, 64 D 1738.4 GW171-3600 -6.4 选择所有 Ctrl+A Ħ -0.1 文本 Ctrl+T 调出 插入 纸张纵放 葉单 4 图像 Ctrl+I 表 Ctrl+R • × 周表 Ctrl+G 第5章 机组送至与发电量估算 startRow=87 page=23 PAGE=24 row Position(109,1) 公式 Ctrl+F Cale: iexplore 上下标 Ctrl+S 纸张横放 Ctrl+H Cill+P

这样此后的纸张就纵向显示打印。

其实是在文档编辑状态,插入了以下标识代码:

<paper direction=vert>

# 8. 公式插入

----

### 8.1 公式插入方法

文档编辑状态,要插入公式处,右击调出插入...公式菜单:

| ¯易龙软件云应用 <sup>?-□×</sup>           |                                                                                                    |                                                                                      |  |  |  |  |
|------------------------------------|----------------------------------------------------------------------------------------------------|--------------------------------------------------------------------------------------|--|--|--|--|
| ← → 101,第2章 风能资源评                  | ← → 101,第2章 风能资源评价, office. book. EditorCall, file=app_100/item_119/text_101. txt 介                                                                                                    |                                                                                      |  |  |  |  |
| 应用管理                               | 保存 撤销 回撒 查找代替 自动换行 Ascii                                                                                                    |                                                                                      |  |  |  |  |
| 风电报告管理及一键生成 系统参数设置 修改姓名 修改姓名 修改地容积 | 空气密度受地势高低的影响,一般来说,地势越高,空气;<br>2.8.2 风切变指数<br>根据处理好的测风塔资料,不同高度的逐时风速数据推算,<br>计算公式如下:                                                                                                    | 密度越小,上述根据公式计算的空气离^<br>风切变指数,计算结果见下图。                                                 |  |  |  |  |
| 石击调出菜单                             | 撤销       Ctrl+Z         回撤       Ctrl+Y         契切       Ctrl+X         复制       Ctrl+C         指贴       Ctrl+C         加切变指数为0.173,,顶层         批贴       Ctrl+D         滴均值的程度,是评价气流;         进择所有       Ctrl+A                                                                                                    | L0(#644C6E); ]<br>《风切变为0.128, 推算105m高度风速为<br>稳定程度的指标, 其大小关系到风电场<br>偏差计算湍流强度。本次数据记录时剩 |  |  |  |  |
|                                    | 插入       文本       Ctrl+T         「二」       文本       Ctrl+T         式中,为10min湍流强度;       图像       Ctrl+I         为10min风速标准差,m/s;       图表       Ctrl+G         为第j个风速段的特征湍流强       公式       Ctrl+F         为第j个风速段的代表性湍流       上下标       Ctrl+S         为第j个风速段的湍流强度的       法张横放       Ctrl+H         为第j个风速段的湍流强度的       试张横放       Ctrl+H         纸张横放       Ctrl+P | 5) m/s<br>+0.5) m/s<br>5) m/s                                                        |  |  |  |  |
| <br> 第2章 风能资源评价                    | startRow=251 page=24 PAGE=24 row_height=21                                                                                                    | Position(267,15)                                                                     |  |  |  |  |

选择相同或相似公式:

|                 | 《易龙一键报告软件 WordX》                                                                                                    | 九江易龙技术有限公司 |
|-----------------|----------------------------------------------------------------------------------------------------|------------|
| ■易龙软件           | 云应用                                                                                                    | ? _ 🗆 X    |
| ← → 100,风电报告管理及 | — 鍵生成, office. excal. ItemsCall, table=app_100/items                                                                                                    | 1          |
| 应用管理            | 文件编辑纸张页 数据库显示设置撤销回撤保存 .pdf                                                                                                    | ۲          |
| 风电报告管理及一键生成     | 新建 打开 保存 另存为 打印 单元格表 表头修改                                                                                                    |            |
| □ 系统参数设置        |                                                                                                    |            |
| 修改姓名            |                                                                                                    | Formula    |
| 120X34 H)       | $P_{k} = (N_{k} + G_{k}) / \Lambda$                                                                                                    | 公式1        |
|                 | $P_{k} = (N_{k}+G_{k}) / A+M_{k} / (W+1)$                                                                                                    | 公式2        |
|                 | $\mathtt{s=} \varphi_\mathtt{s} \mathtt{s'=} \varphi_\mathtt{s} \sum_{i=1,n} (\mathtt{i=1,n}) \mathbb{P}_0 / \mathbb{E}_{\mathtt{s}i} (\mathtt{z}_i \overline{\alpha}_i - \mathtt{z}_{i-1} \overline{\alpha}_{i-1})$ | 公式3        |
|                 | $\overline{E}_{e} = (\sum A_{i}/W) / (\sum A_{i}/E_{ei}) + \sum (xj-xi)$                                                                                                    | 公式4        |
|                 | $\overline{\mathbb{E}}_{z} = \left(\sum_{i \in \mathbb{N}} \mathbb{A}_{i} / \mathbb{W}\right) / \left(\sum_{i=0}^{1} (\mathbf{x}_{i} - \mathbf{x}_{i})\right)$                                                       | 公式5        |
|                 | 选择相同或相似公式 ← [α=(1g(V2/V1))/(1g(Z2/Z1))                                                                                                    | 公式6        |
|                 | Ι <sub>T</sub> =σ/V                                                                                                    | 公式7        |
|                 | $V_{50}(z) = V_{ref}(z/z_{hub})^{0.11}$                                                                                                    | 公式8 🗸      |
| 等o音 网络浓海通丛      | 1/2 Boottion/267                                                                                                    | •          |
| 第4星 內閣 東源 理測    | FOSILION(207                                                                                                    | 10)        |

单击就调入此公式的标识码了:

| ■易龙软件                                 | 云应用                                                                                                    | ? _ □ X                                                            |
|---------------------------------------|----------------------------------------------------------------------------------------------------|--------------------------------------------------------------------|
| ← → 100,风电报告管理及一                      | 鍵生成, office. excal. ItemsCall, table=app_100/items                                                                                                    | <b>^</b>                                                           |
| 应用管理                                  | 保存 撤销 回撤 查找代替 自动换行 Ascii                                                                                                    | ۲                                                                  |
| 风电报告管理及一键生成<br>示统参数设置<br>修改姓名<br>修改密码 | 空气密度受地势高低的影响,一般来说,地势越高,空气<br>2.8.2 风切变指数<br>根据处理好的测风塔资料,不同高度的逐时风速数据推算<br>计算公式如下:<br>(:V2[,2]:V1[,1]:Z2[,2]:Z1[,1]>< <u>f=<sup>"</sup>α=(lg(V2/V1))/(</u><br>α=lg(V2/V1)/lg(22/21) | 密度越小,上述根据公式计算的空气语 *<br>风切变指数,计算结果见下图。<br>1g(Z2/Z1)) <sup>%</sup> > |
|                                       | 式中: V1为高度为Z1的风速, V2为高度为Z2的风速。<br>[红绿蓝: 213, 126, 95 (#D57E5F); 100, 76, 1<br>                                                                                                    | 10 (#644C6E) ; ]                                                   |
|                                       | 根据风切变指数,本项目综合风切变指数为0.173, ,顶原                                                                                                    | 层风切变为0.128,推算105m高度风速为                                             |
| 第2章 风能资源评价                            | startRow=251 page=10 PAGE=10 row_height=21                                                                                                    | Position(256,25)                                                   |

如果需要修改,则按书写顺序以同样格式进行修改。

双击公式定义代码,显示公式:

| 2.8.2 风切变指数                                                            |
|------------------------------------------------------------------------|
| 根据处理好的测风塔资料,不同高度的逐时风速数据推算风切变指数,计算结果见下图。                                |
| 计算公式如下:                                                                |
| <pre>&lt;:V2[, 2]:V1[, 1]:Z2[, 2]:Z1[, 1]</pre>                        |
| <:V2[,2]:V1[,1]:Z2[,2]:Z1[,1]>式中:V1为高度为Z1的风速 (g=1=(y, (y)))(1=(7, (7)) |
| <pre>kimage name="风电场风切变指数图" id=176&gt;</pre>                          |

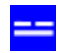

### 8.2 标识代码格式

文档编辑状态输入如下代码,显示成数学公式。标识代码格式为:

<:字符集1上标下标[上标,下标]:字符集n上标下标[上标,下标]> <f="公式">

接着按顺序输入公式 <f="公式">

特例,只含上标或下标的格式:

<:字符集1上标[上标]:字符集 n 下标[, 下标]> <f="公式">

或: <:字符集1上标:字符集 n 下标[, 下标]> <f="公式">

提示:以上连续输入,不能回车换行。

8.3 特殊数学符号的输入

支持特殊数学符号的输入:

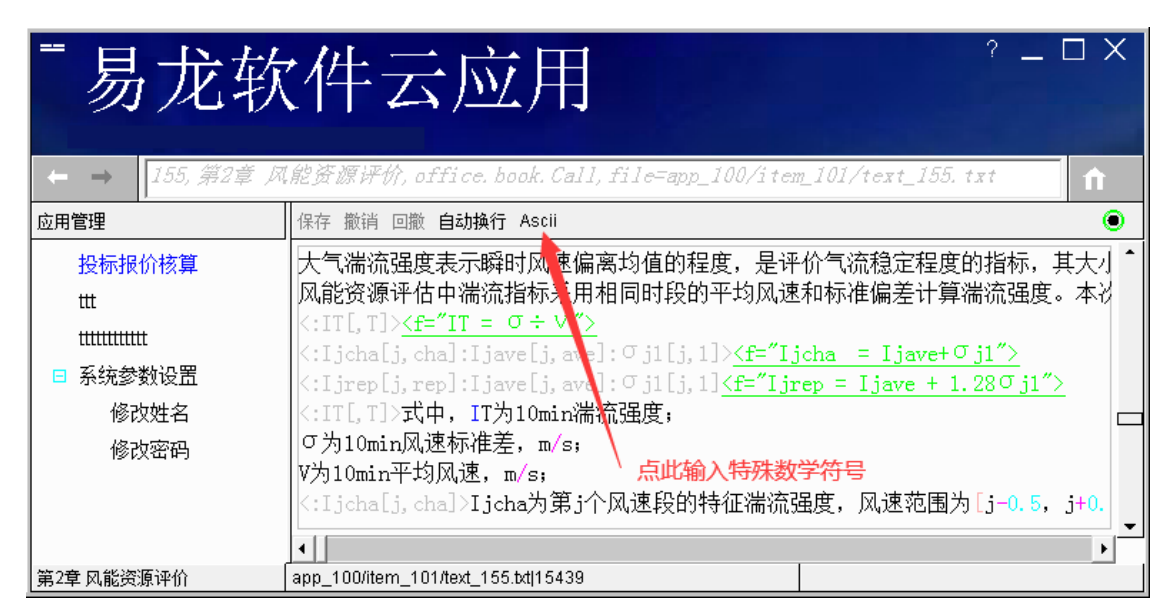

特殊数学符号如下:

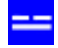

# 易龙软件云应用

| 12101070                                      | 1PR    | 100                                                                                                    |
|-----------------------------------------------|--------|----------------------------------------------------------------------------------------------------|
| 具有限价格算<br>世<br>明明明明<br>年代学者论图<br>修改者名<br>修改者码 | ##<br> | 58 (1997)<br>58 (1997)<br>59 (1997)<br>59 (19 |
|                                               |        |                                                                                                    |

单击某个数学符号,就插入到当前光标位置。

### 8.4 举例

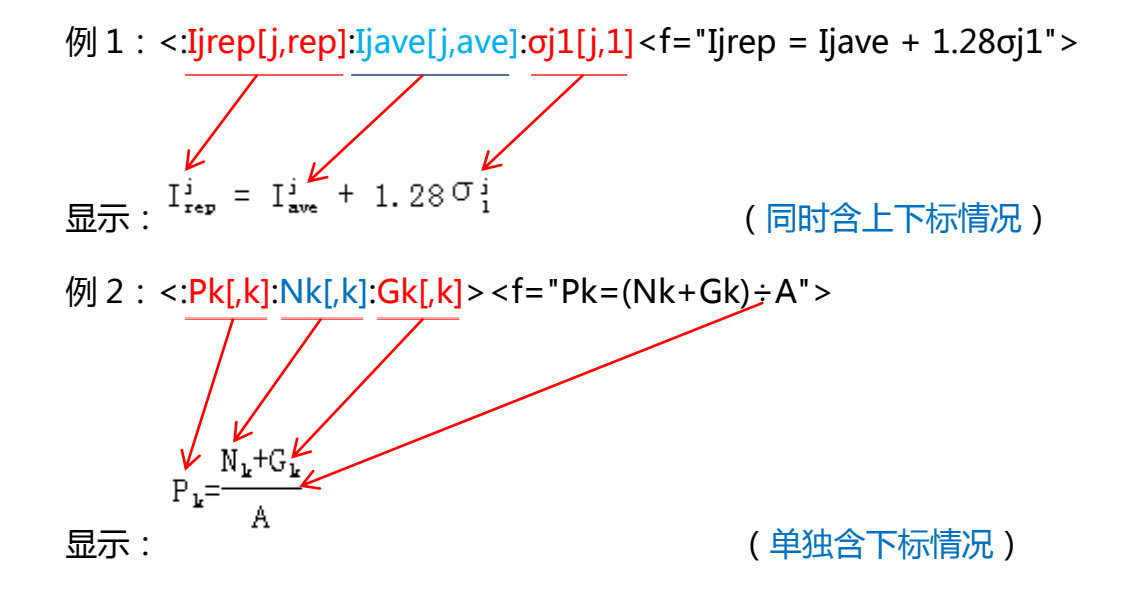

例 3: <:V50[,50]:Vref[,ref]:zhub[,hub]:)0.11[0.11,]> <f="V50(z) = Vref(z/zhub)0.11">

显示: 
$$V_{50}(z) = V_{ref}(z/z_{hub})^{0.11}$$
 (单独含上标情况)  
例 4: <:V2[,2]:V1[,1]:Z2[,2]:Z1[,1]>   
显示:  $a = lg(V_2/V_1)/lg(Z_2/Z_1)$   
例 5: <:IT[,T]> \sigma \div v">  
显示:  $I_T = \frac{\sigma}{v}$  (中间除号通过输入÷实现)  
6: <:V50-max[,50-max]> 

$$\begin{split} & \Box_{\text{50-max}} = u - \frac{1}{a} \ln \left[ \ln \left( \frac{50 \times 73}{50 \times 73 - 1} \right) \right] \\ & \Box_{\text{7}} : \langle (v/c) \kappa - 1[\kappa - 1,] : (v/c) \kappa[\kappa,] \rangle < f = " f (v) = (\kappa/c)(v/c) \kappa - 1 \exp\{-(v/c) \kappa\}^{"} \rangle \\ & \Box_{\text{7}} : \int (v) = (\kappa/c) (v/c)^{\kappa - 1} \exp\{-(v/c)^{\kappa}\} \\ & \Box_{\text{7}} : \int (v) = (\kappa/c) (v/c)^{\kappa - 1} \exp\{-(v/c)^{\kappa}\} \\ & \Theta 8 : \langle :Vi[,i]:v[^{-}] \rangle < f = "\mu = v = 1 \div n \sum[i = 1,n] Vi" \rangle \\ & \Box_{\text{7}} : \int u = \frac{1}{n} \sum_{i=1}^{n} V_i \\ & \Box_{\text{7}} : \int (i \pm i) \sum[i = 1,n] (v - \mu)^2 \\ & \Box_{\text{7}} : \int u = \frac{1}{n} \sum_{i=1}^{n} (v_i - \mu)^2 \\ & \Box_{\text{7}} : \int u = \frac{1}{n} \sum_{i=1}^{n} (v_i - \mu)^2 \end{split}$$

例 10 : <:Sv[,v]:Vi[,i]:2><f=" $\sigma$ =Sv= $\sqrt{((1+n)\sum_{i,j=1}^{i};i \neq 8 \sim n]}$ (Vi- $\mu$ )2)">

$$\sigma = S_{v} = \sqrt{\frac{1}{n} \sum_{\substack{i,j=1\\i \neq 8}}^{n} (V_{i} - \mu)^{2}}$$

显示:

例

例 11: <:Ue[,e]:103[3]> <f="S = P÷(√3JUecosφ)103">

$$S = \frac{P}{\sqrt{3} J U_{cos} \Phi} 10^{3}$$
  

$$\overline{\Box} \overline{T}:$$

例 12: <:Pkmax[,kmax]:Nk[,k]:Gk[,k]:Mk[,k]><f="Pkmax = (Nk+Gk)÷A + Mk÷W">

例 13:<:φs[,s]:s ':P0[,0]:Esi[,si]:zi-1[,i-1]:zi[,i]:αi-1[ ̄,i-1]:αi[ ̄,i]><f="s=φss '=φs∑ [i=1,n]P0÷Esi(ziαi-zi-1αi-1)">

例 14:<:Esi[,si]:Es[ ̄,s]:Ai[,i]><f="Es=∑Ai÷(∑Ai÷Esi)">

$$\overline{E}_{s} = \sum \frac{A_{i}}{\sum \frac{A_{i}}{E_{si}}}$$

显示:

例 15: <:γ0[,0]:FS[,S]:γd[,d]:FR[,R]> <f="γ0FS≤1÷(γd)FR">

Υ₀F₅<<u>1</u>F₅ 显示:

例 16:<:γ0[,0]:M ' S[ ' ,S]:γd[,d]:M ' R[ ' ,R]><f="γ0M ' S≤1÷(γd)M ' R">

$$\gamma_{0}M_{s}^{'} ≤ \frac{1}{\gamma_{a}}M_{R}^{'}$$
  
显示:

# 9. 表格插入

### 9.1 表格插入方法

### 9.1.1 有插入表格红色标识代码情况

新建一空白报告,也即 Book 导入后,文档编辑状态下,原导入 txt 文件有表格数据

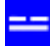

### 处,就会插入红色代码,先复制表格数据,再双击表格代码链接如下:

| - 易龙软件                                                                           | 卡云应用                                                                                                    | ? _ D X                                                                                                    |
|----------------------------------------------------------------------------------|----------------------------------------------------------------------------------------------------|----------------------------------------------------------------------------------------------------|
| (2.4.11)<br>(2.4.11)                                                             | 保存 動画 回動 意动吹着 自动操行 Assi                                                                                                    | •                                                                                                    |
| ○○中提告管理及一號生成<br>■ 系统整数设置<br>修改姓名<br>修改四码                                         | 4、风电工程开发有利于缓解环境保护压力储着化石瓷风电、太阳能发电总装机容量将达到12亿千瓦以上。目前在对实测测风数据的分析处理,风电场风能资源初步1、本风电场代表年风资源状况见下表。                                                                                                    | 康(石油、煤炭)的大量开发,不可再生资源保有储量越来越少。同<br>目前,国家已将新能源的开发提到了战略高度,风能、生物质能、太加<br>一<br>评价结论如下,                                                                                             |
| ❷ < 再双击红色表指链接代码<br>●<br>●<br>●<br>●<br>●<br>●<br>●<br>●<br>●<br>●<br>●<br>●<br>● | (株)         (株)         (1)         (1)         (1)         (1)         (1)         (1)         (1)         (1)         (1)         (1)         (1)         (1)         (1)         (1)         (1)         (1)         (1)         (1)         (1)         (1)         (1)         (1)         (1)         (1)         (1)         (1)         (1)         (1)         (1)         (1)         (1)         (1)         (1)         (1)         (1)         (1)         (1)         (1)         (1)         (1)         (1)         (1)         (1)         (1)         (1)         (1)         (1)         (1)         (1)         (1)         (1)         (1)         (1)         (1)         (1)         (1)         (1)         (1)         (1)         (1)         (1)         (1)         (1)         (1)         (1)         (1)         (1)         (1)         (1)         (1)         (1)         (1)         (1)         (1)         (1)         (1)         (1)         (1)         (1)         (1)         (1)         (1)         (1)         (1)         (1)         (1)         (1)         (1)         (1)         (1)         (1)         (1)         (1)         (1)         (1) </th <th>■ 100<br/>1.12<br/>100<br/>生<br/>100<br/>生<br/>100<br/>5里可知,按照国家标准《风电场工程风能资源测量与评估技术规范<br/>100 短,风电场区域30m和10m高度大风月均出现在5月,风速、风功率<br/>100<br/>100<br/>100<br/>100<br/>100<br/>100<br/>100<br/>10</th> | ■ 100<br>1.12<br>100<br>生<br>100<br>生<br>100<br>5里可知,按照国家标准《风电场工程风能资源测量与评估技术规范<br>100 短,风电场区域30m和10m高度大风月均出现在5月,风速、风功率<br>100<br>100<br>100<br>100<br>100<br>100<br>100<br>10 |
| 第1章 综合讲明                                                                         | tanRow=19 page=12 PAGE=12 row_height=21                                                                                                    | Position(27,38)                                                                                                    |

| - 易龙软件                                | 卡云应用                                                                                                    | 2 -  |    | × |
|---------------------------------------|----------------------------------------------------------------------------------------------------|------|----|---|
| → 1/0. #1# M±201                      | W. office. book. BditusCall. file-moo, 100/11m, 111/1mt_100, 111                                                    |      |    |   |
| 应用管理                                  | 創加 協入 瞬発 行業制 行結結 利請 利請1 107 打印 茶素排板 要直排板 代書 豊示 与入 写出 満立 塗然 Unique 常号 刊序 陸岸                                          | 上市制度 | 憲出 | ۲ |
| 风电报告管理及一键生成<br>手统参数设置<br>修改姓名<br>修改室码 | 測风塔各高度风速及风功率 (m/s, W/m2)<br>app_1003term_11Btable_122<br>序号 测风袋品温度风速吸风灯率 (m/s, W/m2)<br>序号 测风袋品温度风速吸风灯率 (m/s, W/m2) |      |    |   |
| 第1章 综合识明                              | +   .  <br>asp_100/tem_119table_122/0 Postion(25.23)                                                                |      | _  | Ŀ |

| - 易龙软件                                  | 卡云应用                               | ?                                                                                                    | × |
|-----------------------------------------|------------------------------------|----------------------------------------------------------------------------------------------------|---|
| C → 210, #18 0 ± %                      | Roffice book ScitterCall (Theome.) | 00//fee 113/feit 100 fet<br>• Ex 155 Frank Rahar DW 04 55 500 Ex 255 10000 EX 105 105 105 444 24                                                                                                    |   |
| 风电报音管理及一律生成<br>■ 系统参数设置<br>修改姓名<br>修改运码 | 2                                  | 风塔各森 ** EP 1# TE EP 1# TE EP |   |
| 第1章 综合间明                                | app_100Atem_118Aable_124(0         | Position(24,16)                                                                                                    | - |

点 **确定**。

如果预先复制了表格数据,下面的**粘贴板**按钮就会出现,否则就不会出现。当然也可以从**文件**导入数据:
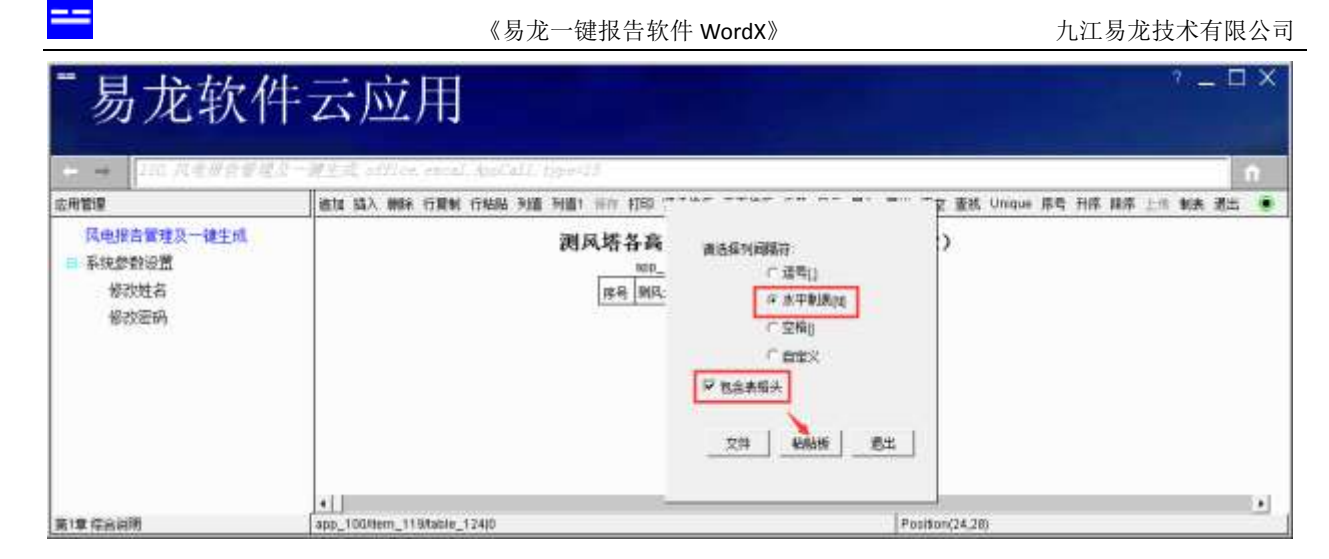

### 点 **粘贴板**:

| ■易龙软件                         | Fz  | 顽                                  | 用                         |                 |            |           |             |       |            |                 |                |         |             |      |     |
|-------------------------------|-----|------------------------------------|---------------------------|-----------------|------------|-----------|-------------|-------|------------|-----------------|----------------|---------|-------------|------|-----|
| 在地管理<br>Repaired and an an an | 8   | 11月21日<br>11月21日<br>11月1日<br>11月1日 | · 行業利 行档<br>Spiller Marga | 6 90 <b>0</b> 9 | nti ikin i | (TED 紧凑棒) | 6 88N6      | 代替 日示 | 時入 時出      | 清空 童帆           | Unique         | 席号 升厚 健 | <b>卒</b> 上作 | 制造 遺 | 出 • |
| ■ 系统参数设置                      | 24  | 酒用                                 | 105m (推算)                 | 0.0ms           | 80m        | 70m       | Sūm         | ЭŬm   | 1.0m       | 1               |                |         |             |      |     |
| 修改姓名                          | 1   | 日間 Cmis                            | 0.19                      | 8.83            | 5.94       | 5.65      | 6.41<br>150 | 4.92  | 4.12<br>83 |                 |                |         |             |      |     |
|                               | 1   | Euto                               |                           |                 |            |           |             |       |            |                 |                |         |             |      |     |
| 第1章 综合说明                      | app | _100/bern_1                        | 19.Kable_124)0            |                 |            |           |             |       | P          | ostilion (24,22 | 1910 Hill<br>1 |         |             |      |     |

# 点 **导入所有**:

| - 易龙软作                                  | 卡云应用                      | ? П X                                                                                                    |
|-----------------------------------------|---------------------------|----------------------------------------------------------------------------------------------------|
| ○ ● ● ● ● ● ● ● ● ● ● ● ● ● ● ● ● ● ● ● | 他加加加入 MRA 行用制 行相配<br>先点保存 | 所提 初期1 ### 打印 紧奏体质 審算接版 代書 显示 导入 馬出 素空 重然 Unique 用号 刊序 錄序 上作 制表 测出           到風 格 各 高度 风速 及风功率 (m/s, W/m2)<br>app_100/tem_1198table_124           原号 高度 105m (推算) 90m 80m 70m 50m 1           1 <u>Date (mis) 6.19 6.02 6.94 5.85 5.41 4.92 4.12</u> 2 机功率密度 (Wee*) 2:6 200 1103 168 150 119 83 |
| 第1章 探索问明                                | +                         | Position(24.29)                                                                                                    |

# 先**保存**,再退出。

就是插入了如下绿色表格链接代码:

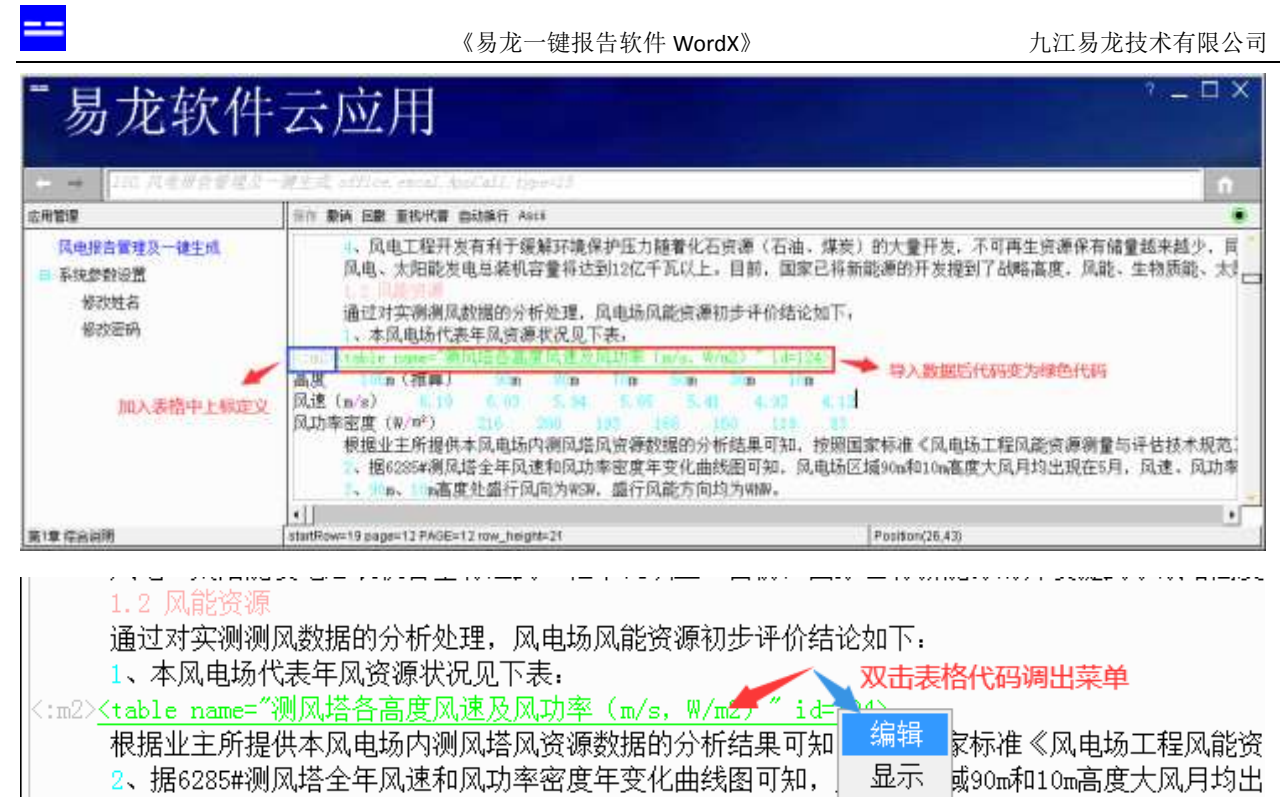

3、90m、10m高度处盛行风向为WSW,盛行风能方向均为WNW。

双击表格代码可编辑、显示表格。

编辑:编辑表格

| 🗅 🖬 (M. Rentere)        | 2一册王武 efflice.eatal.do | ntill, typi≓ll                  |                        |           |         |        |        |        |               |          |        |       |    |      |    | n |
|-------------------------|------------------------|---------------------------------|------------------------|-----------|---------|--------|--------|--------|---------------|----------|--------|-------|----|------|----|---|
| 法刑管理                    | 現加 協入 脚脉 行服制 行机        | 586 90 <b>0</b> 90 <b>0</b> 197 | t teb                  | 富善措施      | 要直接     | 11.11  | ●示 等/  | 二 単出 リ | <b>新空 査</b> 社 | ç Unique | ・ 序号 チ | 計序 禅序 | 上所 | 制法 : | 肥出 | ۲ |
| 风电报告管理及一雄生成<br>目 系统参数设置 | 2                      | J风塔各高度F<br>app_100/tem_106d     | <b>人速及</b><br>labla_19 | 风功制       | 〕<br>〔m | ls,    | W/m2)  |        |               |          |        |       |    |      |    |   |
| 停改姓名                    | 停号                     | 8.8                             | 105m<br>(設計)           | 90m 80n   | n 70m 5 | 0,m 30 | tm 10m |        |               |          |        |       |    |      |    |   |
| AD DY MINH              | 1                      | 民運 (から)                         | 8.19                   | 6.03 5.94 | 5 65 5  | 41 4.  | 32 412 |        |               |          |        |       |    |      |    |   |
|                         | 2                      | 风动车密度 (WinP)                    | 216                    | 200 193   | 168 1   | 50 11  | 9 83   |        |               |          |        |       |    |      |    |   |

显示:显示表格

|                          |                | 《易龙一键报告                   | F软件 Wo        | rdX》 |      |       |           | 九江   | 易龙技术 | 有限公司  |
|--------------------------|----------------|---------------------------|---------------|------|------|-------|-----------|------|------|-------|
| - 易龙软件                   | 云              | 应用                        |               |      |      |       |           |      | 3 -  | . ¤ X |
| → 10次只有原告发程。             | 是一種主境 8        | ffice, excal, AppCall, ty | pe=15         |      |      |       |           |      |      | î.    |
| 应用管理                     | <b>第111</b> 編編 | 紙味 页 數據釋 显示设置 量           | 防清 回撒 保存      | pdf. |      |       |           |      |      | ۲     |
| ○ 系统参数设置<br>修改姓名<br>修改弦码 |                | +. 00 55 7803             |               |      |      |       |           |      | Test | 3     |
|                          |                | 五日: 地域項目前通知課<br>正度        | 105a          | 908  | 80m  | 70m   | 50n       | 308  | 10a  |       |
|                          |                | 风速 (1/2)                  | (引動算)<br>6.19 | 6.03 | 5.94 | 5.65  | 5.41      | 4.92 | 4.12 |       |
|                          |                | 风功樂密度《▼/m²》               | 216           | 200  | 193  | 168   | 150       | 119  | 83   |       |
|                          | •1             |                           |               |      |      |       |           |      |      |       |
| 风电报告管理及一键生成              | 171            |                           |               |      |      | Posit | en(23,48) |      |      |       |

# 9.1.2 无插入表格标识代码情况

文档编辑状态下,同样是上节的样例表格,在要插入表格处右击调出菜单,点 插入...

### 表格:

| Image: Construct block barrareary intervence of the second second se | - 易龙软件                                  | 云应用                                                                                                    | ? _ 🗆 X                                                                                 |
|----------------------------------------------------------------------------------------------------|-----------------------------------------|----------------------------------------------------------------------------------------------------|-----------------------------------------------------------------------------------------|
| 风电报告管理及一键生成         4、风电工程开发有利于缓解环境保护压力随着化石资源(石油、煤炭)的大量开发,不           ● 系统参数设置<br>修改姓名<br>修改密码         4、风电工程开发有利于缓解环境保护压力随着化石资源(石油、煤炭)的大量开发,不           原改密码         1.2 风能资源<br>通过对实测测风数据的分析处理,风电场风能资源初步评价结论如下:<br>1、本风电场代表年风资源状况见下表:           ************************************                                                                                                    | □ □ □ □ □ □ □ □ □ □ □ □ □ □ □ □ □ □ □   | 111 Ce. DODR. Dai (DrCarl, 111 e-app_100/1(em_119/<br>保存 撤销 回撤 查找代替 自动换行 Ascii                                                                                                    | · ε x 1_1 00. 1 x 1<br>●                                                                |
| 要插入表格处右击调出<br>插入表格 菜单      撤销 Ctrl+Z<br>回撤 Ctrl+Y      文本 Ctrl+T<br>文本 Ctrl+T       新结果可知,按照国家标准《风电场二<br>线图可知,风电场区域90m和10m高度7<br>均为WNW。             梦切 Ctrl+X         复制 Ctrl+C             发格 Ctrl+T             数路 Ctrl+C             加除 Ctrl+P             达择所有 Ctrl+A             近路有 Ctrl+A                                                                                                    | 风电报告管理及一键生成<br>□ 系统参数设置<br>修改姓名<br>修改密码 | 4、风电工程开发有利于缓解环境保护压力<br>风电、太阳能发电总装机容量将达到12亿-<br>1.2 风能资源<br>通过对实测测风数据的分析处理,风电场则<br>1、本风电场代表年风资源状况见下表;<br><:m2> <table name="" th="" 测风塔各高度风速及风功率<=""><th>随着化石资源(石油、煤炭)的大量开发,不<br/>广瓦以上。目前,国家已将新能源的开发提到了<br/>风能资源初步评价结论如下:<br/>(m/s, W/m2) / id=124&gt;</th></table> | 随着化石资源(石油、煤炭)的大量开发,不<br>广瓦以上。目前,国家已将新能源的开发提到了<br>风能资源初步评价结论如下:<br>(m/s, W/m2) / id=124> |
| 粘贴     Ctrl+V     公式     Ctrl+F       删除     Ctrl+D     上下标     Ctrl+S       选择所有     Ctrl+A     纸张楼拉     Ctrl+H                                                                                                    | 要插入表格处右击调出<br>插入表格菜单                    | 撤销         Ctrl+Z           回撤         Ctrl+Y           剪切         Ctrl+X           夏制         Ctrl+C                                                                                                    | 析结果可知,按照国家标准《风电场二<br>线图可知,风电场区域90m和10m高度<br>均为WWW。                                      |
| 插入 → 纸张纵放 Ctrl+P                                                                                                    |                                         | <ul> <li>粘贴 Ctrl+V</li> <li>一一册除 Ctrl+D</li> <li>选择所有 Ctrl+A</li> <li>、插入</li> </ul>                                                                                                    |                                                                                         |

输入表格名称,显示状态就会在插入的表格名称前自动编号。

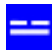

#### \_ 🗆 🗙 易龙软件云应用 - 第1章 综合i 应用管理 保存撤销回撤查找代替自动换行Ascii Θ 风电报告管理及一键生成 4、风电工程开发有利于缓解环境保护压力随着化石资源(石油、煤炭)的大量开发,不 风电、太阳能发电总装机容量将达到12亿千瓦以上。目前,国家已将新能源的开发提到了 □ 系统参数设置 修改姓名 通过对实测测风数据的分析处理,风电场风能资源初步评价结论如下: 1、本风电场代表年风资源状况见下表. 修改密码 :m2><mark> 表格名称: 测风塔各高度风速及风功率(m/s,W/m2) 根据业主所提 |家标准≪风电场] <mark>2、据6285#</mark>测 [域90m和10m高度/ 3、90m、10m 确定 取消 4、测风塔最约 5、根据IEC61400-1标准, 本风电场且远机型为IEC 111C突。 (:m3>6、本风场的空气密度值, 约为1.075 kg/m3) 1、工程区位于黄土高原东北侧边缘,吕梁山主脉管涔山以西,黄河以东,区内丘陵起伏 2、建筑场地类别为Ⅱ类,抗震设防烈度为7度,地震动峰值加速度值为 • ۲ 第1章 综合说明 startRow=19 page=16 PAGE=16 row\_height=21 Position(24,41)

上图点 确定:

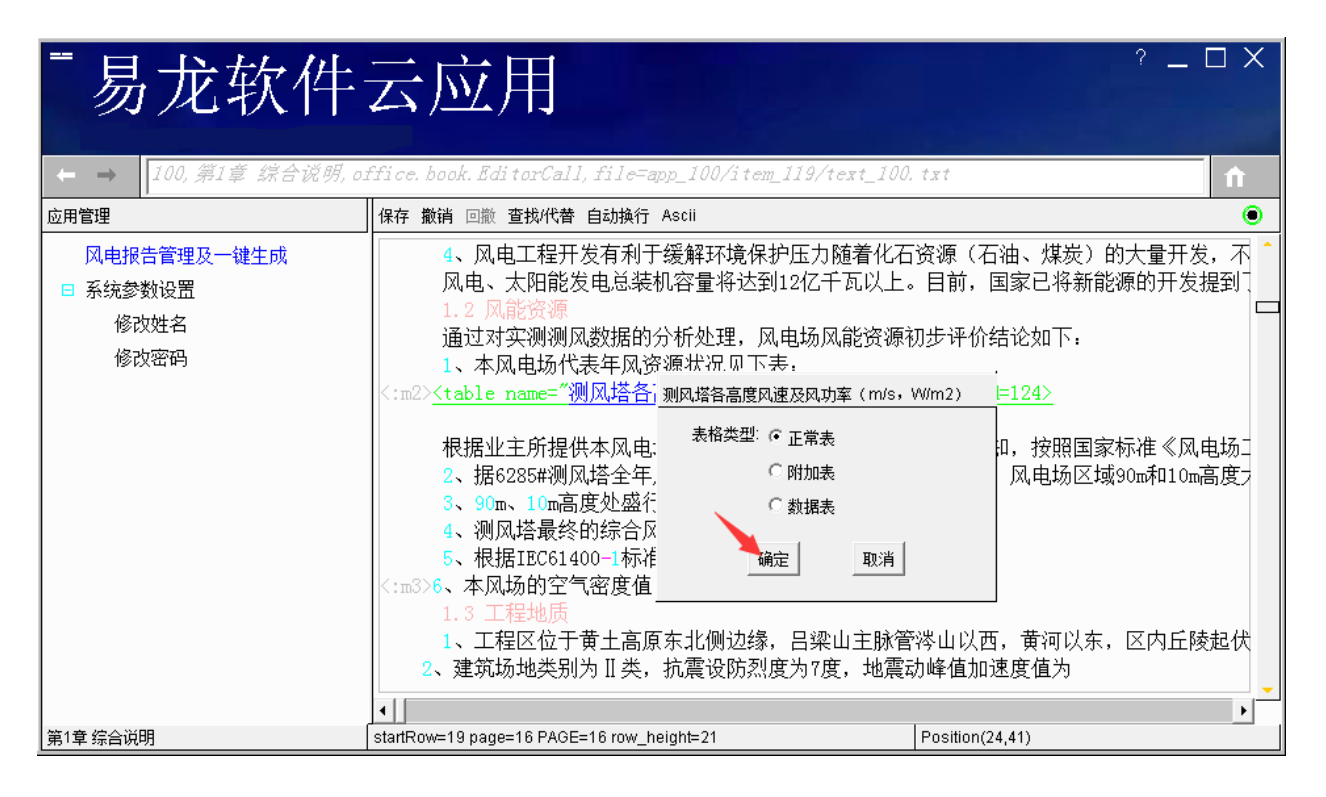

**正常表**:通常的表格。

附加表:是指正常表最后一整行就一列(多列合并)表。

数据表:为隐藏表,不显示,插入的目的是为其后图表提供数据来源。

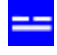

《易龙一键报告软件 WordX》

| 条件          | 温度  | 风速 | 冰厚    |
|-------------|-----|----|-------|
| 覆冰          | -5  | 10 | 10    |
| 大气过电压(有风)   | 15  | 10 | 0     |
| 大气过电压(无风)   | 15  | 0  | 0 正覚書 |
| 操作过电压       | 5   | 15 | 0     |
| 安装情况        | -15 | 10 | 0     |
| 年平均雷暴日42.3d |     |    |       |
| いわの声 へっ / 3 |     |    |       |

冰的密度: 0.9g/cm⁰

-----

附加表

# 表格类型选择正常表,点确定:

| - 易龙软件                                  | 云应用                                                                                                    | ? _ 🗆 X                                                                            |
|-----------------------------------------|----------------------------------------------------------------------------------------------------|------------------------------------------------------------------------------------|
| ← → 100,第1章 综合说明,0                      | ffice.book.EditorCall,file=app_100/item_119/text_100.txt                                                                                                    | <b>f</b>                                                                           |
| 应用管理                                    | 保存撤销回撤 查找代替 自动换行 Ascii                                                                                                    | ۲                                                                                  |
| 风电报告管理及一键生成<br>I 系统参数设置<br>修改姓名<br>修改密码 | 4、风电工程开发有利于缓解环境保护压力随着化石资源(石油、煤炭)<br>风电、太阳能发电总装机容量将达到12亿千瓦以上。目前,国家已将新作<br>1.2 风能资源<br>通过对实测测风数据的分析处理,风电场风能资源初步评价结论如下:<br>1、本风电场代表年风资 <sup>im+1+12□□□□==</sup><br>(im2><br>根据业主所提供本风电;<br>2、据6285#测风塔全年,<br>3、90m、10m高度处盛行<br>4、测风塔最终的综合反<br>5、根据IEC61400-1标准<br><:m3>6、本风场的空气密度值<br>1.3 工程抽话 | 的大量开发,不 ↑<br>診源的开发提到了<br>◎<br>◎<br>□10m高度フ<br>□<br>□<br>□<br>□<br>□<br>□<br>□<br>□ |
|                                         | 1、工程区位于黄土高店<br>2、建筑场地类别为Ⅱ类,                                                                                                    | 内丘陵起伏<br>                                                                          |
| 第1章 综合说明                                | startRow=19 page=16 PAGE=16 row_height=21 Position(24,41)                                                                                                    |                                                                                    |

上图点 确定:

| - 易龙软件                                  | 卡云应用                                                                               |                 | °_□× |
|-----------------------------------------|------------------------------------------------------------------------------------|-----------------|------|
|                                         | article look Advardal Hierges Holten Library Advances                              |                 | 0    |
| 风电报告管理及一键生成<br>■ 系统参数设置<br>修改性者<br>修改密码 | 测风塔各高度风速及风功率(m/s, W/m2)<br>epp_100/tem_1195/bite_125<br>度号 测风塔各高度风度及风功率(m/s, Wem2) |                 |      |
| 第1章 体合间限                                | app_1000term_11 Bitable_1250                                                       | Fasition(24,41) | 2    |

余下步骤同上节(9.1.1 有插入表格红色标识代码情况)。

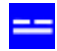

# 9.2 标识代码格式

文档编辑状态插入以下代码,表格插入前,代码格式为:

表格插入后,代码格式为:

例如:

# 9.3 编辑和显示表格

双击绿色表格标识代码,可编辑和显示表格:

2.9 风资源评价主要结论 1、本风电场代表年风资源状况见下表: <u>ids <u>k据业主所提供本风电场内测风塔风资源数据的分析结果</u> 见、据6285#测风塔全年风速和风功率密度年变化曲线图可<u>显示</u>。 3、90m、10m高度处盛行风向为WSW,盛行风能方向均为WNW。

## 9.4 举例

例1:有以下 txt 格式原始数据:

| 序号      | 地层   | 状态   | 物理力 | 学指标 |    |     |    |
|---------|------|------|-----|-----|----|-----|----|
|         | fa   | ak   |     |     |    |     |    |
| (KPa)   | γ    |      |     |     |    |     |    |
| kN/m3)  | С    |      |     |     |    |     |    |
| (KPa)   | Φ    |      |     |     |    |     |    |
| (o)     | 压缩   | 摸量、  |     |     |    |     |    |
| ES (MP: | a)   |      |     |     |    |     |    |
| 黄       | 土状粉土 | 1 稍密 | 150 | 15  | 12 | 16  | 5  |
| 粉       | 质粘土  | 硬塑   | 170 | 16  | 14 | 20  | 8  |
| 石       | 灰岩   | 强风化  | 500 | 22  | 80 | 40  | 20 |
| 石       | 灰岩   | 中风化  | 700 | 22  | _  | - 9 | 50 |

改成规范格式:

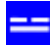

《易龙一键报告软件 WordX》

| 序号 | 地层   | 状态  | 物理力: | 学指标 | _fak ( | KPa) | γ   | (kN/m3) | C (KPa) | Φ (₀) | 压缩模量、ES(MPa) |
|----|------|-----|------|-----|--------|------|-----|---------|---------|-------|--------------|
| 黄  | 土状粉土 | 稍密  | 150  | 15  | 12     | 16   | 5 5 |         |         |       |              |
| 粉  | 质粘土  | 硬塑  | 170  | 16  | 14     | 20   | 8   |         |         |       |              |
| 石  | 灰岩   | 强风化 | 500  | 22  | 80     | 40   | 20  |         |         |       |              |
| 石  | 灰岩   | 中风化 | 700  | 22  | -      | -    | 50  |         |         |       |              |

复制上面的规范格式 txt 数据到粘贴板备用。

要以如下表格显示在文档中:

#### 表3-1:地基土的物理力学指标推荐值

|    |       |     |              |              | 物理力学指      | 标        |                  |
|----|-------|-----|--------------|--------------|------------|----------|------------------|
| 序号 | 地层    | 状态  | fak<br>(KPa) | ۷<br>(kN/m³) | C<br>(KPa) | Ф<br>(?) | 压缩模量、ES<br>(MPa) |
|    | 黄土状粉土 | 稍密  | 150          | 15           | 12         | 16       | 5                |
|    | 粉质粘土  | 硬塑  | 170          | 16           | 14         | 20       | 8                |
|    | 石灰岩   | 强风化 | 500          | 22           | 80         | 40       | 20               |
|    | 石灰岩   | 中风化 | 700          | 22           | -          | -        | 50               |

### **方法一**:通过表格插入方法(见<u>9.1 插入方法</u>),若有表格链接代码情况:

| 3.4 地基土的物:        | 里力学指标 | 推荐值  |      |                    |     |         |      |      |        |       |           | · · ··· <u> </u> |
|-------------------|-------|------|------|--------------------|-----|---------|------|------|--------|-------|-----------|------------------|
| 依据邻近场地的3          | 室内土工词 | 验的成  | 果, 坑 | <mark>汤</mark> 地的岩 | 土工利 | 呈条件,    | 综合考虑 | 刻各种i | +算方法的) | 5月条件, | 分析研究已有    | 相关资料             |
| (table name="地基土的 | 物理力学  | 指标推荐 | ∮值″> | 2 < 5              | 収击链 | 接导入数    | 胡相   |      |        |       |           | _                |
| ,序号 地层 状态         | 物理力   | )学指标 | _fak | (KPa)              | γ   | (kN/m3) | C (1 | (Pa) | Φ(ο)   | 压缩模   | ∎、ES(MPa) |                  |
| 黄土状粉土 稍           | 密 150 | 15   | 12   | 16                 | 5   |         |      |      |        |       |           |                  |
| 粉质粘土 硬塑           | 170   | 16   | 14   | 20                 | 8   |         |      |      |        |       |           |                  |
| 石灰岩 强风化           | 500   | 22   | 80   | 40                 | 20  |         | しく复調 | 副数据  |        |       |           |                  |
| 石灰岩 中风化           | 700   | 22   | -    | -                  | 50  |         |      |      |        |       |           |                  |

### 双击上行代码,导入上面复制的 txt 数据

增加插入删除行复制行粘贴列值列值1保存打印紧凑排版垂直排版代替显示,导入导出清空查找Unique 序号升序降序上传制表退出 🖲

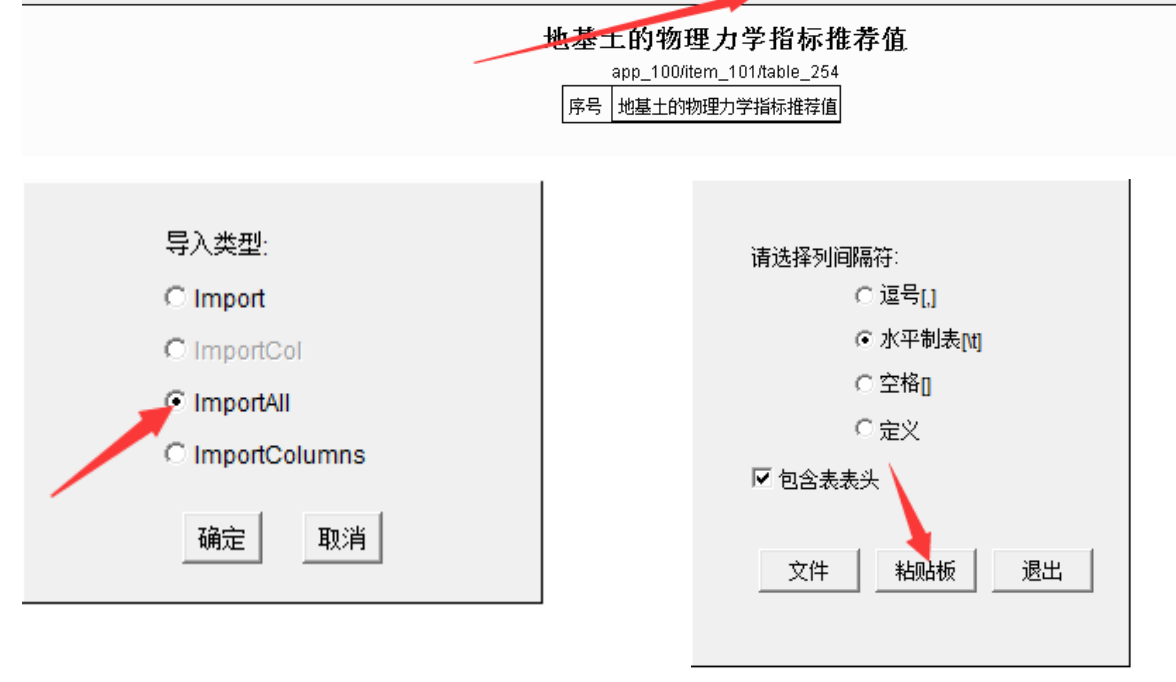

۲

导入所有 纵向 Spliter Merger

| 1 | 序号 | 序号 | 地层    | 状态  | 理力学指标_<br>(KPa) | ۷<br>(kN/m3) | C<br>(KPa) | Ф<br>(0) | 玉缩模量、E<br>(MPa) |
|---|----|----|-------|-----|-----------------|--------------|------------|----------|-----------------|
| L | 1  |    | 黄土状粉土 | 稍密  | 150             | 15           | 12         | 16       | 5               |
| L | 2  |    | 粉质粘土  | 硬塑  | 170             | 16           | 14         | 20       | 8               |
| 1 | 3  |    | 石灰岩   | 强风化 | 500             | 22           | 80         | 40       | 20              |
|   | 4  |    | 石灰岩   | 中风化 | 700             | 22           | -          | -        | 50              |

表格显示为:

# 地基土的物理力学指标推荐值

app\_100/item\_101/table\_254

| 序号 | 序号 | 地层    | 状态  | 物理力学指标_fak<br>(KPa) | ۷<br>(kN/m3) | C<br>(KPa) | Ф<br>(0) | 压缩模量、ES<br>(MPa) |
|----|----|-------|-----|---------------------|--------------|------------|----------|------------------|
| 1  |    | 黄土状粉土 | 稍密  | 150                 | 15           | 12         | 16       | 5                |
| 2  |    | 粉质粘土  | 硬塑  | 170                 | 16           | 14         | 20       | 8                |
| 3  |    | 石灰岩   | 强风化 | 500                 | 22           | 80         | 40       | 20               |
| 4  |    | 石灰岩   | 中风化 | 700                 | 22           | -          | -        | 50               |

分别修改后四列名称:

# 地基土的物理力学指标推荐值

app\_100/item\_101/table\_254

| 序号 | 序号 | 地层    | 状态  | 物理力学指标_fak<br>(KPa) | V<br>(kN/m3) | C<br>(KPa)  | Ф<br>(0) | 压缩模里、<br>(MPa) | ES |
|----|----|-------|-----|---------------------|--------------|-------------|----------|----------------|----|
| 1  |    | 黄土状粉土 | 稍密  | 150                 | 15           |             |          | I              |    |
| 2  |    | 粉质粘土  | 硬塑  | 170                 | 16           | 列増加<br>あせまる |          |                |    |
| 3  |    | 石灰岩   | 强风化 | 500                 | 22           | 习惯的         |          |                |    |
| 4  |    | 石灰岩   | 中风化 | 700                 | 22           | 列修改         |          |                |    |
|    |    |       |     |                     |              | 列名称         |          |                |    |
|    |    |       |     |                     |              | 字段属性        | £        |                |    |
|    |    |       |     |                     |              | 公式选择        | ¥        |                |    |
|    |    |       |     |                     |              | 列复制         |          |                |    |
|    |    |       |     |                     |              | 列粘贴         |          |                |    |
|    |    |       |     |                     |              | 列移动         |          |                |    |

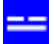

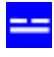

| 修改下列列名称:         |       |
|------------------|-------|
| <b>ν</b> : kN/m3 |       |
|                  | 确定 取消 |

列名称前加入物理力学指标\_

| 修改下列列名称:        |      |
|-----------------|------|
| 物理力学指标_1∨∶kW/m3 |      |
|                 | 确定取消 |

提示:表头中约定:\_(下划线)将前后字符分成两个单元格内容显示,并且平行合并相同字符单元格;:(冒号)后显示为单位,且单位在名称最后面,单位是在同一单元格内换行显示。\_和:均为英文字符。

|    | app_100/item_101/table_254 |       |     |     |              |              |            |          |                  |  |  |  |  |
|----|----------------------------|-------|-----|-----|--------------|--------------|------------|----------|------------------|--|--|--|--|
|    |                            |       |     |     | 物理力学指        | 标            |            |          |                  |  |  |  |  |
| 序号 | 序号                         | 地层    | 状态  |     | fak<br>(KPa) | y<br>(kN/m3) | C<br>(KPa) | Ф<br>(0) | 压缩模量、ES<br>(MPa) |  |  |  |  |
| 1  |                            | 黄土状粉土 | 稍密  | 150 |              | 15           | 12         | 16       | 5                |  |  |  |  |
| 2  |                            | 粉质粘土  | 硬塑  | 170 |              | 16           | 14         | 20       | 8                |  |  |  |  |
| 3  |                            | 石灰岩   | 强风化 | 500 |              | 22           | 80         | 40       | 20               |  |  |  |  |
| 4  |                            | 石灰岩   | 中风化 | 700 |              | 22           | -          | -        | 50               |  |  |  |  |

地基土的物理力学指标推荐值

同样修改后三列名称(即:列名称前都加入物理力学指标\_),表格就自动变成如下:

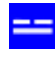

增加 插入 刪除 行复制 行粘贴 列值 列值1 🖧 打印 紧凑排版 垂直排版 代替 显示 导入 导出 清空 查找 Unique 序号 升序 降序 上传 制表 退出 🖲

#### 地基土的物理力学指标推荐值

|    | app_100/item_101/table_254 |       |     |        |              |              |            |          |                  |  |  |  |  |  |
|----|----------------------------|-------|-----|--------|--------------|--------------|------------|----------|------------------|--|--|--|--|--|
|    |                            |       |     | 物理力学指标 |              |              |            |          |                  |  |  |  |  |  |
| 序号 | 序号                         | 地层    | 状态  |        | fak<br>(KPa) | y<br>(kN/m3) | C<br>(KPa) | Ф<br>(0) | 压缩模量、ES<br>(MPa) |  |  |  |  |  |
| 1  |                            | 黄土状粉土 | 稍密  | 150    |              | 15           | 12         | 16       | 5                |  |  |  |  |  |
| 2  |                            | 粉质粘土  | 硬塑  | 170    |              | 16           | 14         | 20       | 8                |  |  |  |  |  |
| 3  |                            | 石灰岩   | 强风化 | 500    |              | 22           | 80         | 40       | 20               |  |  |  |  |  |
| 4  |                            | 石灰岩   | 中风化 | 700    |              | 22           | -          | -        | 50               |  |  |  |  |  |

显示状态,表格显示为:

表3-1:地基土的物理力学指标推荐值

|    |       |     |       | بر<br>۲ | 物理力学  | 指标  |         |
|----|-------|-----|-------|---------|-------|-----|---------|
| 序号 | 地层    | 状态  | fak   | γ       | С     | Φ   | 压缩模量、ES |
|    | -/    |     | (KPa) | (kN/m3) | (KPa) | (0) | (MPa)   |
|    | 黄土状粉土 | 稍密  | 150   | 15      | 12    | 16  | 5       |
|    | 粉质粘土  | 硬塑  | 170   | 16      | 14    | 20  | 8       |
|    | 石灰岩   | 强风化 | 500   | 22      | 80    | 40  | 20      |
|    | 石灰岩   | 中风化 | 700   | 22      | -     | _   | 50      |

表格数据导入后,编辑状态下,插入表格的代码变成如下:

也即表格数据导入后就自动生成一个 id 号。

解决表格中字符的上下标显示,则在表格链接前插入定义上下标的代码,就 OK。完整如下:

<:fak[,ak]:m3:o:Es[,s]>

显示:

#### 表3-1:地基土的物理力学指标推荐值

|    |       |     | 物理力学指标       |              |            |          |                  |  |  |  |
|----|-------|-----|--------------|--------------|------------|----------|------------------|--|--|--|
| 序号 | 地层    | 状态  | fak<br>(KPa) | ۷<br>(kN/m³) | C<br>(KPa) | Ф<br>(1) | 压缩模量、ES<br>(MPa) |  |  |  |
|    | 黄土状粉土 | 稍密  | 150          | 15           | 12         | 16       | 5                |  |  |  |
|    | 粉质粘土  | 硬塑  | 170          | 16           | 14         | 20       | 8                |  |  |  |
|    | 石灰岩   | 强风化 | 500          | 22           | 80         | 40       | 20               |  |  |  |
|    | 石灰岩   | 中风化 | 700          | 22           | -          | -        | 50               |  |  |  |

方法二:修改原始表格数据成下面格式:

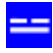

| 序号 地层   | 状态           | 物理力          | 学指标  | ₹_fak: <mark>K</mark> | Pa   | 物理力                 | 学指标_1 | Y∶kN/m3 | 物理力学指标_C:KPa |
|---------|--------------|--------------|------|-----------------------|------|---------------------|-------|---------|--------------|
| 物理力学指标」 | Φ <u>:</u> 0 | 物理力学排        | 皆标_压 | 缩模量                   | . ES | : <mark>M</mark> Pa |       |         |              |
| 黄土状粉:   | 土 稍容         | 훈 <u>150</u> | 15   | 12                    | - 1  | 6 5                 |       |         |              |
| 粉质粘土    | 硬塑           | 170          | 16   | 14                    | 20   | 8                   |       |         |              |
| 石灰岩     | 强风化          | 500          | 22   | 80                    | 40   | 20                  |       |         |              |
| 石灰岩     | 中风化          | 700          | 22   | -                     | -    | 50                  |       |         |              |

再复制导入到表格链接中,生成表格。

说明:表格列名称中,英文下划线\_是分单元格显示,目的是合并平行相同字符单元格, 英文冒号:是在同一单元格内分行显示,且其后常为字段的单位。

例 2:有以下 txt 格式原始数据:

| 高度(m) | 90 70    | 50  | 30 10 |     |      |    |      |      |      |
|-------|----------|-----|-------|-----|------|----|------|------|------|
| 插补前   | 风速 (m/s) |     | 5.98  |     | 5.68 |    | 5.44 | 4.95 | 4.15 |
| 风功率密  | '度(₩/m²) | 197 | 171   | 153 | 123  | 87 |      |      |      |
| 插补后   | 风速 (m/s) |     | 6.03  |     | 5.94 |    | 5.41 | 4.92 | 4.12 |
| 风功率密  | '度(W/m²) | 200 | 193   | 150 | 119  | 83 |      |      |      |

要显示成如下表格:

|            | 高度<br>(m)   | 90   | 70   | 50   | 30   | 10   |
|------------|-------------|------|------|------|------|------|
| +===+L ==+ | 风速 (m/s)    | 5.98 | 5.68 | 5.44 | 4.95 | 4.15 |
| 抽↑♪則       | 风功率密度(₩/m²) | 197  | 171  | 153  | 123  | 87   |
| +          | 风速 (m/s)    | 6.03 | 5.94 | 5.41 | 4.92 | 4.12 |
| 抽↑∩□       | 风功率密度(₩/m²) | 200  | 193  | 150  | 119  | 83   |

表2-14: 测风塔插补前后各高度层风速统计表

更改 txt 格式原始数据成如下:

| 高度(m)  | 90    | 70        | 50  | 30  | 10  |     |      |    |      |      |
|--------|-------|-----------|-----|-----|-----|-----|------|----|------|------|
| 插补前_风速 | (m/s) |           | 5.9 | 8   | 5.6 | 8   | 5.44 |    | 4.95 | 4.15 |
| 插补前_风功 | 率密度   | $(W/m^2)$ |     | 197 | 171 | 153 | 123  | 87 |      |      |
| 插补后_风速 | (m/s) |           | 6.0 | 3   | 5.9 | 4   | 5.41 |    | 4.92 | 4.12 |
| 插补后_风功 | 率密度   | $(W/m^2)$ |     | 200 | 193 | 150 | 119  | 83 |      |      |

复制以上原始 txt 数据,在文档编辑状态,通过表格插入方法(见<u>9.1 插入方法</u>),有 以下红色插入表格链接,则双击打开(没有链接代码就右击调出 插入...表格 菜单,插入表 格链接代码),导入表格数据:

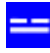

增加 插入 删除 行复制 行粘贴 列值 列值1 保存 打印 紧凑排版 垂直排版 代替显示,导入 导出清空查查找 Unique 序号升序 降序上传制表退出 🖲

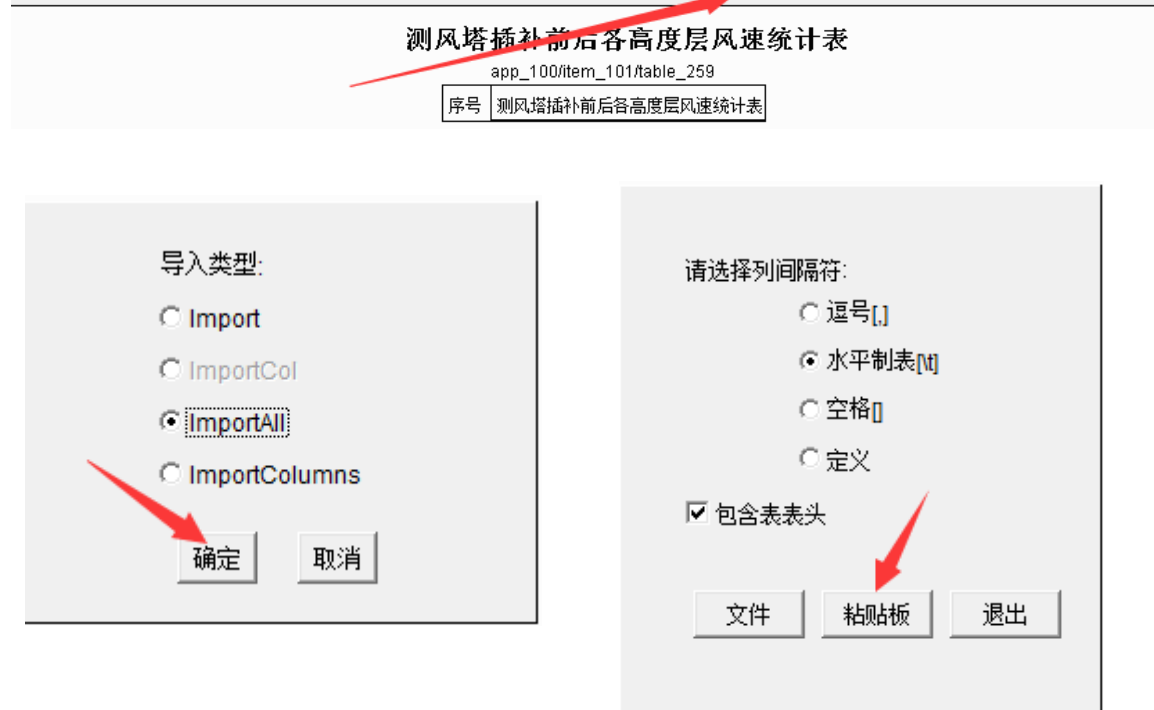

增加插入删除行复制行粘贴列值)列值1保存打印紧凑排版垂直排版代替显示导入导出清空查找Unique 序号升序降序。上传制表退出④ 导入所有纵向Spliter Merger

| 1 | 序号 | 高度<br>(m) | 90             | 70             | 50   | 30   | 10   |
|---|----|-----------|----------------|----------------|------|------|------|
| 1 | 1  | 插补前_风速    | (m.5s.98       | 5.68           | 5.44 | 4.95 | 4.15 |
| 1 | 2  | 插补前_风功    | ■<br>審審度(W/    | 1 <b>6</b> 731 | 153  | 123  | 87   |
| 1 | 3  | 插补后_风速    | (m.6s0)3       | 5.94           | 5.41 | 4.92 | 4.12 |
|   | 4  | 插补后_风功    | <b>塞密度</b> (W/ | <b>1f9</b> 3   | 150  | 119  | 83   |

| 加 插入 删除 行复制 行粘贴  | 列值 列 | 值1 保存 打印 紧凑排版 垂            | 直排版 代 | 潜 显示 | 台グ 台口 | 出 清空 i | 查找 Uniq | le 序号 | 升序 降 | 序 上f | 🗄 制表 | 退出 🙂 |
|------------------|------|----------------------------|-------|------|-------|--------|---------|-------|------|------|------|------|
| 测风塔插补前后各高度层风速统计表 |      |                            |       |      |       |        |         |       |      |      |      |      |
|                  |      | app_100/item_101/table_259 | 9     |      |       |        |         |       |      |      |      |      |
|                  | 序号   | 高度<br>(m)                  | 90    | 70   | 50    | 30     | 10      |       |      |      |      |      |
|                  | 1    | 插补前_风速 (m/s)               | 5.98  | 5.68 | 5.44  | 4.95   | 4.15    |       |      |      |      |      |
|                  | 2    | 插补前_风功率密度(VV/M²)           | 197   | 171  | 153   | 123    | 87      |       |      |      |      |      |
|                  | 3    | 插补后_风速(m/s)                | 6.03  | 5.94 | 5.41  | 4.92   | 4.12    |       |      |      |      |      |
|                  | 4    | 插补后_风功率密度(VV/m²)           | 200   | 193  | 150   | 119    | 83      |       |      |      |      |      |

保存退出后,编辑状态表格代码变成绿色显示,如下:

显示:

### 表2-14: 测风塔插补前后各高度层风速统计表

|           | 高度<br>(m)   | 90   | 70   | 50   | 30   | 10   |
|-----------|-------------|------|------|------|------|------|
| +==+1 +=+ | 风速 (m/s)    | 5.98 | 5.68 | 5.44 | 4.95 | 4.15 |
| 抽≁₽則      | 风功率密度(₩/m²) | 197  | 171  | 153  | 123  | 87   |
| 45 ¥1 ==  | 风速 (m/s)    | 6.03 | 5.94 | 5.41 | 4.92 | 4.12 |
| 抽作后       | 风功率密度(₩/m²) | 200  | 193  | 150  | 119  | 83   |

例 3: 有以下 txt 格式原始数据:

| 编号 | 设计内容    | 荷载效应   | 荷载工社 | 兄三  | 主要荷载 |               |    |        |      |     |     |    |    |
|----|---------|--------|------|-----|------|---------------|----|--------|------|-----|-----|----|----|
|    | 正常运行    | 荷载工况   | 极端荷载 | 裁工况 | 疲劳强度 | €验算]          | L况 | Frk    | Mrk  | Fzk | Mzk | G1 | G2 |
| 1  | 基础地基承载力 | 」复核 标准 | 銈组合  | ~   | 1    | ~/            | ~  | ~/     | ~/   | ~/  |     |    |    |
| 2  | 截面抗弯验算  | 基本组合   | ~    | 1   | ~/   | ~             | 1  |        | J J  |     |     |    |    |
| 3  | 截面抗剪验算  | 基本组合   | ~    | 1   | ~/   | ~/            | 1  |        | ~    |     |     |    |    |
| 4  | 截面抗冲切验算 | 🏹 基本组合 | } √  | ~/  | ~    | ~/            | ~/ |        | ~/   |     |     |    |    |
| 5  | 抗滑稳定分析  | 基本组合   | ~    | ~   | ~/   | $\mathcal{A}$ | ~  | $\sim$ |      | /   |     |    |    |
| 6  | 抗倾覆稳定分析 | f 基本组合 | } √  | ~/  | ~    | ~/            | ~/ |        | √ .  | /   |     |    |    |
| 7  | 裂缝宽度验算  | 标准组合   | ~    | ~   | ~/   | $\mathcal{A}$ | ~  |        | ~ ~/ |     |     |    |    |
| 8  | 变形验算 机  | 祥组合 ~  | / _/ |     | 1 1  | ~/            |    |        | 1    |     |     |    |    |
| 9  | 疲劳强度验算  | 标准组合   |      | ~/  | ~/ ^ | / ,           | /  | ~/     | ~/   |     |     |    |    |

要显示成下表:

|    |           |      |              | 荷载工次           | 元                      |                 |                 | 主要              | 荷载              |              |                |
|----|-----------|------|--------------|----------------|------------------------|-----------------|-----------------|-----------------|-----------------|--------------|----------------|
| 编号 | 设计内容      | 荷载效应 | 正运荷工<br>石载   | 极端<br>荷载<br>工况 | 疲劳<br>强<br>覧<br>工<br>兄 | F <sub>rk</sub> | M <sub>rk</sub> | F <sub>zk</sub> | M <sub>zk</sub> | $G_1$        | G <sub>2</sub> |
| 1  | 基础地基承载力复核 | 标准组合 | $\checkmark$ | $\checkmark$   |                        | 1               | $\checkmark$    | $\checkmark$    |                 | $\checkmark$ | ~              |
| 2  | 截面抗弯验算    | 基本组合 | $\checkmark$ | $\checkmark$   |                        | 1               | $\checkmark$    | $\checkmark$    |                 | $\checkmark$ | $\checkmark$   |
| 3  | 截面抗剪验算    | 基本组合 | 1            | $\checkmark$   |                        | 1               | $\checkmark$    | 1               |                 |              | $\checkmark$   |
| 4  | 截面抗冲切验算   | 基本组合 | 1            | $\checkmark$   |                        | 1               | $\checkmark$    | $\checkmark$    |                 |              | ~              |
| 5  | 抗滑稳定分析    | 基本组合 | $\checkmark$ | $\checkmark$   |                        | $\checkmark$    | $\checkmark$    | $\checkmark$    | $\checkmark$    | $\checkmark$ | $\checkmark$   |
| 6  | 抗倾覆稳定分析   | 基本组合 | $\checkmark$ | $\checkmark$   |                        | $\checkmark$    | $\checkmark$    | $\checkmark$    |                 | $\checkmark$ | $\checkmark$   |
| 0  | 裂缝宽度验算    | 标准组合 | $\checkmark$ | $\checkmark$   |                        | $\checkmark$    | $\checkmark$    | $\checkmark$    |                 | $\checkmark$ | $\checkmark$   |
| 8  | 变形验算      | 标准组合 | $\checkmark$ | $\checkmark$   |                        | 1               | $\checkmark$    | 1               |                 |              | $\checkmark$   |
| 9  | 疲劳强度验算    | 标准组合 |              |                | 1                      | 1               | 1               | V               |                 | V            | 1              |

## 表 8-3: 基础设计内容、荷载工况、荷载效应组合及主要荷载表

通过顺序加入下划线\_到表头字段中,合并表头字段,可以把原始 txt 数据改为以下格

式:

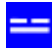

| 编号 | ・ 设计内容   | 荷载效应 荷   | 苛载工 | 兄_正常:  | 运行荷 | 揖工 | 况    | 荷载工 | 况_极    | 3端荷3 | 說工况 | 荷载工み   | ₹_疲劳强 | 度验算工况 |
|----|----------|----------|-----|--------|-----|----|------|-----|--------|------|-----|--------|-------|-------|
|    | 主要荷载_Frk | 主要荷载_Mrk | È   | 要荷载」   | Fzk | 主要 | 要荷载_ | Mzk | 主要     | 荷载   | _G1 | 主要荷载_G | 2     |       |
| 1  | 基础地基承载力  | 夏核 标准    | 11合 | $\sim$ | ~   |    | ~    | ~/  | $\sim$ |      | ~/  | ~      |       |       |
| 2  | 截面抗弯验算   | 基本组合     | ~/  | ~      |     | 1  | ~    | ~/  |        | ~/   | 1   |        |       |       |
| 3  | 截面抗剪验算   | 基本组合     | ~/  | ~      |     | 1  | ~    | ~/  |        |      | J   |        |       |       |
| 4  | 截面抗冲切验算  | [ 基本组合   | J   | ~      |     | ~/ | ~_/  | ~   |        |      | ~/  |        |       |       |
| 5  | 抗滑稳定分析   | 基本组合     | 1   | ~      |     | 1  | ~    | ~   | 1      | ~/   | ~/  |        |       |       |
| 6  | 抗倾覆稳定分析  | - 基本组合   | J   | ~      |     | ~/ | ~    | ~   |        | ~/   | ~/  |        |       |       |
| 7  | 裂缝宽度验算   | 标准组合     | 1   | ~      |     | 1  | ~    | ~   |        | 1    | 1   |        |       |       |
| 8  | 变形验算 析   | 滩组合  √   | ~/  |        | ~   | ~/ | ~/   |     |        | ~/   |     |        |       |       |
| 9  | 疲劳强度验算   | 标准组合     |     | 1      | 1   | ,  | Γ,   | /   | ~      | /    | J   |        |       |       |

复制上面的 txt 数据,在文档编辑状态,通过表格插入方法(见<u>9.1 插入方法</u>),有以 下红色插入表格链接,则双击打开(没有链接代码就右击调出 插入...表格 菜单,插入表格 链接代码),导入表格数据:

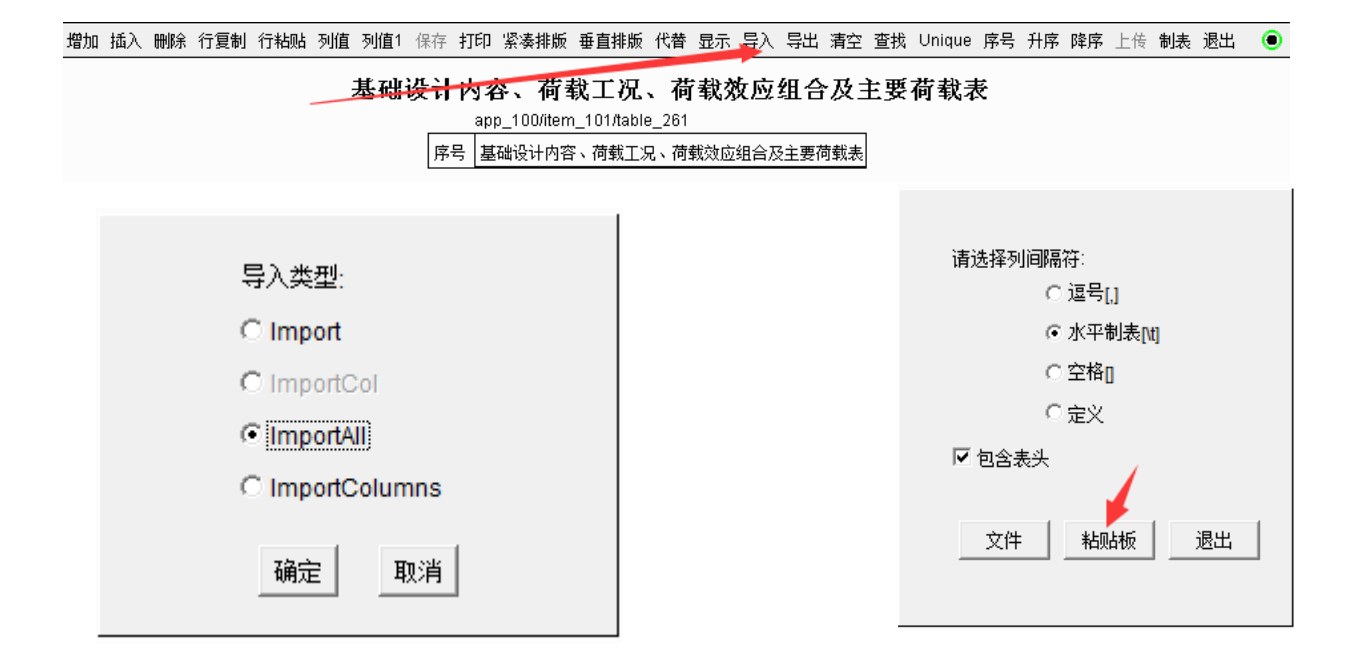

| 増加 掴 | 6入 刪 | 除 行复制      | り 行粘贴 歹      | 间值 列值1 | 保存 打印    | 紧凑排版 垂            | 直排版 代替 | 「 显示 导流 | 、 导出 清玄 | 또 查找 Uniq | ue 序号 | 升序 | 降序上 | 专 制表 | 退出 | ۲ |
|------|------|------------|--------------|--------|----------|-------------------|--------|---------|---------|-----------|-------|----|-----|------|----|---|
| 导入所  | 有 纵向 | j Spliter  | Merger       |        |          |                   |        |         |         | ۲         | ±.    |    |     |      |    |   |
| (p)  |      | のころを       | 告书法合         |        | 荷载工况     | -                 |        |         | 主要      | 荷载        | - 12  |    |     |      |    |   |
| 細石   | -    | 设计内谷       | 何戰效应         | 常运行荷载  | <u> </u> | <u>-</u><br>病强度验算 | Frk    | Mrk     | Fzk     | Mzk       |       |    |     |      |    |   |
| 0    | 基    | 础地基承望      | 标调哈          | ~      | ~        |                   | ~      | ~       | ~       |           | ∠     |    |     |      |    |   |
| 0    | 截    | (面抗弯验)     | 基本组合         | ~      | ~        |                   | ~      | ~       | ~       |           | ∠     |    |     |      |    |   |
| 0    | 截    | 面抗剪验的      | 基本组合         | ~      | ~        |                   | ~      | ~       | ~       |           |       |    |     |      |    |   |
| 9    | 截    | 面抗冲切       | <b>建</b> 本组合 | ~      | ~        |                   | ~      | ~       | ~       |           |       |    |     |      |    |   |
| 5    | 抗    | ]<br>滑稳定分析 | 基本组合         | ~      | ~        |                   | ~      | ~       | ~       | A .       | ∠     |    |     |      |    |   |
| 6    | 抗    | 倾覆稳定的      | 基本组合         | ~      | ~        |                   | ~      | ~       | ~       |           |       |    |     |      |    |   |
| Ø    | 裂    | 缝宽度验知      | 「新准组合        | ~      | ~        |                   | ~      | ~       | ~       |           | ~     |    |     |      |    |   |
| 8    | 变    | 形验算        | 标准组合         | ~      | ~        |                   | ~      | ~       | ~       |           |       |    |     |      |    |   |
| 9    | 疲    | 劳强度验知      | 标准组合         |        |          | ~                 | ~      | ~       | ~       |           | ~     |    |     |      |    |   |

数据导入后,表格链接变成如下:

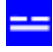

| 增加 | 插入 | 删除 | 行复制 | 行籼     | 占 列值 列值1 保存          | 打印 紧ィ     | 奏排版 垂直排版 亻 | 代替 显示 导入 | 入 导出 清空 查排 | ţυ  | niqu | e 序 | 号チ       | 序  | 降序 | 上传 | 制表 | 退出 | ۲ |
|----|----|----|-----|--------|----------------------|-----------|------------|----------|------------|-----|------|-----|----------|----|----|----|----|----|---|
|    |    |    |     | -      | 基础设计                 | 卜内容、      | 、荷载工况、     | 荷载效」     | 应组合及主要     | 要存  | 钌载   | 表   |          |    |    |    |    |    |   |
|    |    |    |     | app_   | 100/item_101/table_: | 261       |            |          |            |     |      |     |          |    | _  |    |    |    |   |
|    |    |    |     | 偏早     | 设计内容                 | 荷载沙应      |            | 荷载工况     |            |     |      | 主要  | <u> </u> |    |    |    |    |    |   |
|    |    |    | 序号  | 3141 5 | кина                 | 191403002 | 正常运行荷载工况   | 极端荷载工况   | 疲劳强度验算工况   | Frk | Mrk  | Fzk | Mzk      | G1 | G2 |    |    |    |   |
|    |    |    | 1   | 1      | 基础地基承载力复核            | 标准组合      | 1          | ~        |            | ~   | ~    | ~   |          | 1  |    |    |    |    |   |
|    |    |    | 2   | Ø      | 截面抗弯验算               | 基本组合      | 1          | ~        |            | 1   | ~    | ~   |          | 1  |    |    |    |    |   |
|    |    |    | 3   | \$     | 截面抗剪验算               | 基本组合      | 1          | ~        |            | ~   | ~    | ~   |          |    |    |    |    |    |   |
|    |    |    | 4   | \$     | 截面抗冲切验算              | 基本组合      | 1          | ~        |            | ~   | ~    | ~   |          |    |    |    |    |    |   |
|    |    |    | 5   | 5      | 抗滑稳定分析               | 基本组合      | 1          | ~        |            | ~   | ~    | ~   | 1        | 1  |    |    |    |    |   |
|    |    |    | 6   | 6      | 抗倾覆稳定分析              | 基本组合      | 1          | 1        |            | ~   | ~    | ~   |          | 1  |    |    |    |    |   |
|    |    |    | 7   | Ø      | 裂缝宽度验算               | 标准组合      | 1          | 1        |            | ~   | ~    | ~   |          | 1  |    |    |    |    |   |
|    |    |    | 8   | 8      | 变形验算                 | 标准组合      | 1          | 1        |            | ~   | ~    | ~   |          | ,  |    |    |    |    |   |
|    |    |    | 9   | 9      | 疲劳强度验算               | 标准组合      |            |          | 1          | 1   | 1    | 1   |          | 1  |    |    |    |    |   |

要显示表头中的下标字符,则在表格链接代码前进行定义,即加入:<<!Frk[,rk]:Mrk[,rk]:Fzk[,zk]:Mzk[,zk]:G1[,1]:G2[,2]>,就OK。插入表格的完整代码如下:

c:FixLik]:#ixLik];#ixLik]:#ixLik]:#iLik]:#iLi]:#iLi]:#iLi]:#ikLik]:#ible name="基础设计内容、荷载工品、荷载效应组合及主要荷载表" 1#261>

<:Frk[,rk]:Mrk[,rk]:Fzk[,zk]:Mzk[,zk]:G1[,1]:G2[,2]>

# 9.5 表格要点说明

## 9.5.1 表头合并及单位换行显示

编辑状态,表头字段约定:

- ◆ \_(英文下划线)将前后字符分成两个单元格显示内容,并且平行(或垂直)合并相同字符单元格;
- ◆ : (英文冒号)后字符在同一单元格内换行显示,多为字段单位,并且字段单位必须
   在字段名称末尾;当然:也可用于换行显示其它字符情况。
- ◆ 表头字段不能有空格。

例如:

#### 表3-1: 地基土的物理力学指标推荐值

|    |       |     |              | بر<br>۲      | 物理力学       | 指标       |                  |
|----|-------|-----|--------------|--------------|------------|----------|------------------|
| 序号 | 地层    | 状态  | fak<br>(KPa) | γ<br>(kN/m3) | C<br>(KPa) | Φ<br>(0) | 压缩模量、ES<br>(MPa) |
|    | 黄土状粉土 | 稍密  | 150          | 15           | 12         | 16       | 5                |
|    | 粉质粘土  | 硬塑  | 170          | 16           | 14         | 20       | 8                |
|    | 石灰岩   | 强风化 | 500          | 22           | 80         | 40       | 20               |
|    | 石灰岩   | 中风化 | 700          | 22           | -          | -        | 50               |

实现步骤见 <u>9.3 举例</u>中的例 1,具体可以用方法一,即表格导入过程中在表格中间显示状态直接修改表头字段字符;也可以用方法二,在导入数据前修改原始 txt 表格数据如下:

序号 地层 状态 物理力学指标\_fak:KPa 物理力学指标\_Υ:kN/m3 物理力学指标\_C:KPa 物理力学指标\_Φ:o 物理力学指标\_压缩模量、ES:MPa 黄土状粉土 稍密 150 15 12 16 5

| 粉质粘土 | 硬塑  | 170 | 16 | 14 | 20 | 8  |
|------|-----|-----|----|----|----|----|
| 石灰岩  | 强风化 | 500 | 22 | 80 | 40 | 20 |
| 石灰岩  | 中风化 | 700 | 22 | -  | -  | 50 |

如果不用:隔开单位,直接编辑表格内容如下:

| 序号 | 地层    | 状态      | 物理力 | 学指标 | _fak ( | ( <mark>K</mark> Pa) | 牧                   | ]理力学指标_Υ | (kN/m3) | 物理力学指标_C(KPa | ) |
|----|-------|---------|-----|-----|--------|----------------------|---------------------|----------|---------|--------------|---|
|    | 物理力学指 | 标_Φ (o) | 物:  | 理力学 | 指标」    | 压缩模:                 | 量、 <mark>E</mark> S | S (MPa)  |         |              |   |
|    | 黄土状粉土 | 稍密      | 150 | 15  | 12     | 16                   | 5                   |          |         |              |   |
|    | 粉质粘土  | 硬塑      | 170 | 16  | 14     | 20                   | 8                   |          |         |              |   |
|    | 石灰岩   | 强风化     | 500 | 22  | 80     | 40                   | 20                  |          |         |              |   |
|    | 石灰岩   | 中风化     | 700 | 22  | -      | -                    | 50                  |          |         |              |   |

则显示状态文档如下:

表3-1:地基土的物理力学指标推荐值

| i⇒ □ | ᆂᄱᅞ   | 业大    |     | 物理力学指标 |          |         |         |           |              |  |  |  |
|------|-------|-------|-----|--------|----------|---------|---------|-----------|--------------|--|--|--|
| げち   | 山田居   | 11.25 | fak | (KPa)  | $\gamma$ | (kN/m3) | C (KPa) | $\Phi(o)$ | 压缩模量、ES(MPa) |  |  |  |
|      | 黄土状粉土 | 稍密    | 150 |        | 15       |         | 12      | 16        | 5            |  |  |  |
|      | 粉质粘土  | 硬塑    | 170 |        | 16       |         | 14      | 20        | 8            |  |  |  |
|      | 石灰岩   | 强风化   | 500 |        | 22       |         | 80      | 40        | 20           |  |  |  |
|      | 石灰岩   | 中风化   | 700 |        | 22       |         | _       | _         | 50           |  |  |  |

# 9.5.2 表内容换行显示

编辑状态,表记录内容中约定:

♦ ; (英文分号) 换行显示。

比如:表格内容末尾加入;及空格,并将字段属性设为**分号\_拆分**,那么显示时其实是 增加一空白行高。

### 9.5.3 编辑状态,导入表格内容时字段宽度定义不够,显示会出现?

例如:

值加 插入 翻除 行愛制 行转船 列值 列值1 保存 打印 紧奏排版 垂直排版 代替 显示 导入 导出 滑空 重铁 Unique 探号 升序 降浮 上市 制表 還出

电气一次主要设备清册

| 序号 | 序号 | 设备名称     | 規格及型号                                            | 単位 | 教留   | 香注                                 |
|----|----|----------|--------------------------------------------------|----|------|------------------------------------|
| 1  | 序号 | 设备名称     | 規模及型号                                            | 单位 | 数量   | 音主                                 |
| 2  | _  | 四电场部分    |                                                  |    |      |                                    |
| 3  | 1  | 风力发电机组   | 3600k/W3850/4550K/V+ U=0.95KV                    | 白. | 13   | 3600kW11台, ;3850kW1台, ;4550kW1台    |
| 4  | 2  | 箱式升压站    | S11 -4000/35 \$11 -4300/35 \$11 -5000/36,38.5±22 | 0E | 13   | 4000kW11台, ;4300kW1台, ;5000kW1台,华安 |
| 5  | 3  | 水性电频防火涂料 | RZD软质阻火堆料                                        | kg | 1040 |                                    |
| 6  | 4  | 膨胀型防火密封胶 | PS-ONE                                           | kg | 780  |                                    |

这时要修改字段宽度,鼠标右击字段规格及型号调出列修改菜单,如下:

|    | 800 | 100iitem 101 <i>i</i> table | 272                          | 电气一次主要设备 | 6清册 |      |                                  |  |  |  |
|----|-----|-----------------------------|------------------------------|----------|-----|------|----------------------------------|--|--|--|
| 席号 | 序号  | 设备名称                        | 规格                           | 单位       | 約重  | 2 资注 |                                  |  |  |  |
| 1  | 序号  | 设备名称                        | 規格及型号                        | -        | 单位  | 教堂   | 資注                               |  |  |  |
| 2  | -   | 以电场部分                       |                              | 79世期     | 100 |      |                                  |  |  |  |
| 3  | t   | 风力发电机组                      | 3600KW/3850/4550KW+ U=0.95k* | 5/682    | 台   | 13   | 3600kW11台, ;3850kW1台, ;4550kW1台  |  |  |  |
| 4  | 2   | 箱式升压站                       | 511-4000/35, S11-4300/35, S1 |          | 連   | 13   | 4000kW11台,;4300kW1台,;5000kW1台,华安 |  |  |  |
| 5  | 3   | 水性电缆防火涂料                    | R20較循胞火爆料                    | 列名称      | kg  | 1040 |                                  |  |  |  |
| 6  | 4   | 範能型防火密射线                    | PS-ONE                       | 字稅属性     | kg  | 780  |                                  |  |  |  |
| 7  | 5   | 明實                          | 50                           | 公式选择     | m   | 600  |                                  |  |  |  |
| 8  | 6   | PVC管                        | 126                          | 列夏회      | m   | 3300 |                                  |  |  |  |
| 9  | -   | 主致压器系统                      |                              | 列柏站      |     |      |                                  |  |  |  |
| 10 | 1   | 主党国器                        | SFZ11-240000/220;230±8×1.25% | 列移动      | 首   | 1    |                                  |  |  |  |

| ColAlter |                |
|----------|----------------|
| 列名称      | 规格及型号          |
| 数据类型     | 字符    ▼        |
| 长度       | 80 改为合适长度      |
| 类型值      | CHAR (80)      |
|          | ▼ 非空           |
| 缺省值      |                |
| 属性       | 00100000000000 |
| 公式       | 0              |
|          | OK 取消          |

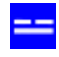

進加 插入 翻除 行置制 行钻贴 列道 列道1 保存 打印 紧凑排版 垂直捕蕨 代替 股示 导入 导出 青空 蛮铁 Unique 序号 升序 降序 上传 制表 過出

#### 电气一次主要设备清册

|    | spp_ | 100/item_101/table_ | 272                                                      |     |      |                                 |
|----|------|---------------------|----------------------------------------------------------|-----|------|---------------------------------|
| 席号 | 席号   | 设备编称                | 规格及型号                                                    | 单位  | 教重   | 發注                              |
| 1  | 席号   | 设备名称                | 規格及型号                                                    | 单位  | 重度   | 資注                              |
| 2  | -    | 风电场部分               |                                                          |     |      |                                 |
| 3  | 1    | 风力发电机组              | 3600kW/3850/4550kW+ U=0.95kV                             | Ħ   | 13   | 3600kW11台,;3850kW1台,;4550kW1台   |
| 4  | 2    | 箱式升压站               | 811-4000/35, 811-4300/35, 811-5000/35;38.5±2×2.5%/0.95 W | 连   | 13   | 4000は11台。;4300は11台。;5000は11台;李变 |
| 5  | 3    | 水性电缆防火涂料            | RZD較质限火摧料                                                | kg  | 1040 |                                 |
| 6  | 4    | 胆能型防火密封鞍            | PS-ONE 未最高的字符局示了                                         | kg  | 780  |                                 |
| 7  | 5    | (O)()               | 50                                                       | im. | enn  |                                 |

# 9.5.4 表格的部分显示

表格的部分显示,是指提取表格的部分数据显示成一个新表。

操作方法:

| - 易龙软件                | 云应用                                                                           |                                                                                                    | ? _ O X                                                                              |  |  |  |  |  |
|-----------------------|-------------------------------------------------------------------------------|----------------------------------------------------------------------------------------------------|--------------------------------------------------------------------------------------|--|--|--|--|--|
| + + IIII 内有所在客植及      | ー健主式 effice escal. AppCall                                                    | type=15                                                                                                    | ĥ                                                                                    |  |  |  |  |  |
| 应用管理                  | 保存 愛損 三型 変換代替 目动执行                                                            | ) Ascii                                                                                                    |                                                                                      |  |  |  |  |  |
| 风电报告管理及一键生成<br>系统参数设置 | 1、多年平均风向                                                                      | 的现在,只有估计分析                                                                                                    |                                                                                      |  |  |  |  |  |
| 修改姓名<br>修改驻码          | #翰 Ctrl+Z<br>目標 Ctrl+Y                                                        | 的风雨颇拿表(%)~rom<br>和玫瑰图(%)~cleame~f                                                                                                    | 原本表(M) 「 row=1 1は=197)<br>日(M) 「 class== Roge(Thert 」 row=1 5は=197)                  |  |  |  |  |  |
| <b>進入表悟处石</b> 起       |                                                                               | 3年盛行风向为 MMM,所占比例为 2.5%。<br>用 EL 型人工风速仪观测风速、风向, 2006~2005 年进行人工站和自动站的对比观测,<br>年年平均风速(m/g) <sup>*</sup> col=1 1d=2812<br>2012 年平均风速重方语 <sup>**</sup> (less=lineChurt3 rows), 27 (d=2812) |                                                                                      |  |  |  |  |  |
|                       | 选择所有 Ctrl+A                                                                   | 2化较为平稳,近 30 年年<br>文本 Cbl+T                                                                                                    | 平均风速为 1.0 m/s, 近 20 为 1.0 m/s, 近 10 年为 1.0 m/s。<br>有明显的季节性, 平鲁气象站小风月为 7~10 月, 大风月为 1 |  |  |  |  |  |
|                       | fuble nume= 气放的产于工<br>Cohart nume= 气放的月平子                                     | 图像 Ctrl+I                                                                                                    | directionsportrait 1d=2305                                                           |  |  |  |  |  |
|                       | 本报告收集了位于6285#测凤                                                               | 图表 Ctrl+G<br>公式 Ctrl+F<br>上下标 Ctrl+S                                                                                                    | 再分析数据、数据统计时间段1991/2/1 00:90~2021/1/34 20:0                                           |  |  |  |  |  |
|                       | <pre>(table name= WHIZ_IS_0_BERG<br/>(table name= WHIZ_IS_0_BERG<br/>•]</pre> | 紙张橫放 Ctrl+H<br>纸张纵放 Ctrl+P                                                                                                    | (\$) (1991.2~2021.1) "ros=3,1 [d=197)<br>(\$) (2014.2~2015.1) "ros=3,1 [d=197)       |  |  |  |  |  |
| 风电报告管理及一键生成           | startRow=19 page=21 PAGE=21 row_                                              | height=21                                                                                                    | Position(21,1)                                                                       |  |  |  |  |  |

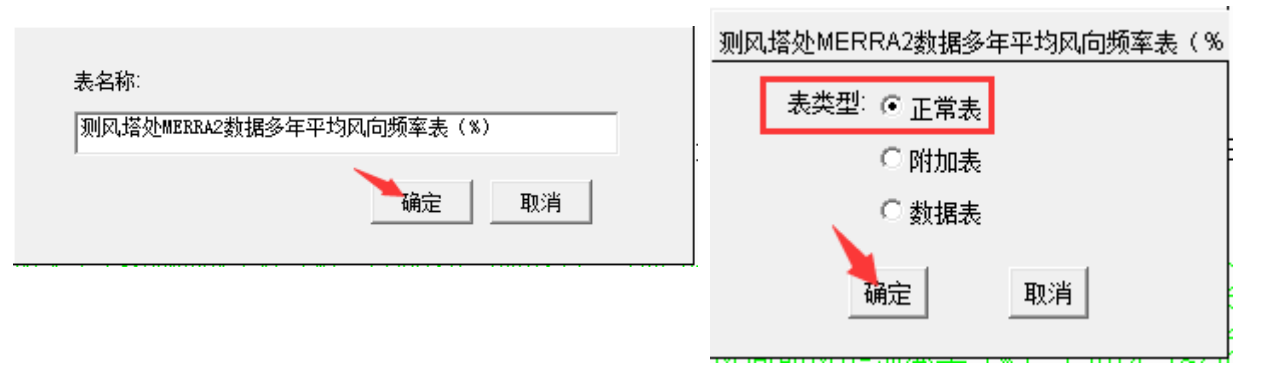

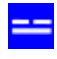

| 测 |                   |        |           |  |  |  |  |  |  |  |  |
|---|-------------------|--------|-----------|--|--|--|--|--|--|--|--|
|   | 记录显示:<br>□ 整个表    | 开始行: 2 | 行数: 1     |  |  |  |  |  |  |  |  |
|   | 显示方向:<br>「横向      | 从第2行证  | 录开始,只显示1行 |  |  |  |  |  |  |  |  |
|   | 行拆分与列合并:<br>□ 列合并 | 列数: 6  | ]         |  |  |  |  |  |  |  |  |
|   |                   | 确定 耳   | 则消        |  |  |  |  |  |  |  |  |

### 点 确定:

| 増加 | 插入 | 删除 | 行复制 | 行粘贴 | 列值 | 列值1 | 保存   | 打印      | 紧凑排版      | 垂直排版          | 代替  | 显示 导入  | 导出 | 清空  | 查找 | Unique | 序号 | 升序 | 降序 | 上传 | 制表 | 退出 | ۲ |
|----|----|----|-----|-----|----|-----|------|---------|-----------|---------------|-----|--------|----|-----|----|--------|----|----|----|----|----|----|---|
|    |    |    |     |     | 则风 | 塔处  | ME   | RRA     | 2数据       | 多年平           | 均应  | 风向频率   | 表  | (%) | )  |        |    |    |    |    |    |    |   |
|    |    |    |     |     |    |     | app_ | 100/ite | rm_106/ta | ble_302       |     |        |    |     |    |        |    |    |    |    |    |    |   |
|    |    |    |     |     |    | 序号  | 测风:  | 搭处MI    | ERRA2数挂   | <b>服</b> 多年平均 | 风向频 | 率表 (%) |    |     |    |        |    |    |    |    |    |    |   |
|    |    |    |     |     |    |     |      |         |           |               |     |        |    |     |    |        |    |    |    |    |    |    |   |
|    |    |    |     |     |    |     |      |         |           |               |     |        |    |     |    |        |    |    |    |    |    |    |   |

成功导入数据后,退回到文档编辑状态,可见插入了以下代码:

即:

也即表格链接中插入了 row=2,1,表示从 id=302 的表格第 2 条记录开始提取数据,向 下提取 1 行显示成一个新表格。同理表格链接中插入 row=m,n,表示从第 m 条记录开始提 取数据,向下提取 n 行显示成一个新表格。用 插入...表格 菜单操作就是形成新表;直接 复制表格链接代码,加入 row=m,n,就是利用原表的数据显示成一个新表,但不增加新表 格,表格 id 号相同。比如: [<table name="测风塔处MERRA2数据多年平均风向频率表(%)(1991.2~2021.1)" row=2,1 id=197.]

即:

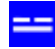

# 9.5.5 表格行列换向显示

比如下表,行多列少,合理布局,要调整行列换向显示:

#### 表1: MERRA2数据月平均风速统计表(单位:m/s)

| 月份<br>(月) | 多年平均<br>(m/s) | 测风同期<br>(m/s) |
|-----------|---------------|---------------|
| 1         | 5.9           | 6.0           |
| 2         | 6.2           | 5.1           |
| 3         | 6.8           | 6.0           |
| 4         | 7.2           | 5. 2          |
| 5         | 6. 7          | 8. 2          |
| 6         | 5. 5          | 4.6           |
| 7         | 4.8           | 4.7           |
| 8         | 4.7           | 3. 7          |
| 9         | 5.1           | 4.4           |
| 10        | 5.9           | 5. 7          |
| 11        | 6.4           | 5.9           |
| 12        | 6.5           | 7.7           |

即显示成如下效果:

#### 表1: MERRA2数据月平均风速统计表(单位:m/s)

| 月份(月)     | 1   | 2   | 3   | 4   | 5   | 6   | 7   | 8   | 9   | 10  | 11  | 12  |
|-----------|-----|-----|-----|-----|-----|-----|-----|-----|-----|-----|-----|-----|
| 多年平均(m/s) | 5.9 | 6.2 | 6.8 | 7.2 | 6.7 | 5.5 | 4.8 | 4.7 | 5.1 | 5.9 | 6.4 | 6.5 |
| 测风同期(m/s) | 6.0 | 5.1 | 6.0 | 5.2 | 8.2 | 4.6 | 4.7 | 3.7 | 4.4 | 5.7 | 5.9 | 7.7 |

操作如下:

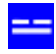

| - 易龙软件                  | 卡云应用                                                                                                    | ? _ O X              |  |  |  |  |  |  |  |
|-------------------------|----------------------------------------------------------------------------------------------------|----------------------|--|--|--|--|--|--|--|
| C→ 745 尺をがきがす。<br>应用管理  | 及一副生成, office, excut. AppCall, type=75<br>保存 撤销 回販 宣传代替 自动操行 Asci                                                                                                    | î.                   |  |  |  |  |  |  |  |
| 风电报告管理及一键生成<br>■ 系统参数设置 | ▲ 4.4 常年目平均风速<br>由NERRA2数据累年月平均风速图表可知,该地区年风速变化具有明显的季节性,冬春季节风速较大,夏                                                                                                    |                      |  |  |  |  |  |  |  |
| 修改姓名<br>修改密码            | 撤销 Ctri+Z<br>回抱 Ctri+Y<br>単の同期月平均风速度化直方期" class="LineChart2" in                                                                                                    | i d=2945<br>d=2945   |  |  |  |  |  |  |  |
|                         | 可初         Chri+X         电场及机器达型的影响           复刺         Chri+C         产生的雷电现象,雷暴过境,气象要素和天气变化都很易           *         粘贴         Ctrl+V           *         标片         Ctrl+D | (烈,常伴有大反<br>=区域。在机组送 |  |  |  |  |  |  |  |
|                         | * 选择所有 Ctrl+A 区极端低温为-32.5°C,覆冰天数为24.5天。                                                                                                    |                      |  |  |  |  |  |  |  |
|                         | ■ 插入 文本 Ctrl+T<br>田丁母个叶斤復豕厚度不一, 图像 Ctrl+I 影响叶片的气动特性,影响风<br>冰冻及覆冰会影响风机顶部历 = 10 Chrl-D 影响风机的发电量。                                                                                 | 1.电机组的载荷和            |  |  |  |  |  |  |  |
|                         | 臺冰严重时会使风电场输电线 化 常运行。<br>随着温度的升高。叶片表面的 图表 Ctrl+G 人员造成很大的安全隐患。<br>鉴于本工程场区所在地存在社 公式 Ctrl+F 加强覆冰的防护措施。制定应<br>工作 学术 周风乐科 上下标 Ctrl+S                                                 | Z急预案,是避免             |  |  |  |  |  |  |  |
| 闪电报告管理及一续生成             | 2.6.1 - 胡加特年前作品<br>纸张横放 Ctrl+H<br>▲<br>startRow=47 page=20 PAGE=20 row_heign=21 Position(61,35)                                                                                |                      |  |  |  |  |  |  |  |

## 输入表名称,点确定:

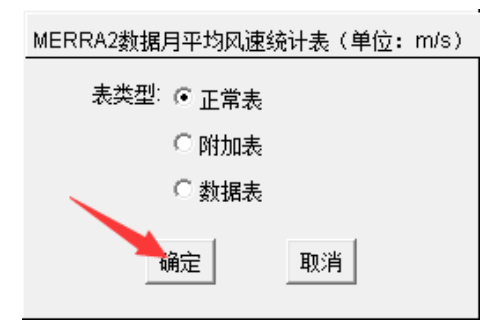

### 选择 正常表,点确定:

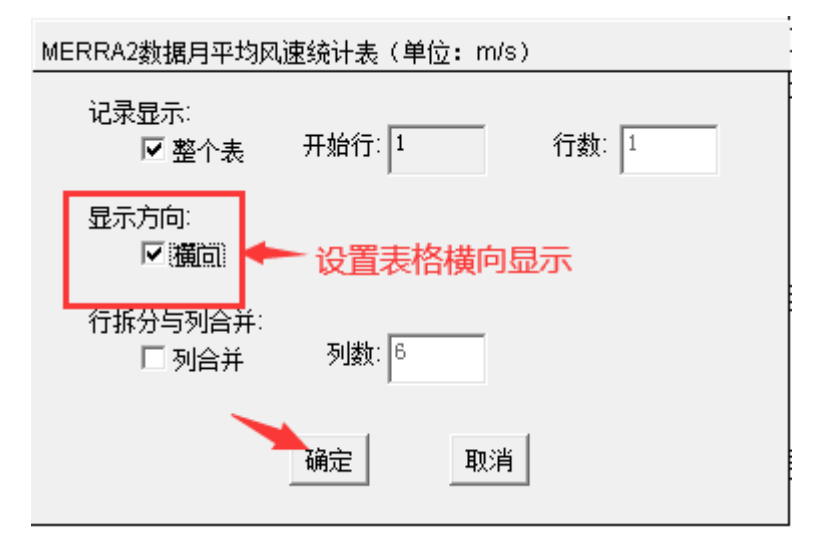

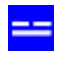

| 1以,风电波音管信                                                                  | 設一課生成 affice.excal.AppCall, type=15                | ft.                                            |  |  |  |  |  |  |  |  |
|----------------------------------------------------------------------------|----------------------------------------------------|------------------------------------------------|--|--|--|--|--|--|--|--|
| 应用管理                                                                       | 增加 插入 糊涂 行要制 行轮码 列值 列值1 保存 打                       | 印 紫秦排轰 垂直排動 代替 显示 号入 导出 寿空 查找 Unique 序号 开      |  |  |  |  |  |  |  |  |
| <ul> <li>□ 系统参数设置</li> <li>● 系统参数设置</li> <li>修改姓名</li> <li>修改密码</li> </ul> | MERRA2数据月平均.<br>app_100/item_106<br>序号 MERRA2数据月平封 | 风速统计表(单位: m/s)<br>nable_295<br>3风速统计表(单位: m/s) |  |  |  |  |  |  |  |  |
| 同电报告管理及一建生成                                                                | app_100/item_106/table_295(0                       | Position(50,38)                                |  |  |  |  |  |  |  |  |

提示:导入前要复制数据,否则下面 粘贴板 不出现:

| 请选择列间隔符:  |
|-----------|
| ○ 逗号[,]   |
| ○ 水平制表[t] |
| ○ 空格]     |
| ○ 自定义     |
| ☑ 包含表格头   |
| 文件 粘贴板 退出 |

| 导入所有 纵向 Spliter Merger |    |           |               |               |  |  |  |  |
|------------------------|----|-----------|---------------|---------------|--|--|--|--|
| 1                      | 序号 | 月份<br>(月) | 多年平均<br>(m/s) | 测风同期<br>(m/s) |  |  |  |  |
| /                      | 1  | 1         | 5.9           | 6.0           |  |  |  |  |
|                        | 2  | 2         | 6.2           | 5.1           |  |  |  |  |
|                        | 3  | 3         | 6.8           | 6.0           |  |  |  |  |
|                        | 4  | 4         | 7.2           | 5.2           |  |  |  |  |
|                        | 5  | 5         | 6.7           | 8.2           |  |  |  |  |
|                        | 6  | 6         | 5.5           | 4.6           |  |  |  |  |
|                        | 7  | 7         | 4.8           | 4.7           |  |  |  |  |
|                        | 8  | 8         | 4.7           | 3.7           |  |  |  |  |
|                        | 9  | 9         | 5.1           | 4.4           |  |  |  |  |
|                        | 10 | 10        | 5.9           | 5.7           |  |  |  |  |
|                        | 11 | 11        | 6.4           | 5.9           |  |  |  |  |
|                        | 12 | 12        | 6.5           | 7.7           |  |  |  |  |
| •                      | 4  |           |               |               |  |  |  |  |

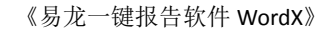

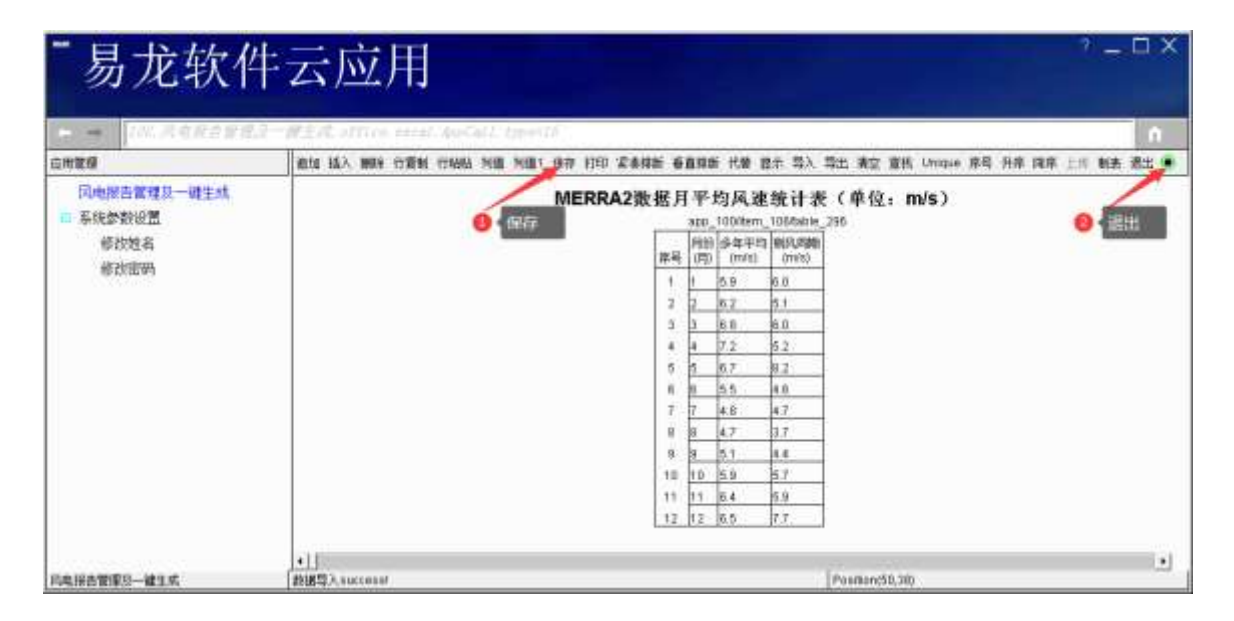

上面的操作,退回到文档编辑状态,可见插入了如下一行代码:

说明:上述表格代码中,红框中代码 direction=transverse 设置表格横向显示,去掉就 是纵向显示。

双击表格链接代码, 点 编辑, 编辑表格数据:

| - 易龙软件                                  | 云应用                                                                                                    |                                                                                                    | _ 0 X      |
|-----------------------------------------|----------------------------------------------------------------------------------------------------|----------------------------------------------------------------------------------------------------|------------|
| 白月常發                                    | 保存 動法 回動 宣执代替 自动执行 Ascil                                                                                                    |                                                                                                    |            |
| 风电报告管理及一键生成<br>● 系统定时设置<br>修改进名<br>修改密码 | NERPA2数据累年盛行风向为R、测风塔测风同期盛行风向<br>NERPA2数据某年盛行风向为R、测风塔测风同期盛行风向<br>NERPA2多年年平均风速年际变化见下表和图。<br>(1911年の1997年19月23年年年5月、東京市内国<br>(1911年年年5月、東京市内国)<br>通过分析计算、NERPA2数据近30年年平均风速为6 m/s<br>中期FRFA2数据定30年年平均风速为6 m/s | ha、潮风塔潮风同期盛行风能为回照、盛行风向和盛行风能力<br>(m/s) <sup>*</sup> col=1 1+2000<br>(mClast) <sup>*</sup> (+200)<br>近20年为5 m/s、近10年为5 m/s。<br>少見有明見的季节性、冬春季节风速较大、夏秋季节风速转 | 5向与嶺凤; *   |
| 表格代码成功插入                                | Ctable page #1228A2型機同学的防衛格计畫(單位,m/<br>Cohert mage #1288A2業年。湖风開版科学的加速文化查<br>上示 不利用語名 #177位电压 电机器 医型面质 中<br>• 11                                                                                           | Alter Constraint (1997)<br>directions framework (1997)<br>句面 class="LineChart(1"(1999)<br>显示 -                                                          | , <u> </u> |
| 印电报告管理及一键生成                             | startRow=41 page=11 PAGE=11 row_height=21                                                                                                    | Position(49,57)                                                                                                    |            |

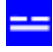

# MERRA2数据月平均风速统计表(单位:m/s)

|    | app_      | 100/item_     | 106/table_    | 296 |
|----|-----------|---------------|---------------|-----|
| 序号 | 月份<br>(月) | 多年平均<br>(m/s) | 测风同期<br>(m/s) |     |
| 1  | 1         | 5.9           | 6.0           |     |
| 2  | 2         | 6.2           | 5.1           |     |
| 3  | 3         | 6.8           | 6.0           |     |
| 4  | 4         | 7.2           | 5.2           |     |
| 5  | 5         | 6.7           | 8.2           |     |
| 6  | 6         | 5.5           | 4.6           |     |
| 7  | 7         | 4.8           | 4.7           |     |
| 8  | 8         | 4.7           | 3.7           |     |
| 9  | 9         | 5.1           | 4.4           |     |
| 10 | 10        | 5.9           | 5.7           |     |
| 11 | 11        | 6.4           | 5.9           |     |
| 12 | 12        | 6.5           | 7.7           |     |

双击表格代码, 点 显示, 显示表格:

#### 表1: MERRA2数据月平均风速统计表(单位:m/s)

| 月份(月)     | 1   | 2   | 3   | 4   | 5   | 6   | 7   | 8   | 9   | 10  | 11  | 12  |
|-----------|-----|-----|-----|-----|-----|-----|-----|-----|-----|-----|-----|-----|
| 多年平均(m/s) | 5.9 | 6.2 | 6.8 | 7.2 | 6.7 | 5.5 | 4.8 | 4.7 | 5.1 | 5.9 | 6.4 | 6.5 |
| 测风同期(m/s) | 6.0 | 5.1 | 6.0 | 5.2 | 8.2 | 4.6 | 4.7 | 3.7 | 4.4 | 5.7 | 5.9 | 7.7 |

# 9.5.6 多列并排显示

表格链接代码中插入 col=2n 代码,比如下图中,左图数据要分 3 列显示成右图,这里的 2n=6,即表格代码为:

<u></u>

#### 

例如: 合理排版, 有下面左表 2 列数据, 目标排版成右表 6 列。

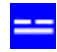

### 多年平均风速

### app\_100/item\_101/table\_239

| 序号 | 年份<br>(V)     | 平均风速<br>(m/s) |
|----|---------------|---------------|
| 1  | 1991.2~1992.1 | 6.0           |
| 2  | 1992.2~1993.1 | 6.0           |
| 3  | 1993.2~1994.1 | 6.1           |
| 4  | 1994.2~1995.1 | 6.0           |
| 5  | 1995.2~1996.1 | 6.2           |
| 6  | 1996.2~1997.1 | 6.2           |
| 7  | 1997.2~1998.1 | 6.0           |
| 8  | 1998.2~1999.1 | 6.1           |
| 9  | 1999.2~2000.1 | 6.0           |
| 10 | 2000.2~2001.1 | 6.0           |
| 11 | 2001.2~2002.1 | 6.1           |
| 12 | 2002.2~2003.1 | 5.9           |
| 13 | 2003.2~2004.1 | 5.9           |
| 14 | 2004.2~2005.1 | 6.1           |
| 15 | 2005.2~2006.1 | 6.0           |
| 16 | 2006.2~2007.1 | 6.3           |
| 17 | 2007.2~2008.1 | 5.7           |
| 18 | 2008.2~2009.1 | 6.2           |
| 19 | 2009.2~2010.1 | 6.2           |
| 20 | 2010.2~2011.1 | 6.3           |
| 21 | 2011.2~2012.1 | 5.7           |
| 22 | 2012.2~2013.1 | 6.1           |
| 23 | 2013.2~2014.1 | 6.2           |
| 24 | 2014.2~2015.1 | 5.6           |
| 25 | 2015.2~2016.1 | 5.7           |
| 26 | 2016.2~2017.1 | 5.9           |
| 27 | 2017.2~2018.1 | 5.7           |
| 28 | 2018.2~2019.1 | 5.8           |
| 29 | 2019 2~2020 1 | 5.5           |

| 表2-11:多年平均风     | 表2-11: 多年平均风速 |                 |       |               |       |  |  |
|-----------------|---------------|-----------------|-------|---------------|-------|--|--|
| 年份 年份           | 平均风速          | 年份              | 平均风速  | 年份            | 平均风速  |  |  |
| (y)             | (m/s)         | (y)             | (m/s) | (y)           | (m/s) |  |  |
| 1991.2~1992.1   | 6.0           | 2002. 2~2003. 1 | 5.9   | 2013.2~2014.1 | 6.2   |  |  |
| 1992.2~1993.1   | 6.0           | 2003. 2~2004. 1 | 5.9   | 2014.2~2015.1 | 5.6   |  |  |
| 1993.2~1994.1   | 6.1           | 2004.2~2005.1   | 6.1   | 2015.2~2016.1 | 5.7   |  |  |
| 1994. 2~1995. 1 | 6.0           | 2005.2~2006.1   | 6.0   | 2016.2~2017.1 | 5.9   |  |  |
| 1995.2~1996.1   | 6.2           | 2006.2~2007.1   | 6.3   | 2017.2~2018.1 | 5.7   |  |  |
| 1996.2~1997.1   | 6.2           | 2007.2~2008.1   | 5.7   | 2018.2~2019.1 | 5.8   |  |  |
| 1997.2~1998.1   | 6.0           | 2008.2~2009.1   | 6.2   | 2019.2~2020.1 | 5.5   |  |  |
| 1998.2~1999.1   | 6.1           | 2009. 2~2010. 1 | 6.2   | 2020.2~2021.1 | 6.0   |  |  |
| 1999.2~2000.1   | 6.0           | 2010.2~2011.1   | 6.3   | 近30年平均        | 6.0   |  |  |
| 2000.2~2001.1   | 6.0           | 2011.2~2012.1   | 5.7   | 近20年平均        | 5.9   |  |  |
| 2001.2~2002.1   | 6.1           | 2012.2~2013.1   | 6.1   | 近10年平均        | 5.8   |  |  |

## 操作如下:

| 易兀软                                                                                    | 午云应用                                                                                                    | ń                                                                              |  |  |  |  |  |  |
|----------------------------------------------------------------------------------------|----------------------------------------------------------------------------------------------------|--------------------------------------------------------------------------------|--|--|--|--|--|--|
| 应用管理                                                                                   | 保存 聖師 回診 查找代替 自动执行 Asci                                                                                    | ۲                                                                              |  |  |  |  |  |  |
| <ul> <li>□ ■損告管理及一種生成</li> <li>■ 系统参数设置<br/>修改姓名<br/>修改密码</li> <li>- 石击插入表格</li> </ul> | 由于收集到气象站近30年数据与漂风塔无同期数据,因此本阶段采用再分<br>由于收集到气象站近30年数据与澳风塔无同期数据,因此本阶段采用<br>(table name**多年平均风速**col=6_16*220) | 由于校集到气象站近30年数据与调风培无同期数据,因此本阶段采用再分析数据进行<br>由于收集到气象站近30年数据与调风培无同期数据,因此本阶段采用再分析数1 |  |  |  |  |  |  |
|                                                                                        | ● 撤销 Chrl+Z<br>回报 Chrl+Z<br>Chrl+Y RA2数据近30年年平均风速为6 ma/a、近204                                              | 年为5 m/s                                                                        |  |  |  |  |  |  |
|                                                                                        | K表格<br>和 2日 Chri-X<br>支日 Chri-C<br>支 粘贴 Chri+V<br>田師 Chri+D 3度(モーフち)]                                      | 度为 P = 1.)<br>C                                                                |  |  |  |  |  |  |
|                                                                                        | <ul> <li></li></ul>                                                                                        | 密度较大,<br>根据公式计1                                                                |  |  |  |  |  |  |
|                                                                                        | 根据处理好的测风塔资料,不<br>計算公式如下;<br>位置表 Ctrl+G<br>公式 Ctrl+F <u>2/21</u> )<br>上下标 Ctrl+S <b>礼</b> 速, V2为高度          | 算结果见下[<br>为Z2的风速。                                                              |  |  |  |  |  |  |
| 司典指奏警察局へ」課告成                                                                           |                                                                                                    |                                                                                |  |  |  |  |  |  |

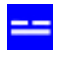

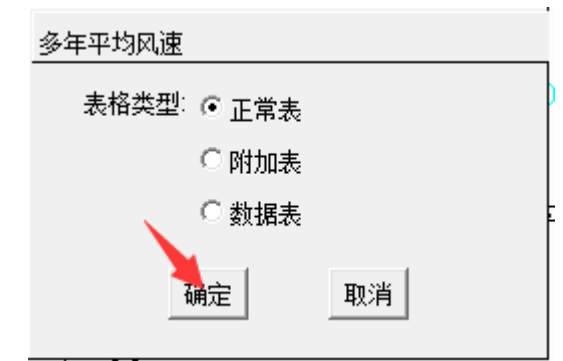

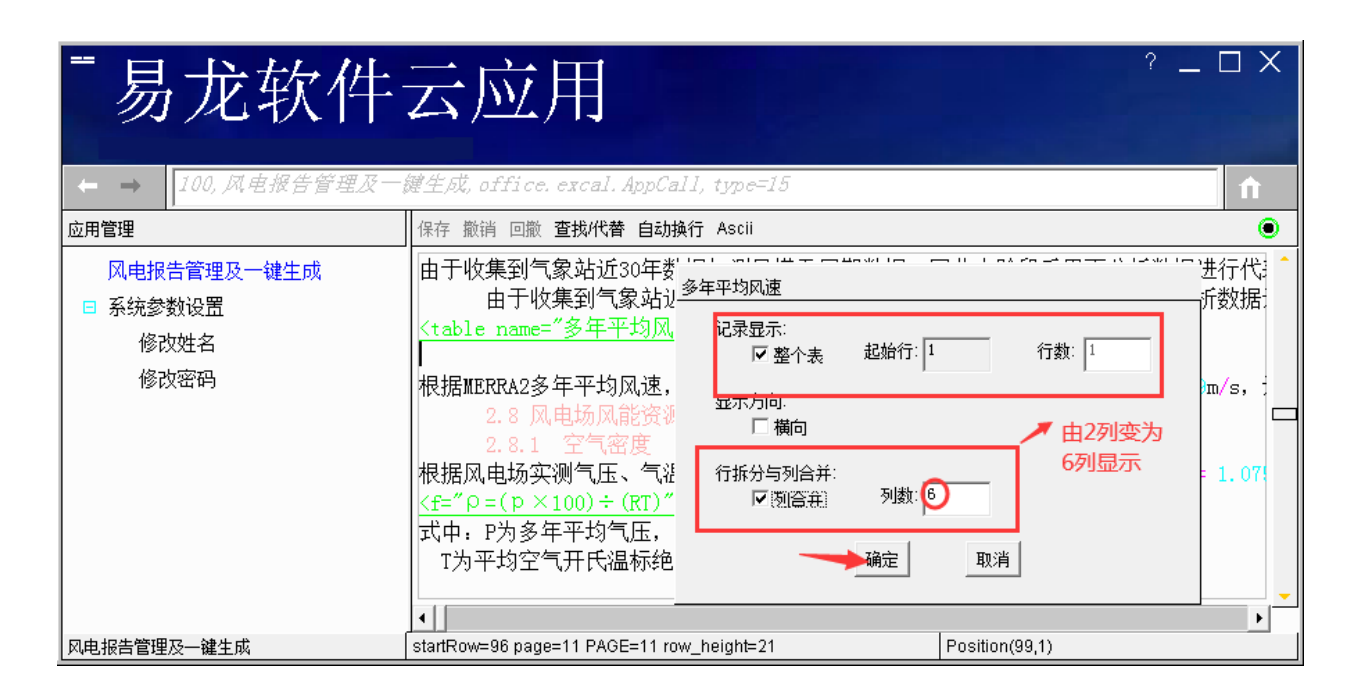

| - 易龙软件                                                                            | 卡云应用                                                       | ?_ O X                       |
|-----------------------------------------------------------------------------------|------------------------------------------------------------|------------------------------|
| IN ACESS                                                                          | 「一個主成 office escal AusCall type=13                         | n.                           |
| 也用制理                                                                              | (約加 協入 ●2年 行業制 行動法 列車 列車1 ※平 打印 定条指紙 ●直接紙 代書 医示 与入 与出 青空 ) | 直找 Unique 序号升序 降序 上前 製品 搬出 🌒 |
| <ul> <li>风电报告管理及一维生成</li> <li>● 系统参数设置</li> <li>● 级改姓名</li> <li>● 极效密码</li> </ul> | 多年平均风速<br>app_100ttern_106table_293<br>原电 多年平均配建           |                              |
| 风电报告管理及一辅生活                                                                       | +] app_100/tem_106/table_292(0 Position(9)                 | <u>•</u> ]                   |

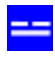

| - 易龙软件                              | 卡云应用                                  |                                                                               | ? _ □ X                              |
|-------------------------------------|---------------------------------------|-------------------------------------------------------------------------------|--------------------------------------|
| 世界管理 风电报告管理及一键生成 ■ 系统参数设置 相改址名 相对组码 | ▲加 福入 副除于行政制 行政制 行動員 列值1 ※① 打印<br>+ 1 | 算入典型<br>C Import<br>C ImportColl<br>C ImportColl<br>C ImportCollumns<br>M定 取消 | 空 童祖 Unique 深鸟 升序 建序 上市 制表 老式 ●<br>2 |
| 风电报曲管理及一键生成                         | app_100/tem_105/table_292/0           |                                                                               | Position(99,27)                      |

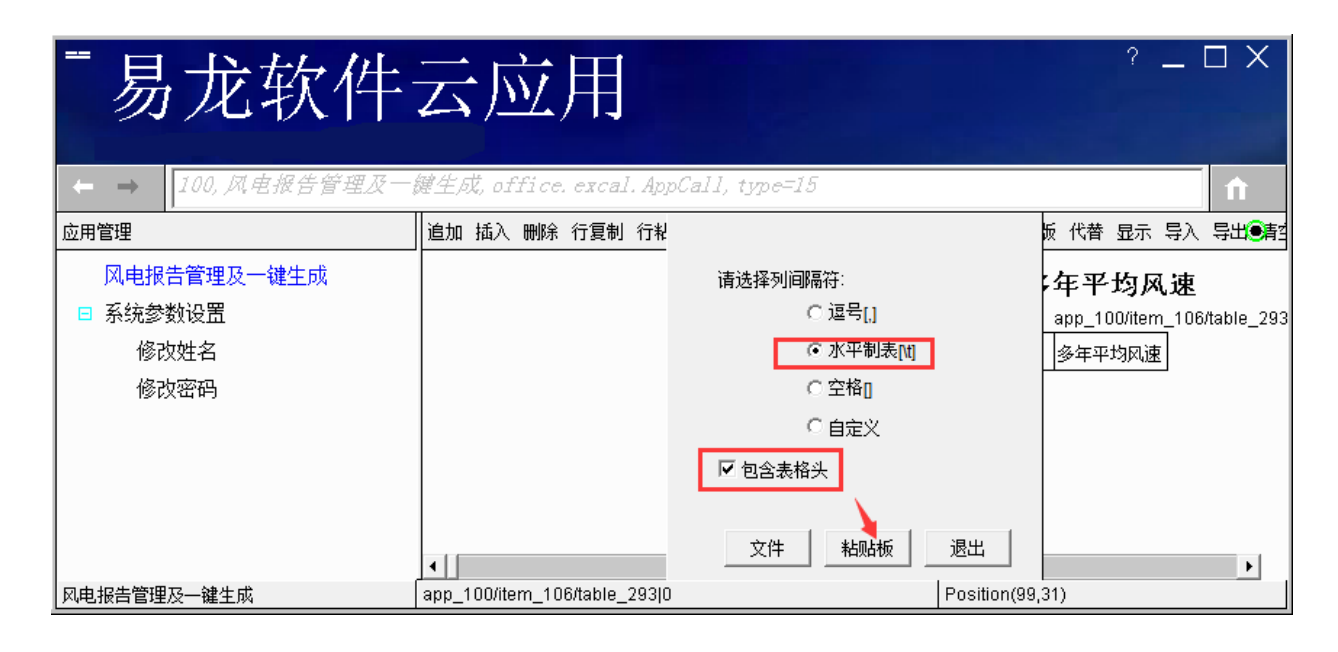

|                                                          | 云应用<br><sup>編生成, office, excal, AppC</sup> | all, type=                                                                                           | 15                                                           |      |              |    | ?  |    |      |
|----------------------------------------------------------|--------------------------------------------|----------------------------------------------------------------------------------------------------|--------------------------------------------------------------|------|--------------|----|----|----|------|
| 应用管理<br>図由报告管理及一键生成                                      | 追加 插入 删除 行复制 行粘贴<br>导入所有 橫向 Spliter Merger | 列值 列值1                                                                                               | 保存打印                                                         | 紧凑排版 | 垂直排版         | 代替 | 显示 | 导入 | <br> |
| <ul> <li>■ 系统参数设置</li> <li>修改姓名</li> <li>修改密码</li> </ul> | 序号<br>1<br>2<br>3<br>4<br>5<br>6<br>7      | 年份<br>1991.2~199<br>1992.2~199<br>1993.2~199<br>1994.2~199<br>1995.2~199<br>1996.2~199<br>1997.2~199 | 平均风速<br>8.0<br>6.0<br>6.1<br>6.2<br>6.2<br>6.2<br>6.2<br>6.0 |      |              |    |    |    | •    |
| <br>  风电报告管理及一键生成                                        | app_100/item_106/table_293 0               |                                                                                                    |                                                              | Posi | ition(99,29) | )  |    |    |      |

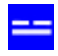

| ■易龙软件                                  | 云应用 ?-                                                                                                    |          |
|----------------------------------------|----------------------------------------------------------------------------------------------------|----------|
|                                        | 曜生成, office.excal.AppCall, type=15                                                                                                    | <b>∩</b> |
| 应用管理                                   | 追加 插入 删除 行复制 行粘贴 列值 列值1 保存 打印 紧凑排版 垂直排版 代替 显示 导                                                                                                    |          |
| 风电报告管理及一键生成<br>三系统参数设置<br>修改姓名<br>修改密码 | 多年平均风速       app_100/item_106/table_293       退出         1       保存       年份 平均风速       1       1991.2~1992.1       6.0       2       1993.2~1993.1       6.0       3       1993.2~1995.1       6.0       3       1994.2~1995.1       6.0       3       1       1       1       1       1       1       1       1       1       1       1       1       1       1       1       1       1       1       1       1       1       1       1       1       1       1       1       1       1       1       1       1       1       1       1       1       1       1       1       1       1       1       1       1       1       1       1       1       1       1       1       1       1       1       1       1       1       1       1       1       1       1       1       1       1       1       1       1       1       1       1       1       1       1       1       1       1       1       1       1       1       1       1       1       1       1       1       1       1       1       1       1       1       < | 2        |
| 风电报告管理及一键生成                            | 数据导入success! Position(99,29)                                                                                                    |          |

| - 易龙软件                                                              | 云应用                                                                                                    | ? _ 🗆 X                                         |
|---------------------------------------------------------------------|----------------------------------------------------------------------------------------------------|-------------------------------------------------|
| ← → 100,风电报告管理及一                                                    | 鍵生成, office. excal. AppCall, type=15                                                                                                    | <b>f</b>                                        |
| 应用管理                                                                | 保存撤销回撤查找代替自动换行 Ascii                                                                                                    | ۲                                               |
| 风电报告管理及一键生成<br>系统参数设置<br>修改姓名<br>修改密码           修改姓名           修改密码 | 根据对测风塔各高度层相关性分析,测风塔各高度层相关性系数:<br>2.7.2 数据订正<br>按照《风电场工程风能资源测量与评估技术规范》(NB/T31147-<br>由于收集到气象站近30年数据与测风塔无同期数据,因此本阶段<br>由于收集到气象站近30年数据与测风塔无同期数据,因此本阶段<br>(table name="多年平均风速" col=6 id=239><br>根据MERRA2多年平均风速" MERRA2数据近30年年平均风速为6.0m | R2均大于0.64,★ 2018)及《风电坊<br>采用再分析数据设□<br>本阶段采用再分材 |
| ┃<br>  风电报告管理及一键生成                                                  | startRow=92 page=9 PAGE=9 row height=21 Position(99,35)                                                                                                    | ×                                               |

编辑表格:

|                                         | そ应用<br><sup>?</sup> - □×<br><sup>鍵</sup> ±成, office. excal. AppCall, type=15                                                                                                    |
|-----------------------------------------|----------------------------------------------------------------------------------------------------|
| 应用管理                                    | 保存 撤销 回撤 查找代替 自动换行 Ascii                                                                                                    |
| 风电报告管理及一键生成<br>■ 系统参数设置<br>修改姓名<br>修改密码 | 根据对测风塔各高度层相关性分析,测风塔各高度层相关性系数R2均大于0.64, ★<br>2.7.2 数据订正<br>按照《风电场工程风能资源测量与评估技术规范》(NB/T31147-2018)及《风电均<br>由于收集到气象站近30年数据与测风塔无同期数据,因此本阶段采用再分析数据设<br>由于收集到气象站近30年数据与测风塔无同期数据,因此本阶段采用再分析数据设<br>(table name="多年平均风速" col=6 id=239><br><table name="3 = 1000; mode=10; mode=1</th> |
| 风电报告管理及一键生成                             | startRow=92 page=9 PAGE=9 row_height=21 Position(99,27)                                                                                                    |

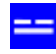

| - 易龙软件                  | 卡云应用 '                                              | ×    |
|-------------------------|-----------------------------------------------------|------|
| 应用管理                    | 意加 插入 翻訳 行复制 行柏品 列道 列道1 作开 打印 紧条排版 垂直排版 代替 最示 导入 导达 | t.●A |
| 风电报告管理及一键生成<br>■ 系统参数设置 | 多年平均风速<br>app_100/tem_106/table_293                 |      |
| 修改姓名                    | 降易 年份 平均风速                                          |      |
| 修改密码                    | 1 1991.2-1992.1 8.0                                 |      |
|                         | 2 1992.2~1993.1 6.0                                 | 17   |
|                         | 3 1993.2~1994.1 6 1                                 |      |
|                         | 4 1994.2~1995.1 6.0                                 |      |
|                         |                                                     |      |
|                         | a[]                                                 |      |
| 风电报告管理及一键生成             | app_100/tem_106/table_293(33 Position(99,28)        | 1    |

显示表格:

| - 易龙软件                                  | 卡云应用                                                                                                    | ? _ □ X                                                                                                    |
|-----------------------------------------|----------------------------------------------------------------------------------------------------|----------------------------------------------------------------------------------------------------|
| 広用管理                                    | 保存 撤销 回數 查找代替 自动操行 Ascii                                                                                                    | •                                                                                                    |
| 风电接告管理及一键生成<br>■ 系统参数设置<br>修改姓名<br>修改密码 | 根据对测风塔各高度层相关性分析,测风塔各高度<br>(1996年1997年)<br>按照《风电场工程风能资源测量与评估技术规范。<br>由于收集到气象站近30年数据与测风塔无同期数3<br>由于收集到气象站近30年数据与测风塔无同期数3<br>由于收集到气象站近30年数据与测风塔无同期数3<br>(1996年)<br>(1997年)<br>(1997885)<br>(199785)<br>(199785)<br>(1997 | 度层相关性系数R2均大于0 64,相关性较好,测风塔与<br>▲ 1+2599<br>》(NB/T31147-2018)及《风电场风能资源评估方法》<br>居,因此本阶段采用再分析数据进行代表年分析。<br>同期数据,因此本阶段采用再分析数据进行代表年分析□<br>□均风速为6 (m/s,近20年为5 m/s,近10年为5 m/s<br>汤两测风塔的平均空气密度为 P=1.07%kg/m3。 |
| 风电报告管理及一建生成                             | startRow=92 page=12 PAGE=12 row_height=21                                                                                                    | Position(99,29)                                                                                                    |

| C. H. SHI                        | 1 | it data ill addance and |         | 10 1872 off     |      |                 |      |
|----------------------------------|---|-------------------------|---------|-----------------|------|-----------------|------|
| File state state to _ 04 th will |   | F 20 S05 110 1          | 9748 AL | 029             |      |                 |      |
| 系統掌握後置<br>修改性名<br>修改密码           |   |                         |         |                 |      |                 | Test |
|                                  |   | 年份                      | 平均风速    | 年位              | 平均风速 | 羊份              | 平均风速 |
|                                  |   | 1991.2 1992.1           | 6.0     | 2002, 2"2003, 1 | 5.9  | 2013. 2 2014. 1 | 6.2  |
|                                  |   | 1992.2 1993.1           | 6.0     | 2008.2"2004.1   | 5.9  | 2014.2 2015.1   | 5.6  |
|                                  |   | 1993.2~1994.1           | 6.1     | 2004, 2"2005, 1 | 6.1  | 2015.2~2016.1   | 5.7  |
|                                  |   | 1994. 2 1995. 1         | 6.0     | 2005. 2"2006. 1 | 6.0  | 2016.2 2017.1   | 5.9  |
|                                  |   | 1995. 271996. 1         | 6.2     | 2006. 2 2007. 1 | 6.3  | 2017.2 2018.1   | 5.7  |
|                                  |   | 1996.2~1997.1           | 6.2     | 2007.2 2008.1   | 5.7  | 2018.2 2019.1   | 5.8  |
|                                  |   | 1997.2~1998.1           | 6.0     | 2008. 2 2009.1  | 6.2  | 2019. 2 2020. 1 | 5.5  |
|                                  |   | 1998.2~1999.1           | 6.1     | 2009.2"2010.1   | 6.2  | 2020. 2 2021. 1 | 6.0  |
|                                  |   | 1999, 2~2000, 1         | 6.0     | 2010. 2 2011. 1 | 6.3  | 近30年平均          | 6.0  |
|                                  |   | 2000. 2 2001. 1         | 6.0     | 2011. 2 2012.1  | 玩学   | 近20年平均          | 5.9  |
|                                  |   | 2001 2 2002 1           | 6.1     | 2012 2 2018 1   | 6.1  | iffin展型切        | 5.8  |

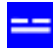

# 9.5.7 插入数据表(隐藏表格显示)

插入数据表,即不显示表格,但后续图表要提取此数据表数据生成需要的图表。

| - 易龙软件                                                   | 卡云应用<br>R-WEIR affice.excal.AppCall.top=16                                                                                                    | ? _ O X                                                           |
|----------------------------------------------------------|----------------------------------------------------------------------------------------------------|-------------------------------------------------------------------|
| 应用管理                                                     | 母存 聖法 回题 查找代着 自动操行 Astil                                                                                                    | ۲                                                                 |
| <ul> <li>□ 系统参数设置</li> <li>修改姓名</li> <li>修改密码</li> </ul> | 经分析, 6285#溯风塔各高度层实测有效数据完整率均小于90%, 且无气雾<br>测风塔6285#各高度层间相关性见下图<br>(1sble_name="风塔各高度层及与配限A3数据50m高度相关性图" hidden=                                                                                                    | R站同期数据。<br>true_id=241                                            |
|                                                          | 撤销         Ctrl+Z         与配用A2数据50m高度相关性影 class=1<br>分析、测风塔各高度层相关性系数R2均大于<br>5 部 Ctrl+X           方         Ctrl+X         与高度层加速化计查 14:259           方         Ctrl+X         查高度层加速化计查 14:259           素則         Ctrl+C         量与评估技术规范》(NB/T31147-2019)及<br>与测风塔无同期数据,因此本阶段采用再分<br>年数据与测风塔无同期数据,因此本阶段采用再分<br>年数据与测风塔无同期数据,因此本阶段采用等分           术         选择所有         Ctrl+A           和         选择所有         Ctrl+A | 1meR2"1de<br>=0 =4. 相关<br>(《风电场风i<br>)析数据进行-<br>同再分析数<br>0年为5 m/s |
|                                                          | 超人     文本     Ctrl+T       根据风电场实测气压、气温穿     医像     Ctrl+i       服像     Ctrl+i       夏像     Ctrl+i       支中、P为多年平均气压、Pa     B表       T为平均空气开氏温标绝对     公式       Ctrl+F     L下标       R物对全年小时空气密度的药     2季季节空气                                                                                                    | // 度为ρ=1.                                                         |
| 司申报告管理及一建生成                                              | 抵张横放 Ctrl+H     纸张横放 Ctrl+H     纸张拔放 Ctrl+P     StartRow=86 page=21 PA0E=21 row, height=21     [Postion(91.1)                                                                                                    | 1.0000                                                            |

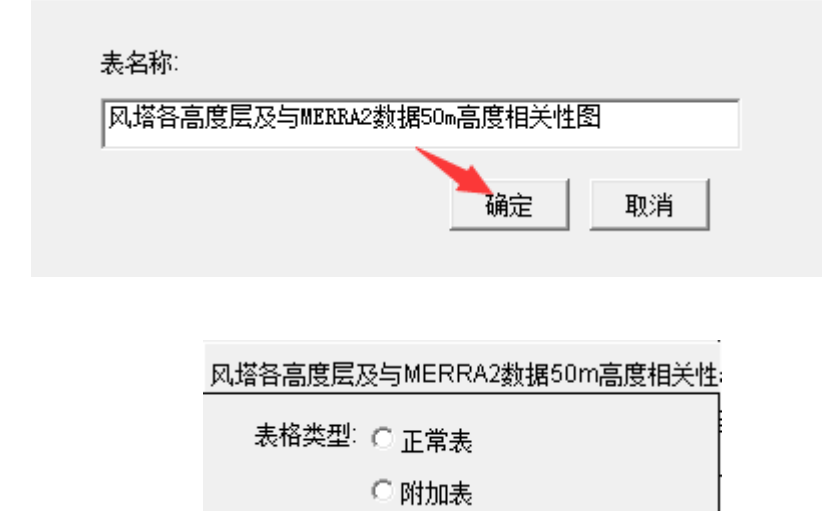

•题攜惠

确定

复制 txt 数据导入:

取消

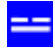

| - 易龙软作                                                                         | 卡云应用                                                                                      | 7 _ D X                               |
|--------------------------------------------------------------------------------|-------------------------------------------------------------------------------------------|---------------------------------------|
| ← ← 100 只並及許要定」                                                                | 日一観主兵 of Elex vecal, AusCall, type=13                                                     | 0                                     |
| 应用管理                                                                           | 爱地 插入 關聯 行戰制 行動動 列進 列進 计行中 打印 紧奏接断 重直接断 代蕾 显示 写                                           | 入 写出 清空 査抜 Unique 序号 升序 碑序 上市 制表 遊出 🔮 |
| <ul> <li>□ 系统参数设置</li> <li>● 系统参数设置</li> <li>● 修改姓名</li> <li>● 修改班码</li> </ul> | 风塔各高度层及与MERRA2数据50m高度相关性图<br>http://00/lem_f00/http://285<br>库考 风磁音高度度及与MERRA2数能50m高度相关性图 | 1                                     |
| 风电报商管理及一罐生成                                                                    | app_100/tem_106/table_265(0                                                               | Position(90,39)                       |

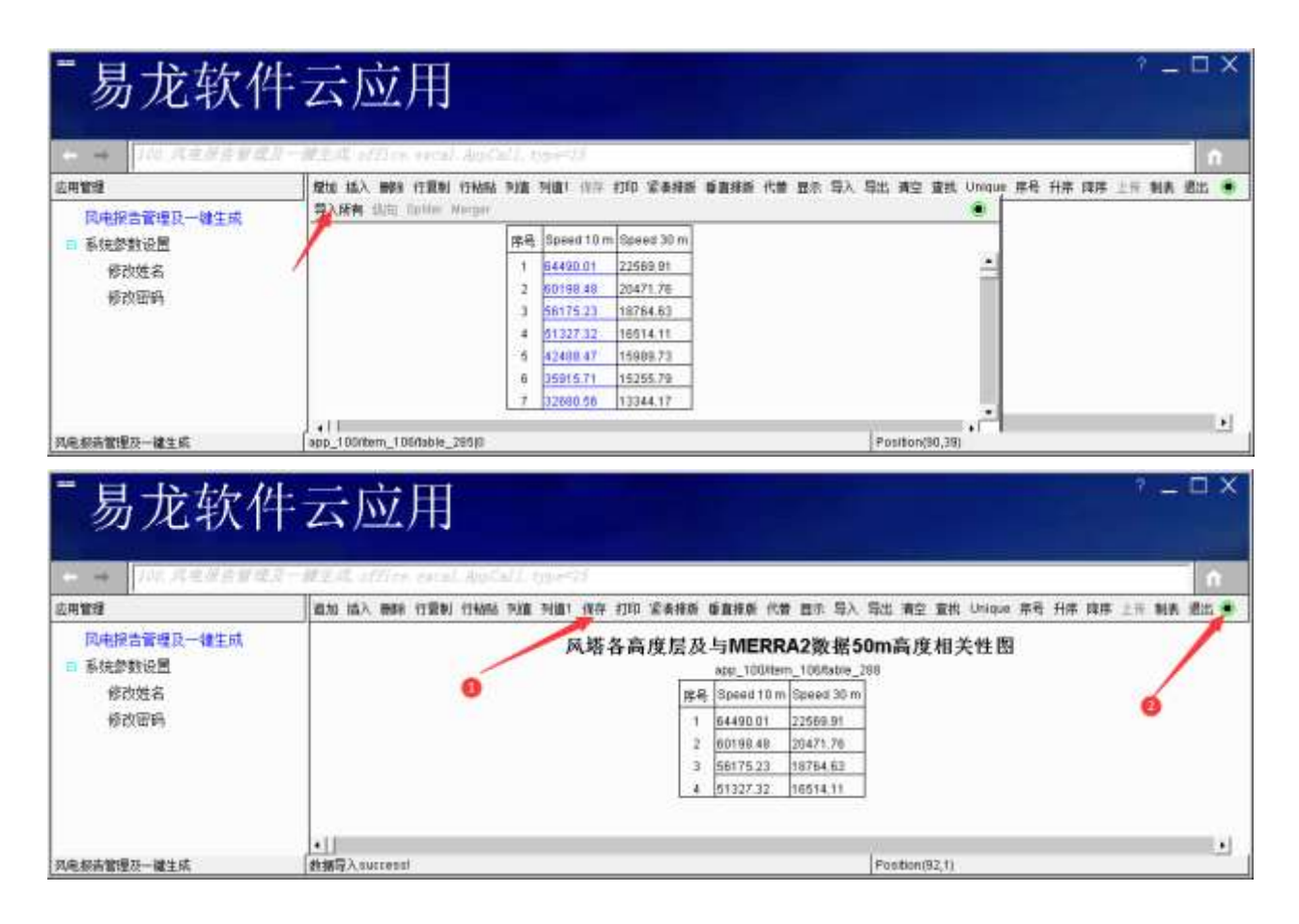

| - 易龙软作                                                                         | 卡云应用              | 2                                                  |                         |                      |          |       |           |       | ? -  |        |
|--------------------------------------------------------------------------------|-------------------|----------------------------------------------------|-------------------------|----------------------|----------|-------|-----------|-------|------|--------|
| <b>这用智慧</b>                                                                    |                   | 保存 打印 紧条排版                                         | 臺畫線紙 代裝 1               | (赤 寺)                | 导出 南京    | 青払り   | Unique 序号 | 升序 錄序 | 11 M | k 潮出 🖲 |
| <ul> <li>□ 転換参数设置</li> <li>● 系统参数设置</li> <li>● 修改对名</li> <li>● 修改密码</li> </ul> | A                 | Reyntie<br>Reyntie<br>StiffEldgield<br>Tapp_100Hem | 原件版款?<br>_106table_288* | - 10. JU<br>- 10. JU |          | A _   | 性图        |       |      |        |
| 列电报告管理及一罐生成                                                                    | ▲<br>動構写入 Success |                                                    |                         |                      | Position | 92,1) |           |       |      | 1.2    |

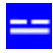

\_ 🗆 X

# - 易龙软件云应用

| 1                                               |                                                                                                    |                                                                                            |
|-------------------------------------------------|----------------------------------------------------------------------------------------------------|--------------------------------------------------------------------------------------------|
| IN → 100 REWSTER                                | ·鮮王苑 office, escal, hotal), tup+05                                                                                                    | ń                                                                                          |
| 应用管理                                            | 并存 教研 回题 查找代替 自动执行 Asta                                                                                                    |                                                                                            |
| 與电报告管理及一进生成<br>同 系统参数设置<br>修改姓名<br>修改姓名<br>修改密码 | 根据侧风塔的侧风时段和相对位置进行分析,合理确定<br>, 局塔不同高度层相互插补;<br>, 周边调风塔数据相关性插补;<br>, 常常站同期数据相关性插补;<br>, 常常站同期数据相关性插补;<br>, 有分析数据(UEBRA2)相关性插补。<br>经分析。(11 ¥網风塔各高度层实测有效数据完整率均/<br>测位塔80056条高度回相关性如下限) | 插补方法,本风电场测风塔缺测及不合理数据采用如下原则进行插补,<br>、于90%,且无气象站同期数据,故本报告仅对其采用再分析数据进行鑑?                      |
| 烯功酰入救薪表 ,<br>后面開表就可引用此数据表                       |                                                                                                    | ★1四" type=data 1 d=280<br>为行用 class="LineR2" 5 d=386,286,286,286,286,286,286,286,286,286,2 |
|                                                 | •                                                                                                    |                                                                                            |
| 的地报告管理及一编王纲                                     | stankowski pagest 5 PAUSEst 5 row_heights21                                                                                                    | [Postion(31,120]                                                                           |

# 易龙软件云应用

| [100.KEWSSE                                                                                         | 〒一副王政 afflice encal AppCall, type())                                                                                                    |                                                                                                    | 1                      |
|----------------------------------------------------------------------------------------------------|----------------------------------------------------------------------------------------------------|----------------------------------------------------------------------------------------------------|------------------------|
| 应用管理                                                                                                | 様存 撤納 回目 変统代替 目幼県行 Asra                                                                                                    |                                                                                                    | ۲                      |
| <ul> <li>风电损告管理及一键生成</li> <li>■ 系統参数设置</li> <li>         參改姓名<br/>參改改名<br/>參改帝码         </li> </ul> | 经分析。 #溯风塔各高度层实测有效数据完整率均小<br>测风塔62854各高度层间相关性见下图 2010<br>1344 mme 104 年期 105 年期2010年期 2010<br>1344 mme 104 年期 105 年期2010年期 105 年<br>1345 年期 105 年期2010年期 105 年<br>135 年期 105 年<br>135 年期 105 年<br>135 年期 105 年<br>135 年期 105 年<br>135 年期 105 年<br>135 年期 105 年<br>135 年<br>135 | 子90%,且无气象站同期数据,故本报告仅对其采用再分析数据;<br>開出平单<br>本目<br>本目<br>本目<br>大性系数R2均大<br>量示<br>目关性较好, 侧风塔与WERRA2数据相关<br>(GB,T18710-00<br>比本阶段采用再分析数据进行代表年分析。<br>暑,因此本阶段采用再分析数据进行代表年分析。 | 进行播种<br>性22为0c<br>()中部 |
|                                                                                                    |                                                                                                    |                                                                                                    | 1                      |

### 编辑表格:

| - 易龙软件                                  | 卡云应用                                |                                 |                                                                                             |                                                                       |      |     |         |        |          |        |    | * - |      |
|-----------------------------------------|-------------------------------------|---------------------------------|---------------------------------------------------------------------------------------------|-----------------------------------------------------------------------|------|-----|---------|--------|----------|--------|----|-----|------|
| OTEN CONTRACTOR                         |                                     | 1 18                            | an fi                                                                                       | 頭筋 代替                                                                 | 四年 羽 | い。専 | 出版      | 囊核     | Unique # | ·降. 升席 | 洞床 | 1   | 龙北 🔹 |
| 同曲語告言理及一緒主城<br>回 系统武教设置<br>修改姓名<br>修改在码 | 风塔各高度层                              | 及上<br>(字称)<br>1 (<br>2 (<br>3 ( | MERI<br>pp_1004te<br>ppeed 10 -<br>54490.01<br>54490.01<br>54490.01<br>54490.01<br>54490.01 | RA2数据<br>m_106fable<br>1094ed 301<br>22569.91<br>20471.76<br>10784.63 | 50m  | 高度  | 相关      | 生間     |          |        |    |     | -    |
|                                         |                                     | 4 5 8                           | 1327.32<br>2488.47<br>10915.71                                                              | 18514.11<br>15989.73<br>15255.78                                      |      |     |         |        |          |        |    |     |      |
| 网络报告管理员一被主成                             | *[]<br>[app_100/8em_108/8a04_260(14 |                                 |                                                                                             | 30                                                                    |      | Ĩ   | ostion( | 10,410 |          |        |    |     |      |

显示表格:

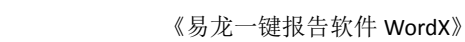

| - 易龙软件                                  | 卡云应用                                  |                 | ? _ ¤ × |
|-----------------------------------------|---------------------------------------|-----------------|---------|
| 应用管理                                    | ····································· |                 |         |
| 风电报告管理及一键生成<br>副 系统参数设置<br>都改姓名<br>物改密码 | 新建 打开 保存 另存为 打印 单元轻素 表头给改             | Test            |         |
| 风电极曲管理及一緒生成                             | 10                                    | Position(90,50) |         |

显示为空,即数据表不显示。

# 9.5.8 插入附加表

正常表:

#### 表1: 招标基本情况表

| 招标形式内容 | 招标范围 |      | 招标组织形式 |        | 招标方式   |      | 叶词共占   | 复注 |
|--------|------|------|--------|--------|--------|------|--------|----|
|        | 全部招标 | 部分招标 | 自行招标   | 委托招标   | 公开招标   | 邀请招标 | 的间节点   | 軍汪 |
| 勘察     |      |      |        |        |        |      |        |    |
| 设计     |      |      |        |        |        |      |        |    |
| 建筑工程   | ~    |      |        | ~      | ~      |      | 核准后1个月 |    |
| 安装工程   | ~    |      |        | $\sim$ | $\sim$ |      | 核准后1个月 |    |
| 监理     |      |      |        |        |        |      |        |    |
| 设备     | ~    |      |        | ~      | ~      |      | 核准后1个月 |    |
| 重要材料   | ~    |      |        | ~      | ~      |      | 核准后1个月 |    |
| 其它     | ~    |      |        | ~      | ~      |      | 核准后1个月 |    |

附加表:

情况说明: 招标范围包括本工程项目的勘察、设计、施工、监理以及与工程建设有关的重要设备、材料 等的采购,本工程招标组织采用委托公开招标形式。 本工程建设项目审批前没有已经进行招标的项目。

要合到一起显示,即在正常表末插入一个附加表,如下:

#### 表16-1: 招标基本情况表

| 切集形式市家                                    | 招标范围   |      | 招标组织形式 |        | 招标方式   |      | 时间共占   | 复注 |
|-------------------------------------------|--------|------|--------|--------|--------|------|--------|----|
| 指你形式内谷                                    | 全部招标   | 部分招标 | 自行招标   | 委托招标   | 公开招标   | 邀请招标 | 的间节点   | 留注 |
| 勘察                                        |        |      |        |        |        |      |        |    |
| 设计                                        |        |      |        |        |        |      |        |    |
| 建筑工程                                      | $\sim$ |      |        | ~      | $\sim$ |      | 核准后1个月 |    |
| 安装工程                                      | $\sim$ |      |        | $\sim$ | $\sim$ |      | 核准后1个月 |    |
| 监理                                        |        |      |        |        |        |      |        |    |
| 设备                                        | $\sim$ |      |        | $\sim$ | $\sim$ |      | 核准后1个月 |    |
| 重要材料                                      | $\sim$ |      |        | $\sim$ | $\sim$ |      | 核准后1个月 |    |
| 其它                                        | $\sim$ |      |        | $\sim$ | $\sim$ |      | 核准后1个月 |    |
| 情况说明:                                     |        |      |        |        |        |      |        |    |
| 招标范围包括本工程项目的勘察、设计、施工、监理以及与工程建设有关的重要设备、材料  |        |      |        |        |        |      |        |    |
| 等的采购,本工程招标组织采用委托公开招标形式。                   |        |      |        |        |        |      |        |    |
| 本工程建设项目审批前没有已经进行招标的项目。 <mark>附加表内容</mark> |        |      |        |        |        |      |        |    |

## 先插入正常表,再插入附加表。

插入附加表操作方法:

| - 易龙软件                                  | 卡云应用                                                                                           |                                                                                                    | ? _ D X                                                                                               |
|-----------------------------------------|------------------------------------------------------------------------------------------------|----------------------------------------------------------------------------------------------------|----------------------------------------------------------------------------------------------------|
| □ → 100 A ENE V=1<br>直用管理               | · · · · · · · · · · · · · · · · · · ·                                                          | 9 Asci                                                                                               | <u>n</u>                                                                                              |
| 风电报告管理及一键生成<br>■ 系统参数设置<br>修改姓名<br>修改密码 | 10.2 招待方式<br>该项目根据各项招标p<br>Stable name= 招持基本素法                                                 | 内容可采取公开招标和邀请招参<br>書ご1d=2065                                                                          | 示两种形式进行,对于勘察、设计、施工、监理(                                                                                |
|                                         | 推销 Chi+Z<br>加强 Chi+Y<br>和分 Chi+X<br>资料 Chi+X<br>资料 Chi+C<br>粘贴 Chi+V<br>删除 Chi+O<br>选择所有 Chi+A | 察、设计、施工、监理以及4<br>经进行招标的项目。<br>公开、公正、公平和城实信用<br>目的特点和需要编制招标文件<br>成必须保密。招标人对已发出                        | 5工程建设有关的重要设备、材料等的采购,本口<br>目的原则。依法必须进行招标的项目,其招标投标<br>H,招标文件应当包括招标项目的技术要求、对大<br>LL的招标文件进行必要的澄清和修改的,应当在非 |
|                                         | 插入 ▲                                                                                           | 文本 Ctrl+T<br>图像 Ctrl+I<br><del>花 Ctrl+R</del><br>图表 Ctrl+G<br>公式 Ctrl+F<br>上下标 Ctrl+S<br>紙张横放 Ctrl+H |                                                                                                    |
| sendingokl                              | stadRow=10 page=11 PAGE=21 row                                                                 | 纸张纵放 Chil+P                                                                                          | Position(13,1)                                                                                        |

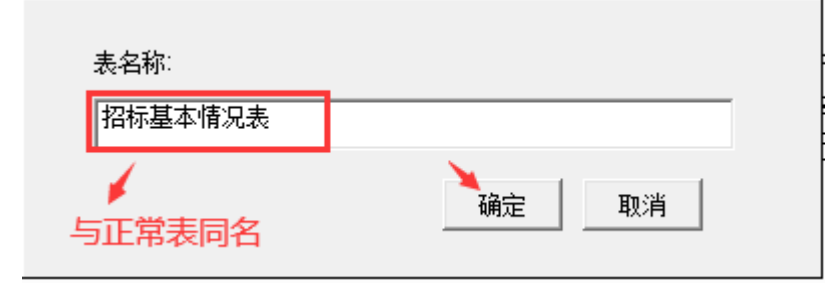

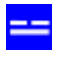

| 招标基本情况表                                 |
|-----------------------------------------|
| 表格类型: O 正常表<br>・ [附加憲]<br>の数据表<br>确定 取消 |
|                                         |
| 招标基本情况表                                 |
| 记录显示:                                   |
| 显示方向:<br>「横向                            |
| 行拆分与列合并:<br>□ 列合并    列数: 6              |
| 确定取消                                    |

复制附加表内容导入:

| - 易龙软件                                            | 卡云应用                                 | γ_□>                                            |
|---------------------------------------------------|--------------------------------------|-------------------------------------------------|
| □ → 100.尺度接受量                                     | 文一副王氏, effice.sreal.AppCall, type=15 |                                                 |
| □ 承認書<br>同 申报告管理及一號生成<br>■ 系统参数设置<br>都改姓名<br>都改部码 |                                      | 标基本情况表<br>app_100/item_108/sable_297<br>你将基本情况表 |
| sending old                                       | app_100/item_106/table_297(0         | Position(12,21)                                 |

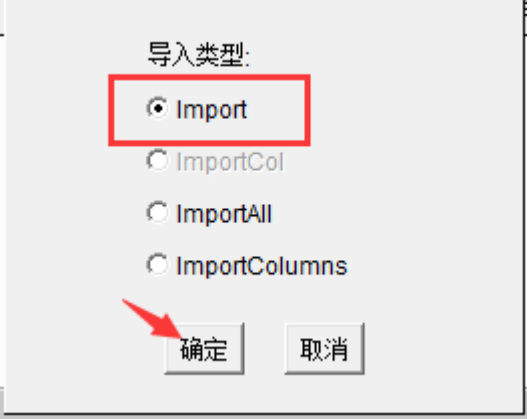

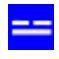

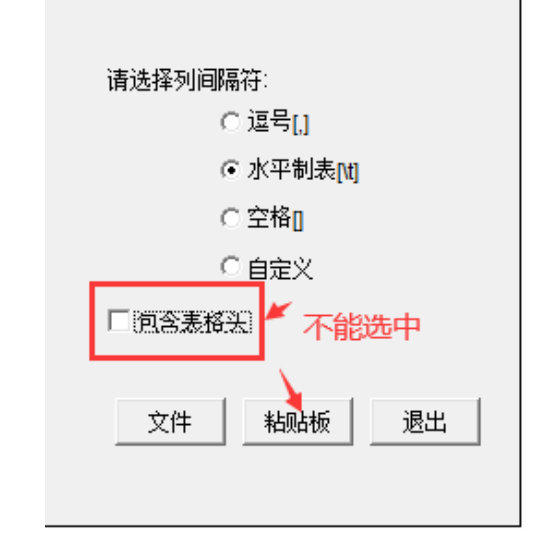

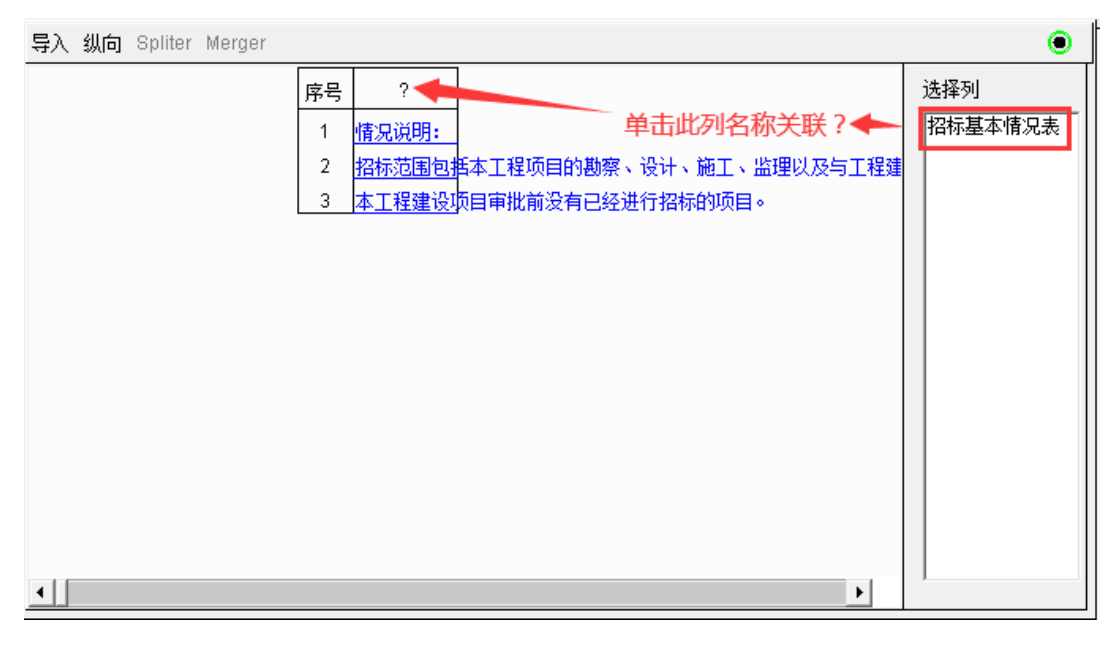

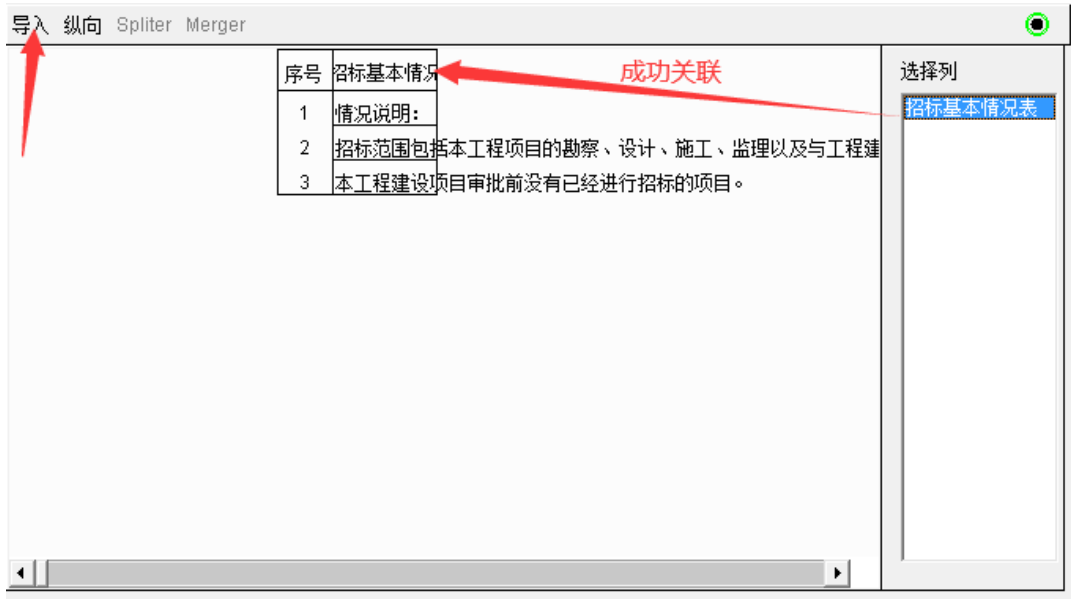
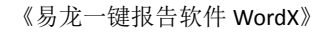

| - 易龙软件                  | 卡云应              | Ź用 *-□                                                                                    | × |
|-------------------------|------------------|-------------------------------------------------------------------------------------------|---|
| 6 <b>###</b>            | 查加 插入 8          | mma 行夏制 行轮船 列道 刊道! 保存 打印 紧条接板 重直接板 代書 显示 写入 写出 清空 宣仇 Unious 序号 升带 群年 上市 制表 悲              | - |
| 风电报告管理及一键生成<br>□ 系统总数设置 |                  | app_100/mem_1Distance_397 招标基本情况表                                                         | 1 |
| 修改姓名                    | 10.0             | a (19582+192.8) 😶                                                                         |   |
| 修改密码                    | 1                | <b>御史此時</b> :                                                                             |   |
| 0.001223403             | 3                | 做性范围包括本工程资料的基础。设计,施工、编理过及与工程建设有关的重要设备,材料等的采购,本工程架纷组织采用委托公开服物形式。<br>本工程建设仍目前就能没有已经进行指标的项目。 |   |
| 日本現合管理及一種主成             | *)<br>[計編章入:succ | w150                                                                                      | × |

其实就是插入下一行代码(附加表):

| Ktable | name="招标基本情况表" | id=236>  |         |
|--------|----------------|----------|---------|
| Ktable | name="招标基本情况表" | type=add | id=299> |

type=add 就是定义附加表。

显示如下:

| 表10-1: 拍孙      | 垦坐谓觅衣                                                                                                    |       |      |        |        |      |        |            |
|----------------|----------------------------------------------------------------------------------------------------|-------|------|--------|--------|------|--------|------------|
| ᄢᆕᄡᅷᅭᅘ         | 招标                                                                                                    | 范围    | 招标组  | 织形式    | 招标     | 方式   | 마이카다   | <b>夕</b> 注 |
| 1311/1711/1714 | ·內容       招标范围       招标组织形式       招标方式       时间节点       备注         全部招标       部分招标       自行招标       委托招标       公开招标       邀请招标 |       |      |        |        |      |        |            |
| 勘察             |                                                                                                    |       |      |        |        |      |        |            |
| 设计             |                                                                                                    |       |      |        |        |      |        |            |
| 建筑工程           | ~                                                                                                    |       |      | $\sim$ | $\sim$ |      | 核准后1个月 |            |
| 安装工程           | ~                                                                                                    |       |      | $\sim$ | $\sim$ |      | 核准后1个月 |            |
| 监理             |                                                                                                    |       |      |        |        |      |        |            |
| 设备             | ~                                                                                                    |       |      | ~/     | $\sim$ |      | 核准后1个月 |            |
| 重要材料           | ~                                                                                                    |       |      | $\sim$ | $\sim$ |      | 核准后1个月 |            |
| 其它             | ~                                                                                                    |       |      | $\sim$ | $\sim$ |      | 核准后1个月 |            |
| 情况说明:          |                                                                                                    |       |      |        |        |      |        |            |
| 招标范围包括:        | 本工程项目                                                                                                    | 目的勘察、 | 设计、施 | 工、监理(  | 以及与工程  | 建设有关 | 的重要设备、 | 材料         |
| 等的采购,本]        | 工程招标组                                                                                                    | 目织采用委 | 托公开招 | 标形式。   |        |      |        |            |
| 本工程建设项         | 目审批前》                                                                                                    | 设有已经进 | 行招标的 | 项目。    |        |      |        |            |

## 表16-1:招标基本情况表

···------

# 9.5.9 表格字段属性说明

鼠标右击表格某列表头,单击 字段属性:

|   | 字段属性:    |  |
|---|----------|--|
|   | □ 主键     |  |
|   | □ 外键     |  |
|   | □ 名称     |  |
|   | □ 求和     |  |
|   | 🗌 参与计算   |  |
| Г | □字段_拆分   |  |
|   | □ 自动_拆分  |  |
|   | □ 分号_拆分  |  |
|   | □ 前缀_合并  |  |
|   | □ 合并     |  |
|   | 🗆 记录_上下标 |  |
|   | RSA10    |  |
|   | RSA20    |  |
|   | 确定取消     |  |
|   |          |  |

- 字段\_拆分:用于字段名称较长时。
- **自动\_拆分**:单元格内容按设置的列宽或未设置列宽自动拆分。
- **分号\_拆分**:单元格内容从插入的;(英文分号)处拆分。

| $4\pi$ $4\pi$ $\pi$ $\pi$ $\pi$ $\pi$ $\pi$ $\frac{1}{111}$ $\frac{1}{111}$ $\frac{1}{111}$ $\frac{1}{111}$ $\frac{1}{111}$ $\frac{1}{111}$ $\frac{1}{1111}$ $\frac{1}{11111}$ $\frac{1}{11111}$ $\frac{1}{11111}$ $\frac{1}{11111}$ $\frac{1}{11111}$ $\frac{1}{11111}$ $\frac{1}{11111}$ $\frac{1}{111111}$ $\frac{1}{1111111}$ $\frac{1}{1111111111111111111111111111111111$                                                                                                    | 100/item_100    | Rable_195 | 74 HW - 1119 G 44                                  |          |     |  |
|----------------------------------------------------------------------------------------------------|-----------------|-----------|----------------------------------------------------|----------|-----|--|
| 支払力法电机组         数量电压         V         支援属性         支援属性         支援属t         支援属t         支援属t         支援属t         支援属t         支援属t         支援属t         支援属t         支援属t         < |                 | 名称        | 単位<br>(或型号)                                        | 創業       | 香注  |  |
| 構成升电圧         S11-4000/35,S11-4300/35,S11-5000/35,37±2×2.5%/0         穿板屬性           単         型号         S211-240000/220,230±8×1.25%/37kV/YNyn0+d11,1         「主罐           中         主資压器         台数         白         「分罐           管理         MV/A         「名称         「           出版回路         回         「         「参報           出版回路         回         「         「           出版目前         回         「         「           出版目前         回         「         「           出版目前         回         「         「           出版目前         回         「         「           出版目前         回         「         「           出版目前         回         「         「           出版目前         回         「         「           出版目前         ■         「         「           出版目前         ■         「         「           出版目前         ■         「         「           出版目         「         □         「           出版目前         ■         □         「           出版目         「         □         □         □           出版目         □         □<                                                                                                    | 日,成力发电机         | 自動意电压     | v                                                  |          | 122 |  |
| $\pm 2 \overline{3} \overline{1} \overline{1} \overline{2} \overline{3} \overline{1} \overline{1} \overline{2} \overline{1} \overline{1} \overline{2} \overline{1} \overline{1} \overline{2} \overline{1} \overline{1} \overline{2} \overline{1} \overline{1} \overline{2} \overline{1} \overline{1} \overline{1} \overline{1} \overline{1} \overline{1} \overline{1} 1$                                                                                                    | ·<br>升压设备       | 箱式升电压     | \$11-4000/35;\$11-4300/35;\$11-5000/35;37±2×2.5%/0 | 字段属性     |     |  |
| 主貨店器     台     「外罐       各量     MVA     「名称       法出対路     山坂回路     回       東田等級     WV     「家和       費量式     「参量」     「家和       加速特征     「一字段」拆分     「       加速特征     「     一字段」拆分       加速特征     「     一字段」拆分       日     「     一字段」拆分       日     「     一字分号」拆分       日     「     合       型式     「     「       日     「     一       日     「     一       日     「     一       日     「     一       日     「     一       日     「     一       日     「     一       日     「     一       日     「     一       日     「     一       日     「     日       日     「     日       日     「     日       日     「     日       日     「     日       日     「     日       日     「     日       日     「     日       日     日     日       日     「     日       日     「                                                                                                    |                 | 斑号        | SZ11-240000/220,230±8×1.25%/37kV,YNyn0+d11+_3      | □ 主雑     |     |  |
| 容理     MVA     「名称       送出鉄路     山鉄回路     回       度日第級     KV     「家和       世式     「一字段」拆分       世式     「一字段」拆分       世式     「一字段」拆分       世式     「一字段」拆分       世式     「一字段」拆分       世式     「一自动」拆分       型式     「一自动」拆分       型式     「一前頃」合并       型式     「二前員       2     七石方田降       2     七石方田降       2     1       2     1       2     1       2     1       2     1       2     1       2     1       2     1       3     「日常見       500     1       3     「日常久日       1     1       1     1       1     1       1     1       1     1       1     1       1     1       1     1       1     1       1     1       1     1       1     1       1     1       1     1       1     1       1     1       1     1 <t< td=""><td>+ 主党压器</td><td>台放</td><td><u>é</u></td><td>厂外键</td><td></td><td></td></t<>                                                                                                    | + 主党压器          | 台放        | <u>é</u>                                           | 厂外键      |     |  |
| 古     出线回路     回     日本       出线网路     电压等级     W     「家和       竹     台     「「家和       型式     「「家和       加式     「「市       加式     「「市       加式     「「市       加式     「「市       加式     「「市       加式     「「市       加式     「「市       加式     「「市       加式     「「市       加式     「「市       加式     「「市       加式     「「市       加式     「「市       加式     「「市       加式     「「市       加式     「「市       四     「「市       四     「「市 <td< td=""><td>Ē</td><td>容量</td><td>MVA</td><td>厂支款</td><td></td><td></td></td<>                                                                                                    | Ē               | 容量        | MVA                                                | 厂支款      |     |  |
| LSTARM         电压等级         IV         「参与计算           使<                                                                                                    | the LU cares    | 出线回路      | E                                                  |          |     |  |
|                                                                                                    | 12/13/34        | 电压等级      | kV V                                               | 1. 38.90 |     |  |
| 出式     「家段」拆分       加速特征     「自助」拆分       加速特征     「自助」拆分       加速     「「市銀」合井       型式     「市銀」合井       型式     「「合井       型式     「「合井       型式     「「合井       2     七方万回順       C40累凝土     m3       C30累凝土     m3       C15累凝土     m3       C15累凝土     m3       C15累凝土     m3                                                                                                    | 白颜              |           |                                                    | L 祭祀共算   |     |  |
| 加速特征     厂自动_拆分       台敷     ア分号_拆分       型式     厂偷锅       全 土石方田噴     m3       C 40混凝土     m3       C 30混凝土     m3       C 30混凝土     m3       C 15混凝土     m3       C 15混凝土     m3                                                                                                    | 민 만 것           |           |                                                    | 厂 李段_拆分  |     |  |
| 計畫     戶分号_拆分       2     型式     厂幣留_合并       2     上石方开館     「高井       2     上石方回順     「高井       2     上石方回順     「高井       2     上石方回順     「高井       2     C40泉縦土     「一部3       2     「四部     「日高井       2     C30泉縦土     「四3       2     「「110000000000000000000000000000000000                                                                                                    | 地基特征            |           |                                                    | 一 自动_拆分  |     |  |
| 設式         「前頭」合井           24 土石方开挖         m3         「高井           25 土石方回隣         m3         「高井           26 土石方回隣         m3         「ご高井           27 七石方回隣         m3         「記録」           28 七石方回隣         m3         「記録」           29 七石方回隣         m3         「記録」           20 23度壮土         m3         「RSA10           28 015混種土         m3         「RSA20                                                                                                    | た自動             |           |                                                    | 日 分号 折分  |     |  |
| 2 土石方开挖 m3 「高井 「高井 」       2 土石方回隣 m3 「高井 」       2 土石方回隣 m3 「「高井 」       2 七石方回隣 m3 「「高井 」       2 40混凝土 m3 「「RSA10       2 50混凝土 m3 「「RSA20                                                                                                    | <sup>2</sup> 型式 |           |                                                    | 二 前田 会社  |     |  |
| 2 11万万回隣 m3 「高井<br>c 40.混凝土 m3 「日本<br>c 40.混凝土 m3 「日本<br>c 30.混凝土 m3 「日本<br>c 30.混凝土 m3 「日本<br>c 30.混凝土 m3 「日本<br>c 30.混凝土 m3 「日本<br>c 15混凝土 m3 「日本                                                                                                    | 省 土石方开挖         |           | m3                                                 | E 614    |     |  |
| C40混縦土         m3         P 记乗上下标           203混縦土         m3         「 RSA10           2012混植土         m3         「 RSA20                                                                                                    | 2 土石方回噴         |           | mJ                                                 | 「青井      |     |  |
| C <u>G C 30 混矩</u> m3 「 RSA10<br>酸 C 15混矩± m3 「 RSA20                                                                                                    | C40混凝土          |           | m3                                                 | ₩ 记录_上下标 |     |  |
| 26 (C15混凝土 m3 厂 RSA20                                                                                                    | C30混石土          |           | m3                                                 | T RSA10  |     |  |
|                                                                                                    | 金 C15混凝土        |           | m3                                                 | T RSA20  |     |  |

### ● 前缀\_合并:列首或行首连续相同前缀合并。例如:

| 追力         | 口插               | 入 刪除 行复制                | 行粘贴        | 列值 列值1 保 | 存 打印   | 紧凑排版       | 垂直排版 | 代替 显           | 示 导入       | 导出 津    | 乾 査     | 找 Unic | que 序号    | 升序 降    | 序 上传          | 制表 退      | 出 🤇    | )        |
|------------|------------------|-------------------------|------------|----------|--------|------------|------|----------------|------------|---------|---------|--------|-----------|---------|---------------|-----------|--------|----------|
|            | app.             | _100/item_106/ta        | able_195   |          |        |            | 风电场  | 工程             | 寺性表        |         |         |        |           |         |               |           |        |          |
| <b>养</b> 号 |                  |                         | 名称         |          |        |            |      | <u>ن</u><br>ري | 单位<br>(型号) |         |         |        | 数重        | ₽       |               | 备注        |        |          |
| 1          |                  | 每拔高度                    |            |          |        |            |      |                |            |         |         |        | 1200-135  | 50      |               |           |        | •        |
| 2          | 凤                | 经度 (E)                  |            |          | 字段属性:  |            |      |                |            |         |         |        | 111.14-1  | 12.34   |               |           |        |          |
| 3          | 围                | 纬度(N)                   |            |          | □ 主键   |            |      |                |            |         |         |        | 39.69 - 3 | 9.79    |               |           |        |          |
| 4          | 场                | 年平均风速(105               | m推算)       |          | □ 外键   |            |      |                |            |         |         |        | 6.19      |         |               |           |        |          |
| 5          | 址.               | 风功率密度(105               | m推算)       |          | □ 乞称   |            |      |                |            |         |         |        | 216       |         |               |           |        |          |
| 6          |                  | 盛行风能方向                  |            |          |        |            |      |                |            |         |         |        | WNW       |         |               |           |        |          |
| 7          |                  |                         | 台数         |          | □ 氷和   |            |      |                |            |         |         |        | 11/1/1    |         |               |           |        |          |
| 8          |                  |                         | 额定功率       |          | □ 参与计: | 〕          |      |                |            |         |         |        | 3600/385  | 50/4550 |               |           |        |          |
| 9          |                  | 风                       | <u>叶片数</u> |          | □ 字段_排 | 斥分         |      |                |            |         |         |        | 3         |         |               |           |        |          |
| 10         |                  | 电                       | 风轮直径       |          | □ 自动_排 | 斥分         |      |                |            |         |         |        | 171/191   |         |               |           |        |          |
| 11         | È                | **<br>È la + 40 a 40 40 | 切入风速       |          | 口分号 排  | 际分         |      |                |            |         |         |        | 3/2.5     |         | <u></u> 行准空气网 | කළාදාස්තර | 勾無粉    |          |
| 12         | 要                | 一 风刀反电机组<br>要           | 额定风速       |          | □前缀≤   | ≥ <u>∺</u> |      |                |            |         |         |        | 12/8.5    |         | WVET 42       | PIEXINTH  | JES &X |          |
| 13         | 备                | 机 🛛 🖊                   | 切出风速       |          |        | 477        |      |                |            |         |         |        | 24/20     |         |               |           |        |          |
| 14         | $\left  \right $ | 电                       | 安全风速       |          | □ 合并   |            |      |                |            |         |         |        | 52.5      |         |               |           |        |          |
| 15         |                  | 12<br>各                 | 轮毂高度       |          | □ 记录_上 | L下标        |      |                |            |         |         |        | 105/110   |         |               |           |        |          |
| 16         |                  | ۳                       | 额定电压       |          | RSA10  | )          |      |                |            |         |         |        | 950       |         |               |           |        |          |
| 17         |                  | 升压设备                    | 箱式升电       |          | RSA20  | )          |      | 0/35;S1        | 1-5000/3   | 5;37±2× | <2.5%/0 | .95KV  | 11/1/1    |         | 华变            |           |        |          |
|            |                  |                         |            |          | 72     | HILL SHE   |      |                |            |         |         |        |           |         |               |           |        | <b>.</b> |
| •          |                  |                         |            |          | 明江     |            |      |                |            |         |         |        |           |         |               |           | Þ      | Ē        |
| app.       | _100             | /item_106/table_        | 195 65     |          |        |            |      |                |            |         |         |        |           |         |               |           |        |          |

## • 合并:某列连续相同内容单元格的合并。

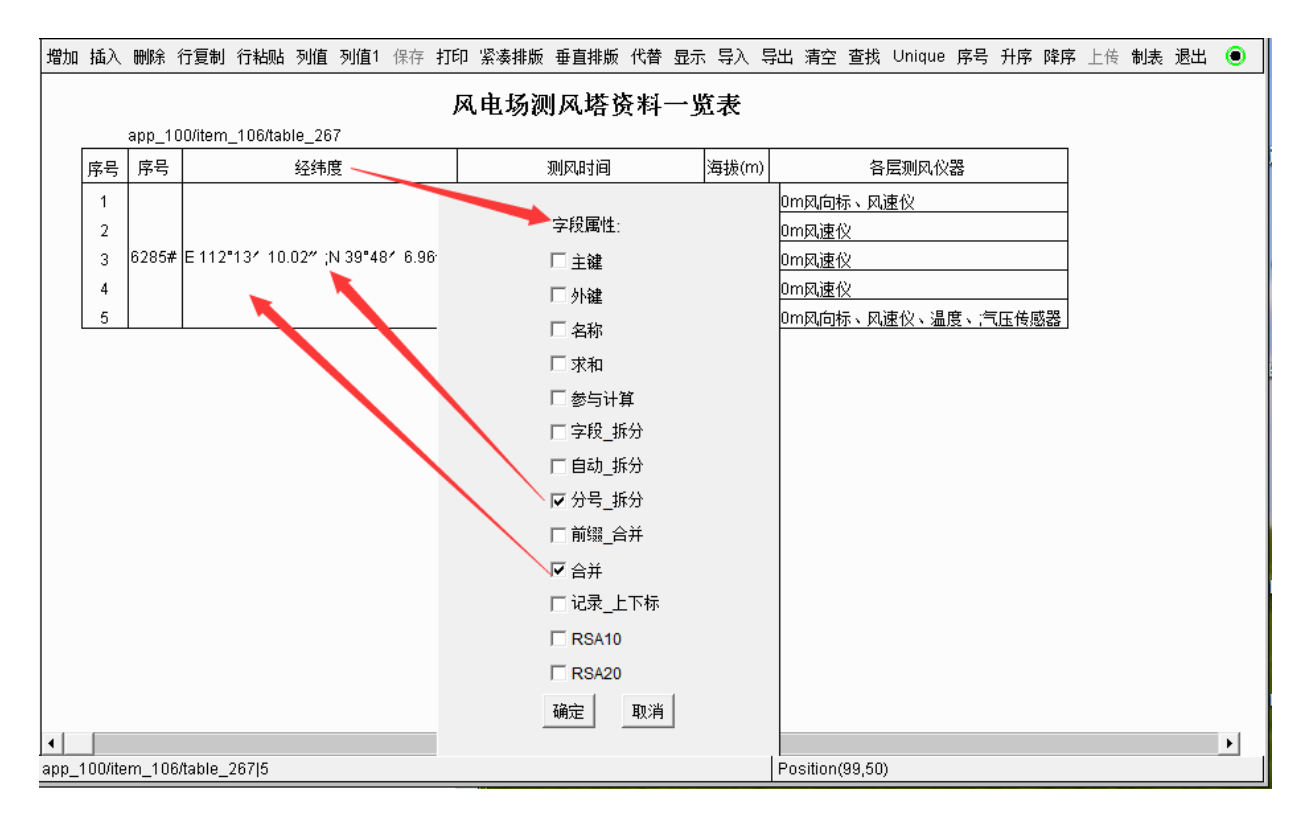

记录\_上下标:表格链接代码前定义上下标,字段属性中勾选记录\_上下标,上下标代
 码定义对记录才生效。

# 9.5.10 单元格内容分行显示

采用自动\_拆分和分号\_拆分实现分行显示:

自动\_拆分:

文档编辑状态,通过9.1表格插入方法插入表格链接代码,此时没有设置列宽。

1) 首先在表格链接中加入表格列宽定义,比如下面红框中就是定义各列宽:

2) 表格编辑。对单元格内容较长、需自动换行的列,勾选列 字段属性中的自动\_拆分, 进行分行显示,操作步骤如下:

① 双击表格链接代码,调出菜单:

| - 易龙软件                                  | 卡云应用                                                                                                    | ? _ 🗆 X                                                         |
|-----------------------------------------|----------------------------------------------------------------------------------------------------|-----------------------------------------------------------------|
| C→ → 100,只电报告管理。                        | 限一種生成 office.excal.AppCall, type=15                                                                     | ń                                                               |
| 应用管理                                    | 但符 能调 回潮 查找代替 自动执行 Ascii                                                                                | •                                                               |
| 风电报告管理及一键生成<br>■ 系统参数设置<br>修改姓名<br>修改密码 | 计算机监控系统扩容的间隔层设备及网络锁<br>(table name="#",次主要计算清册", widtha="<br>6.3 面信<br>人生1.升压站面信<br>风电场的通讯设备布置在站内的生产办公相 | 段备,以及主变、200kV设备保护、测控、装置组屏后・<br>6%,34%,42%,6%,6%,6%、1<br>代码,测出菜单 |
| 到电报曲管理及一键生成                             | startRow=488 page=6 PAGE=6 row_height=21                                                                | Position(489,56)                                                |

② 点 编辑后, 右击列字段, 调出列字段菜单如下:

| <b>主用</b> 管理            | (株加 払入 制料 行業制 行転站 発達 3) | <b>道</b> 1 ()守 | ¥]60  | 紧条排版 豪喜浓质 (                   | 「昔 豊市 号        | ελ. 1     | 弊出       | 東空 資 | Ē抗 ) | Jnique 停号 升序 算序 上    | († 1938) | 截出。 |
|-------------------------|-------------------------|----------------|-------|-------------------------------|----------------|-----------|----------|------|------|----------------------|----------|-----|
| 风电报告管理及一键生成<br>= 系扶参数设置 |                         |                | app_1 | 电气二次<br>100/mern_105/table_27 | 主要设备           | 新酒        | 制        | 表头   | NH.  | <sup>装单,点 李段赐性</sup> |          |     |
| 修改姓名                    |                         | 岸号             | 序号    | 设备名称                          | 网络及西           | 腾         | 单位       | 設里   | 奋主   |                      |          |     |
| 修良室的                    |                         | - 21           | -     | 本態新聞部分                        | Fillato        | H         | -        |      | -    |                      |          |     |
|                         |                         | 3              | 11    | 354-4855 (\$19901-9-2         | 列载入            |           | 2        | 5    |      |                      |          |     |
|                         |                         | 4              | 1.2   | 35kV EVD (FPRID)              | 50098          |           | 2        | 1    |      |                      |          |     |
|                         |                         | 5              | 13    | 356小田代表的生活言                   | 99887          |           | Ξ.       | h    |      |                      |          |     |
|                         |                         |                | 1.4   | 35kV目接设备(文指制                  | 包石和            | -         | Ĥ.,      | 12   | _    |                      |          |     |
|                         |                         | 7              | 15    | 站拉图交换机                        | and the second | -         | Η.       | 2    | _    |                      |          |     |
|                         |                         |                | 1.6   | <u>编现系统输入</u>                 | SCHOOL ST      | -         | <b>z</b> | 1    | -    |                      |          |     |
|                         |                         | 10             | 5 1   | 7.97.14                       | 718091         | <u>#1</u> | m        | 410  | -    |                      |          |     |
|                         |                         | 11             | 21    | 地名王林定義                        | 20000          |           | *        | 1    |      |                      |          |     |
|                         |                         | 12             | 3     | 施育制作治疗系统                      | 21040          | -         | 1        | 1    |      |                      |          |     |
|                         |                         | 13             | 3.1   | 主机编辑作员工作站                     |                |           |          | t    |      |                      |          |     |
|                         |                         | 14             | 3.2   | 交換例                           |                |           | H.       | t    |      |                      |          |     |
|                         |                         | 15             | 33    | 研究交换机                         |                | - 3       | ×.       | 2    |      |                      |          |     |

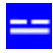

## ③ 点 字段属性后,勾选 自动\_拆分,点 确定:

| 风电报告實理及一續生成<br> | 序号                                                                                         | 电气二岁<br>app_100/tem_106/table_2                                                                                                    | (主要设备清册                                                                                                    |  |
|-----------------|--------------------------------------------------------------------------------------------|----------------------------------------------------------------------------------------------------|----------------------------------------------------------------------------------------------------|--|
| 修改姓名<br>修改室码    | 序号                                                                                         |                                                                                                    | 13                                                                                                    |  |
|                 | 1<br>2<br>3<br>6<br>7<br>8<br>9<br>10<br>11<br>12<br>13<br>14<br>15<br>16<br>17<br>18<br>9 | 序号         设备条件           -         本期新聞館           1         出位加速的           12         256//50/09           13         154//48.8件           14         256//50/09           15         34//48.8件           16         出位間交換           17         方成           18         五防天後           2         五防天後           2         五防天後           2.1         御気市時政協           3         井田交換板           3.1         主机樂操作           3.3         井田交換板           2.4         報至到地位就           2.5         投動地路           2.6         投動地局           3.7         月回北辺環境 | <ul> <li>秋田初望時、単位 和里 御主</li> <li>奈祝属性</li> <li>「主線</li> <li>「小線</li> <li>「赤和</li> <li>「赤和</li> <li>「赤和</li> <li>「赤和</li> <li>「赤和</li> <li>「赤和</li> <li>「小線</li> <li>「小線</li> <li>「赤和</li> <li>「小線</li> <li>「小線</li> <li>「赤和</li> <li>「小線</li> <li>「小線</li> <li>「「木和</li> <li>「小線</li> <li>「小線</li> <li>「「小線</li> <li>「「小線</li> <li>「「小線</li> <li>「「小線</li> <li>「「小線</li> <li>「「「小線</li> <li>「「「小線</li> <li>「「「小線</li> <li>「「「小線</li> <li>「「小線</li> <li>「小線</li> <li>「小線</li> <li>「小線&lt;</li></ul> |  |

各列凡是记录内容较长的,要自动换行,需在对应列表头进行上面的**字段属性**设置, 比如上例中的第二、三列。

全部设置好,点保存,再退出。

表格显示,编辑状态双击表格链接代码,点 **显示**:

| - 易龙软作                                  | 牛云应用<br>R=R=R office accel AccCall trace15                                                                                                    | ? _ □ X                                                                                    |
|-----------------------------------------|----------------------------------------------------------------------------------------------------|--------------------------------------------------------------------------------------------|
| 应用管理                                    | 保存 能活 回题 查找代替 自动执行 Ascil                                                                                                    | ۲                                                                                          |
| 风电报告管理及一键生成<br>■ 系統参数设置<br>修改姓名<br>修改密码 | 5.5.15 设备并置<br>计算机监控系统扩容的间隔层设备及网络<br>(table name* 电 二次主要设备清量* widthe<br>点 * 通信<br>点 * 1 并坚贴通信<br>风电场的通讯设备布置在站内的生产办公<br>6.3.1 系统通信<br>本工程利用原有送出线路光缆通信,本期<br>本工程原有升压站已配置光传输设备及相<br>11 | 6设备,以及主变、 ▲V设备保护、测控、装置组<br>编辑<br>显示<br>楼内。风电场程采用PCM放调度小考方式, 以满足<br>无需扩建。<br>3应辅助设备,本期无需扩建。 |
| 风电报告管理及一键生成                             | startRow=487 page=8 PAOE=8 row_height=21                                                                                                    | Position(489,60)                                                                           |

| - 易龙软件                                     | 卡云应用         |                                                               |                                               |                  |          | 1 _ O X |
|--------------------------------------------|--------------|---------------------------------------------------------------|-----------------------------------------------|------------------|----------|---------|
| Inc. Actassics                             |              | Call Adjoint 2 (1997) 2                                       |                                               |                  |          |         |
| (近州電域)                                     | 1998 1839 (A | 新聞時 2075日 1014 日前 1617 201                                    |                                               |                  |          |         |
| 四年12首書理及"健士00<br>10 系统参数设置<br>修改姓名<br>修改密码 |              | 5.13 安穂後入<br>5.14 入侵重控系统<br>5.15 工作出改造<br>7.15 工作出改造          | - 按设定的原度进行操行                                  | 2<br>2<br>2<br>2 |          | ŕ       |
|                                            |              | 6 电源系统<br>6.1 直流电源分电屏<br>5.2 IPS电源                            | 容量StVA                                        | 菌菌               | 1        |         |
|                                            |              | 7 时间间定系统<br>7.1 时间同步扩展柜<br>7.2 对时系统通讯电缆<br>。 伏文报警系统扩容         |                                               | 直<br>8           | 1        |         |
|                                            |              | <ul> <li>本期改造部分</li> <li>主 変則投極改造</li> <li>2#直流談线業</li> </ul> | 修改接续。                                         | 面面               | <u> </u> |         |
| (3)未移击管理万一號士成                              | 2/2          | 3 35kV 母3%PT并列柜                                               | 斯萊電法开列装置及相关电缆, 設造<br>相关提供<br>Position(488,45) | 8                |          |         |

分号\_拆分:表格内容固定位置插入英文分号(;)即在此处换行,以便浏览。比如下表也通过插入各列比例定义了列宽后,但单元格内容要在固定位置换行:

6.1.10 照明 220kV升压站主要选择灯具及使用场所如下: (1)站区照明已满足本期扩建按要求; (2)大山台新增预制舱及卧龙洞储能装置集装箱内的照明有厂家提供。

操作方法,表格编辑状态:

1) 首先在单元格内容需换行处都加入英文分号(;)。

2) 然后右击相应列的字段属性,选中分号\_拆分。

右击 备注 列,调出菜单:

? \_ 0

- đ

# 易龙软件云应用

| 包用繁耀                            | 行轮站 列重 医镰叶 印印 打印 紧条弹板 暴直接板 代書 显示 导入 导出 清空 重的                                                                                                    | t Ur                                                             | ique ( | 序号 升序 禪序 上件 製練 | 國出                    |         |      |
|---------------------------------|----------------------------------------------------------------------------------------------------|------------------------------------------------------------------|--------|----------------|-----------------------|---------|------|
| 风电报告管理及一键生成<br>□ 系统参数设置<br>修改姓名 | 100/tem_106/table_272                                                                                                    | 电气一次主要设备清册                                                       |        |                |                       |         |      |
| 郁改姓名                            | 的基督结                                                                                                    | 親編及盟号                                                            | 单位     | 救援             | 養注                    |         |      |
| 都改证明                            | 民國語識別                                                                                                    |                                                                  |        |                | 1                     | 1664.01 | 1    |
|                                 | 风力发电机械                                                                                                    | 3600WW38504650KW, U=0.05KV                                       | É.     | 13.            | 360000011@+;38500001  | EHR1-   | 2    |
|                                 | 扇式升压站                                                                                                    | 811-4000/25 + 611 +4300/35 + ;811-5000/3538.5±2+2.5%40.95 W      | 症      | 13             | 40006WWT18+ ;4300WWTg | 72587.  | 1.93 |
|                                 | 水性电视历火涂料                                                                                                    | P.ID收费超火编码                                                       | ip.    | 1040           | anon reference of     | 23025   | 1    |
|                                 | 重新型路火密封鞍                                                                                                    | PS-ONE                                                           | kp .   | 780            |                       | MIRER   |      |
|                                 | 199 B                                                                                                    | 59.                                                              | m      | 600            |                       | 列名称     |      |
|                                 | PVCM                                                                                                    | 126                                                              | m      | 3300           |                       | 카페      |      |
|                                 | 主交压器系统                                                                                                    |                                                                  |        |                |                       | 公式选择    |      |
|                                 | 主义压器                                                                                                    | SF211-240000/220,230±8×1.25%/37W/yNei0+dt1+ U8%+14               | É.     | 1              |                       | 列雷剌     |      |
|                                 | 2206/中性近线重装置                                                                                                    | 編書台: /9W13-126/63BA1台LZZW-10 5P30/5P3B+ 100-20D-400/1A2台L始起间錄 1套 | 8      | 1              |                       | 598888  |      |
|                                 | 低压例中性态接线电阻电                                                                                                    | 电阻器37//3-217.6 1套电波互感器: LZZW-10 5P20/5P20, 50/1A 1日              | 8      | 9              | ]                     | 54845   |      |
|                                 | and the second second s | an ulum sere mine                                                |        | 710            |                       | 1.272.5 |      |

## 点 字段属性:

# 易龙软件云应用

| 利管理                   | 追加 払入 樹林 行用          | 制 行船站 列書 刊唱1 1101 1352 紧ィ网络 著畫線板 代着 数元 导入 异出 東空 重装               | t Ui        | itui 1 | 亨号 升序 降幣 | 上洋 制质 過出       |
|-----------------------|----------------------|------------------------------------------------------------------|-------------|--------|----------|----------------|
| 风电报告管理及一键生成<br>系统参数设置 | 130/tem 1068able 2   | 电气一次主要设备清册                                                       |             |        |          |                |
| 修改姓名                  | 初發金段                 | 親婚及問号                                                            | <b>#</b> 10 | 教皇     |          | 8 t            |
| 修改定码                  | 机电话间分                |                                                                  | -           | -      |          |                |
| 1.422.4224            | 10.77万中、40.48        | 0100WW38504550WW, U=0.05W                                        | e .         | 13     | 160.040  | 李纪教性           |
|                       | 用式升压站                | 511-4000/35, 511-4000/35, (\$11-5000/3538.5±2+2.5%/0.95.W        | 15          | 13     | 400.062  | F +30          |
|                       | 2015-00.00301-01-014 | P2D秋唐絕大播發                                                        | kg.         | 1040   |          | 100            |
|                       | 重新型的火管封续             | PS-ONE                                                           | kg .        | 789    |          | 1 7146         |
|                       | 細胞                   | 50                                                               | m           | 800    |          | 「有称            |
|                       | PMC管                 | 125                                                              | m           | 3300   |          | 11月11日         |
|                       | 主我田器系统               |                                                                  |             |        |          | 厂参与计算          |
|                       | 1RES                 | SFZ11-240000/220,230x0=1.25%/37kV;Y9ye0+d11+Ud9%=14              | É.          | 8      |          | 下学程_新始         |
|                       | 2208//中性后病震装置        | 調査会: 39W13-1386530A1会1222W-10 5P30/5P30, 100-200-480/1A2会封电调整 1套 | 8           | 1      |          | C 68 59        |
|                       | 低压例中性点推彻电路           | 新聞開露373/3-213.6 1書电池互搭器: LZZM+10 SP20(SP20+ 50/1A 1台             | Ξ.          | 1      |          | 17.48.84       |
|                       | 用力电视                 | 2C-YJY63-26/35-1*120                                             | m           | 30     |          | N. 10 10 10 10 |
|                       | RISION               | 920-YJ/63-20/35-1*12002                                          | 2           | 2      |          | 663_67         |
|                       | 设备线关                 | 67-400/35                                                        | Ξ.          | 3      |          | Гад            |
|                       | 的花粉粉线                | JU01A-500M5                                                      | m:          | 60     |          | 厂 记录_上下样       |
|                       | 354/始震器              | W5W261034W                                                       | 18          | 1      |          | [" R5A10       |
|                       | 超影响母结                | 碱煤TWY-100+18 热碳套套码                                               | m           | 165    |          | C 89420        |
|                       | 责任得债子                | 29/4-40.5/12的污型                                                  | \$          | 70     |          |                |
|                       | 重要母终                 | 唱课商金 170/154                                                     | m           | 24     |          | H2 317         |
|                       | 热能许解的                | 80%                                                              | m           | 8      |          |                |

## 点 **确定**。

其它列分行显示操作类似:

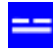

- 0

# 易龙软件云应用

| 应用繁耀                     | 適加 話入 粉除 行用権                                                                                                    | 1 行船站 列旗 刑債1 保存 打印 紧凑着         | 新 基直接版 代替 显示 导入 导致       | 1 順空 重担 | ç. Un | kojuk ( | 序号 升序 绎序 上件 動表 過出                                                                                                    |  |
|--------------------------|----------------------------------------------------------------------------------------------------|--------------------------------|--------------------------|---------|-------|---------|----------------------------------------------------------------------------------------------------|--|
| 风电报告管理及一键生成<br>13 系统参数设置 | 100/item_106/table_272                                                                                                    | r                              | 电气一次主要设备清册               | f.      | _     |         |                                                                                                    |  |
| 解改姓名                     | 说要名称                                                                                                    |                                | 國及豐易                     |         | 单创    | 救皇      | 養進                                                                                                    |  |
| 相改定码                     | 的机场部分                                                                                                    |                                |                          |         |       |         | 1                                                                                                    |  |
|                          | 具力发电机械                                                                                                    | 3600kW38504550kW+ U+0.95kV     | 学校属性                     | 8       | ÷     | 13      | 1600kWn18+;3850kW18+;4550kW18                                                                                                    |  |
|                          | 崩式升压站                                                                                                    | 811-4000/25.811-4300/35.,811   | E ±28                    |         | 唐     | 13      | 4000kW11台。;4300W1台。;5000W1台;华安                                                                                                    |  |
|                          | 水性电缆防火涂料                                                                                                    | RZD較新聞火備料                      |                          |         | kp.   | 1040    | essente outrophilitic of the control of the control |  |
|                          | 重新型的火芒射鼓                                                                                                    | PS-ONE                         | 7146                     |         | 10    | 780     |                                                                                                    |  |
|                          | 2日間                                                                                                    | 53                             | 名料                       |         | m     | 803     |                                                                                                    |  |
|                          | PVCT                                                                                                    | 125                            | 厂求和                      |         | m     | 3380    |                                                                                                    |  |
|                          | 主交压器系统                                                                                                    |                                | 厂 参与计算                   |         |       |         |                                                                                                    |  |
|                          | 主双压器                                                                                                    | BF211-240000/220;230±8×1.25%/5 | 厂学报 拆台                   |         | 11    | 5       |                                                                                                    |  |
|                          | 2208/中性点乐意装置                                                                                                    | 相觀念: /3W13-126/630A1前LZZV      | 反自然 机针                   | 1212    | 2     | 1       | 1                                                                                                    |  |
|                          | 低压剂中性点接的电阻等                                                                                                    | ● 用語371./3-213/6 1宮 电波互感器      | 17 43 84                 |         | 12    | 5       |                                                                                                    |  |
|                          | 用力电缆                                                                                                    | 2C-Y,JY83-26/35-1*120          | ₩ 70 <sup>-6</sup> _4470 |         | m     | 30      |                                                                                                    |  |
|                          | 电缆终端                                                                                                    | 2520-Y./YE3-26/25-1*120002     | · 新信_合件                  |         | 8     | 2       |                                                                                                    |  |
|                          | 设备线头                                                                                                    | BY-400/35                      | 厂台井                      |         | 8     | 3       |                                                                                                    |  |
|                          | 第次指标结                                                                                                    | JL/01A-500/45                  | 17 记录_上下标                |         | m     | 60      |                                                                                                    |  |
|                          | 35k/街着酒                                                                                                    | YH9WZ-61034W                   | C RSA10                  |         | 18    | 1       |                                                                                                    |  |
|                          | 他们将母亲                                                                                                    | R##TWY-100*10 MAREE#           | E praza                  |         | m     | 165     |                                                                                                    |  |
|                          | <b>去柱地派子</b>                                                                                                    | 29W-40 5/12防治型                 | N Harry                  |         | 去     | 70      |                                                                                                    |  |
|                          | ALC: NO DE CONTRACTOR DE CONTRACTOR DE CONTR | 相撲合金 170/154                   | MEE KEW                  | -       | m     | 26      |                                                                                                    |  |
|                          | 防衛持備的                                                                                                    | labre                          |                          |         | m     | 8       |                                                                                                    |  |

### 3)显示:

### 表1: 电气一次主要设备清册

| 序号 | 设备名称     | 规格及型号                                                            | 单位 | 数量   | 备注                                        |
|----|----------|------------------------------------------------------------------|----|------|-------------------------------------------|
| —  | 风电场部分    |                                                                  |    |      |                                           |
| 1  | 风力发电机组   | 3600k₩/3850/4550k₩, U=0.95kV                                     | 台  | 13   | 3600k\11台,<br>3850k\1台,<br>4550k\1台       |
| 2  | 箱式升压站    | S11 −4000/35、S11 −4300/35、<br>S11 −5000/3538.5±2×2.5%/0.95<br>kV | 座  | 13   | 4000k\11台,<br>4300k\1台,<br>5000k\1台<br>华变 |
| 3  | 水性电缆防火涂料 | RZD软质阻火堵料                                                        | kg | 1040 |                                           |

# 9.5.11 单元格合并

## 合并:合并某列连续相同内容的单元格成一个单元格。

第一步,编辑表格 txt 文本如下:

The residence of the

| 序号    | 经纬度      | 测风时间        | 滑披 m        | 各层测风仪器            |                       |       |     | 19000407 199609502 |       |
|-------|----------|-------------|-------------|-------------------|-----------------------|-------|-----|--------------------|-------|
| 6285# | E 112° 1 | 13" 10,02"  | N 39° 68' 8 | 5, 96* 2014/1/26  | 00:00 2015/1/21 23:50 | THEFT | 90m | 凤速仪、凤向标            |       |
| 5285# | E 112* 1 | 15 10.02"   | N 50* 48'   | 5. 96" 2014/1/26. | 00:00 2015/1/31 23:50 | 1613  | Yom | 风速仪                |       |
| 6285# | E 111" 1 | 15' 10.02"  | N 39" 48" ( | 5. 96" 2014/1/26  | 00:00 2015/1/01 23:50 | 1610  | SOn | 风速仪                |       |
| 6285# | E 112* 1 | 13' 10, 02" | N 39* 48* 6 | 5. 96" 2014/1/25  | 00:00 2015/1/31 23:50 | 1613  | DOM | 风速仪                |       |
| 5285# | E 112° 1 | 13' 10.02"  | N 59* 48' ( | 5. 06" 2014/1/26  | 00:00 2015/1/01 23:50 | 1613  | 10m | 风向标、风速仪、温度、        | 气压传感器 |

Windows 记事本中显示为:

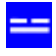

| 序号    | 经纬度 测风时间             |         | <ul><li>(m) 各层側が</li></ul> | 4仪器       |                                                                                                    |           |         |      |     |       |
|-------|----------------------|---------|----------------------------|-----------|----------------------------------------------------------------------------------------------------|-----------|---------|------|-----|-------|
| 6285# | E 112° 13' 10.02° ;N | 39" 48' | 6.96"                      | 2014/1/26 | 00:00; 2015/1/31                                                                                                    | 23:5 1613 | 90m风向标、 | 风速仪  |     |       |
| 6285# | B 112° 13′ 10.02″ N  | 39° 48' | 6.96"                      | 2014/1/26 | 00:00; 2015/1/31                                                                                                    | 23:5 1613 | 70n凤速仪  |      |     |       |
| 6285# | E 112° 13' 10.02" N  | 39° 48' | 6.96"                      | 2014/1/26 | 00:00; 2015/1/31                                                                                                    | 23:5 1613 | 50m风速仪  |      |     |       |
| 6285# | E 112° 13' 10.02" N  | 39° 48' | 6.96"                      | 2014/1/26 | 00:00;~2015/1/31                                                                                                    | 23:5 1613 | 30m风速仪  |      |     |       |
| 6285# | E 112° 13' 10.02" N  | 39° 48' | 6.96"                      | 2014/1/26 | 00:00 2015/1/31                                                                                                    | 23:5 1613 | 10m风向标、 | 凤速仪、 | 温度、 | 气压传想器 |
|       |                      |         |                            |           | and a state of the state of the |           |         |      |     |       |

上面; (英文分号)是单元格换行作用。

第二步,导入;

## 第三步,右键单击各表头单元格(字段),分别设置字段属性:

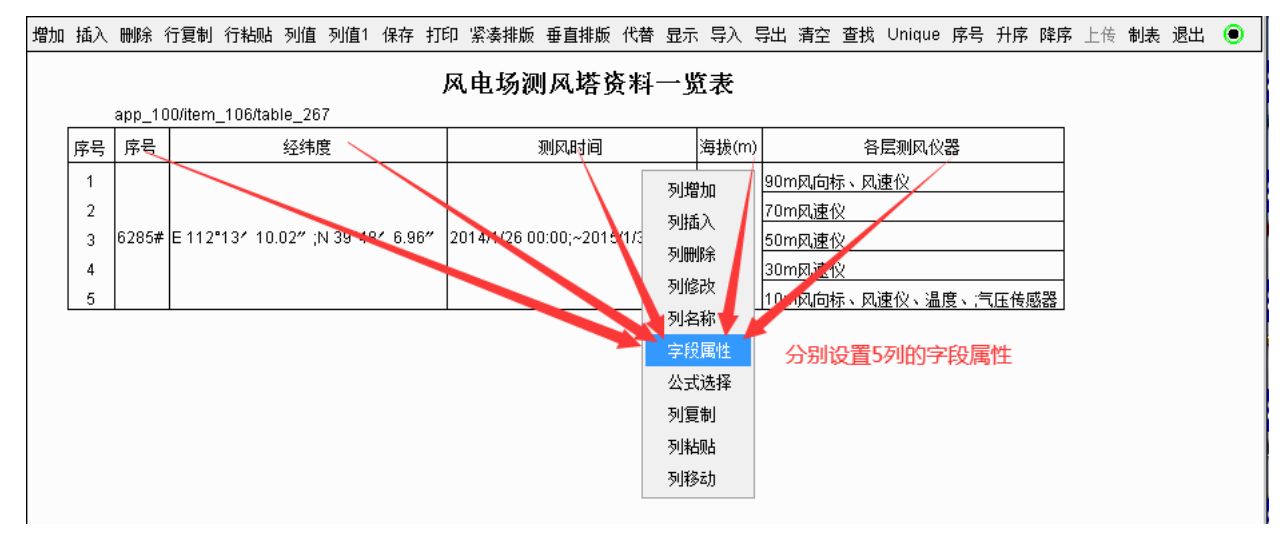

## 1) 设置 序号 的字段属性为 合并:

风电场测风塔资料一览表

| abb                       |                                                                                                    |                            |       |                                                                 |
|---------------------------|----------------------------------------------------------------------------------------------------|----------------------------|-------|-----------------------------------------------------------------|
| 序号 序                      | 号 经纬度                                                                                                    | 测风时间                       | 海拔(m) | 各层测风仪器                                                          |
| 1<br>2<br>3 628<br>4<br>5 | 字段属性:<br>□ 主雑<br>□ 外雑<br>□ 名称<br>□ 求和<br>□ 参与计算<br>□ 字段_拆分<br>□ 自动_拆分<br>□ 分号_拆分<br>□ 前缀_合并<br>□ 记录_上下标<br>□ RSA10<br>□ RSA20<br>颯消 | 1/26 00:00;~2015/1/31 23:5 | 1613  | 90m风向标、风速仪<br>70m风速仪<br>50m风速仪<br>30m风速仪<br>10m风向标、风速仪、温度、汽压传感器 |

2) 设置 经纬度的字段属性为分号\_拆分及合并:

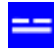

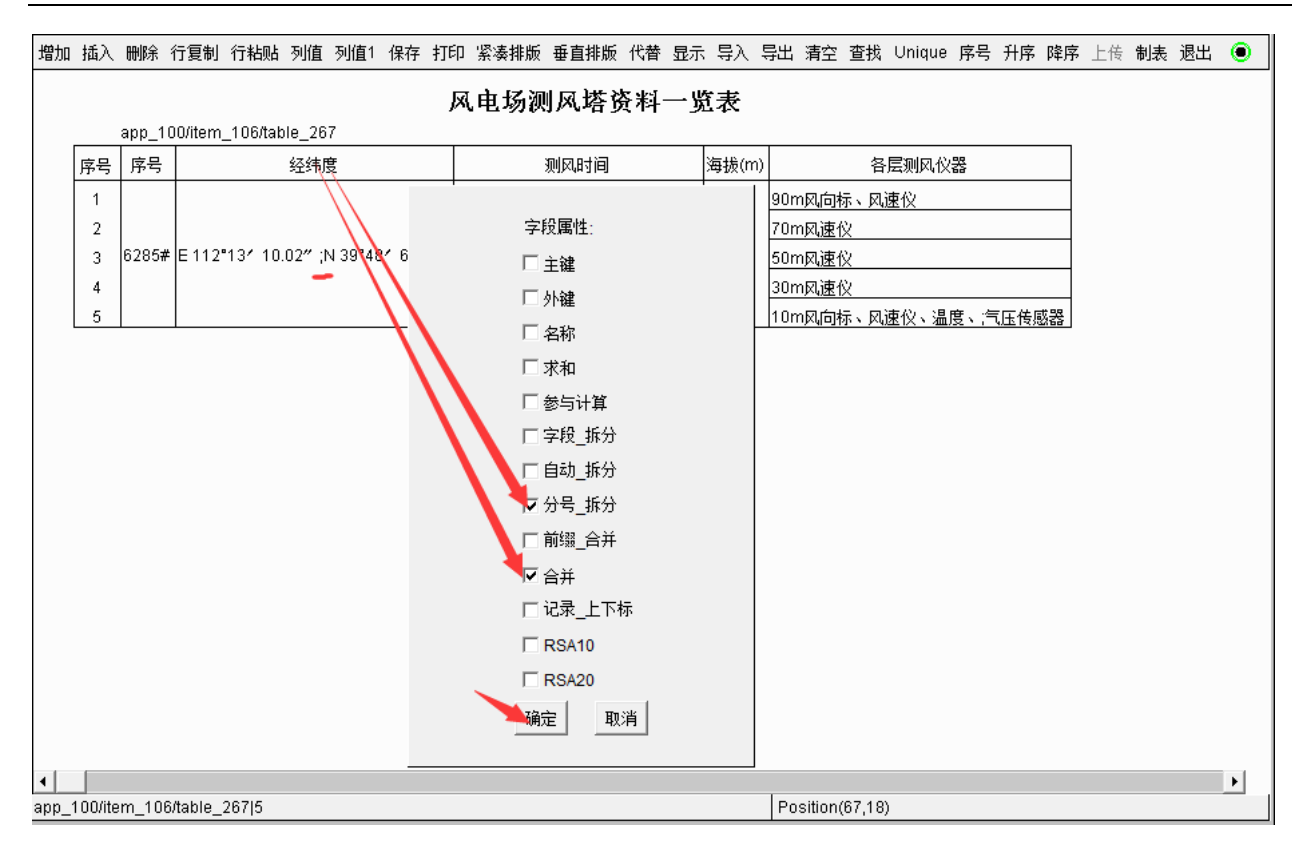

## 3) 设置 测风时间的字段属性为分号\_拆分及合并:

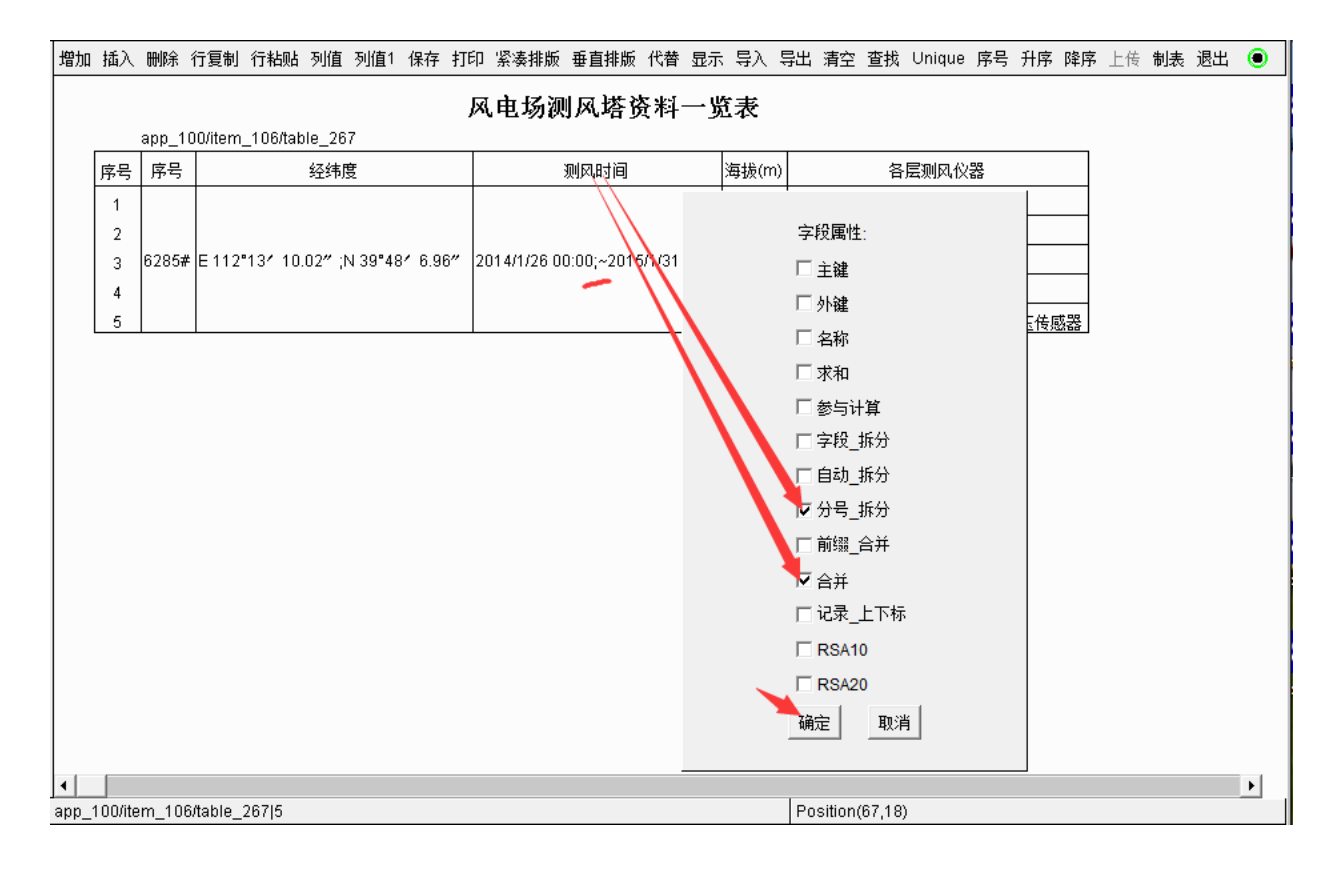

4) 设置海拔(m) 的字段属性为合并:

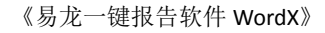

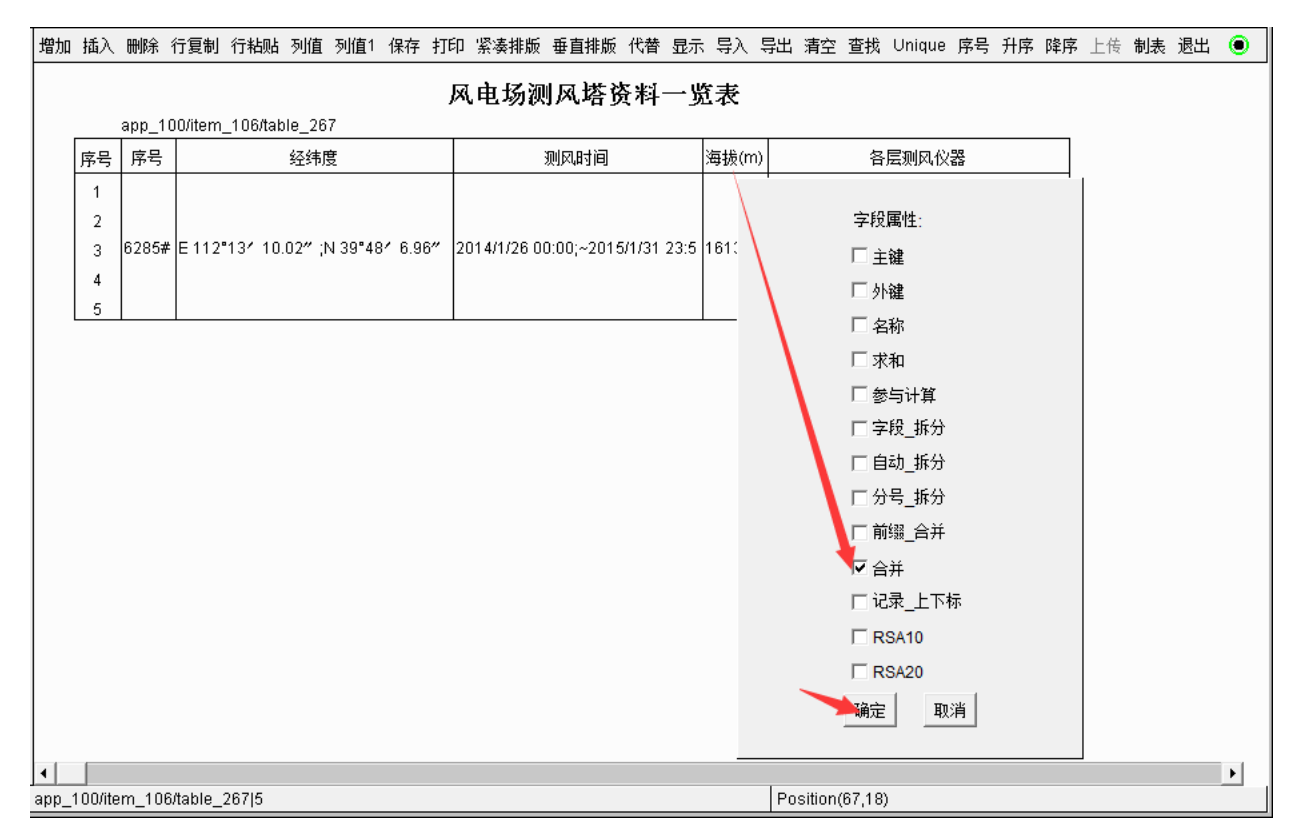

## 5) 设置各层测风仪器的字段属性为分号\_拆分:

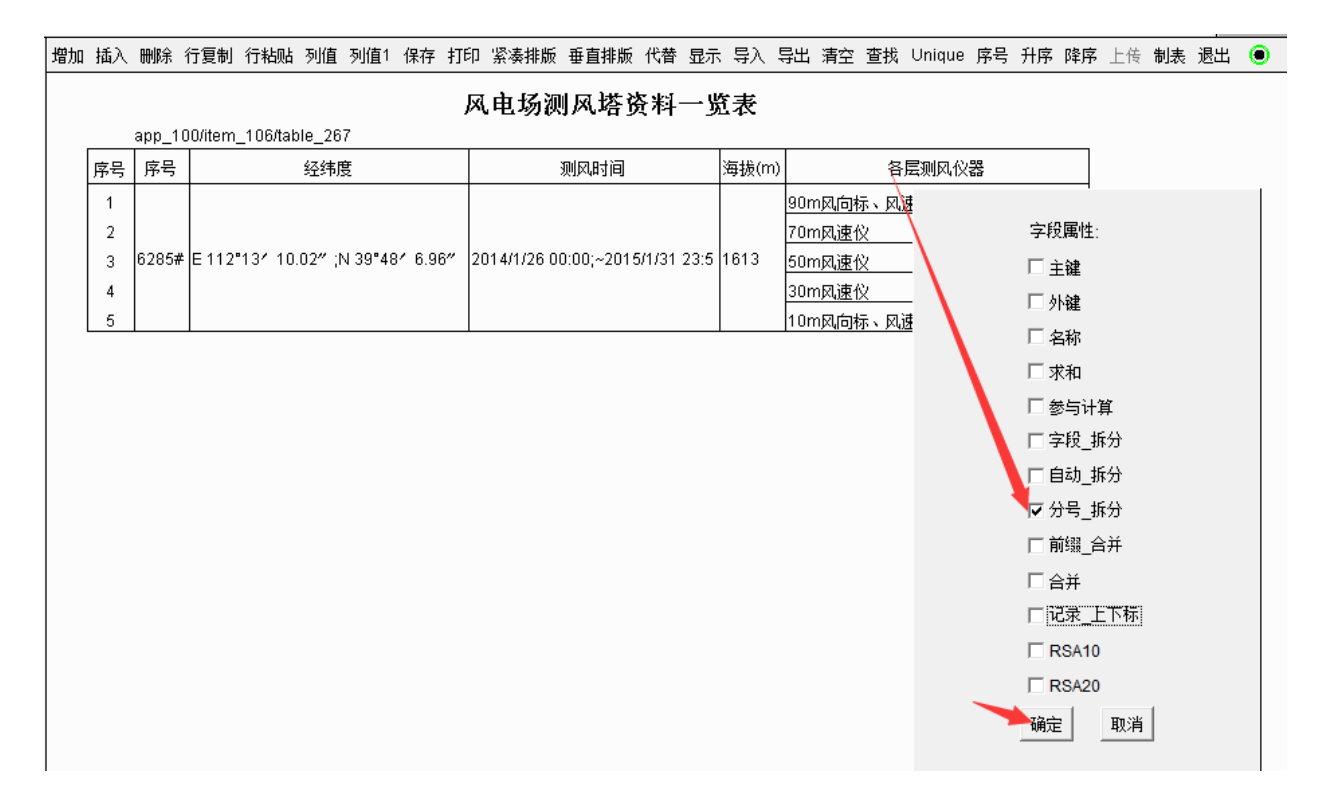

## 第四步, 文档显示状态下:

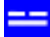

#### 2.6 基本测风资料 2.6.1 测风塔详细信息 现阶段收集到6285#测风塔,于2014年1月26日开展测风工作,该测风塔位于风场北侧。测风塔基本信息见下表。 <table name=″风电场测风塔资料一览表″(d=26テ 编辑 数据检验是检查风电场测风获得的原始数据,对1 显示 口合理性进行判断,检验出不合理的数据和缺测的数据,经过相关处理

· · · · \_ · · · · \_ · \_

### 点 **显示**:

#### 表1: 风电场测风塔资料一览表

| 序号    | 经纬度                              | 测风时间                               | 海拔(m) | 各层测风仪器                  |
|-------|----------------------------------|------------------------------------|-------|-------------------------|
|       |                                  |                                    |       | 90m风向标、风速仪              |
|       |                                  |                                    |       | 70m风速仪                  |
| 6285# | E 112°13′10.02″<br>N 39°48′6.96″ | 2014/1/26 00:00<br>~2015/1/31 23:5 | 1613  | 50m风速仪                  |
|       |                                  |                                    |       | 30m风速仪                  |
|       |                                  |                                    |       | 10m风向标、风速仪、温度、<br>气压传感器 |

# 10. 图表插入

图表插入,是指根据已有表格数据自动生成玫瑰图、直方图、相关性图、曲线图、威 布尔图、指数图等。

## 10.1 图表插入方法

步骤1:在插入处右击调出插入...图表菜单,单击此菜单:

|                                      | 《易龙一                                                   | ·键报告软件 WordX》                                       | 九江易龙技术有限公司                                                                     |
|--------------------------------------|--------------------------------------------------------|-----------------------------------------------------|--------------------------------------------------------------------------------|
| - 易龙软作                               | 卡云应用                                                   | 7. type/15                                          | ? _ D X                                                                        |
| 应用管理                                 | 保存 撤销 回题 童我代替 自动执                                      | 行 Ascil                                             |                                                                                |
| □电报告管理及一键生成<br>■ 系统参数设置<br>482004-25 | Ctable name="气象站主要"<br>1.1.1 气管力行多并平<br>1、多年平均风向       | 1 <b>爱要素成果表(统计非限</b><br>均风速,瓦向统计分析                  | 为。1982年~2011年) * 1年196》                                                        |
| 修改密码                                 | ★ 撤销 Ctrl+Z<br>回除 Ctrl+Y                               | 小风向频率表 (N) * row<br>向玫瑰图 (N) * class=*              | =1 1d=197)<br>ReceChart <sup>**</sup> cow=1 1d=197)                            |
| 在要插入处。<br>右击调出 插入题表 菜单               | 1 If fr Ch+X<br>2 复却 Ch+C<br>1 粘贴 Ch+V<br>副除 Ch+D      | 年盛行风向为 WWW。所已<br>用 EL 型人工风速仪观测<br>年年于均风速(m/s) * col | 5比例为_22%。<br>例风速、风向, 2004~2005 年进行人工站和自动站的对比观<br>                              |
|                                      | 选择所有 Ctrl+A                                            | 化较为平稳,近 📁 年年                                        | F平均风速为 1.00m/s, 近 20 为 3.00m/s, 近 10 年为 1.                                     |
|                                      | 4 加入<br>Ctable came: 3.8 公月子2<br>Cchart came: 3.8 站月子2 | 文本 Ctrl+T<br>图像 Ctrl+I<br>表 Ctrl+R                  | 有明显的季节性, 平鲁气象站小风月为 1~10 月, 大风<br>direction=portrait 1d=238><br>rtl_id=238>     |
|                                      | 本报告收集了位于6285#测风                                        | LILK Con+G<br>公式 Ctrl+F<br>上下标 Ctrl+S               | 再分析数据,数据统计时间段1991/1/1 00:06~2021/1/                                            |
|                                      | (table mane="例]风语处#ERU<br>(table name="例风语处#ERU        | 纸张横放 Ctrl+H<br>纸张纵纹 Ctrl+P                          | (%) (1992.2~2021.1) " row=2.1 1d=197><br>(%) (2014.2~2015.1) " row=3.1 1d=197> |
| 和电报告管理及一键生成                          | startRow=18 page=22 PAGE=22 row                        | _height=21                                          | Postion(22,50)                                                                 |

## 步骤 2:滚动选择需要的图表模板:

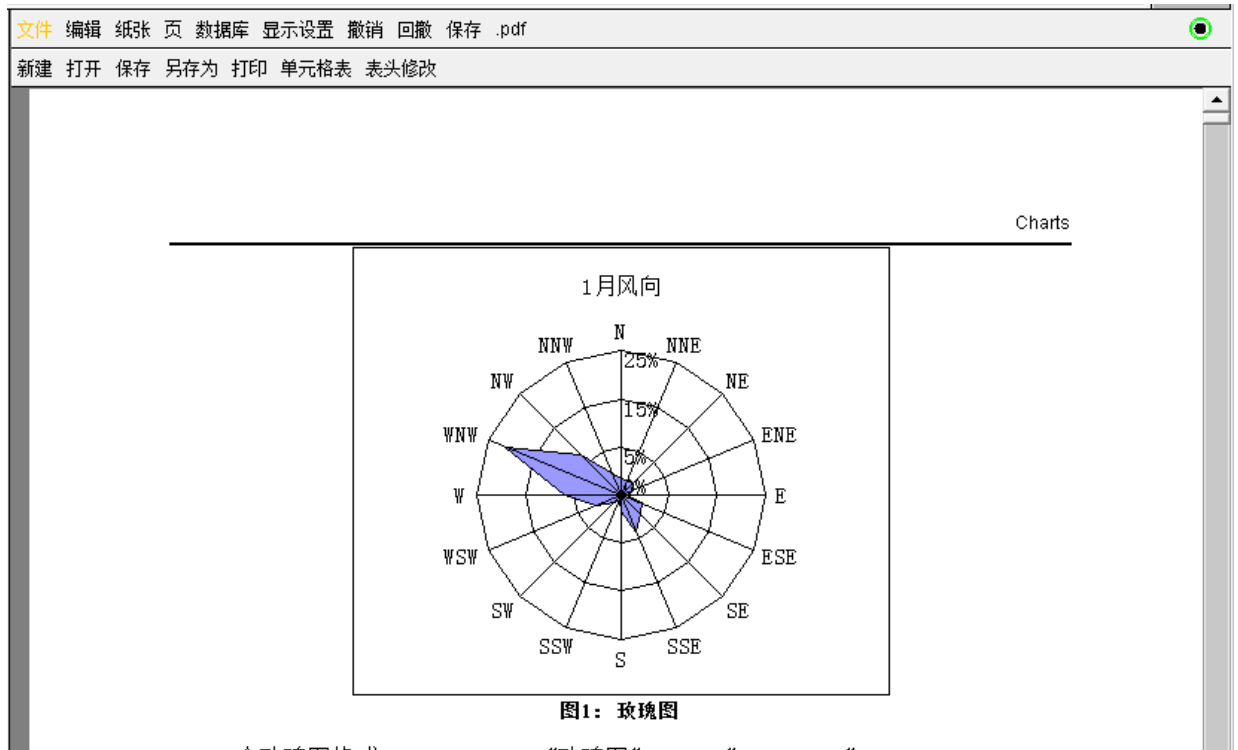

n个玫瑰图格式: <chart name="玫瑰图" class="RoseChart" row=1,n id=xyz>

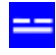

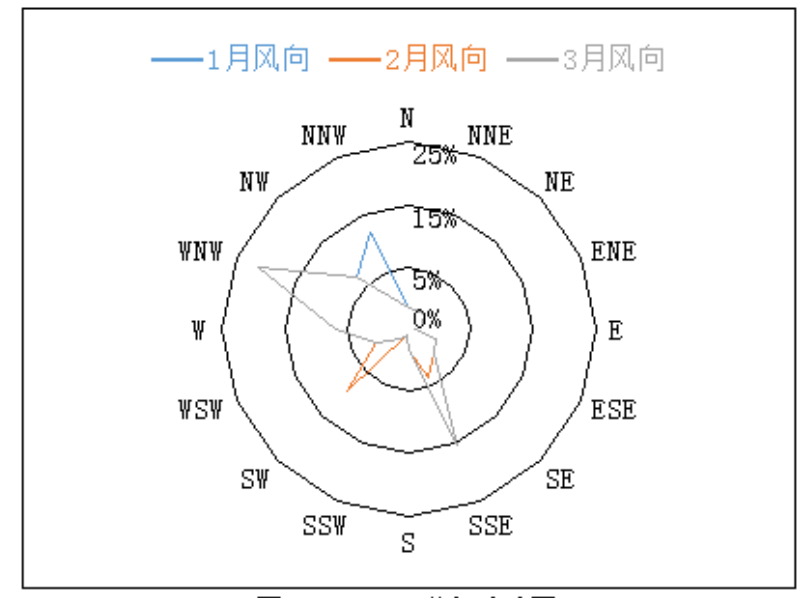

图2: MERRA2数据玫瑰图

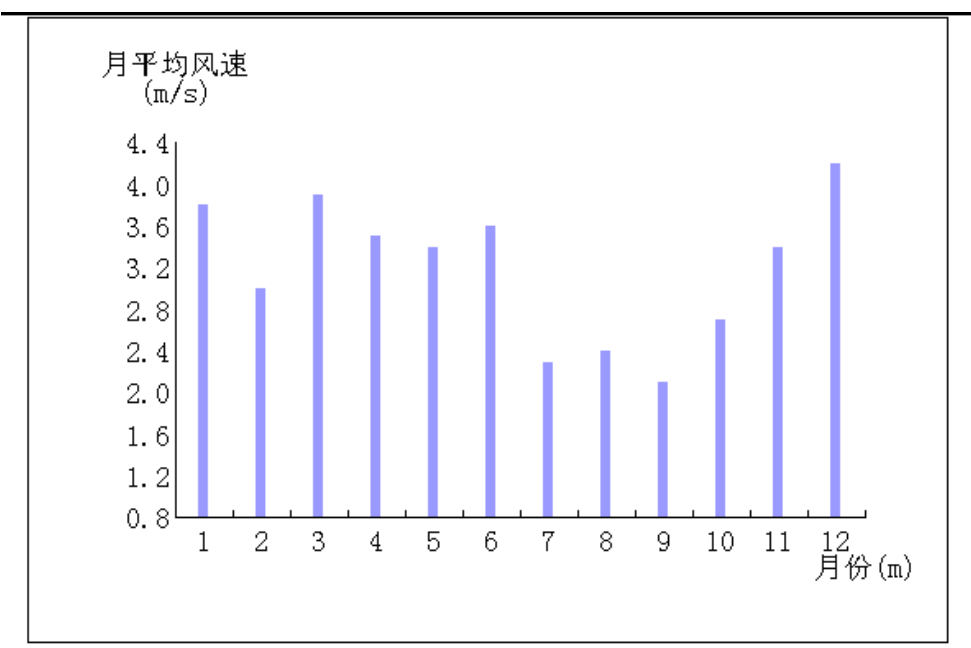

图3: 直方图1

86

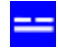

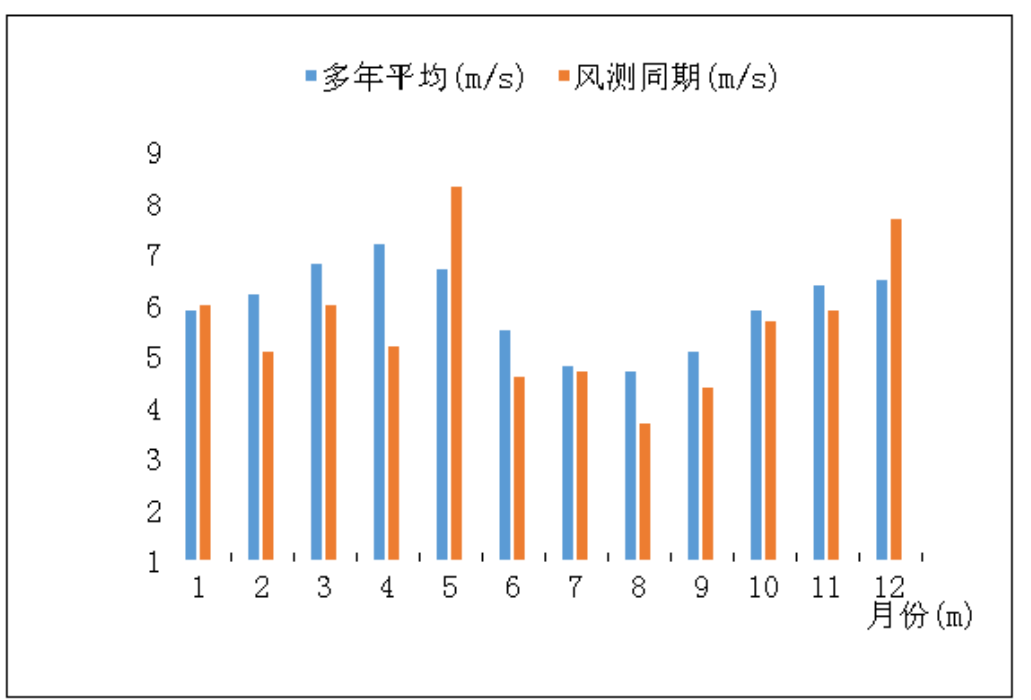

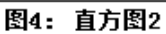

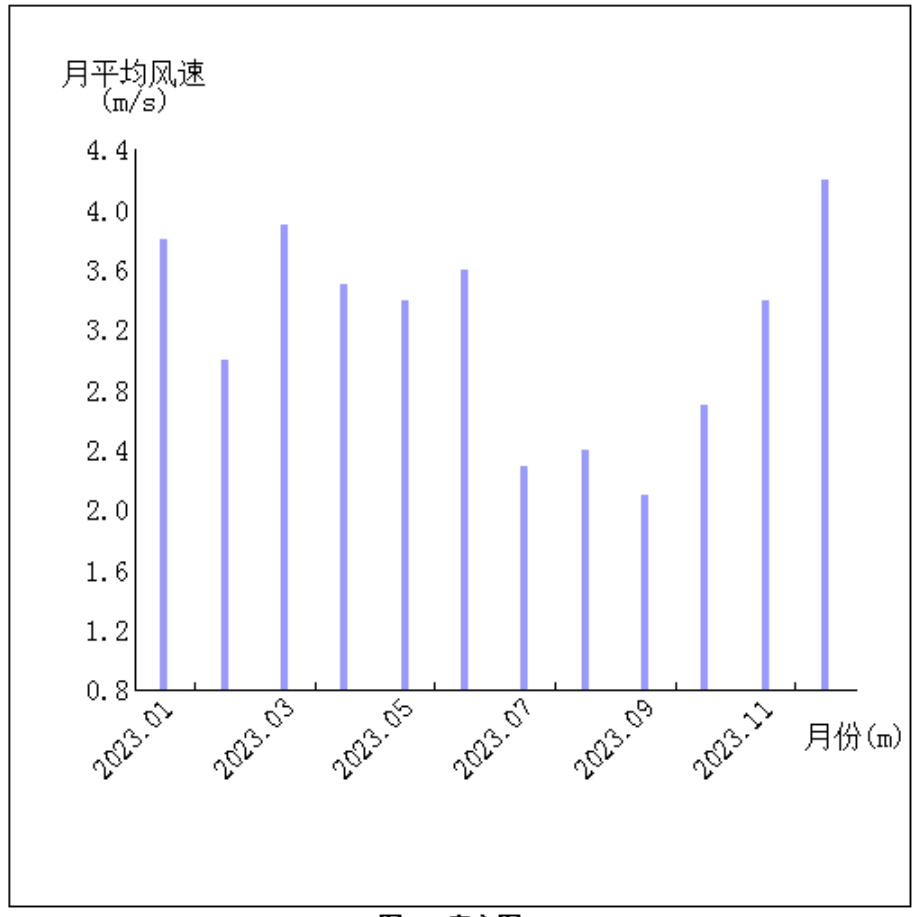

图5: 直方图3

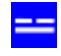

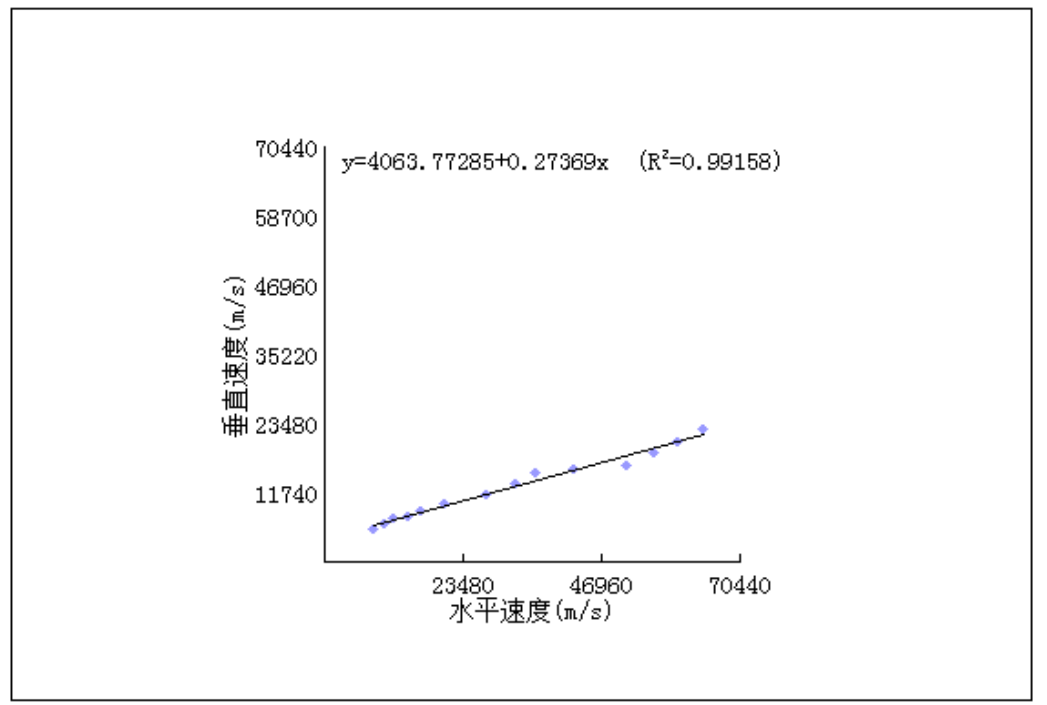

图6: 相关性图

n个相关性图格式: <chart name="相关性图" class="LineR2" id=xyz1,xyz2,xyz: .,n>

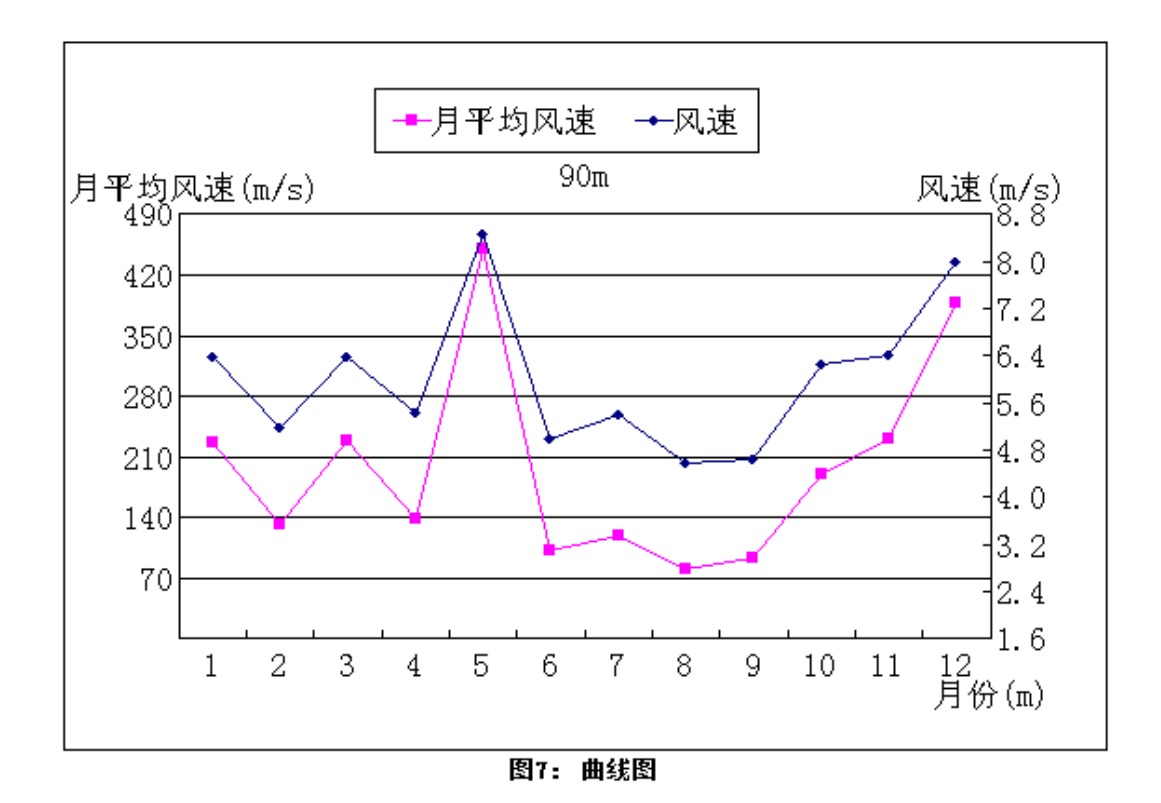

n条曲线时: <chart name="曲线图" class="Diagram" row=1,n id=xyz>

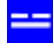

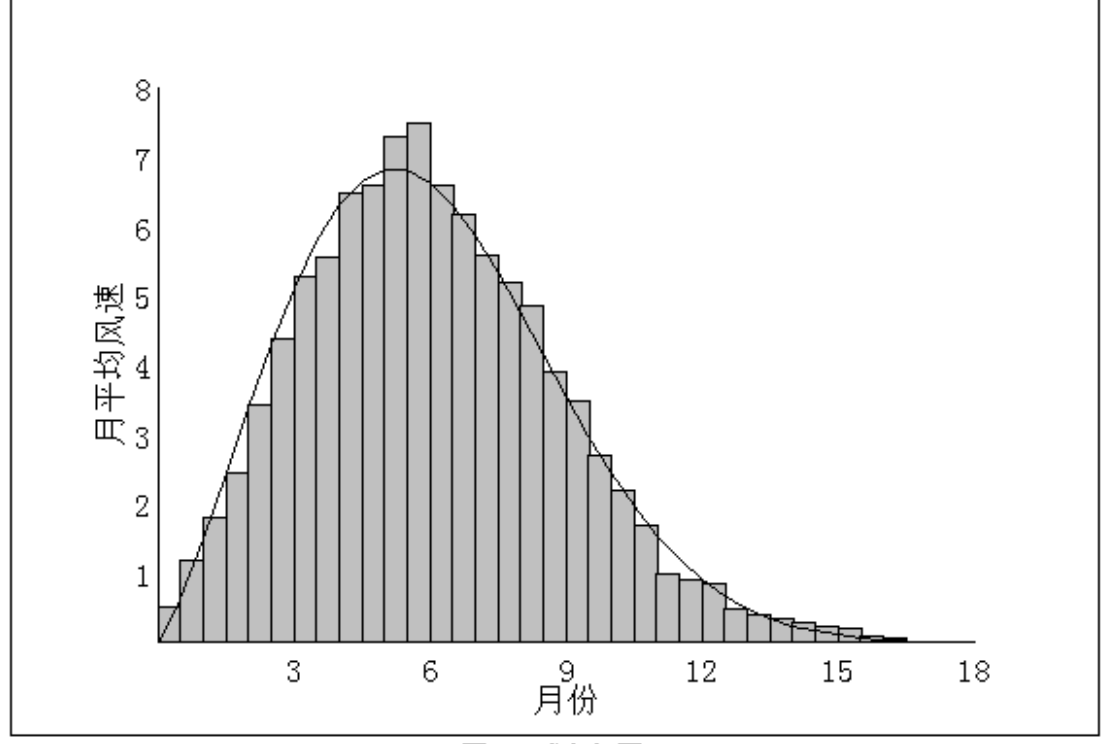

图8: 威布尔图

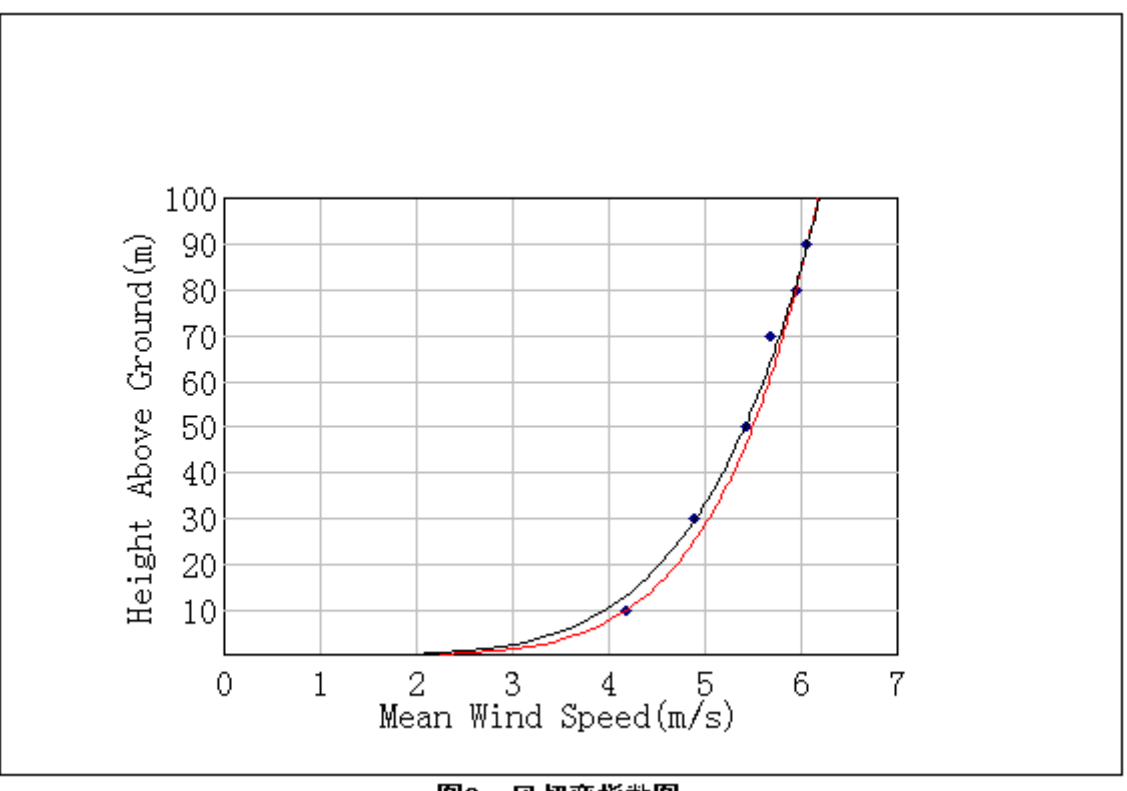

图9:风切变指数图

步骤3:选择创建类型:

选择创建类型: 创建一样板数据表 人工填写id表 取消

> 创建一样板数据表,比如,玫瑰图是插入以下代码:

<u><table\_name="玫瑰图"\_type="data"\_id=307></u> <chart\_name="玫瑰图"\_class="RoseChart"\_row=1\_id=307>

如果没有现成表格,此处也可双击表格链接代码导入编辑数据,形成新的表格。

> 人工填写 id 表,比如,玫瑰图是插入以下代码:

<<u>chart name="玫瑰图" class="RoseChart" row=1 id=?</u> 填写id号

步骤 4:正确修改链接代码中的数据源表格名称、id 号及图表名称,就根据对应 id 的表格数据自动生成选择的图表。

10.2 玫瑰图 1

根据1行或n行表格记录生成1个或n个玫瑰图。

10.2.1 插入方法

步骤1:同10.1 图表插入方法,在插入处右击调出插入...图表菜单,单击进入。 步骤2:滚动选择需要的图表模板:

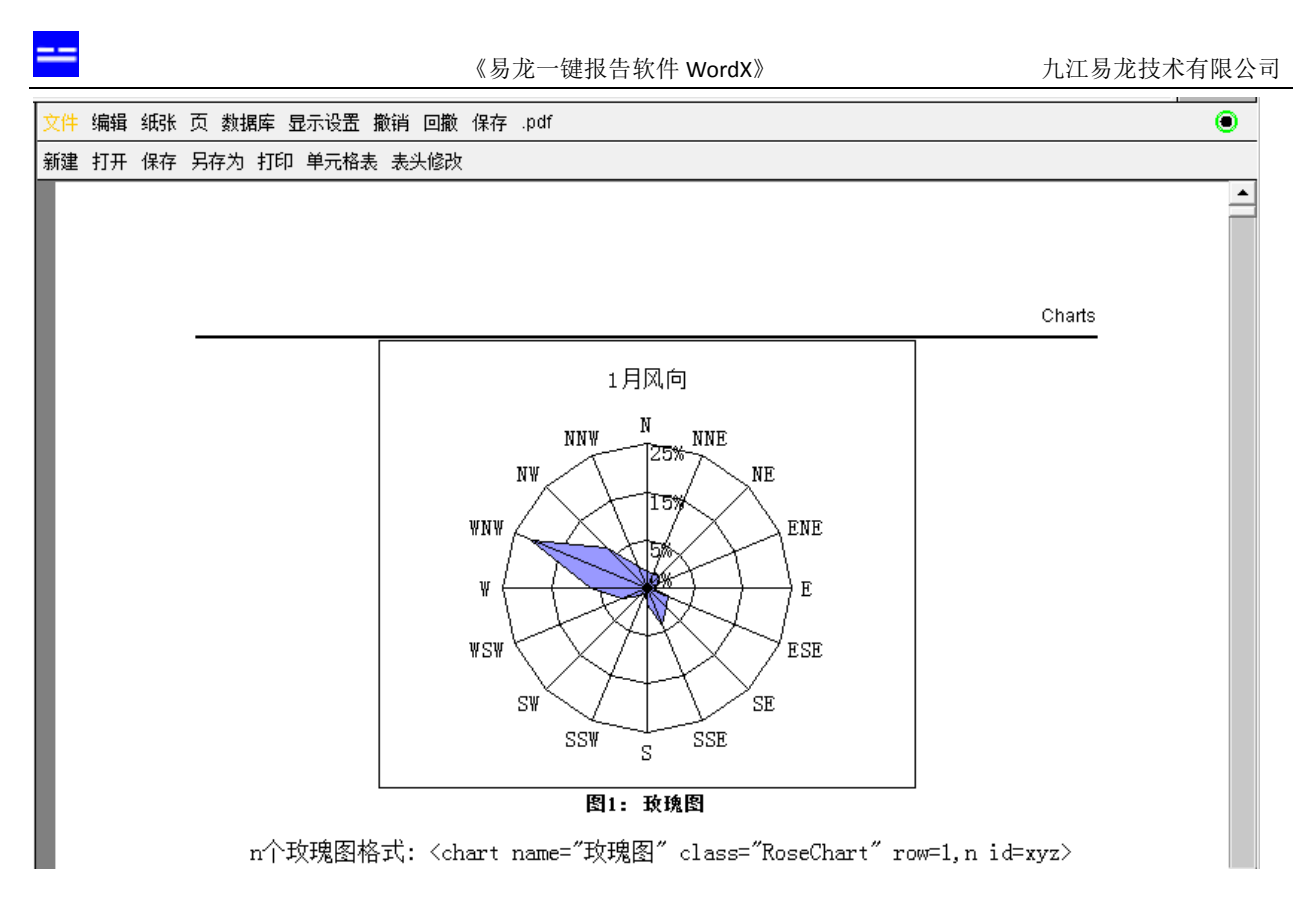

步骤3:选择创建类型:

| 选择创建类型: |          |  |
|---------|----------|--|
|         | 创建一样板数据表 |  |
|         | 人工填写id表  |  |
|         | 取消       |  |
|         |          |  |
|         |          |  |
|         |          |  |

> 创建一样板数据表, 玫瑰图1是插入以下代码:

<u><table\_name="玫瑰图"\_type="data"\_id=307></u> <chart\_name="玫瑰图"\_class="RoseChart"\_row=1\_id=307>

如果没有现成表格,此处也可双击表格链接代码导入编辑数据,形成新的数据表。

> 人工填写 id 表, 玫瑰图 1 是插入以下代码:

<chart name="玫瑰图" class="RoseChart" row=1 id=? 填写id号

步骤 4:正确修改链接代码中的数据源表格名称、id 号及玫瑰图 1 的名称,就根据对应 id

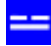

的表格数据自动生成所需的玫瑰图 1。

如果是根据 n 行表格记录生成 n 个玫瑰图, 那么代码格式就是:

<chart name="XXX玫瑰图" class="RoseChart" row=1,n id=xyz>

## 10.2.2 举例

例1:根据如下表格(1行记录)生成1个玫瑰图。

表1: 气象站多年平均风向频率表(%)

| 方 位 | N | NNE | NE | ENE | E  | ESE | SE | SSE |
|-----|---|-----|----|-----|----|-----|----|-----|
| 百分比 | 3 | 3   | 3  | 2   | 1  | 4   | 5  | 7   |
| 方 位 | S | SSW | SW | ₩S₩ | Ψ  | WNW | NW | NNW |
| 百分比 | 3 | 1   | 2  | 5   | 10 | 22  | 10 | 4   |

表格的对应链接代码为:

玫瑰图插入方法:

步骤1、2见10.2.1 插入方法。

步骤 3:选择创建类型:

| 选择创建类型: |          |  |
|---------|----------|--|
|         | 创建一样板数据表 |  |
|         | 人工填写id表  |  |
|         | 取消       |  |
|         |          |  |
|         |          |  |
|         |          |  |

点 创建一样板数据表,插入了以下代码:

<u><table\_name="玫瑰图"\_type="data"\_id=307></u> <chart\_name="玫瑰图"\_class="RoseChart"\_row=1\_id=307> 改为:

显示:

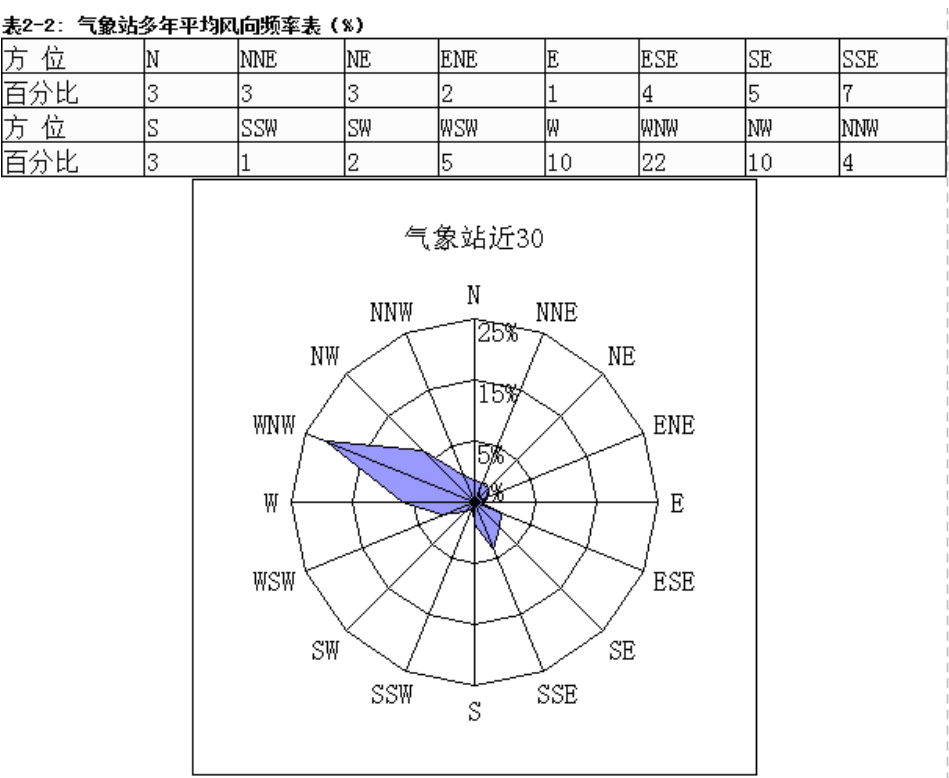

图2-2:气象站累年风向玫瑰图(%)

例2:根据3行表格记录生成3个单独的玫瑰图。

玫瑰图插入方法:

步骤1、2见10.2.1 插入方法。

步骤3:选择创建类型:

| 974 GWEXE2. |          |
|-------------|----------|
|             | 创建一样板数据表 |
|             | 人工填写id表  |
|             | 取消       |
|             |          |
|             |          |
|             |          |

点 人工填写 id 表, 玫瑰图 1 是插入以下代码:

Kchart name="玫瑰图" class="RoseChart" row=1 id=?>

步骤 4: 取表格第 2 行开始共 3 行记录(即第 2、3、4 行记录)生成图表。故改为: <<u>chart name="MERRA2数据累年风向及测风同期风向、风能玫瑰图" class="RoseChart" row=2,3 id=197></u><chart name="MERRA2 数据累年风向及测风同期风向、风能玫瑰图" class="RoseChart" row=2,3</td>id=197>

显示:

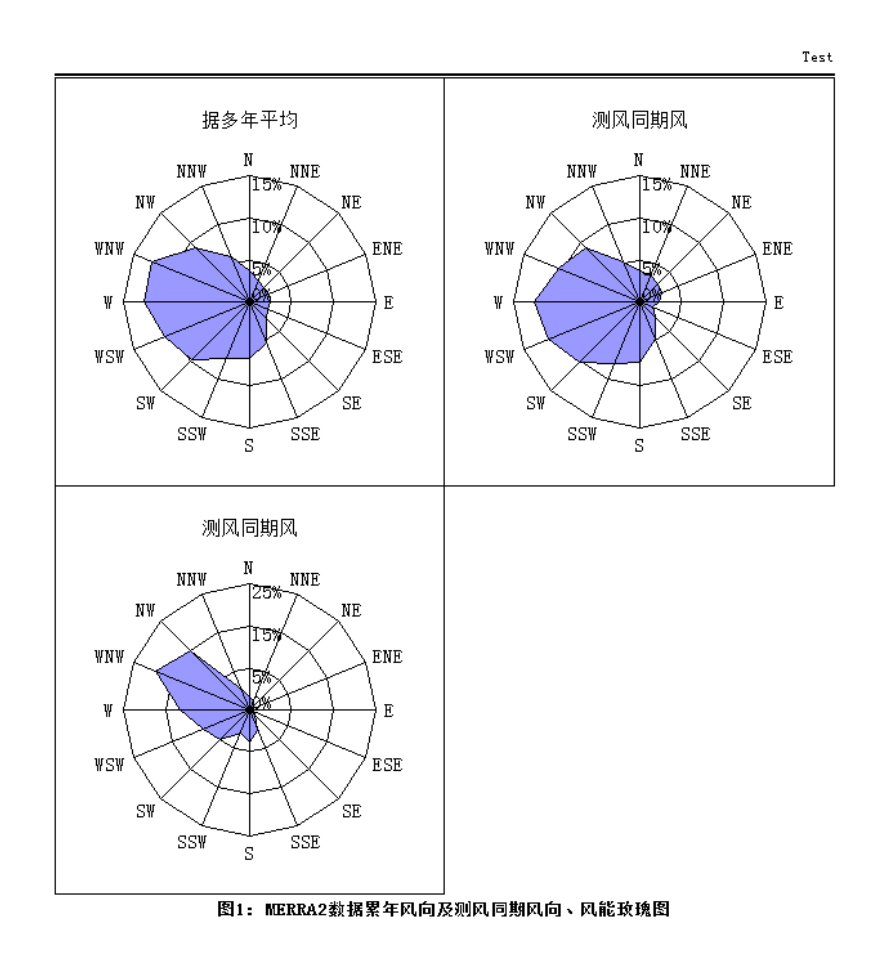

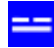

# 10.3 玫瑰图 2

根据多行表格记录生成玫瑰图 2, 是一个复合玫瑰图。

## 10.3.1 插入方法

步骤1:同10.1 图表插入方法,在插入处右击调出插入...图表菜单,单击进入。 步骤2:滚动选择需要的图表模板:

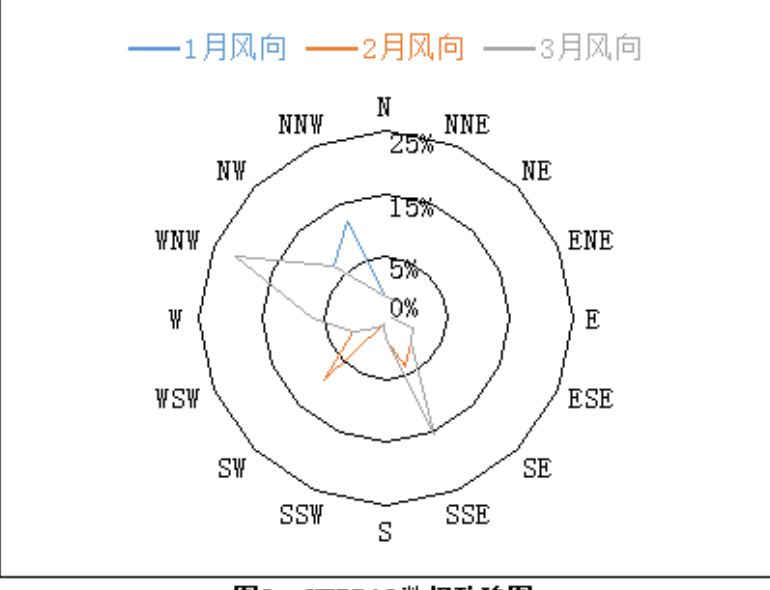

图2: MERRA2数据玫瑰图

步骤3:选择创建类型:

| 选择创建类型: |          |  |
|---------|----------|--|
|         | 创建一样板数据表 |  |
|         | 人工填写id表  |  |
|         | 取消       |  |
|         |          |  |
|         |          |  |
|         |          |  |

点 人工填写 id 表, 玫瑰图 2 是插入以下代码:

<chart name="MERRA2数据玫瑰图" class="RoseCharts" row=1,3 id=?>

步骤 4:正确修改链接代码中的数据源表格名称、id 号及玫瑰图 2 的名称,就根据对应 id 的表格数据自动生成所需的玫瑰图 2。

10.3.2 举例

根据 id=197 表格第 2 行记录开始共 3 行记录生成玫瑰图 2。

玫瑰图插入方法:

步骤1、2、3见10.3.1 插入方法。

步骤4:修改玫瑰图链接代码为:

kchart name="MERRA2数据累年风向及测风同期风向、风能玫瑰图" class="RoseCharts" row=2,3 id=197>

<chart name="MERRA2 数据累年风向及测风同期风向、风能玫瑰图" class="RoseCharts" row=2,3 id=197>

表示从 id=197 的表格第 2 行开始共 3 行(也即 2-4 行记录)提取数据自动生成玫瑰 图 2,即下图 2-4。链接中,name=" MERRA2 数据累年风向及测风同期风向、风能玫瑰 图"定义图名,class=" RoseCharts" 定义图表类型是玫瑰图 2,row=2,3 id=197 表示从 id=197 的表格第 2 行记录开始共 3 行记录提取数据生成一个复合玫瑰图。

显示:

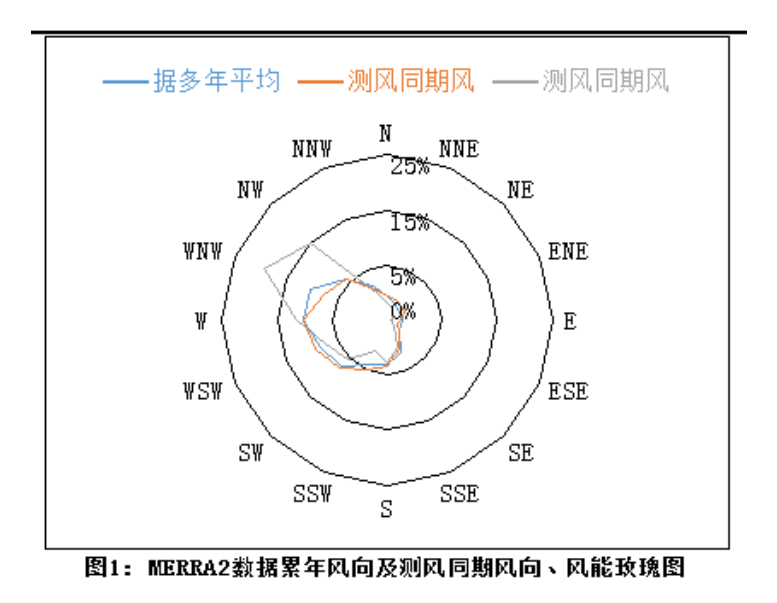

# 10.4 直方图 1

# 10.4.1 插入方法

步骤1:同10.1 图表插入方法,在插入处右击调出插入...图表菜单,单击进入。 步骤2:滚动选择需要的图表模板:

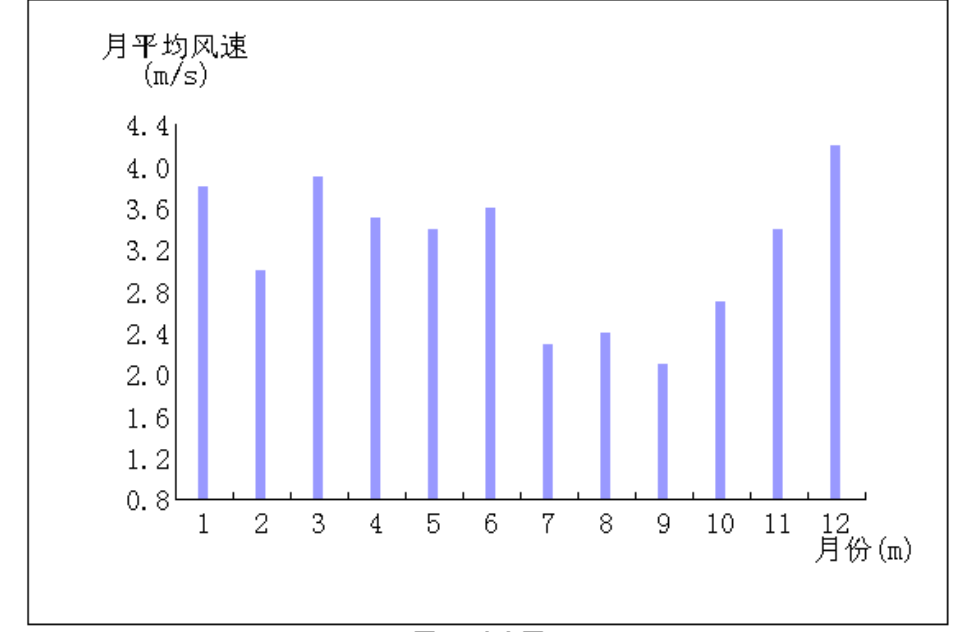

图3: 直方图1

步骤3:选择创建类型:

| 选择创建类型: |          |  |
|---------|----------|--|
|         | 创建一样板数据表 |  |
|         | 人工填写id表  |  |
|         | 取消       |  |
|         |          |  |
|         |          |  |
|         |          |  |

▶ 点 创建一样板数据表,直方图1是插入以下代码:

<u></u> <<u>chart name="直方图1" class="LineChart1" id=310></u> 如果没有现成表格,也可双击表格链接代码导入编辑数据,形成新的表格。

点 人工填写 id 表, 玫瑰图 2 是插入以下代码:

<chart name="直方图1" class="LineChart1" id=?>

步骤 4:正确修改链接代码中的数据源表格名称、id 号及直方图 1 的名称,就根据对应 id 的表格数据自动生成所需的直方图 1。

10.4.2 举例

根据 id=238 表格生成直方图 1。

直方图1插入方法:

步骤1、2、3见10.4.1 插入方法。

步骤4:修改直方图1链接代码为:

<chart name="气象站月平均风速直方图" class=LineChart1 id=238>

<chart name="气象站月平均风速直方图" class=LineChart1 id=238>

表示从 id=238 的表格数据自动生成直方图 1,即下图 2-3。链接中, name="气象站 月平均风速直方图"定义图名, class=LineChart1 定义图表类型是直方图 1。

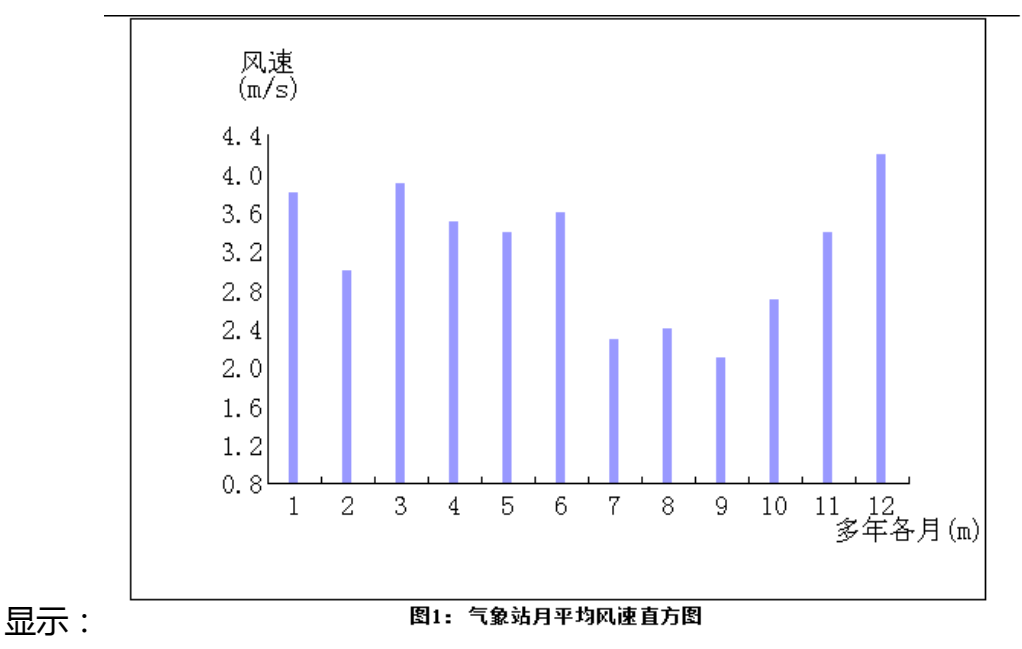

# 10.5 直方图 2

# 10.5.1 插入方法

步骤1:同10.1 图表插入方法,在插入处右击调出插入...图表菜单,单击进入。 步骤2:滚动选择需要的图表模板:

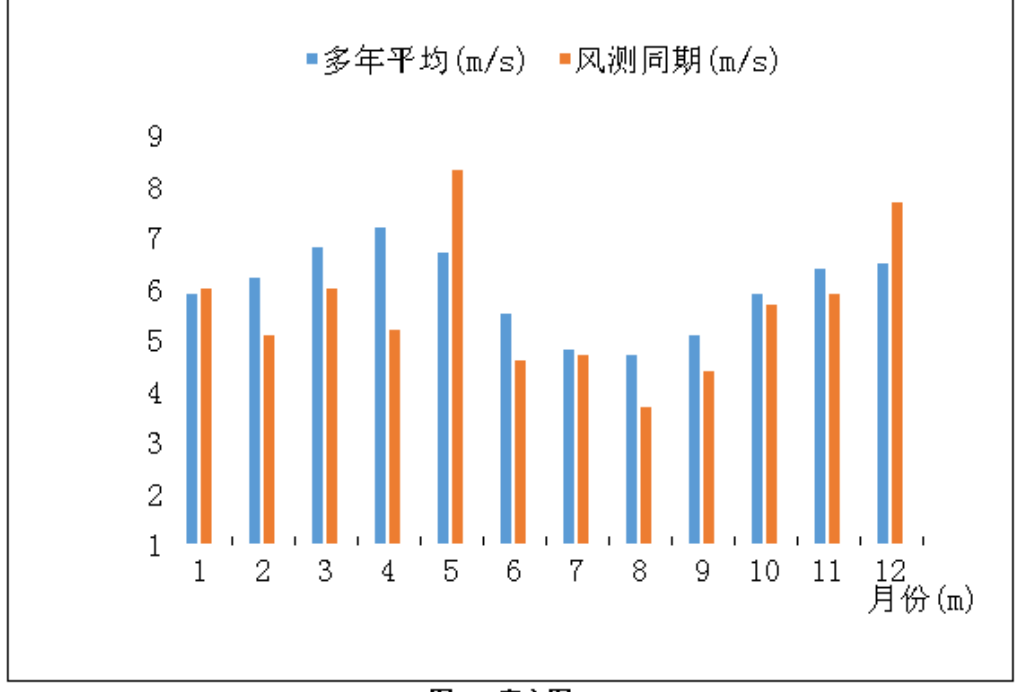

图4: 直方图2

步骤 3:选择创建类型:

| 选择创建类型: |          |  |
|---------|----------|--|
|         | 创建一样板数据表 |  |
|         | 人工填写id表  |  |
|         | 取消       |  |
|         |          |  |
|         |          |  |
|         |          |  |

> 或点 创建一样板数据表,直方图2是插入以下代码:

<u><table\_name="直方图2" type="data" id=312></u> <chart\_name="直方图2" class="LineChart2" id=312> 第一行表格代码是插入不显示的数据表。

第二行直方图代码是根据 id=312 表格数据生成样板直方图 2 。

▶ 或点 **人工填写 id 表**, 直方图 2 是插入以下代码:

<chart name="直方图2" class="LineChart2" id=?>

步骤 4:正确修改链接代码中的数据源表格名称、id 号及直方图 2 的名称,就根据对应 id 的表格数据自动生成所需的直方图 2。

10.5.2 举例

根据 id=296 表格生成直方图 2。

直方图 2 插入方法:

步骤1、2、3见10.5.1 插入方法。

步骤4:修改直方图2链接代码为:

<chart name="MERRA2累年、测风同期月平均风速变化直方图" class="LineChart2" id=296>

即:

<chart name="MERRA2 累年、测风同期月平均风速变化直方图" class="LineChart2" id=296>

表示表示从 id=296 的表格数据自动生成直方图 2,即下图 2-5。链接中, name=" MERRA2 累年、测风同期月平均风速变化直方图"定义直方图 2 名称, class=LineChart1 定义图表类型是直方图 2。

显示:

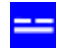

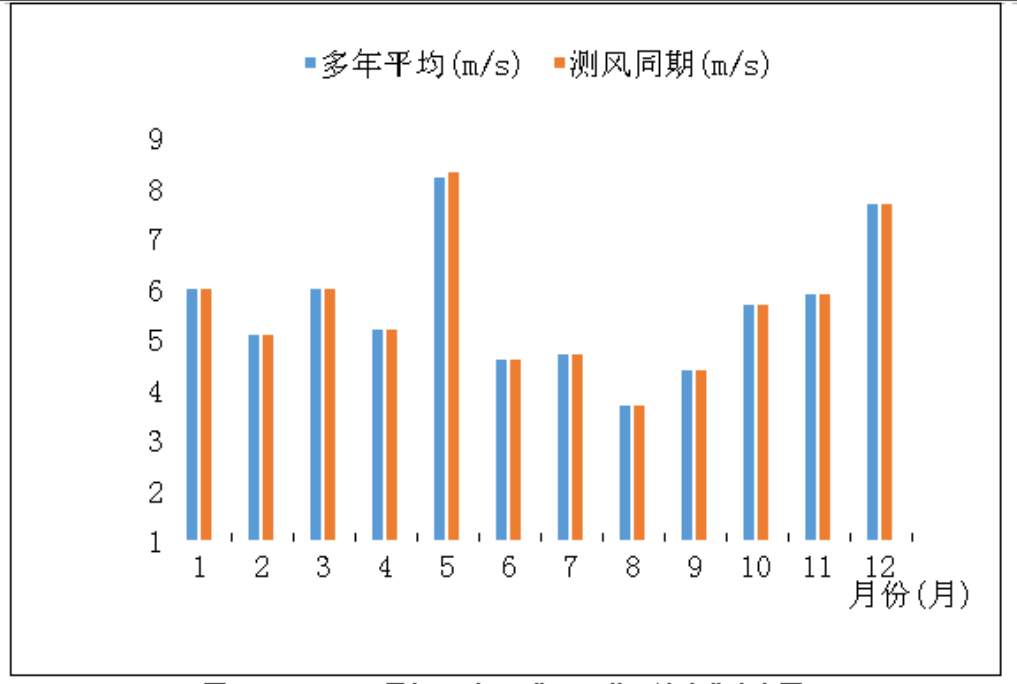

图2-5: MERRA2累年、测风同期月平均风速变化直方图

10.6 直方图 3

10.6.1 插入方法

步骤1:同10.1 图表插入方法,在插入处右击调出 插入...图表菜单,单击进入。 步骤2:滚动选择需要的图表模板:

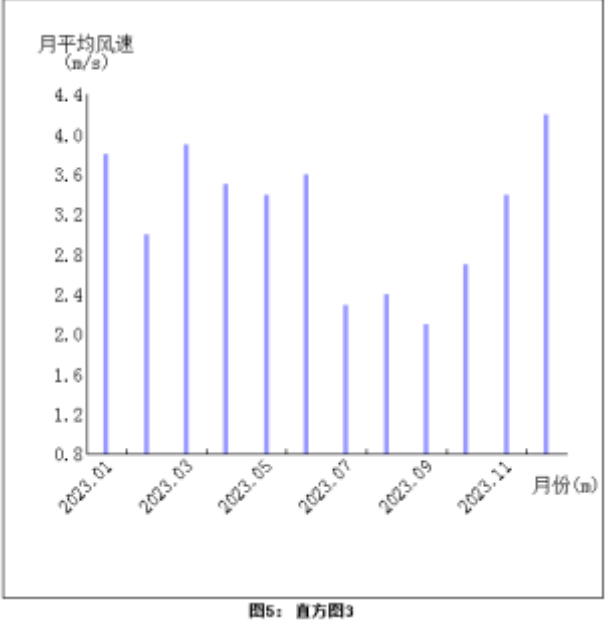

步骤 3:选择创建类型:

| 选择创建类型: |          |  |
|---------|----------|--|
|         | 创建一样板数据表 |  |
|         | 人工填写id表  |  |
|         | 取消       |  |
|         |          |  |
|         |          |  |
|         |          |  |

🖊 或点 **创建一样板数据表** , 直方图 2 是插入以下代码 :

<u><table\_name="直方图3"\_type="data" id=313></u> <chart\_name="直方图3" class="LineChart3" id=313>

第一行表格代码是插入不显示的数据表。

第二行直方图代码是根据 id=313 表格数据生成样板直方图 3 。

🚽 或点 人工填写 id 表 , 玫瑰图 2 是插入以下代码 :

<chart name="直方图3" class="LineChart3" id=?>

步骤 4:正确修改链接代码中的数据源表格名称、id 号及图表名称,就根据对应 id 的 表格数据自动生成所需的直方图 3。

10.6.2 举例

根据 id=239 表格数据生成直方图 3。

玫瑰图插入方法:

步骤1、2、3见<u>10.6.1 插入方法</u>。

步骤4:修改直方图3链接代码为:

<chart name="MERRA2累年年平均风速直方图" class="LineChart3" id=239>

即:

<chart name="MERRA2 累年年平均风速直方图" class="LineChart3" id=239>

表示从 id=239 的表格数据自动生成直方图 3 即下图 2-4。链接中 ,name=" MERRA2 累年年平均风速直方图"定义直方图名称 , class=LineChart3 定义图表类型是直方图 3。

显示:

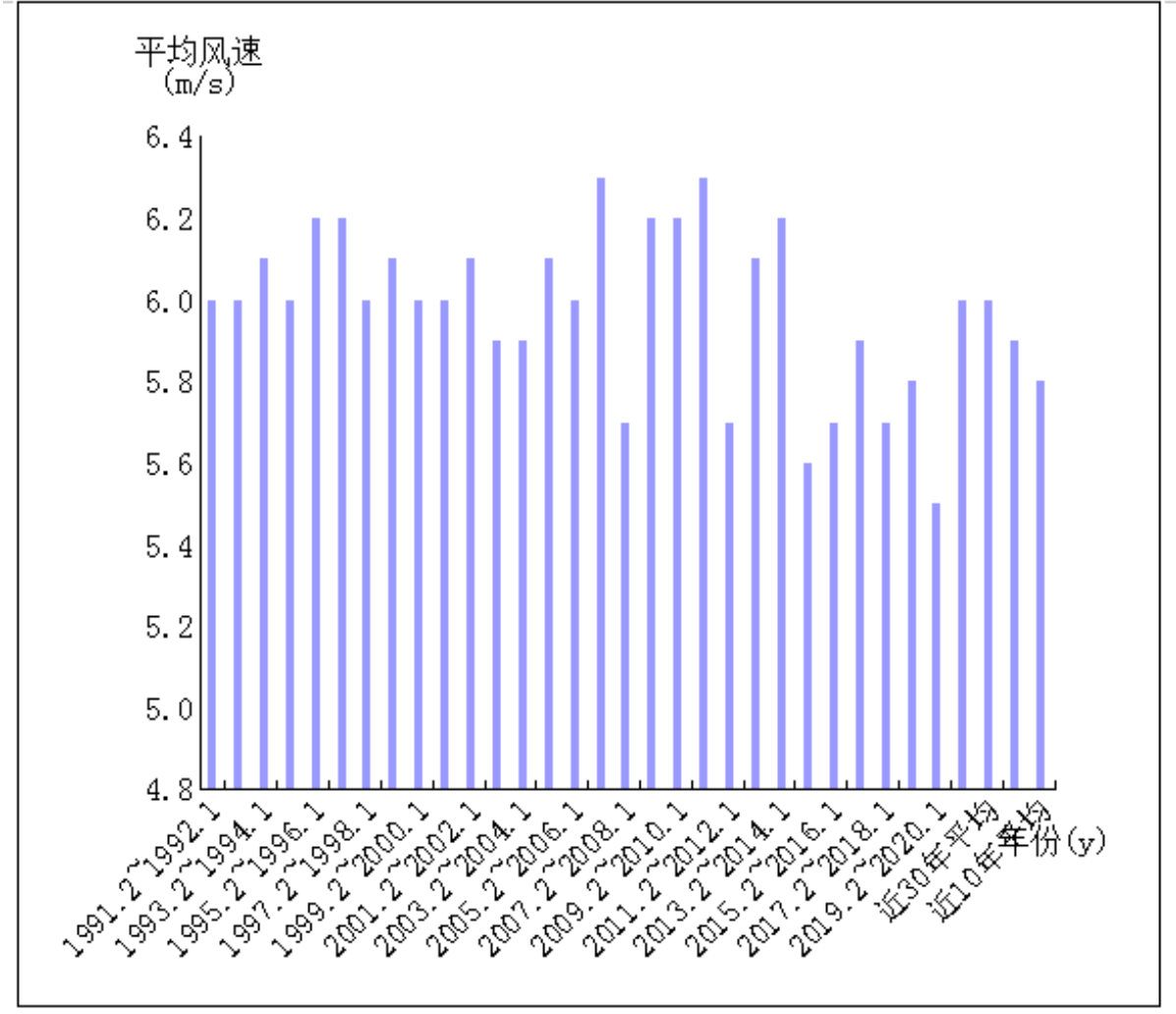

图2-4: MERRA2累年年平均风速直方图

## 10.7 相关性图

## 10.7.1 插入方法

步骤1:同10.1 图表插入方法,在插入处右击调出插入...图表菜单,单击进入。

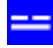

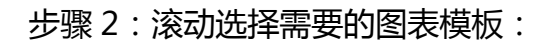

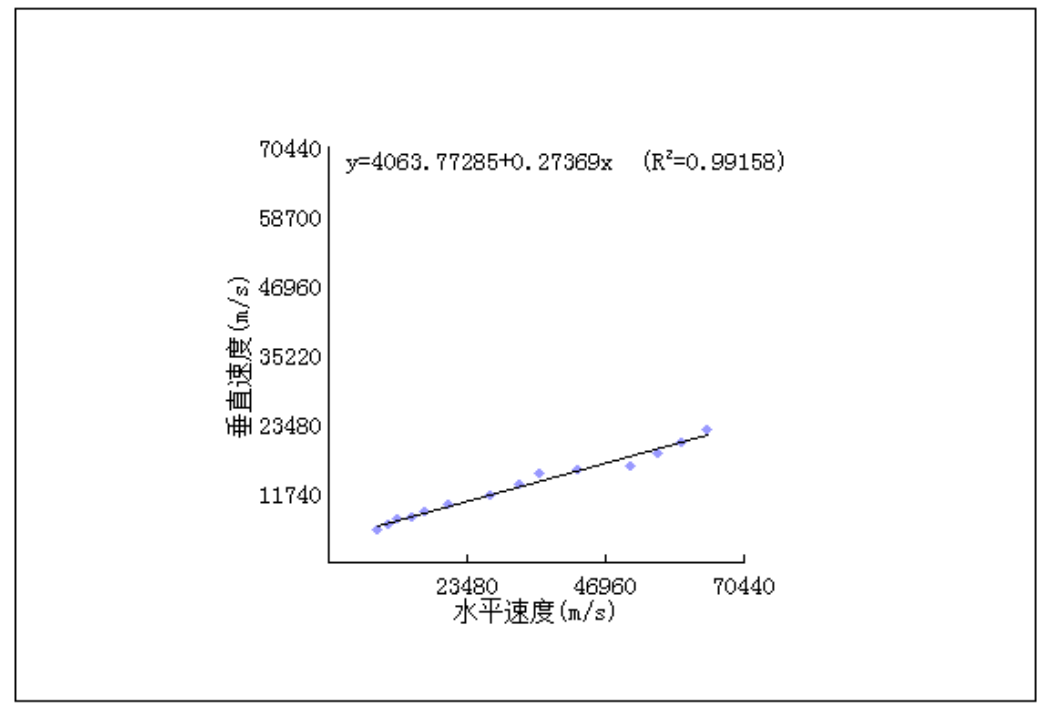

图6:相关性图

n个相关性图格式: <chart name="相关性图" class="LineR2" id=xyz1,xyz2,xyz: .,n>

步骤 3:选择创建类型:

| 选择创建类型: |          |  |
|---------|----------|--|
|         | 创建一样板数据表 |  |
|         | 人工填写id表  |  |
|         | 取消       |  |
|         |          |  |
|         |          |  |
|         |          |  |

➡ 或点 创建一样板数据表,相关性图是插入以下代码:

<u><table\_name="相关性图"\_type="data"\_id=314></u> <chart\_name="相关性图"\_class="LineR2"\_id=314>

第一行表格代码是插入不显示的数据表。

第二行相关性图代码是根据 id=314 表格数据生成样板相关性图 。

🔸 或点 人工填写 id 表 , 相关性图是插入以下代码 :

<chart name="相关性图" class="LineR2" id=?>

步骤 4:正确修改链接代码中的数据源表格名称、id 号及图表名称,就根据对应 id 的表格数据自动生成所需的相关性图。

10.7.2 举例

根据 id=288 表格数据生成 16 个相关性图。

玫瑰图插入方法:

步骤1、2、3见10.7.1 插入方法。

步骤4:修改相关性图链接代码为:

即:

<chart name="风塔各高度层及与 MERRA2 数据 50m 高度相关性图" class="LineR2"

上面第一行,是生成 id=288 的数据表,不显示;

上面第二行,表示从 id=288 的表格数据自动生成相关性图,即下图 2-6。链接中,

name="风塔各高度层及与MERRA2数据50m高度相关性图"定义图名, class="LineR2" 定义图表类型是相关性图。因为以同一表格(id=288)数据为例,这里作为样例依次显示 16个相同的相关性图。若id号不同,则依次生成对应的相关性图。

显示:

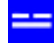

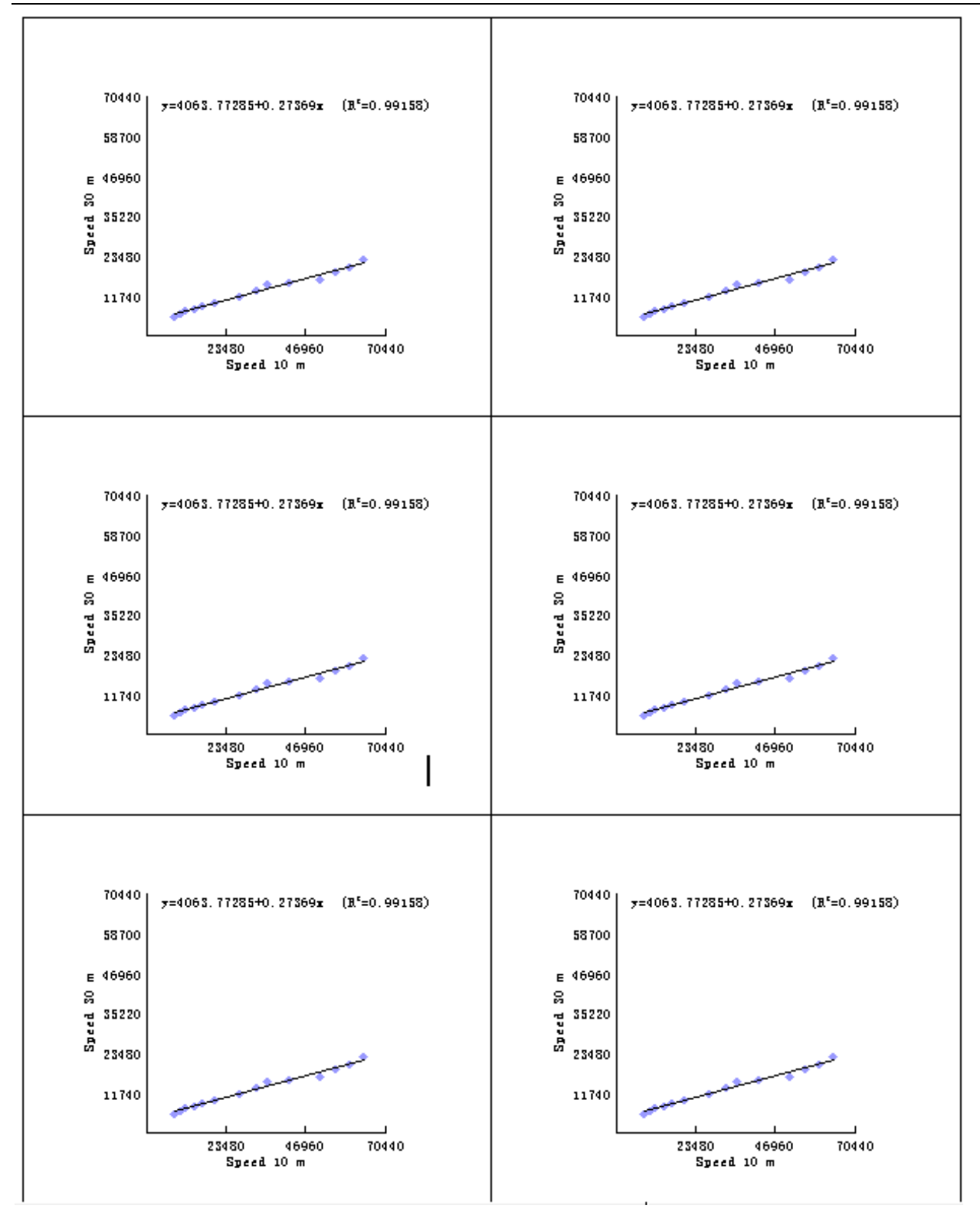

•••••

后面还有10个图

# 10.8 曲线图

# 10.8.1 插入方法

步骤1:同10.1 图表插入方法,在插入处右击调出插入...图表菜单,单击进入。 步骤2:滚动选择需要的图表模板:

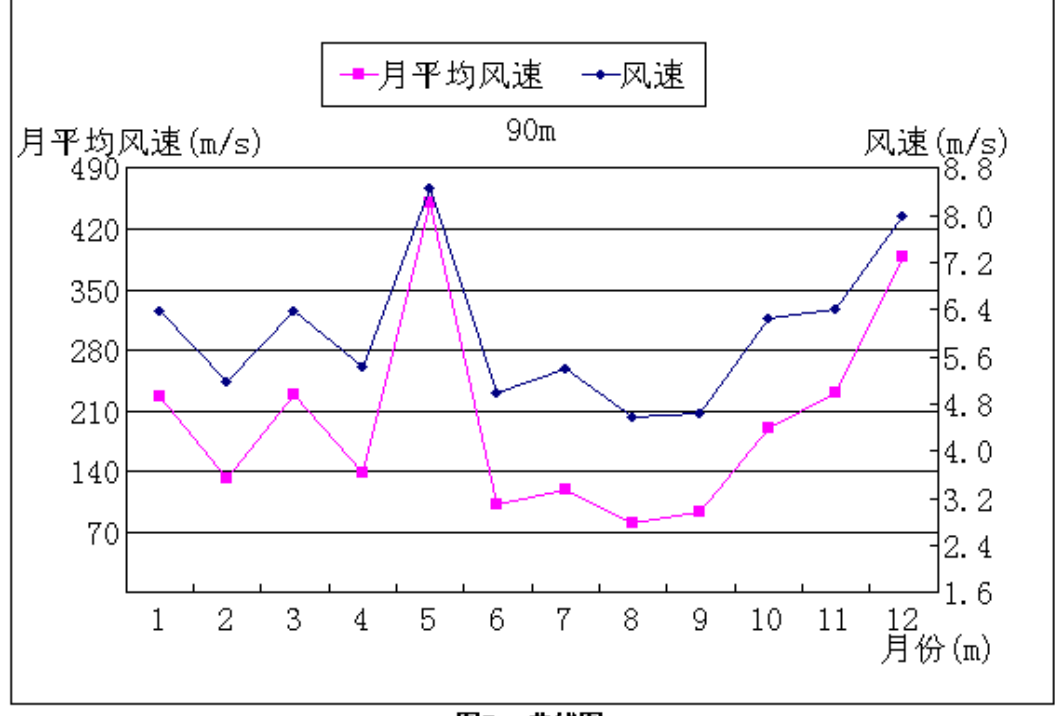

图7:曲线图

n条曲线时: <chart name="曲线图" class="Diagram" row=1,n id=xyz>

步骤 3:选择创建类型:

| 选择创建类型: |          |  |
|---------|----------|--|
|         | 创建一样板数据表 |  |
|         | 人工填写id表  |  |
|         | 取消       |  |
|         |          |  |
|         |          |  |
|         |          |  |

或点 创建一样板数据表,曲线图是插入以下代码:

<u><table\_name="曲线图"\_type="data" id=315></u> <chart\_name="曲线图"\_class="Diagram" row=1,2 id=315>

第一行表格代码是插入不显示的数据表。

第二行相关性图代码是根据 id=315 表格数据生成样板曲线图 。

步骤 4:正确修改链接代码中的数据源表格名称、id 号及图表名称,就根据对应 id 的 表格数据自动生成所需的曲线图。

10.8.2 举例

根据 id=242 表格第1行记录开始共2行记录(即1、2行记录)生成测风塔90m风 速和风功率密度年变化曲线图。

根据 id=242 表格第 3 行记录开始共 2 行记录 (即 3、4 行记录)生成测风塔 10m 风 速和风功率密度年变化曲线图。

曲线图插入方法:

步骤1、2、3见10.8.1 插入方法。

步骤4:修改曲线图链接代码为:

 <chart name="测风塔90m风速和风功率密度年变化曲线图" class="Diagram" row=1,2 id=242> <chart name="测风塔10m风速和风功率密度年变化曲线图" class="Diagram" row=3,2 id=242>

即:

 <chart name="测风塔 90m 风速和风功率密度年变化曲线图" class="Diagram" row=1,2 id=242> <chart name="测风塔 10m 风速和风功率密度年变化曲线图" class="Diagram" row=3,2 id=242>

上面第二行代码, 表示根据 id=242 表格的第 1-2 行记录数据自动生成曲线图 2-14。

链接中, name="测风塔 90m 风速和风功率密度年变化曲线图"定义图名称,

108
class="Diagram"定义图表类型是曲线图, row=1,2 id=242 表示从 id=242 的表格第1 行记录开始共 2 行记录 ( 即第 1-2 行记录 ) 提取数据生成曲线图。

上面第三行代码,表示根据 id=242 表格的第 3-4 行记录数据自动生成曲线图 2-15。 链接中,name="测风塔 10m 风速和风功率密度年变化曲线图"定义图名称, class="Diagram"定义图表类型是曲线图,row=3,2 id=242 表示从 id=242 的表格第 3

行记录开始共 2 行记录 ( 即第 3-4 行记录 ) 提取数据生成曲线图。

显示:

表2-20: 测风塔全年风速、风功率密度月变化统计表

| 月份                              | 1    | 2    | 3    | 4    | 5    | 6    | 7    | 8    | 9    | 10   | 11   | 12   |
|---------------------------------|------|------|------|------|------|------|------|------|------|------|------|------|
| 90m_风速(m/s)                     | 6.38 | 5.17 | 6.39 | 5.43 | 8.47 | 4.99 | 5.42 | 4.57 | 4.65 | 6.26 | 6.42 | 8.01 |
| 90m_风功率密度(\/<br><sup>m²</sup> ) | 226  | 132  | 228  | 139  | 451  | 103  | 120  | 80   | 94   | 191  | 230  | 387  |
| 10m_风速(m/s)                     | 4.25 | 3.47 | 4.41 | 3.63 | 6.38 | 3.40 | 3.73 | 2.87 | 3.03 | 4.15 | 4.36 | 5.61 |
| 10m_风功率密度(\/<br><sup>m²</sup> ) | 87   | 48   | 100  | 51   | 230  | 40   | 45   | 22   | 34   | 70   | 100  | 164  |

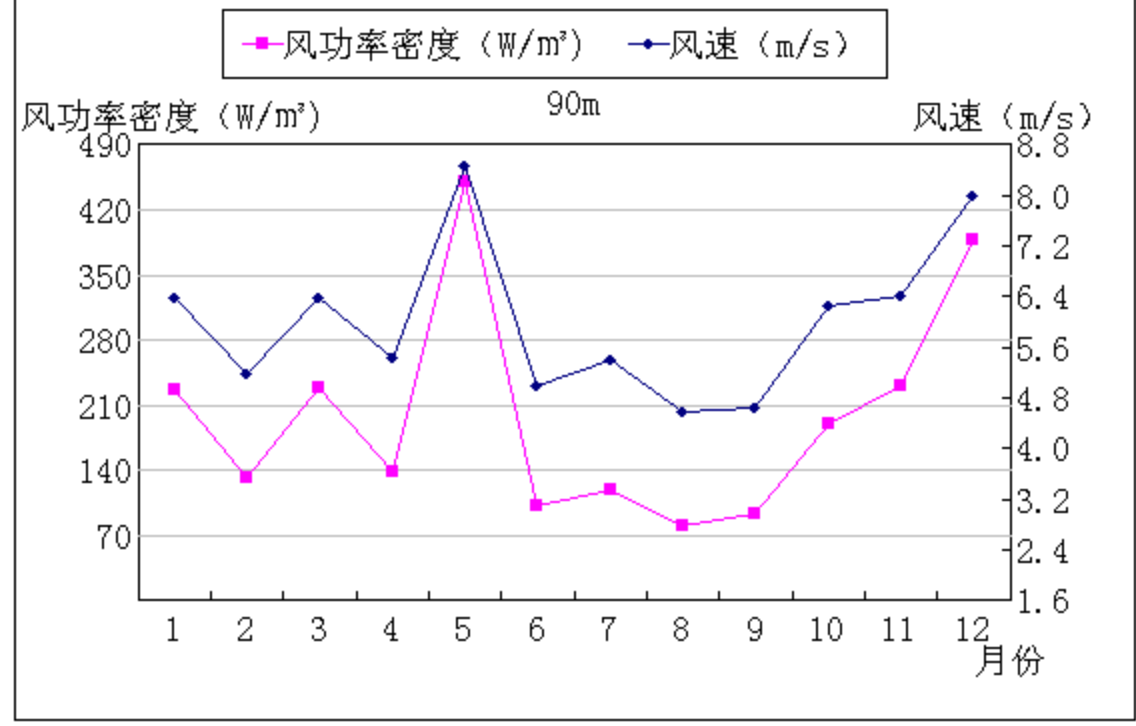

图2-14: 测风塔90m风速和风功率密度年变化曲线图

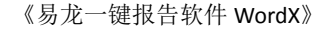

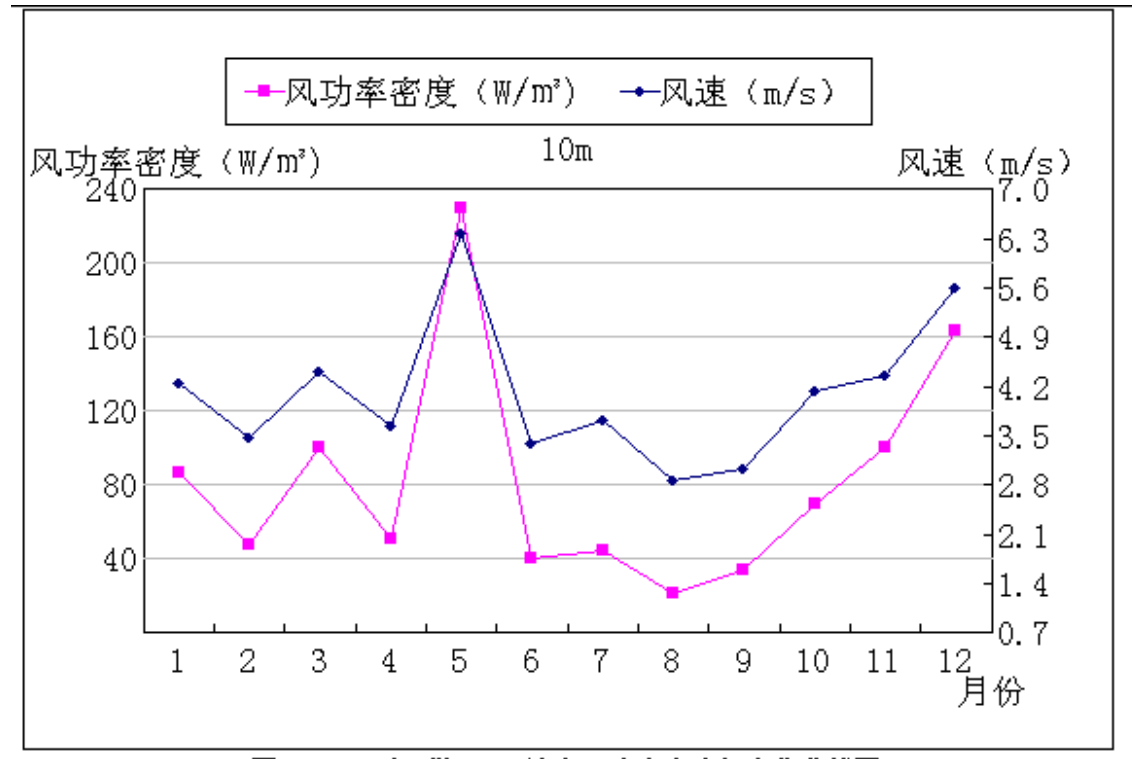

图2-15: 测风塔10m风速和风功率密度年变化曲线图

10.9 威布尔图

## 10.9.1 插入方法

步骤1:同10.1 图表插入方法,在插入处右击调出插入...图表菜单,单击进入。 步骤2:滚动选择需要的图表模板:

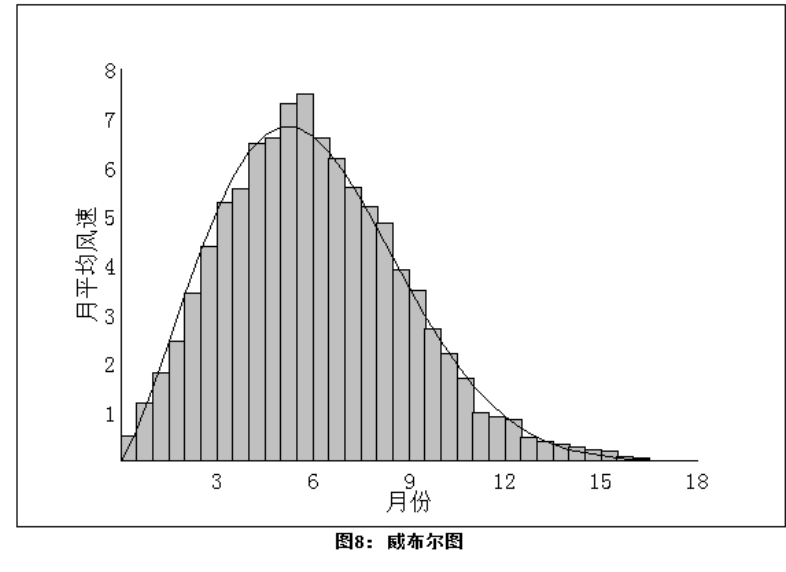

步骤 3:选择创建类型:

| 选择创建类型: |          |  |
|---------|----------|--|
|         | 创建一样板数据表 |  |
|         | 人工填写id表  |  |
|         | 取消       |  |
|         |          |  |
|         |          |  |
|         |          |  |

🖊 或点 创建一样板数据表 , 威布尔图是插入以下代码 :

<u></u> <chart name="威布尔图" class="Weibull" id=316>

第一行表格代码是插入不显示的数据表。

第二行威布尔图代码是根据 id=316 表格数据生成样板威布尔图 。

🖊 或点 人工填写 id 表 , 威布尔图是插入以下代码:

<chart name="威布尔图" class="Weibull" id=?>\_

步骤 4:正确修改链接代码中的数据源表格名称、id 号及图表名称,就根据对应 id 的 表格数据自动生成所需的威布尔图。

10.9.2 举例

根据 id=300 表格数据生成威布尔图。

威布尔图插入方法:

步骤1、2、3见<u>10.9.1 插入方法</u>。

步骤4:修改威布尔图链接代码为:

<u><table\_name=″测风塔90m高度Weibull分布图″ type=″data″ id=300></u> <chart\_name=″测风塔90m高度Weibull分布图″ class=″Weibull″ id=300> <mark>即</mark>: <chart name="测风塔 90m 高度 Weibull 分布图" class="Weibull" id=300>

上面第一行表格代码是插入不显示的数据表。

上面第二行威布尔图代码是根据 id=300 表格数据生成所需的威布尔图 。

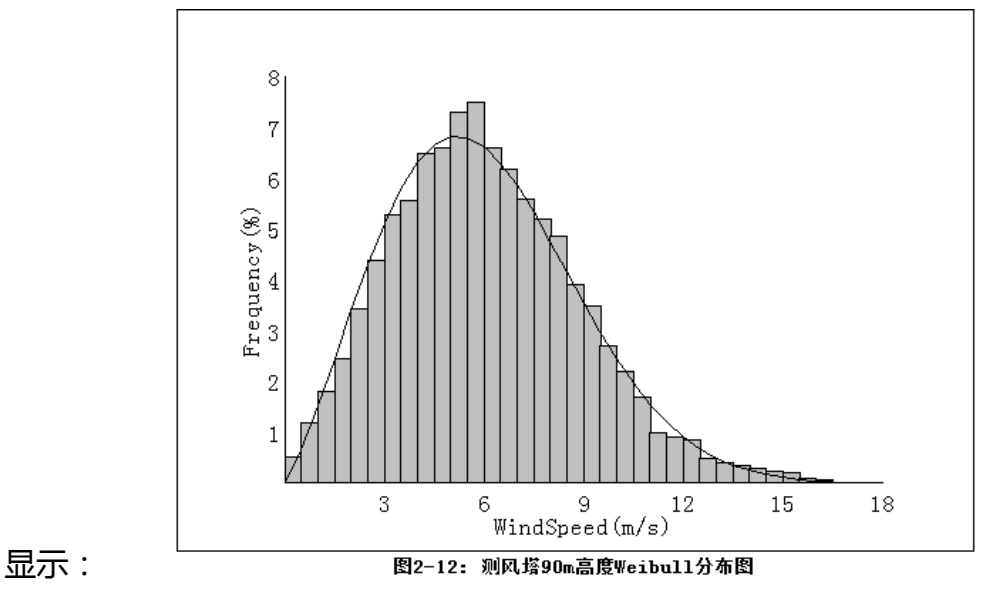

10.10 指数图

### 10.10.1 插入方法

步骤 1:同 10.1 图表插入方法,在插入处右击调出插入…图表菜单,单击进入。步骤 2:滚动选择需要的图表模板为指数图如下:

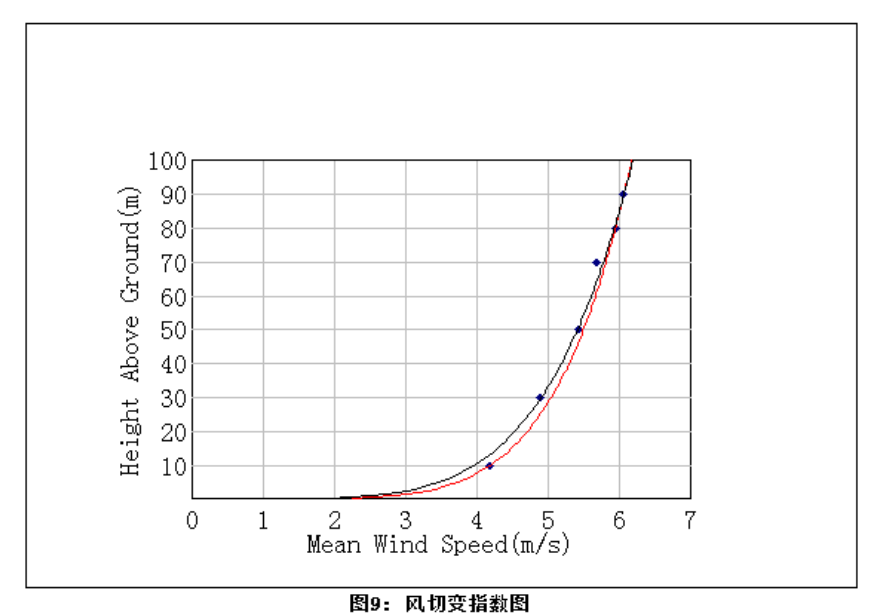

. . . . . . . . . .

步骤 3:选择创建类型:

| 选择创建类型: |          |  |
|---------|----------|--|
|         | 创建一样板数据表 |  |
|         | 人工填写id表  |  |
|         | 取消       |  |
|         |          |  |
|         |          |  |
|         |          |  |

🖊 或点 **创建一样板数据表**,指数图是插入以下代码:

<u><table\_name="风切变指数图"\_type="data" id=317></u> <chart\_name="风切变指数图" class="WindShear" id=317>

第一行表格代码是插入不显示的数据表。

第二行指数图代码是根据 id=317 表格数据生成样板指数图 。

🖊 或点 人工填写 id 表 , 指数图是插入以下代码:

Kchart name=″风切变指数图″ class=″WindShear″ id=?> |

步骤 4:正确修改链接代码中的数据源表格名称、id 号及图表名称,就根据对应 id 的表格数据自动生成所需的指数图。

10.10.2 举例

根据 id=305 表格数据生成指数图。

指数图插入方法:

步骤1、2、3见10.10.1 插入方法。

步骤4:修改指数图链接代码为:

<u></u> <<u>chart name="风切变指数图" class="WindShear" id=305></u> 即:

.

表示从 id=305 的表格提取数据自动生成指数图 , 即下图 2-4。链接中 , name="风切 变指数图"定义图名 , class=" WindShear" 定义图表类型是指数图 , id=305 表示从

id=305 的表格提取数据生成指数图。

显示:

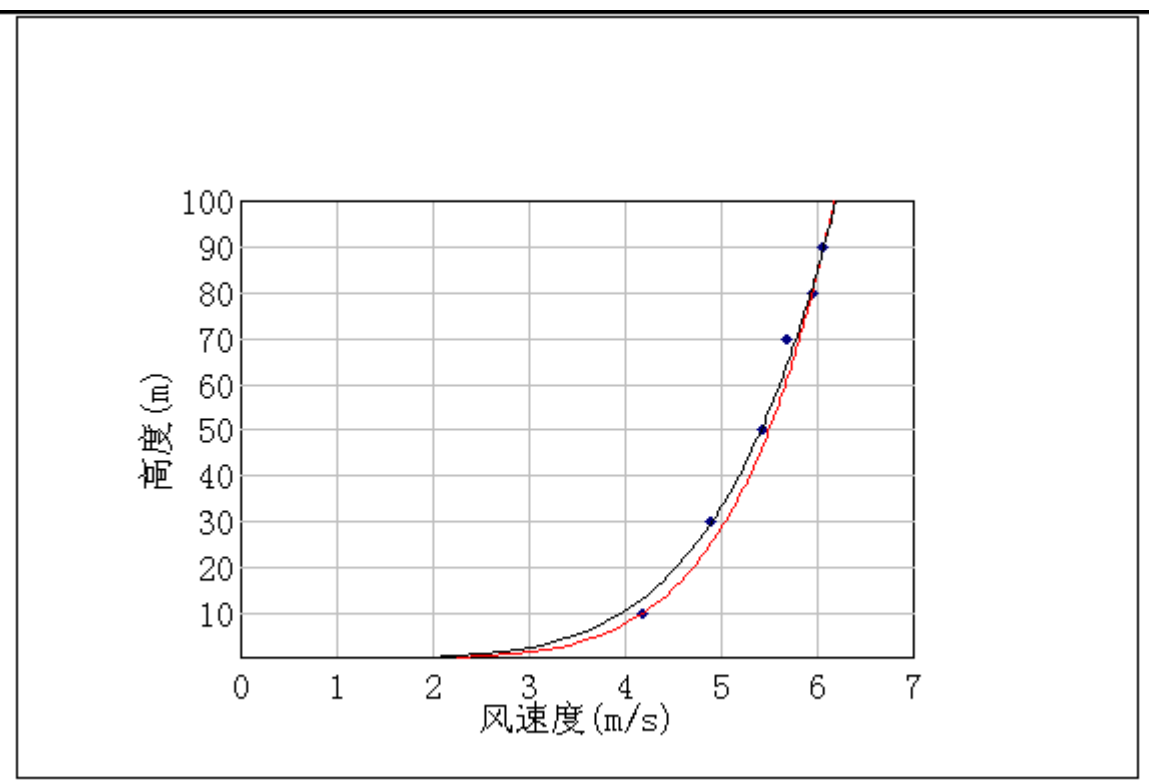

图2-11: 风切变指数图

# 11. 插入计划表

文档编辑状态,在插入处右击调出插入...计划表菜单,单击进入。

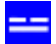

《易龙一键报告软件 WordX》

| 一易龙一铤                                                    | 表告软件 <sup>?</sup>                                                                                                    | _ □ X<br>⊕ |
|----------------------------------------------------------|----------------------------------------------------------------------------------------------------|------------|
| ↑ ← → 16600, 一鍵接音                                        | ξ, office. AppCall, type=15                                                                                                    | ÷==        |
| 一键报告软件                                                   | 保存 撤销 回撤 查找代替 自动换行 文档                                                                                                    | ۲          |
|                                                          | 为保证项目按照爆破计划开展施工,据爆破开挖计划编制总体爆破进度计划,炮                                                                                                    | 暴破日循环∹^    |
|                                                          | ▲ 插入 · 文本 Ctrl+T                                                                                                    |            |
| ● ● ◆ 表定入<br>字段公式编辑<br>单元格公式编辑                           | ▲ 撤销 Ctrl+Z 回撤 Ctrl+Y 图像 Ctrl+I 表 ◆                                                                                                    |            |
| <ul> <li>● 帐户参数设置</li> <li>修改姓名</li> <li>修改密码</li> </ul> | 剪切     Ctrl+X       剪切     Ctrl+C       類切     Ctrl+C       復制     Ctrl+C       粘贴     Ctrl+V       删除     Ctrl+D       ASCII     Ctrl+S       选择所有     Ctrl+A       防页面     Ctrl+H       纸张横放     Ctrl+H       纸张横放     Ctrl+H |            |
| <br>  一键报告                                               | startRow=121 page=9 PAGE=22 row_height=21 Position(125,1)                                                                                                    | · ·        |

## 下一步 , 选择表 :

| ↑ ← → 16600, 一鍵报告,                                                     | office.AppCall, type=15              |             |                 | *==<br>*== |
|------------------------------------------------------------------------|--------------------------------------|-------------|-----------------|------------|
| 一键报告软件                                                                 | 选择表                                  |             |                 | ۲          |
|                                                                        | 项目实施进度计划图表<br>项目进度计划表(相对时间)          |             |                 |            |
| 样板表<br>计划表样板<br>基本表定义<br>字段公式编辑<br>单元格公式编辑<br>□ 帐户参数设置<br>修改姓名<br>修改密码 |                                      |             |                 |            |
| 选择表                                                                    | J<br>startRow=121 page=9 PAGE=22 rov | v_height=21 | Position(125,1) |            |

#### ● 项目实施进度计划图表,模板如下:

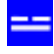

# 项目实施进度计划图表

item\_103/table\_155

|    | 工作中容         |    |           | 休吉県につ     |   | _ | ŢΪ | 朝() | 月) |   |   |
|----|--------------|----|-----------|-----------|---|---|----|-----|----|---|---|
| 序号 | 1FI/)谷       | 时大 | 开始时间      | 珀宋时间      | 1 | 2 | 3  | 4   | 5  | 6 | 7 |
| 1  | 图纸设计、审定      | 45 | 2023-1-1  | 2023-2-15 |   | _ |    |     |    |   |   |
| 2  | 设备材料采购       | 60 | 2023-2-15 | 2023-4-16 |   | _ |    | _   |    |   |   |
| 3  | <u>第一台交出</u> | 0  | 2023-2-20 | 2023-2-20 |   |   |    |     |    |   |   |
| 4  | 清拆修复         | 20 | 2023-2-16 | 2023-3-8  |   | _ | -  |     |    |   |   |
| 5  | 施工安装         | 50 | 2023-3-1  | 2023-4-20 |   |   |    | _   |    |   |   |
| 6  | 调试培训         | 16 | 2023-4-20 | 2023-5-6  |   |   |    | _   | -  |   |   |
| 7  | <u>第二台交出</u> | 0  | 2023-5-15 | 2023-5-15 |   |   |    |     |    |   |   |
| 8  | 清拆修复         | 15 | 2023-5-15 | 2023-5-30 |   |   |    |     | _  |   |   |
| 9  | 施工安装         | 60 | 2023-6-1  | 2023-7-31 |   |   |    |     |    |   |   |
| 10 | 调试培训         | 10 | 2023-7-20 | 2023-7-30 |   |   |    |     |    |   | - |
| 11 | 竣工移交         | 0  | 2023-7-30 | 2023-7-30 |   |   |    |     |    |   |   |

项目进度计划表(相对时间),模板如下:

## 项目进度计划表(相对时间)

|    | item_103 | ларіє | 9_100 |   |   |   |   |   |   |   |   |    |     |    |    |    |    |    |    |    |    |
|----|----------|-------|-------|---|---|---|---|---|---|---|---|----|-----|----|----|----|----|----|----|----|----|
|    | 포미성장     |       |       |   |   |   |   |   |   |   |   | ΤÏ | 別(E | 1) |    |    | _  | _  |    |    |    |
| 序号 | 坝日名称     | 时大    | 开始时间  | 1 | 2 | 3 | 4 | 5 | 6 | 7 | 8 | 9  | 10  | 11 | 12 | 13 | 14 | 15 | 16 | 17 | 18 |
| 1  | 场地平整     | 0.5   | 7.0   |   |   |   |   |   |   | - |   |    |     |    |    |    |    |    |    |    |    |
| 2  | 钻孔       | 4.0   | 7.5   |   |   |   |   |   |   | - |   |    |     | _  |    |    |    |    |    |    |    |
| 3  | 装药       | 0.5   | 11.5  |   |   |   |   |   |   |   |   |    |     | -  |    |    |    |    |    |    |    |

根据实际数据编辑表头字段和记录内容:

表头字段是右击调出菜单进行编辑;

记录内容直接单击进行编辑。

# 11.1 项目实施进度计划图表 编辑

|    | -               | 坝ト   | 1实施进      | 度计划图      | 97 | ₹ |    |    |    |   |    |              |
|----|-----------------|------|-----------|-----------|----|---|----|----|----|---|----|--------------|
|    | item_103/table_ | 157  |           |           |    |   | 石  | 击  | 调  |   | ¥٩ | <b>聿编</b> 辑表 |
|    | 工作内容            | ᆎᆇ   | 开始中间      | 结市时间      |    |   | Τį | 朝( | 月) | T |    |              |
| 序号 | LIFNA           | אניי | 71%0010   | 结本时间      | 1  | 2 | 3  | 4  | 5  | 6 | 7  |              |
| 1  | 图纸设计、审定         | 45   | 2023-1-1  | 2023-2-15 |    |   |    |    |    |   |    | 列增加          |
| 2  | 设备材料采购          | 60   | 2023-2-15 | 2023-4-16 |    | - |    | -  |    |   |    | 万山壬文         |
| 3  | 第一台交出           | 0    | 2023-2-20 | 2023-2-20 |    |   |    |    |    |   |    |              |
| 4  | 清拆修复            | 20   | 2023-2-16 | 2023-3-8  |    | - | -  |    |    |   |    | 列删除          |
| 5  | 施工安装            | 50   | 2023-3-1  | 2023-4-20 |    |   |    | _  |    |   |    | 列修改          |
| 6  | 调试/培训           | 16   | 2023-4-20 | 2023-5-6  |    |   |    | -  | -  |   |    | 列名称          |
| 7  | 第二台交出           | 0    | 2023-5-15 | 2023-5-15 |    |   |    |    |    |   |    | 字段属性         |
| 8  | 清拆修复            | 15   | 2023-5-15 | 2023-5-30 |    |   |    |    | -  |   |    | 公式选择         |
| 9  | 施工安装            | 60   | 2023-6-1  | 2023-7-31 |    |   |    |    |    |   |    | 列复制          |
| 10 | 调试培训            | 10   | 2023-7-20 | 2023-7-30 |    |   |    |    |    |   |    | 列粘贴          |
| 11 | 竣工移交            | 0    | 2023-7-30 | 2023-7-30 |    |   |    |    |    |   |    | 列移动          |
|    |                 |      |           |           |    |   |    |    |    |   |    |              |

12.1

项目实施进度计划图表

|    | item_103/table_ | 157 |           |           |   |   |    |    |    |   |   |
|----|-----------------|-----|-----------|-----------|---|---|----|----|----|---|---|
|    |                 |     |           |           |   |   | Τį | 朝( | 月) |   |   |
| 序号 |                 | 时长  | 井始时间      | 结束时间      | 1 | 2 | 3  | 4  | 5  | 6 | 7 |
| 1  | 图纸设计、审定         | 45  | 2023-1-1  | 2023-2-15 |   | E |    |    |    |   |   |
| 2  | 设备材料采购          | 60  | 2023-2-15 | 2023-4-16 |   | _ |    | _  |    |   |   |
| 3  | 第一台交出           | 0   | 2023-2-20 | 2023-2-20 | L |   |    |    |    |   |   |
| 4  | 清拆修复            | 20  | 2023-2-16 | 2023-3-8  | L | _ | -  |    |    |   |   |
| 5  | 施工安装            | 50  | 2023-3-1  | 2023-4-20 | L |   |    | _  |    |   |   |
| 6  | 调试/培训           | 16  | 2023-4-20 | 2023-5-6  |   |   |    | -  | Ł  |   |   |
| 7  | 第二台交出           | 0   | 2023-5-15 | 2023-5-15 | L |   |    |    |    |   |   |
| 8  | 清拆修复            | 15  | 2023-5-15 | 2023-5-30 | L |   |    |    | _  |   |   |
| 9  | 施工安装            | 60  | 2023-6-1  | 2023-7-31 |   |   |    |    |    |   |   |
| 10 | 调试培训            | 10  | 2023-7-20 | 2023-7-30 |   |   |    |    |    |   | - |
| 11 | 竣工移交            | 0   | 2023-7-30 | 2023-7-30 |   |   |    |    |    |   |   |
|    |                 |     |           |           |   |   |    |    |    |   |   |

٦ 表记录内容直接编辑

#### 11.2 项目进度计划表(相对时间) 编辑

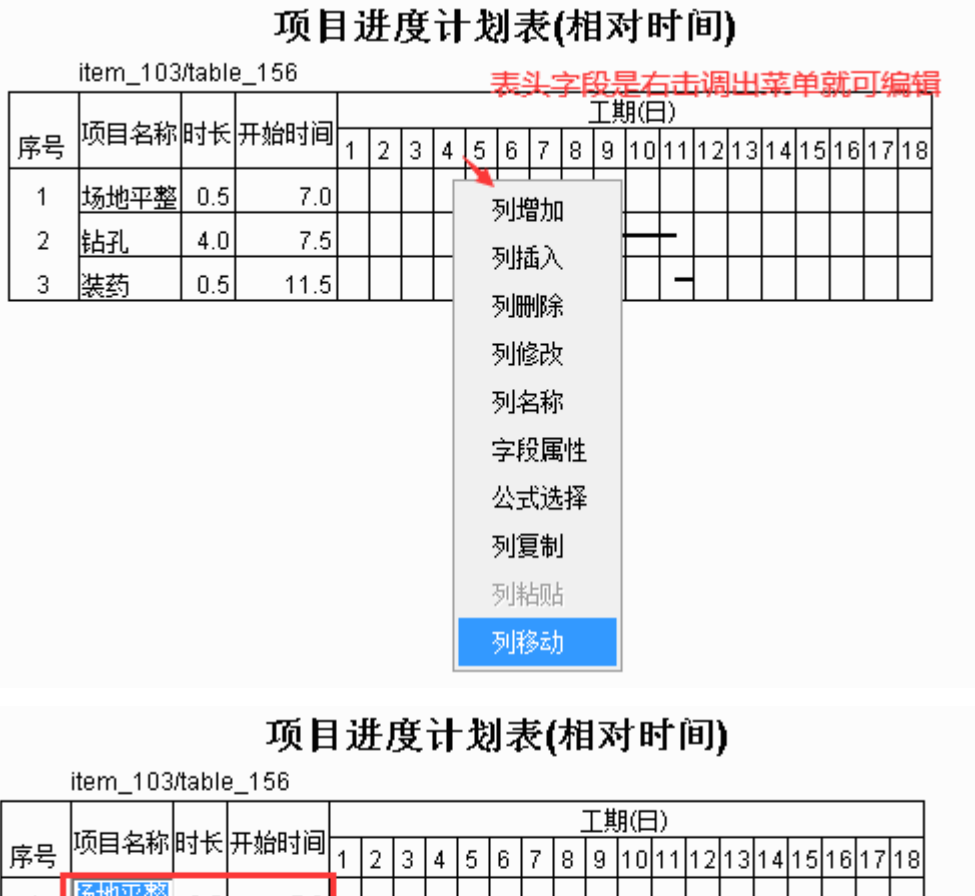

# 序号 项目名称 时长 开始时间 1 2 3 4 5 6 7 8 9 10 11 12 13 14 15 16 17 1 5 7.0 1 1 1 1 1 1 1 1 1 1 1 1 1 1 1 1 1 1 1 1 1 1 1 1 1 1 1 1 1 1 1 1 1 1 1 1 1 1 1 1 1 1 1 1 1 1 1 1 1 1 1 1 1 1 1 1 1 1 1 1 1 1 1 1 1 1 1 1 1 1 1 1 1 1 1 1 1 1 1 1 1 1 1 1 1 1 1 1 1 1 1 1 1 1 1 1 1 1 1 1 1 1 1 1 1 1 1 1 1

# 12. 插入流程图(结构图)

第一步, 文档编辑状态, 在插入处右击调出 插入...流程图 菜单, 单击进入。

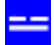

| A ← → [15800, -1]                                                     | 確保容, affice, AppEall, typ#=15                                                                                                    | #                                    |
|-----------------------------------------------------------------------|----------------------------------------------------------------------------------------------------|--------------------------------------|
| 一律报告软件                                                                | 保存 數論 回影 童挑代者 自动执行 文档                                                                                                    | ۲                                    |
| <ul> <li>──續招告</li> <li>──續招告查看</li> <li>● 系线参数设置</li> <li></li></ul> | 4.5.《若现场不具备应急救援条件时,应主动立即向社会求救。做到以人为本,首先抢救伤员<br>4.6 事故处理工作流程<br>事故处理工作流程如图6所示。<br>4.1 mm name="事故处理流程图"1年114>                                                                                                    | ð,再抢险。 <sup>。</sup>                  |
| 计划选样板<br>其本来你少                                                        | ·····································                                                                                                    |                                      |
| 字校公式網羅<br>单元格公式編輯                                                     | 撤销         Ctrl+Z         图像         Ctrl+I         定急需社会救援时,立即报警求助。           回節         Chrl+Y         表         ・<                                                                                                    | 什么地方、『<br>Wyf為教和准                    |
| ● 執戶會對设置<br>修改姓名<br>修改密码                                              | 可切         Ctrl+X         流程图         Ctrl+O         护车(消防车、警车)找不到所报地;           質劃         Ctrl+C         一         一         一         近日         近日 <t< td=""><td>5时,随时用<br/>立都能以最快<br/>损失,落实5<br/>于领导、便于</td></t<> | 5时,随时用<br>立都能以最快<br>损失,落实5<br>于领导、便于 |
|                                                                       | ASCII Ctrl+S 上下标 Ctrl+L 由组织名单的第二人顶替,如此类推。                                                                                                    | 比如经理不                                |
|                                                                       | 选择所有 Ctrl+A 新页面 Ctrl+N 急救援是非常重要的。因此,要组织F<br>纸张模放 Ctrl+H 宣布解除。                                                                                                    | 所有员工学习                               |
|                                                                       | chatGPT * 纸张纵放 Ctrl+E                                                                                                    | -                                    |
|                                                                       | (1) 当地公文电话: 119<br>(2) 当地消防电话: 119<br>(3) 当地医院电话: 120                                                                                                    |                                      |
| <b>洗探</b> 来                                                           | startRow=64 page=22 PAGE=26 row height=21 Position(68.1)                                                                                                    | -                                    |

#### 第二步,选择插入**流程图**或结构图:

| 选择 |     | ۲ |
|----|-----|---|
|    |     |   |
|    | 流程图 |   |
|    |     |   |
|    | 结构图 |   |
|    |     |   |
|    |     |   |

第三步,根据需要,对选择的流程图(结构图)模板进行修改。

## 12.1 插入流程图

插入流程图第三步,目前共有四种流程图模板,如下:

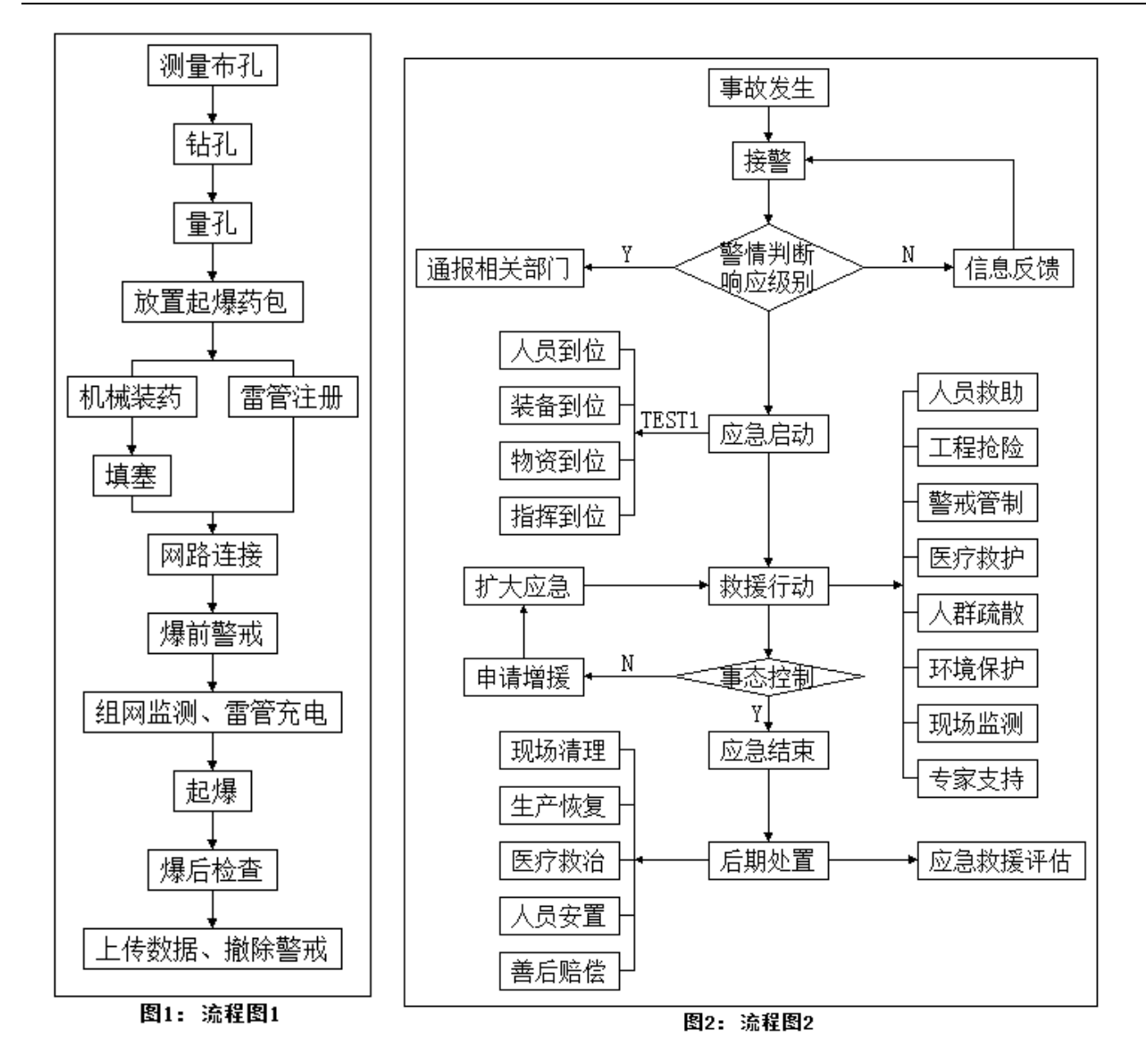

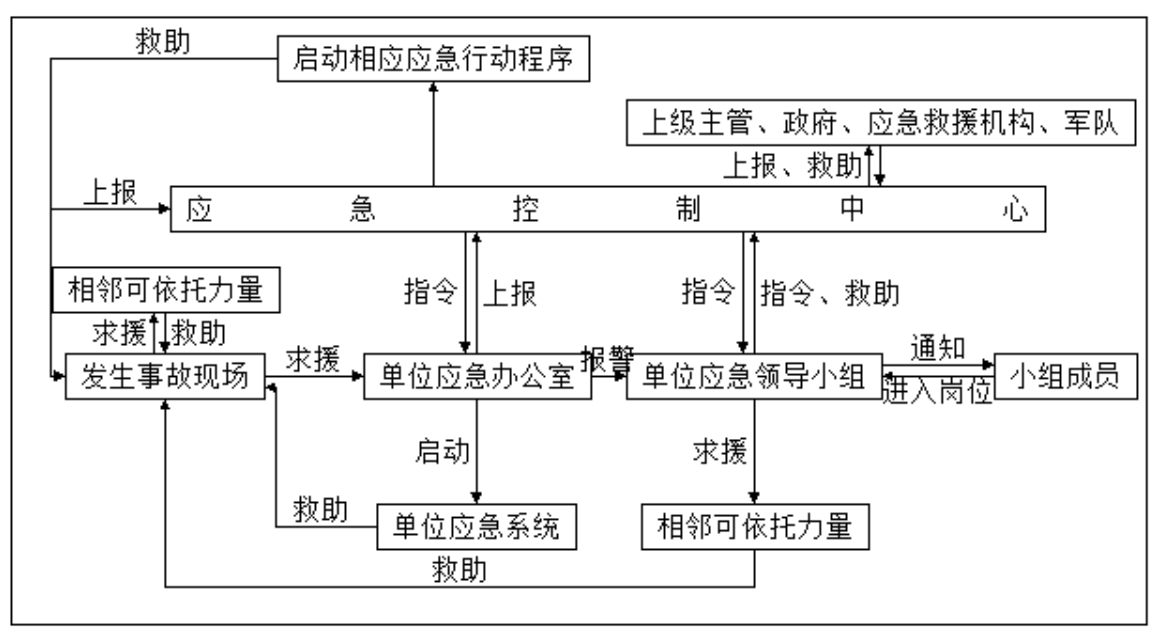

图3: 流程图3

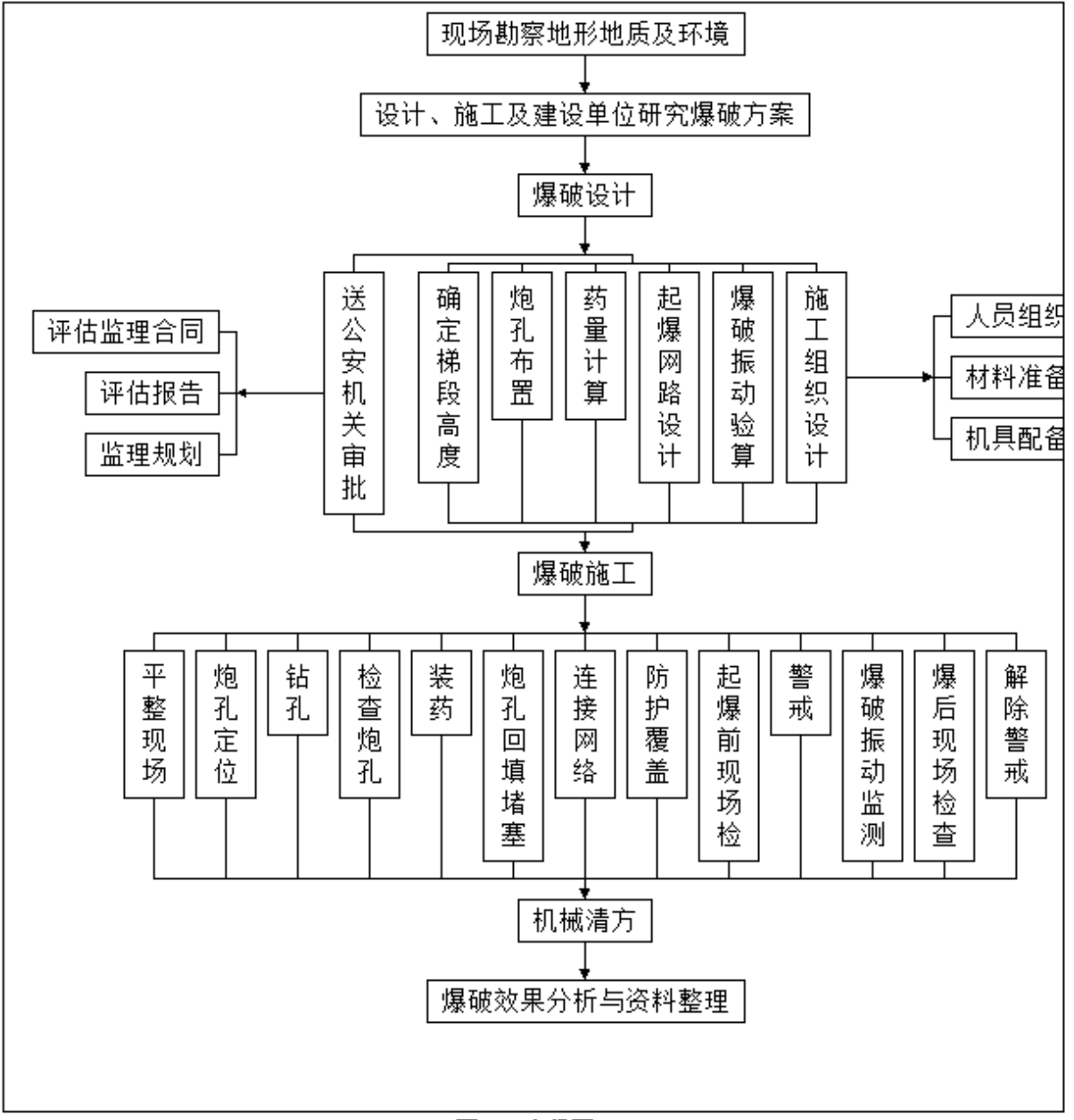

图4: 流程图4

例1:爆破工艺流程图的生成:

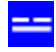

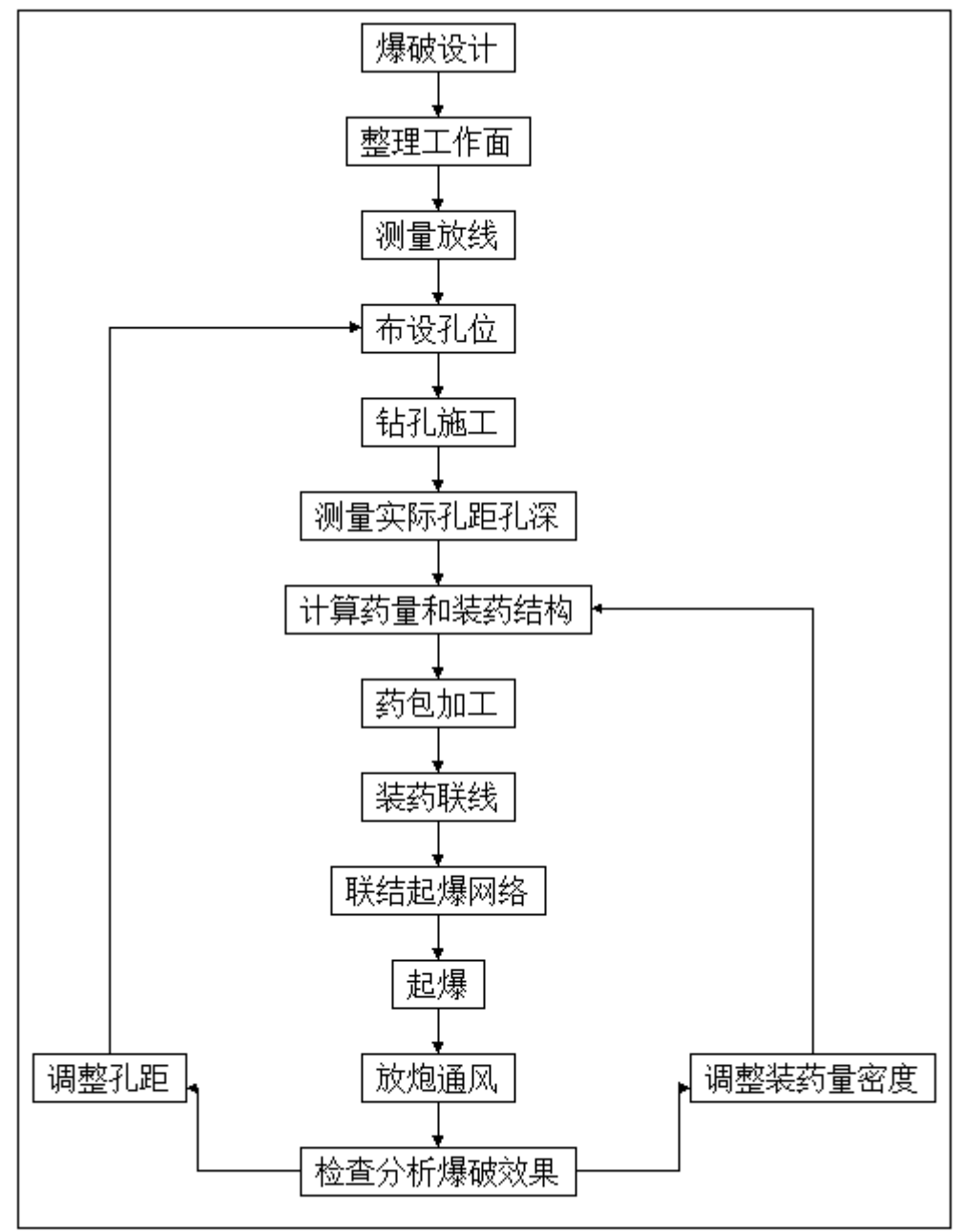

图1: 爆破工艺流程图

插入流程图的第一、二步见上, 第三步: 点击选择流程图1模板进行修改。

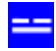

| 建报告软件                                                                                                    | 法探流程期 |       |
|----------------------------------------------------------------------------------------------------|-------|-------|
| <ul> <li>建築高校</li> <li>建築高</li> <li>建築高</li> <li>手紙を置着</li> <li>手紙を置着</li> <li>手切為样植</li> <li>草木を定义</li> <li>芋捉公式電量</li> <li>単元転公式電量</li> <li>単元転公式電量</li> <li>●</li> <li>●<th>送來說報題</th><th>也非常性的</th></li></ul> | 送來說報題 | 也非常性的 |
|                                                                                                    |       |       |

进入编辑流程图状态:

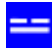

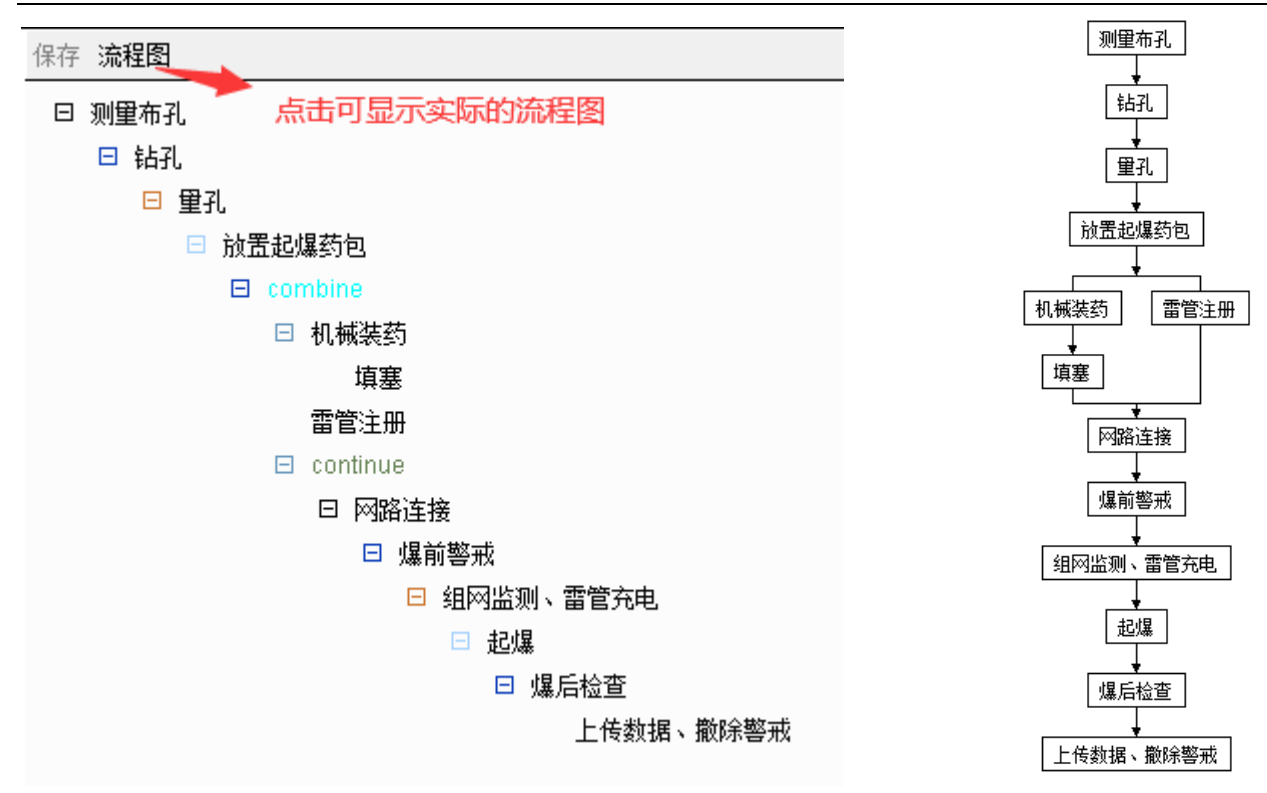

右击调出菜单,修改如下:

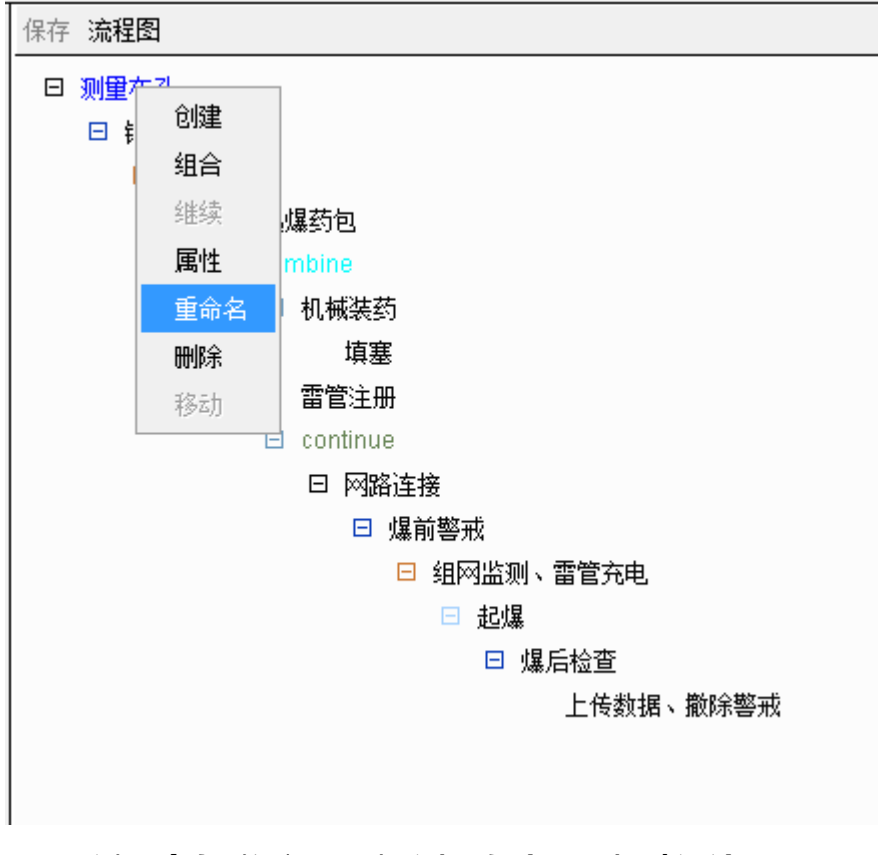

1) 通过重命名 将流程图中 测量布孔 -> 爆破设计:

|      |                           | 《易龙一键报告软件 WordX》 | 九江易龙技术有限公司 |
|------|---------------------------|------------------|------------|
| 保存流行 | 毘                         |                  |            |
| 日测量  | ナフ<br>重命名:<br>爆破设计        | 确定 取消            |            |
|      | <b>雷管注册</b><br>⊡ continue |                  |            |

#### 依次修改: 钻孔 -> 整理工作面、量孔 -> 测量放线、放置起爆药包 -> 布设孔位。

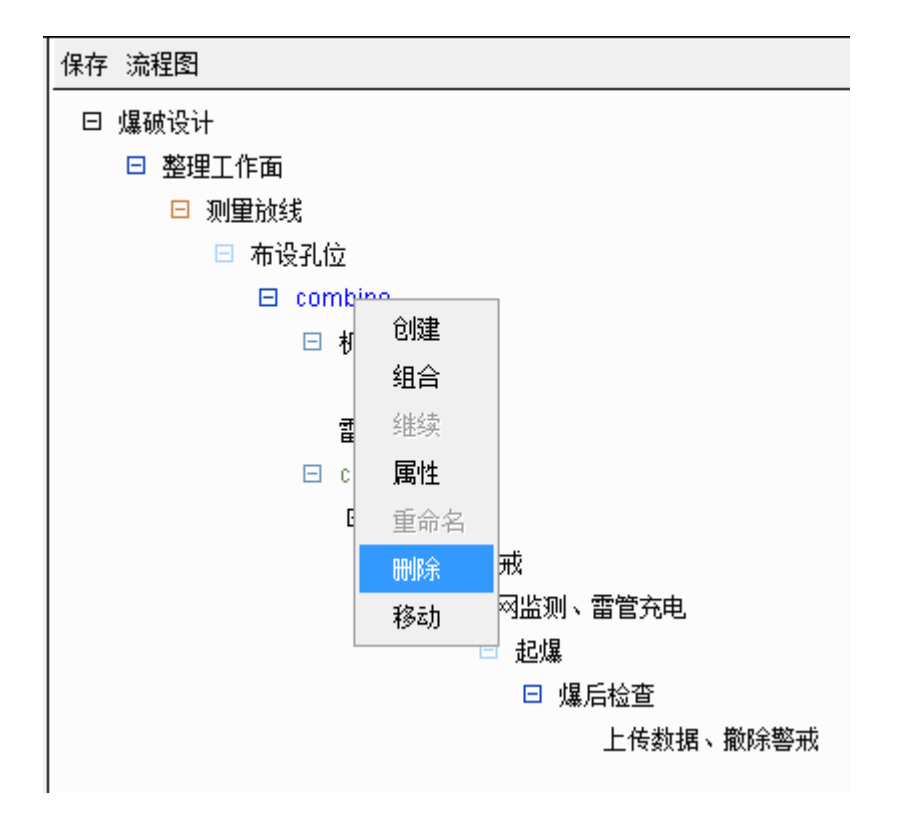

2) 往下走,流程图结构不同,删除下面部分。

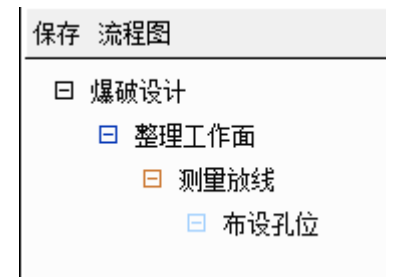

3) 通过创建,创建向下模块:

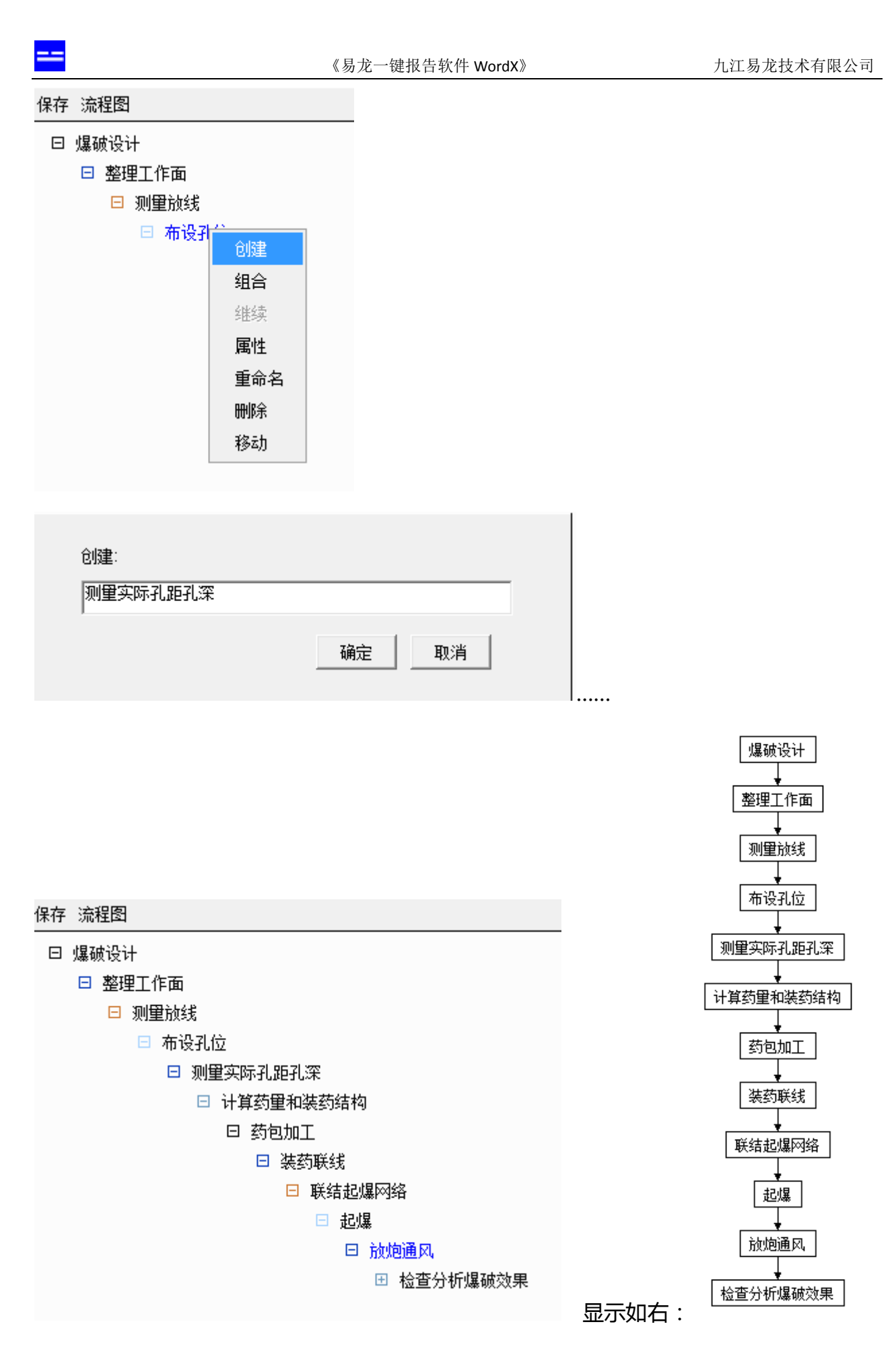

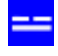

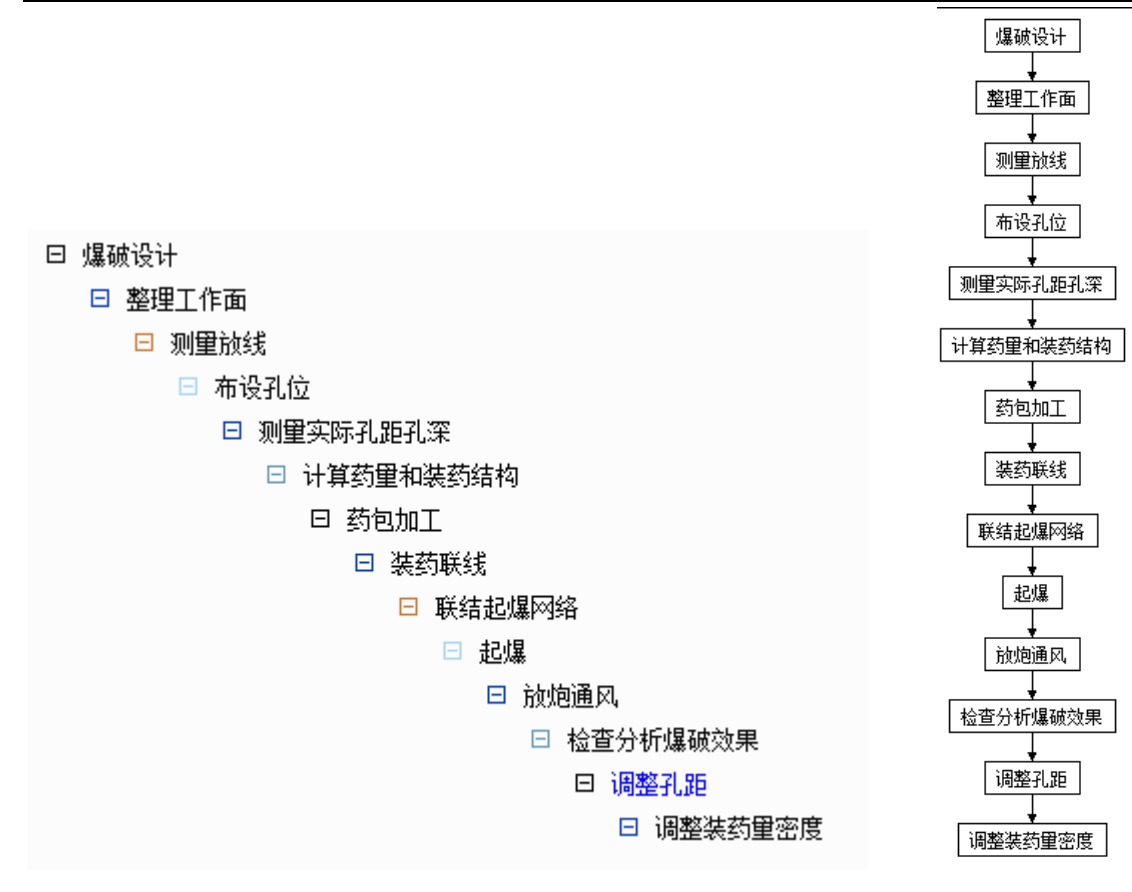

4) 通过属性和移动,修改最后两个位置:

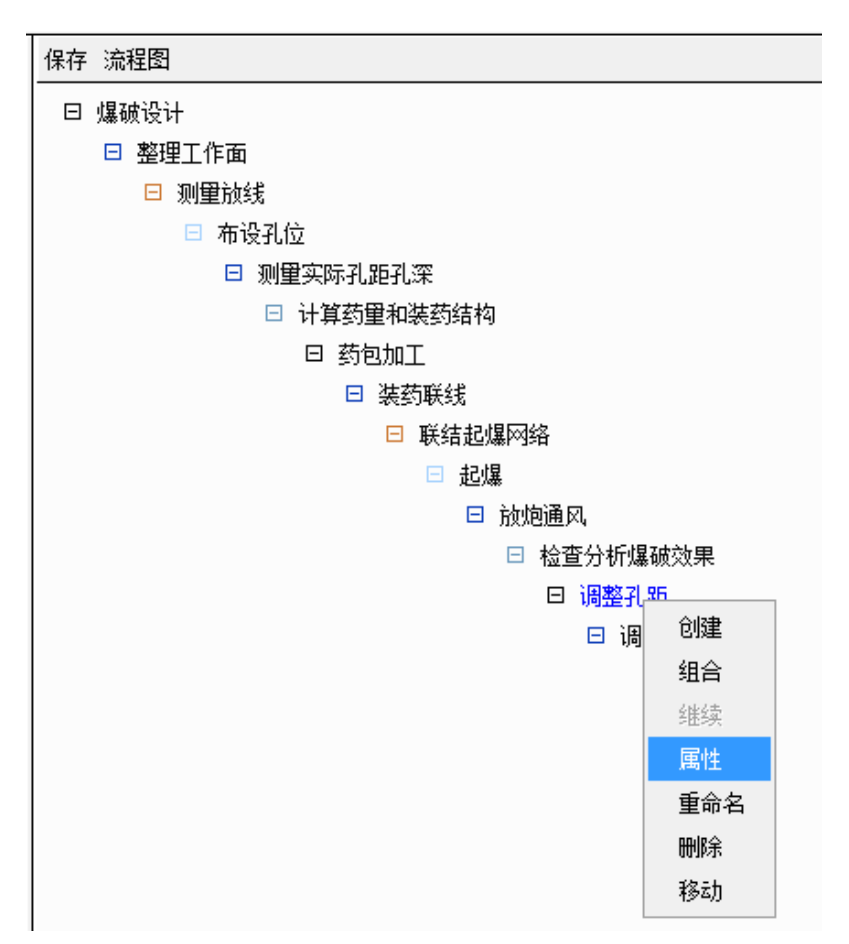

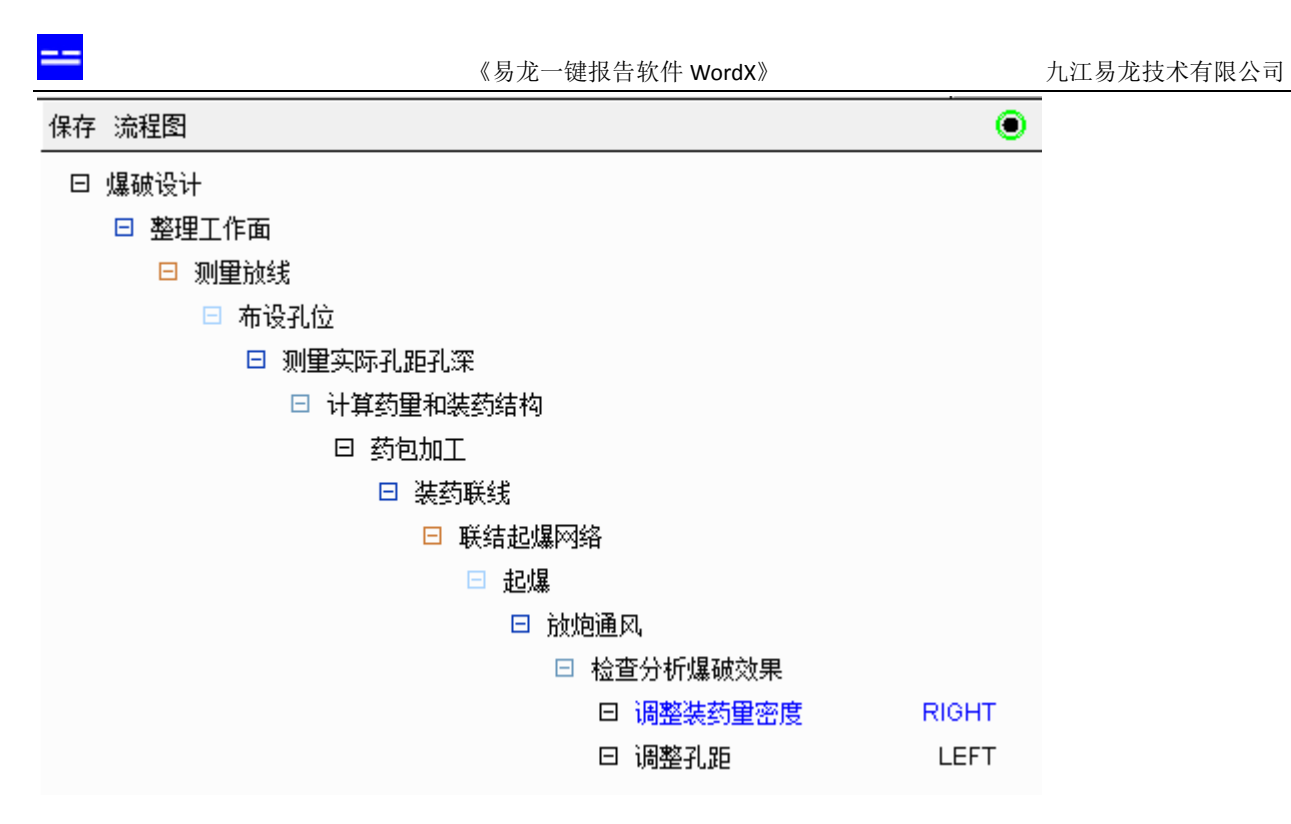

显示如下:

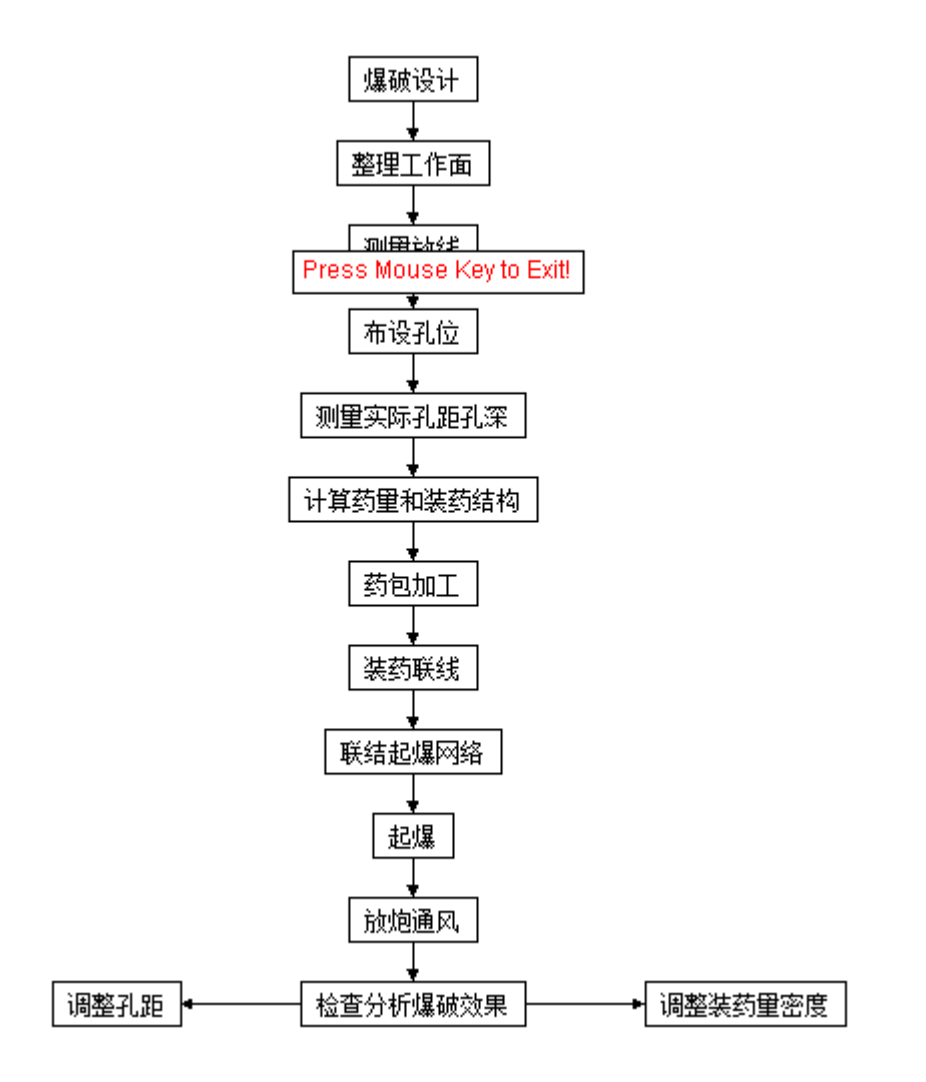

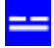

#### 5) 创建流程图模块之间的连接:

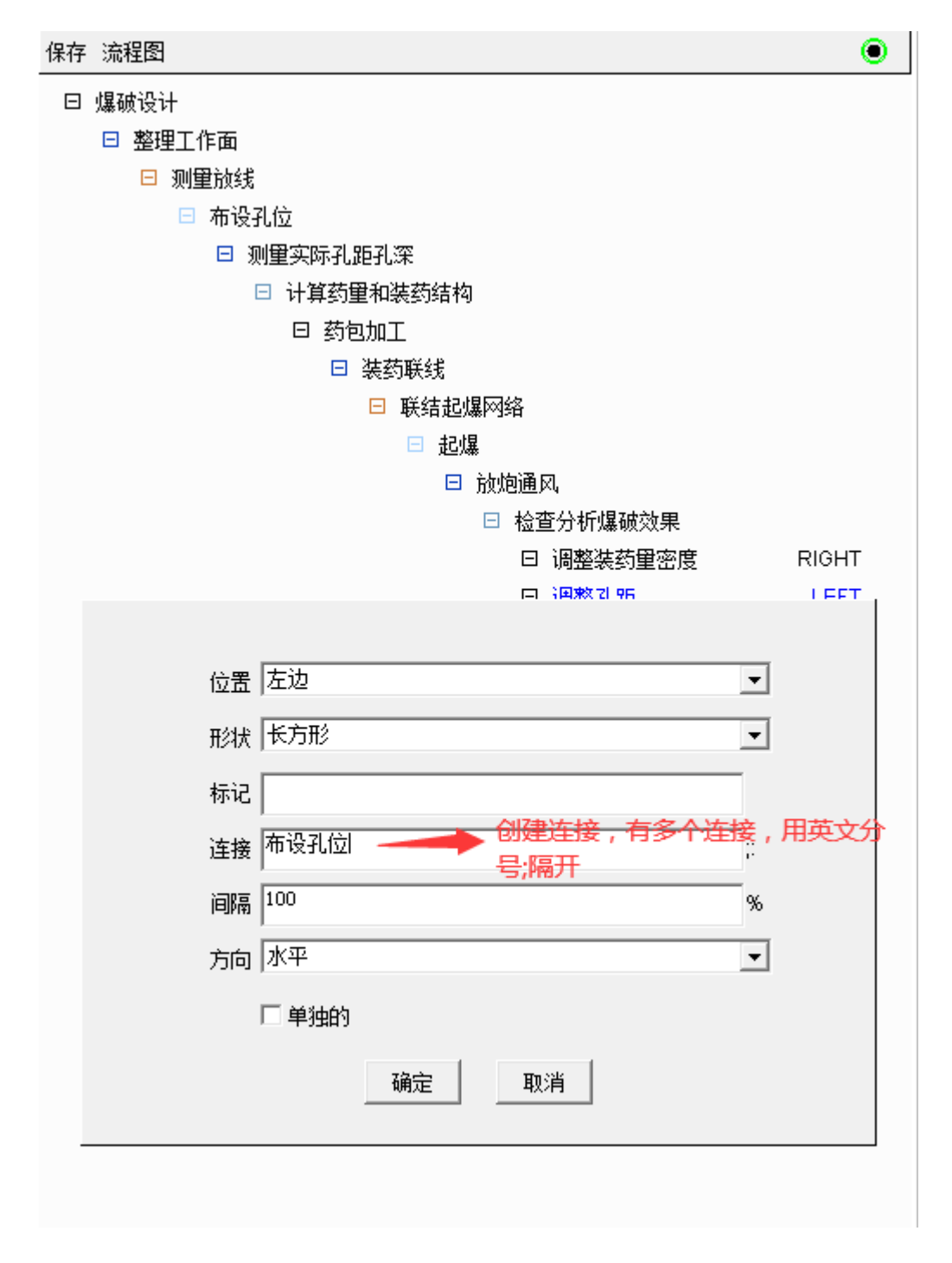

#### 提示:流程图模块间支持多个连接,用英文分号;隔开。

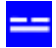

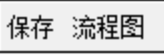

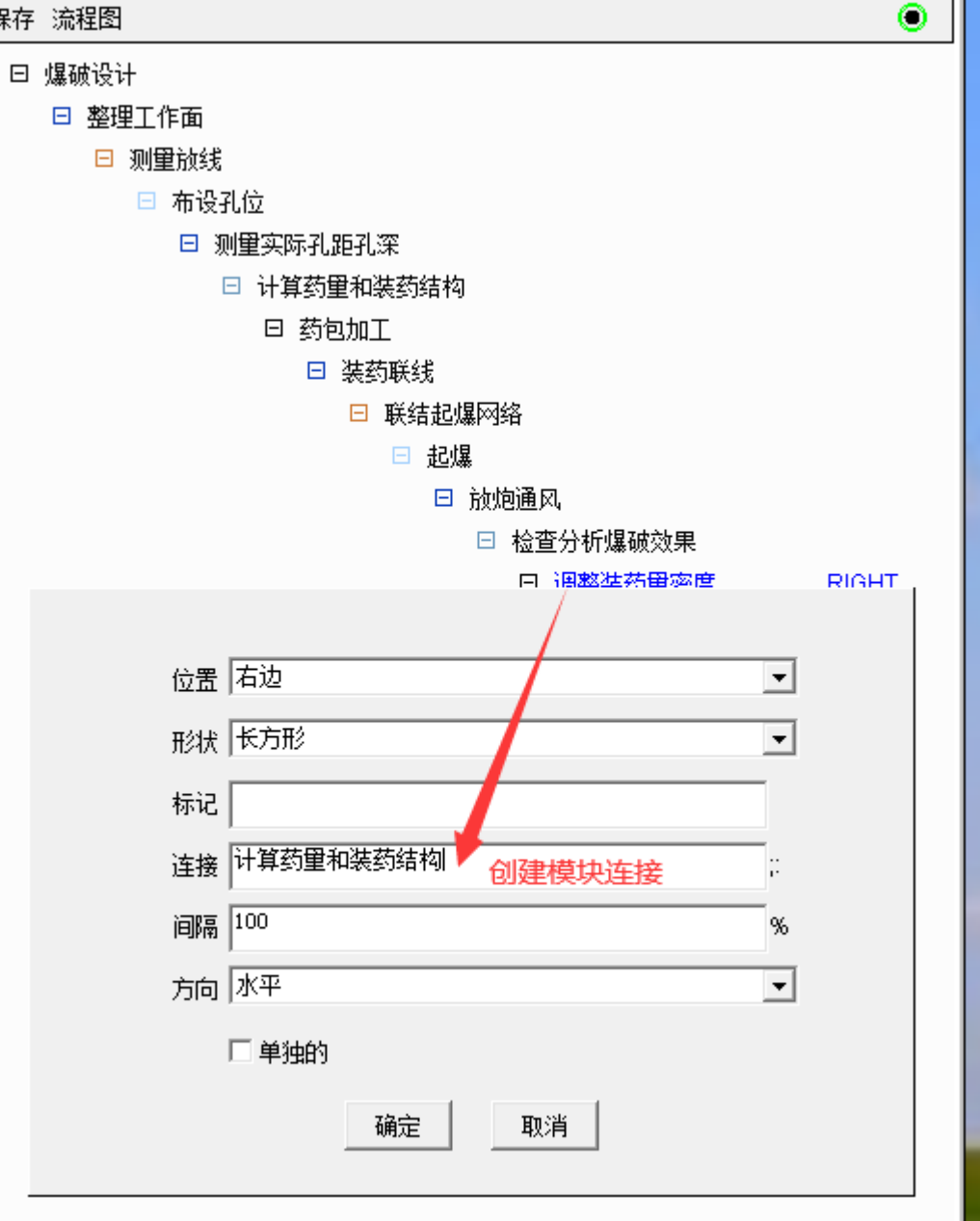

|     |            | 《易龙一键报告软件 WordX》 | 九江易龙技术有网        | 良公司 |
|-----|------------|------------------|-----------------|-----|
| 保存  | 流程图        |                  | ۲               |     |
| ⊡ ) | 爆破设计       |                  |                 |     |
|     | □ 整理工作面    |                  |                 |     |
|     | 🗆 测量放线     |                  |                 |     |
|     | 🗉 布设孔位     |                  |                 |     |
|     | □ 测量实际孔距孔深 |                  |                 |     |
|     | □ 计算药量和装药  | 结构               |                 |     |
|     | 曰 药包加工     |                  |                 |     |
|     | □ 装药联约     | 戋                |                 |     |
|     | □ 联约       | 吉起爆网络            |                 |     |
|     | Ξ          | 起爆               |                 |     |
|     |            | 🗆 放炮通风           |                 |     |
|     |            | □ 检查分析爆破效果       |                 |     |
|     |            | 曰 调整装药里密度        | RIGHT,计算药量和装药结构 |     |
|     |            | 曰 调整孔距           | LEFT,布设孔位       |     |
| 显示  | :          |                  |                 |     |
|     | ·          |                  |                 |     |
|     | 爆破设计       |                  |                 |     |
|     | <b>_</b>   | 7                |                 |     |
|     | 整理工作面      |                  |                 |     |

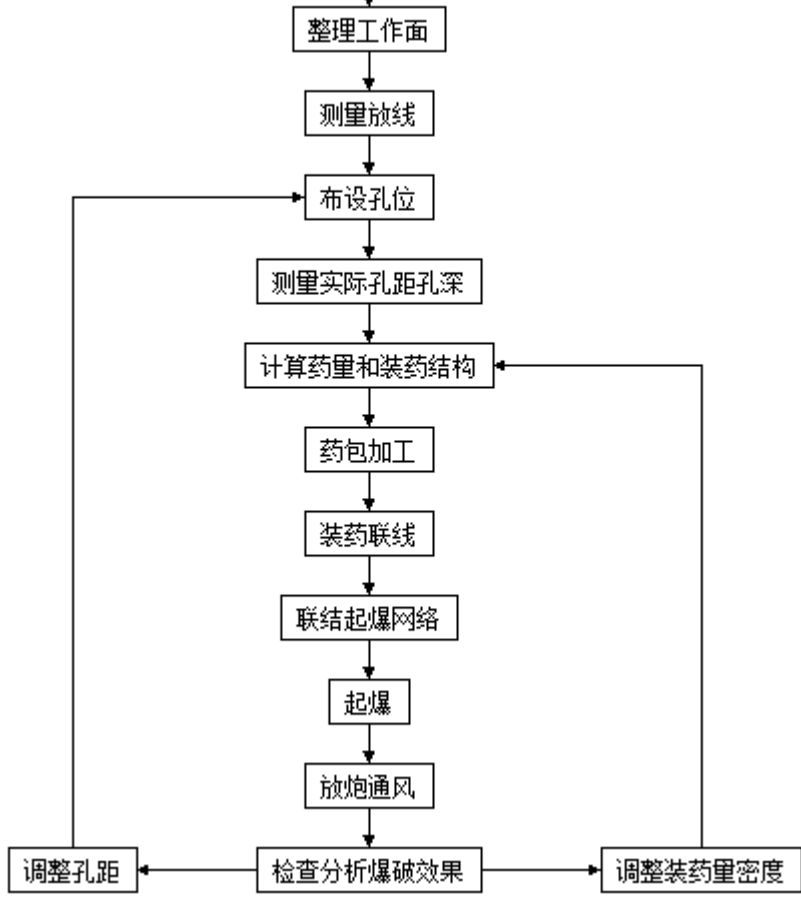

OK!

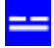

#### 6) 通过属性,修改最后两模块的位置:

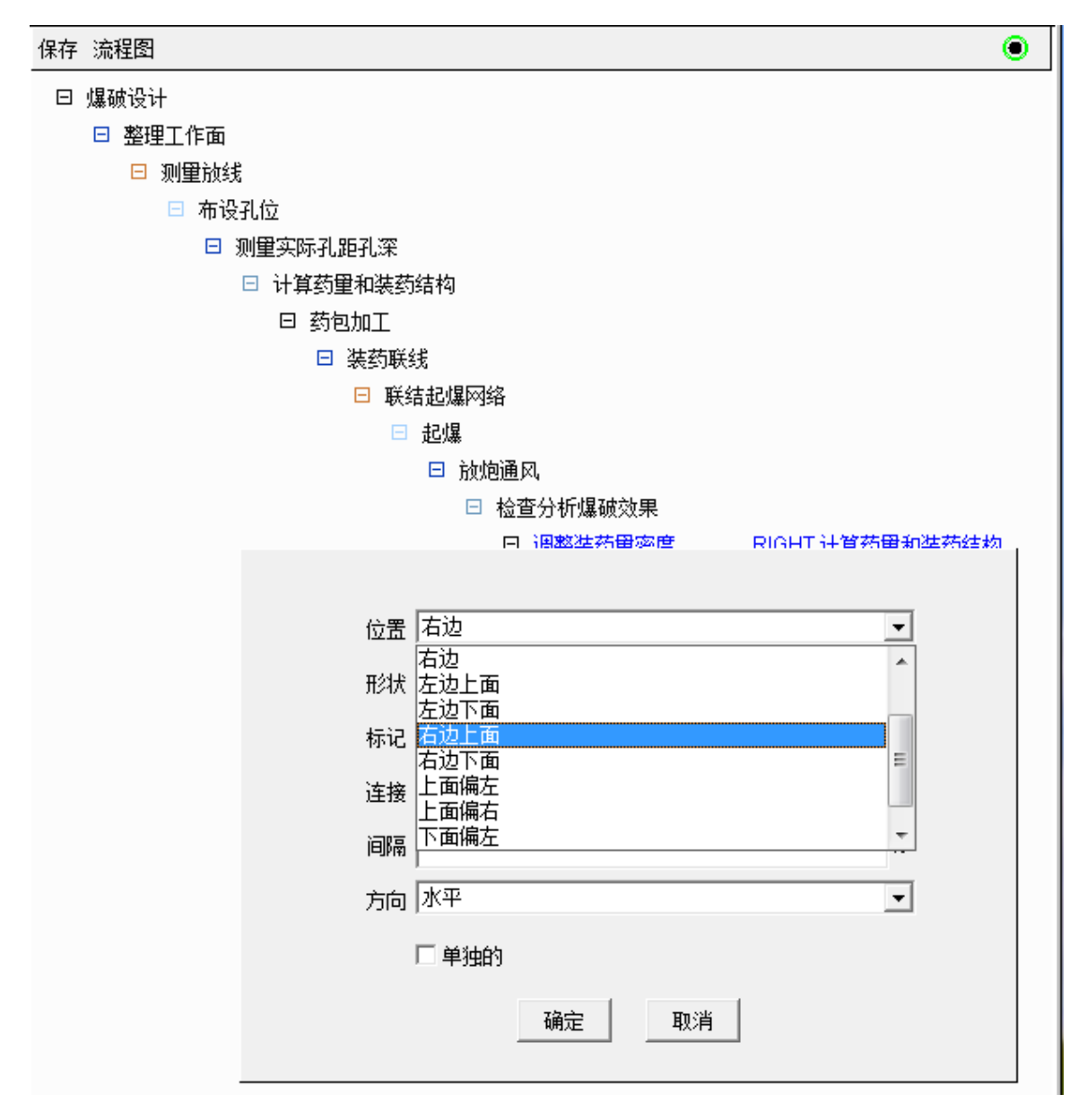

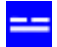

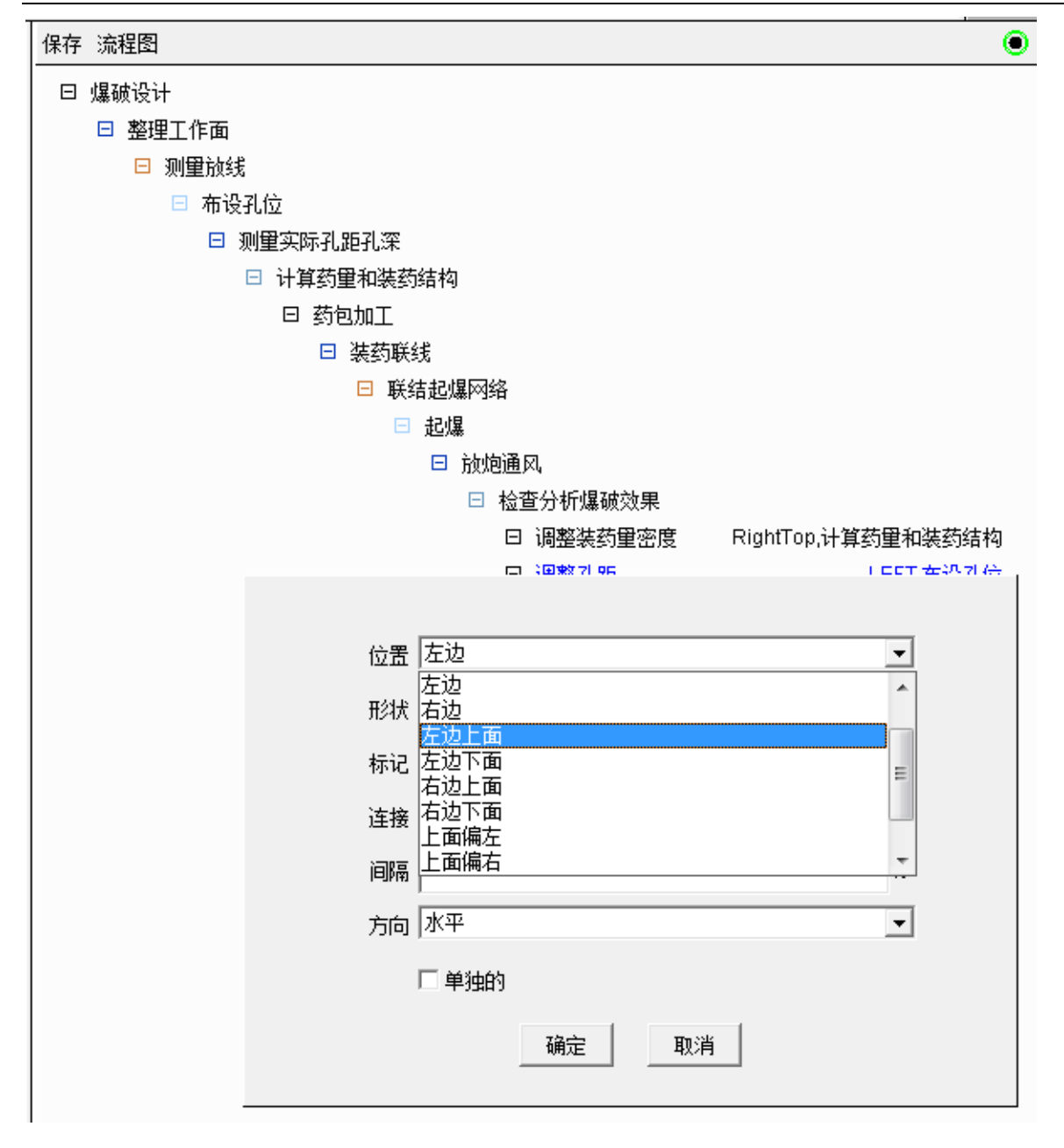

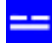

保存 流程图

| 1不1ナ |                              | <u> </u> |
|------|------------------------------|----------|
| Ξ    |                              |          |
|      | □ 整理工作面                      |          |
|      | □ 测量放线                       |          |
|      | □ 布设孔位                       |          |
|      | □ 测量实际孔距孔深                   |          |
|      | □ 计算药重和装药结构                  |          |
|      | 曰 药包加工                       |          |
|      | □ 装药联线                       |          |
|      | □ 联结起爆网络                     |          |
|      | □ 起爆                         |          |
|      | □ 放炮通风                       |          |
|      | □ 检查分析爆破效果                   |          |
|      | 曰 调整装药量密度 RightTop,计算药量和装药结构 |          |
|      | 曰 调整孔距 LeftTop,布设孔位          |          |
|      |                              |          |

显示:

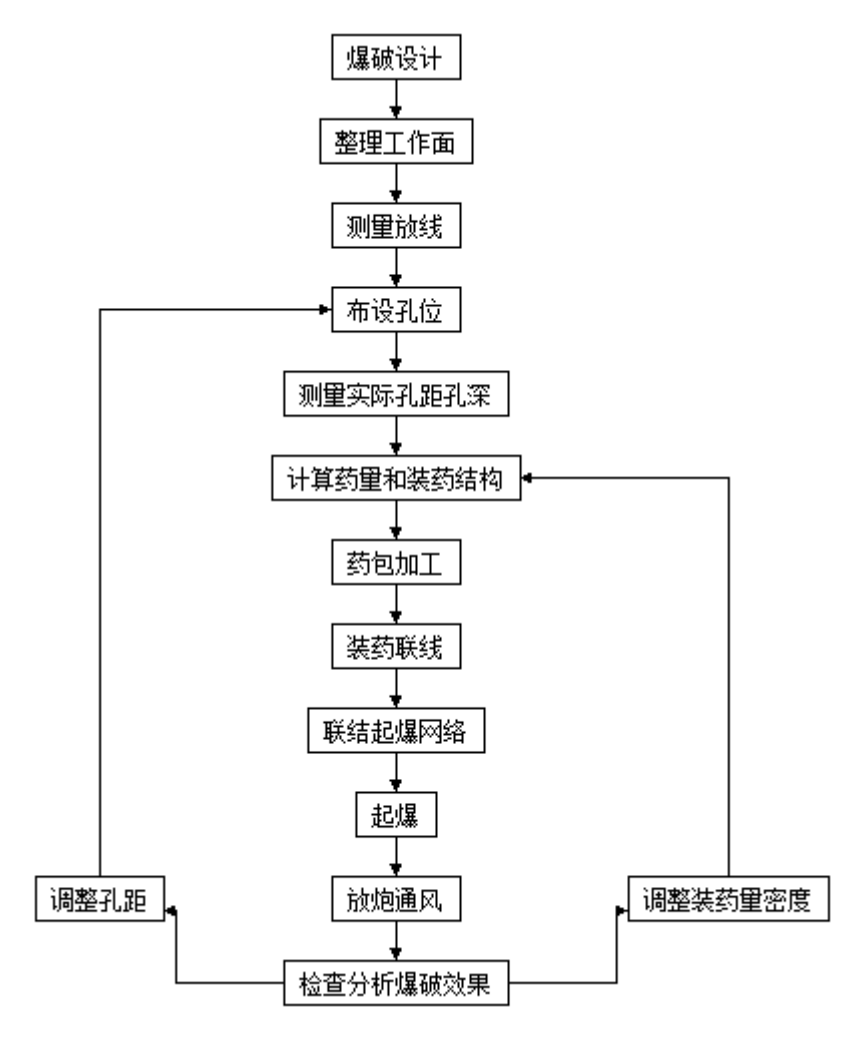

其它流程图的生成类似。

## 12.2 插入结构图

组长: 厂一 (经理) 副组长: (副经理) 副组长:① (技术负责人) 交通 事 善 外 现场抢救组 物资后勤 技术服务组 故 「后 工 部 调 事 运 输组 査 作 务 组 组 组 组 . ļ ×-: : : : : <u>.</u>.. 33 ŝ : i . : : [ 11 į. IJ 11 图1: 急救援组织系统框架图

右击用插入...流程图, 第二步选择结构图, 然后根据实际进行修改:

# 13. 插入封面

打开某个报告,右击报告名称,选择纯页,创建无页面页脚的独立页面:

| ■易龙一键              | 报告软件                    | ? _                   |             |
|--------------------|-------------------------|-----------------------|-------------|
| @word.ilongb       | ase.com/xword           |                       | Ð           |
| ↑ ← → 16600, 一鍵报告, | office.AppCall, type=15 |                       | <b>:</b> == |
| 一違报告软件             | 保存修改查找代替                |                       | ۲           |
| 一違报告               | 日 瓮福磷矿穿岩洞矿2023年度爆破设计    | <del>方案 右击,点</del> 纯页 |             |
| 一键报告查看             | □ 第一章 编制依据、范围及原则        | Book导入                |             |
| □ 系统参数设置           | □ 第二章 工程概况              | 纯页                    |             |
| 样板表                | □ 第三章 爆破施工方案            | 章节                    |             |
| 计划表样板              | t1.png                  | 调试                    |             |
| 基本表定义              | t2.png                  | 显示                    |             |
| 字段公式编辑             | t3.png                  |                       |             |
| 单元格公式编辑            | □ 第四章 爆破施工工艺            |                       |             |
| 🗆 帐户参数设置           | 流程图4                    |                       |             |
| 修改姓名               | □ 第五章 爆破安全技术            |                       |             |
| 修改密码               | 爆区不同岩性的K、a值             |                       |             |
|                    | 爆破振动安全允许标准              |                       |             |
|                    | 爆破振动安全允许标准附加表           | Ę                     |             |
|                    | 爆破振动安全允许标准              |                       |             |
|                    | ⊞ 第六章 爆破事故应急救援预案        |                       |             |
|                    |                         |                       |             |
| 一键报告               | 1:3                     | 节点 11 取消              |             |

移动到章节前面:

|                                                                                                    |                                                                                                    | 节点 11 取消 |
|----------------------------------------------------------------------------------------------------|----------------------------------------------------------------------------------------------------|----------|
| ↑ ← → 16600, 一鍵报告,                                                                                                    | office.AppCall, type=15                                                                                                    | 8==      |
| 一键报告软件                                                                                                    | 保存 修改 查找代替                                                                                                    | ۲        |
| <ul> <li>→键报告</li> <li>→键报告查看</li> <li>系统参数设置</li> <li>样板表</li> <li>计划表样板</li> <li>基本表定义</li> <li>字段公式编辑</li> <li>单元格公式编辑</li> <li>单元格公式编辑</li> <li>● 帐户参数设置</li> <li>修改弦码</li> </ul> | <ul> <li>□ 瓮福磷矿穿岩洞矿2023年度爆破设计方案</li> <li>□ 第一章编制依据、范围及原则</li> <li>□ 第二章 工程概况</li> <li>□ 第三章 爆破施工方案         <ol> <li>1.png</li> <li>12.png</li> <li>13.png</li> </ol> </li> <li>□ 第四章 爆破施工工艺         <ol> <li>流程图4</li> <li>□ 第五章 爆破安全技术</li> <li>爆破振动安全允许标准</li> <li>爆破振动安全允许标准</li> <li>国航市章 爆破事故应急救援预案</li> </ol> <li>□ 第六章 爆破事故应急救援预案</li> <li>□ 封面         <ol> <li>重命名<br/>修改线</li> <li>计算<br/>删除<br/>修改类型</li> </ol> </li> </li></ul> |          |
| 一键报告                                                                                                    | l<br>1:3 移动                                                                                                    | 节点 11 取消 |

《易龙一键报告软件 WordX》 九江易龙技术有限公司 16600, 一鍵报告, office. AppCall, type=15  $\Uparrow \quad \leftarrow \rightarrow$ :== 保存修改查找/代替 ۲ 一键报告软件 □ 瓮福磷矿穿岩洞矿2023年度爆破设计方案 一键报告 □ 第一章 编制依据、范围及原则 一键报告查看 □ 第二章 工程概况 🗆 系统参数设置 样板表 □ 第三章 爆破施工方案 计划表样板 t1.png 基本表定义 t2.png 字段公式编辑 t3 nna □ 第四 纯页: 单元格公式编辑 🗆 帐户参数设置 封面 修改姓名 □ 第五 修改密码 - 3 确定 取消

#### 右键调出菜单编辑页面:

| ↑ ← → 16600, 一鍵报告,                                                                                                    | . offi | ce. A | ppCa  | ll, type  | =15        |        |               | :== |
|----------------------------------------------------------------------------------------------------|--------|-------|-------|-----------|------------|--------|---------------|-----|
| 一键报告软件                                                                                                    | 保存     | 撤销    | 回撤    | 查找/代替     | 自动换行       | 文档     |               | ۲   |
| <ul> <li>→键报告</li> <li>→键报告查看</li> <li>系统参数设置</li> <li>样板表</li> <li>计划表样板</li> <li>基本表定义</li> <li>字段公式编辑</li> <li>单元格公式编辑</li> <li>● 帐户参数设置</li> <li>修改姓名</li> <li>修改密码</li> </ul> |        |       |       |           |            |        |               |     |
| 一键报告                                                                                                    | startR | !ow=1 | page= | =1 PAGE=1 | 7 row_heig | ght=21 | Position(1,1) |     |

137

| ↑ ← → 16600, 一鍵报告, | office.AppCall, type=15                      | :==<br>:== |
|--------------------|----------------------------------------------|------------|
| 一键报告软件             | 保存 修改 查找代替                                   | ۲          |
| 一键报告               | 日 瓮福磷矿穿岩洞矿2023年度爆破设计方案                       |            |
| 一键报告查看             | □ 封面 →→ 双击编辑封面                               |            |
| □ 系统参数设置           | □ 第一章 编制依据、范围及原则                             |            |
| 样板表                | □ 第二章 工程概況                                   |            |
| 计划表样板              | □ 第三章 爆破施工方案                                 |            |
| 基本表定义              | t1.png                                       |            |
| 字段公式编辑             | t2.png                                       |            |
| 单元格公式编辑            | t3.png                                       |            |
| □ 帐户参数设置           | □ 第四章 爆破施工工艺                                 |            |
| 修改姓名               | 流程图4                                         |            |
| 修改密码               | □ 第五章 爆破安全技术                                 |            |
|                    | 爆区不同岩性的K、a值                                  |            |
|                    | 爆破振动安全允许标准                                   |            |
|                    | 爆破振动安全允许标准附加表                                |            |
|                    | 爆破振动安全允许标准                                   |            |
|                    | 曰 第六章 爆破事故应急救援预案                             |            |
|                    |                                              |            |
| 一確报告               | 」<br>startRow=1 page=1 PAGE=17 row_height=21 |            |

| ☆ ← → 16600. 一線核                                                                                                    | 《易龙一键报告软件 WordX》 九江易力                                                                                                    | 这技术有限<br>━┃<br><b>=</b> ■ |
|----------------------------------------------------------------------------------------------------|----------------------------------------------------------------------------------------------------|---------------------------|
|                                                                                                    | 保存撤销回撤查找代替自动换行文档                                                                                                    | •                         |
| <ul> <li>一键报告</li> <li>一键报告查看</li> <li>● 系统参数设置</li> <li>样板表</li> <li>计划表样板</li> <li>基本表定义</li> <li>字段公式编辑</li> <li>单元格公式编辑</li> <li>● 帐户参数设置</li> <li>修改姓名</li> <li>修改密码</li> </ul> | 插入       文本       Ctrl+T         撤销       Ctrl+Z       图像       Ctrl+I         回撤       Ctrl+Y       器像       Ctrl+U         剪切       Ctrl+X       法程图       Ctrl+U         算切       Ctrl+C       涵表       Ctrl+O         复制       Ctrl+C       图表       Ctrl+K         删除       Ctrl+D       公式       Ctrl+F         ASCII       Ctrl+S       上下标       Ctrl+L |                           |
|                                                                                                    | 选择所有 Ctrl+A 新页面 Ctrl+N<br>纸张横放 Ctrl+H<br>chatGPT                                                                                                    |                           |
| <br>  一键报告                                                                                                    | startRow=1 page=1 PAGE=17 row_height=21 Position(1,1)                                                                                                    | Þ                         |

# 14. 文档显示、打印及 pdf 文件生成

文档显示:

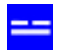

? \_ 🗆 X

# - 易龙软件云应用

| ← → 10101,风电报告管理及-                                                            | ー鍵生成, office.excal. AppCall, id=100&type=15                                                                                                    | ↑ |
|-------------------------------------------------------------------------------|----------------------------------------------------------------------------------------------------|---|
| 应用管理                                                                          | 保存 修改 查找代替 文档                                                                                                    | ۲ |
| <ul> <li>风电报告管理及一键生成</li> <li>■ 系统参数设置</li> <li>修改姓名</li> <li>修改密码</li> </ul> | <ul> <li>□ 朔州平魯区大山台三期48MWQ电项目分子地部分目在2000</li> <li>□ 第1章 综合说明         项目所在地理位置示意图.png             风电场位置示意图.png             观风塔各高度风速及风功率(m/s, Wm2)     </li> <li>□ 第2章 风能资源评价</li> <li>□ 第3章 工程地质         地基土的物理力学指标推荐值     </li> <li>□ 第4章 项目任务和规模</li> <li>□ 第6章 电气</li> <li>□ 第7章 消防</li> <li>□ 第8章 土建工程</li> </ul> | • |
| 风电报告管理及一键生成                                                                   | 2:3 Position(2,13)                                                                                                    |   |

文档打印及 Pdf 文件生成:

| - 易龙软件                   | 云应用                                       | ? <u> </u>       |   |
|--------------------------|-------------------------------------------|------------------|---|
| ← → 10101. 共産産管督部        | R一規主成 office.excal.AppCall.id=100ktype=16 |                  | ń |
| 应用管理                     | □ □ □ □ □ □ □ □ □ □ □ □ □ □ □ □ □ □ □     |                  |   |
| □ 系统参数设置<br>修改姓名<br>修改密码 |                                           | E软件所在目录生成对应pdf文件 | - |
|                          | 目录                                        |                  |   |
|                          | 第1章 综合说明                                  |                  |   |
|                          | 1.1 概述                                    |                  |   |
|                          | 1.1.1 项目地理位置                              | 1                |   |
|                          | 1.1.2 建设必要性                               |                  |   |
|                          | 1.2 风能资源                                  |                  |   |
|                          | 1.3 工程地质                                  | 4                |   |
|                          | 1.4 工程任务与规模                               |                  |   |
|                          | 1.5 机组洗型与发电量估算                            |                  |   |
|                          |                                           |                  |   |
| 风电报告管理及一键生成              | 1/211                                     | Position(2,13)   |   |